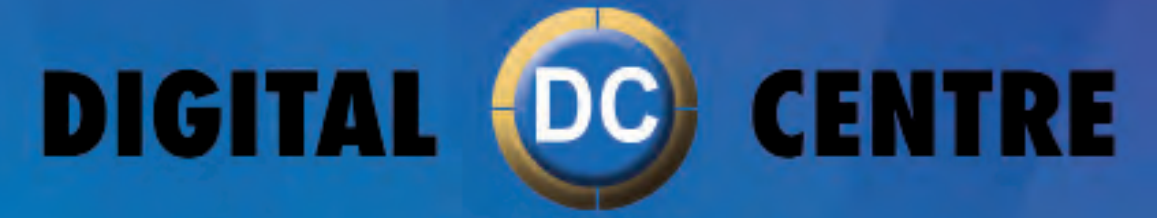

The worldwide PhotoBooth Manufacturers

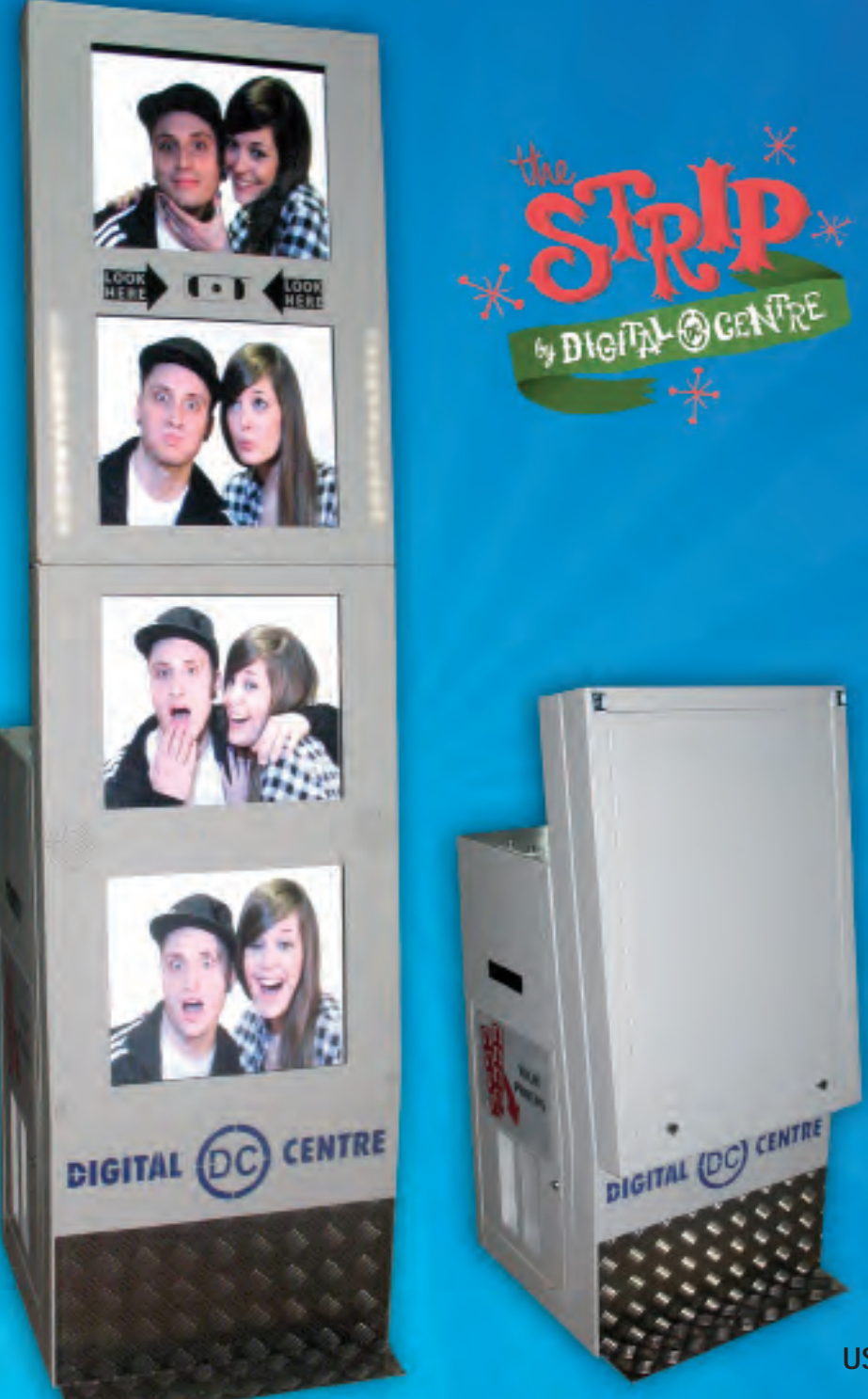

**USER MANUAL** 

EUR-USA v8.1

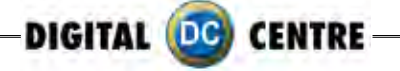

# Copyright and Trademarks

This manual contains materials protected under International copyright Laws. All rights reserved. No part of this manual may be reproduced, transmitted or transcribed without the expressed written permission of the manufacturer and author of this manual.

The information of the products in this manual is subject to change without prior notice and does not represent a commitment on the part of the vendor. Who assumes no liability or responsibility for any errors that appear in this manual.

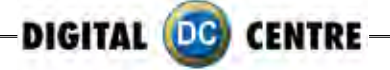

# CONTENTS

| 1. Safety Instructions          | 6-7   |
|---------------------------------|-------|
| 2. Specifications               | 8     |
| 3. Unpacking Installation       | 9-10  |
| 4.Features                      |       |
| 4.1 Service Control Panel       | 10    |
| 4.2 Power Switch                | 10    |
| 5. Connections                  | 11-20 |
| 5.1 Control Board               | 11    |
| 5.2 Accessing the Control Board | 12-15 |
| 5.3 RJ45 Ethernet (internet)    | 15-16 |
| 5.4 PC wiring                   | 16    |
| 5.5 Printer                     | 17    |
| 5.6 General                     |       |
| 5.7 Monitor                     | 19-20 |
| 6.Printer                       | 21-32 |
| 7.Playing                       |       |
| 8.Customized                    | 42-60 |
| 8.1 Structure                   | 42-43 |
| 8.2 Logo                        | 44-45 |
| 8.3 Welcome/Bye                 | 46-51 |
| 8.4 Text                        | 52-53 |
| 8.5 Music                       | 54    |
| 8.6 Frames                      | 55-60 |
| 8.7 Advertising Photos          | 61-64 |
| 9.Uploading                     | 65    |
| 10.Downloading                  | 66    |
| 11.Setup menu                   | 67-74 |
| 11.1 Products&Prices            | 68    |
| 11.1.1 Extra Copies             | 69    |
| 11.2 Rentals                    | 70    |
| 11.3 Customize                  | 70-73 |
| 11.3.1 Logo                     | 71    |
| 11.3.2 Text                     | 72    |
| 11.3.3 Date                     | 72    |
| 11.3.4 Welcome/Bye              | 73    |
| 11.3.5 Frames                   | 73    |
| 11.4 Options                    | 74    |
| 11.5 Camera                     | 74    |

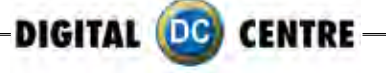

| 12.Internet                              | 75-77   |
|------------------------------------------|---------|
| 12.1 Player.Get Your Picture             | 75-76   |
| 12.2 Owner.PrepareUSB-Stick/Event        | 76-77   |
| 13.Troubleshooting                       | 78-96   |
| 13.1 Uploading The Logo                  | 81-82   |
| 13.2 Hard Drive                          | 83-86   |
| 13.3 Boot DVD                            |         |
| 13.4 Dongle Error                        |         |
| 13.5 Camera Error                        |         |
| 13.6 Touch Screen Error                  |         |
| 13.7 Printer Error                       | 90-91   |
| 13.8 No Signal                           |         |
| 13.9 Control Board Error                 | 93      |
| 13.10 Image Adjunting                    | 94-96   |
| 14.Characteristics                       | 97-101  |
| 14.1 Control Board Diagrams              |         |
| 14.2 Decals                              |         |
| 14.3 Spare Diagrams                      |         |
| 14.4 Parts list                          | 100-101 |
| 15 Notes                                 |         |
| 16 Appendix 1: myphotocode com Tutorial- | 102     |
|                                          | 103-124 |

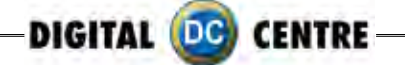

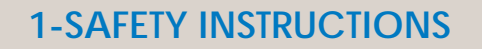

The following directions must be followed carefully for safe use, to prevent personal injuries, and damage to the equipment.

Please read this entire manual before initial use and store it in a convenient location for on easy access.

MARNING: To ensure safe operation, observe specifications, notices and cautions in this document. Digital Centre Accepts no liability for damage or injuries from improper use of this product.

igta WARNING: Prevent electrical shock and equipment damage. Before connecting or disconnecting cables and/or changing the paper, disconnect power cord from the A/C outlet.

MARNING: Prevent shock hazard and damage. Only plug the power cord into a 220 volts (110 volts for USA) grounded A/C outlet.

MARNING: Do not touch exposed wires or moving parts such as power supply modules and the control board. Touching these parts could cause electric shock or other injury, data loss, and/or printer malfunction.

MARNING: Only use Mitsubishi CK9046(DC) paper / ink ribbon set in the printer. Use of other paper / ink ribbon will cause software malfunction, poor image quality, and/or printer damage.

MARNING: Do not touch the thermal print head, or head area of the printer. The print head operates at an extremely hot temperature. Touching it might cause burns or other injury.

MARNING: Follow the directions in the Mitsubishi manual when cleaning the printhead. Do not use cotton, wool or other fabric swabs. The lint left behind poses a fire hazard.

NOTICE: Read additional Warnings in Mitsubishi Printer Manual.

MARNING: The printers are not interchangeable.

DANGER: Tipping Hazard! Photo Booth may pose danger to small children and/or pets. Unplug the power cord from the A/C outlet immediately if the Photo Booth tips over.

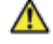

**WARNING:** Use only original parts from Digital Centre.

Use only original parts from Digital Centre. Use only original parts for your photo booth from Digital Centre. Non original parts may compromise the use of the photo booth and may create a malfunction and cause serious damage. Using different components, changing wiring, or altering the photo booth in any fashion will void the warranty.

Digital Centre is unable to assist any customer that has changed, modified, or altered the photo booth using non original parts. We cannot provide a guarantee or service for products that are not original parts from Digital Centre.

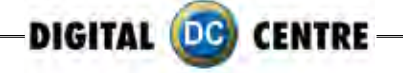

**DANGER:** Power Off the Photo Booth immediately if any of the following occurs:

- $\cdot$  Smoke
- · Unusual Odor
- · Unusual Noise
- $\cdot$  Water or other Liquids spill inside the Photo Booth
- · Physical Damage
- **DANGER:** Do not place or store the Photo Booth in wet or extremely humid areas, in direct sunlight, near an open flame or heater, and/or swimming pools. Avoid Condensation.
- ▲ Danger: Operate the Photo Booth in locations with ambient temperatures of 5°C 40°C (41°F 104°F)
- **DANGER:** Install the Photo Booth on a flat, even and, clean surface.
- **DANGER**: Repairs should only be made by qualified technicians.

MARNING: Indoor Use Only

**MAINTENANCE:** Cleaning: Use only a clean, dry, soft cloth. If necessary use a damp cloth and/or neutral detergent. Do not use window cleaner or any other alkaline cleaners.

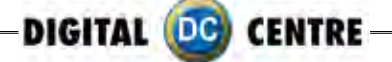

# **2-SPECIFICATIONS**

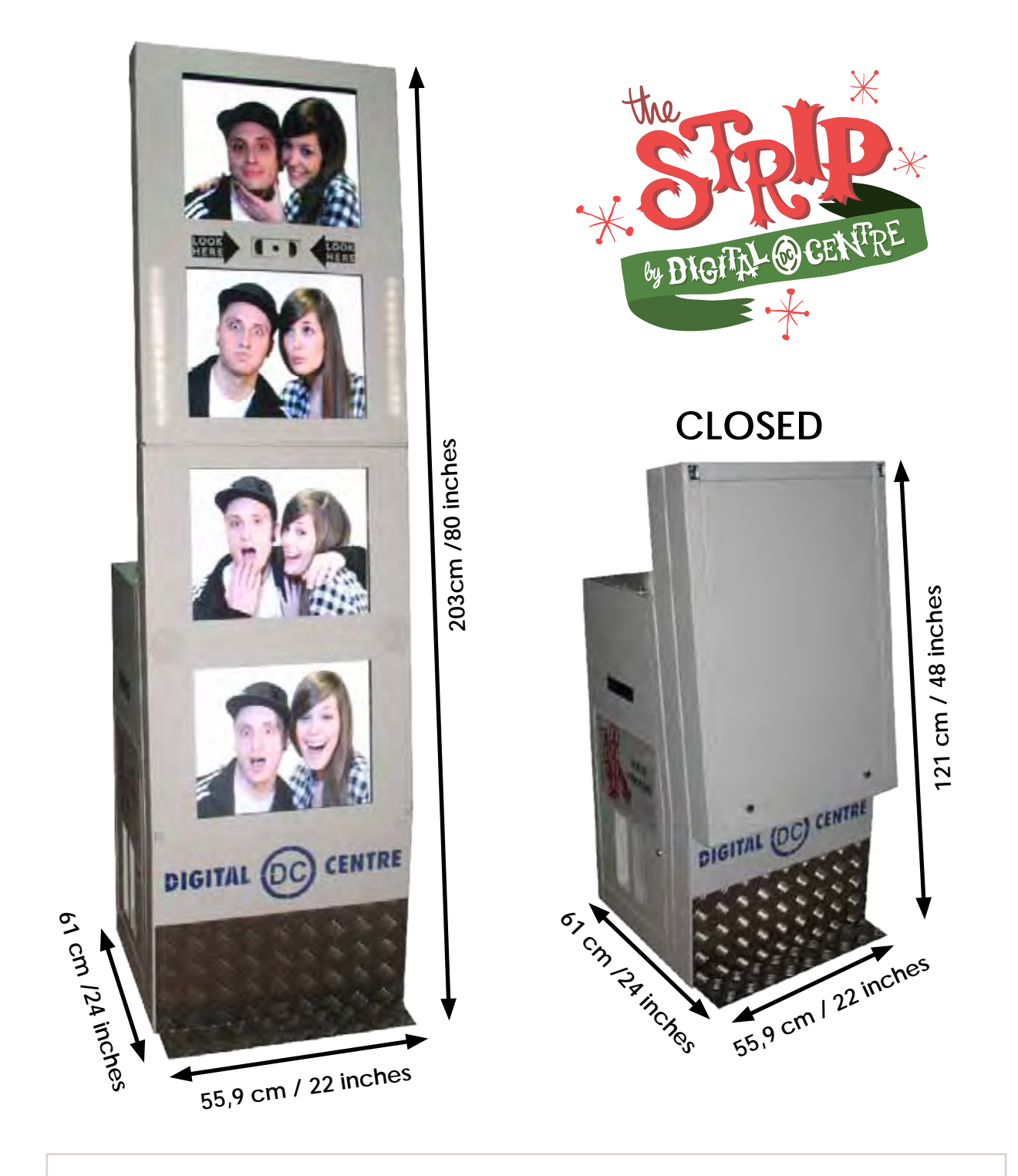

Power Supply: AC 220V 50/60 Hz(110V for USA) Power Consumption: 260W Weight = 111 Kg / 244 lbs. Nominal fuse rating= 6 Amps Monitor: LCD Monitor 19'' HANNS (4u) Printer: Mitsubishi CP9550 Dye Sublimation Photo Printer

Specifications may change at any time without prior notice.

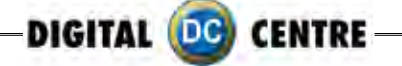

## **3-UNPACKING · INSTALLATION**

These are the accessories included with your new Digital Centre Photo Booth:

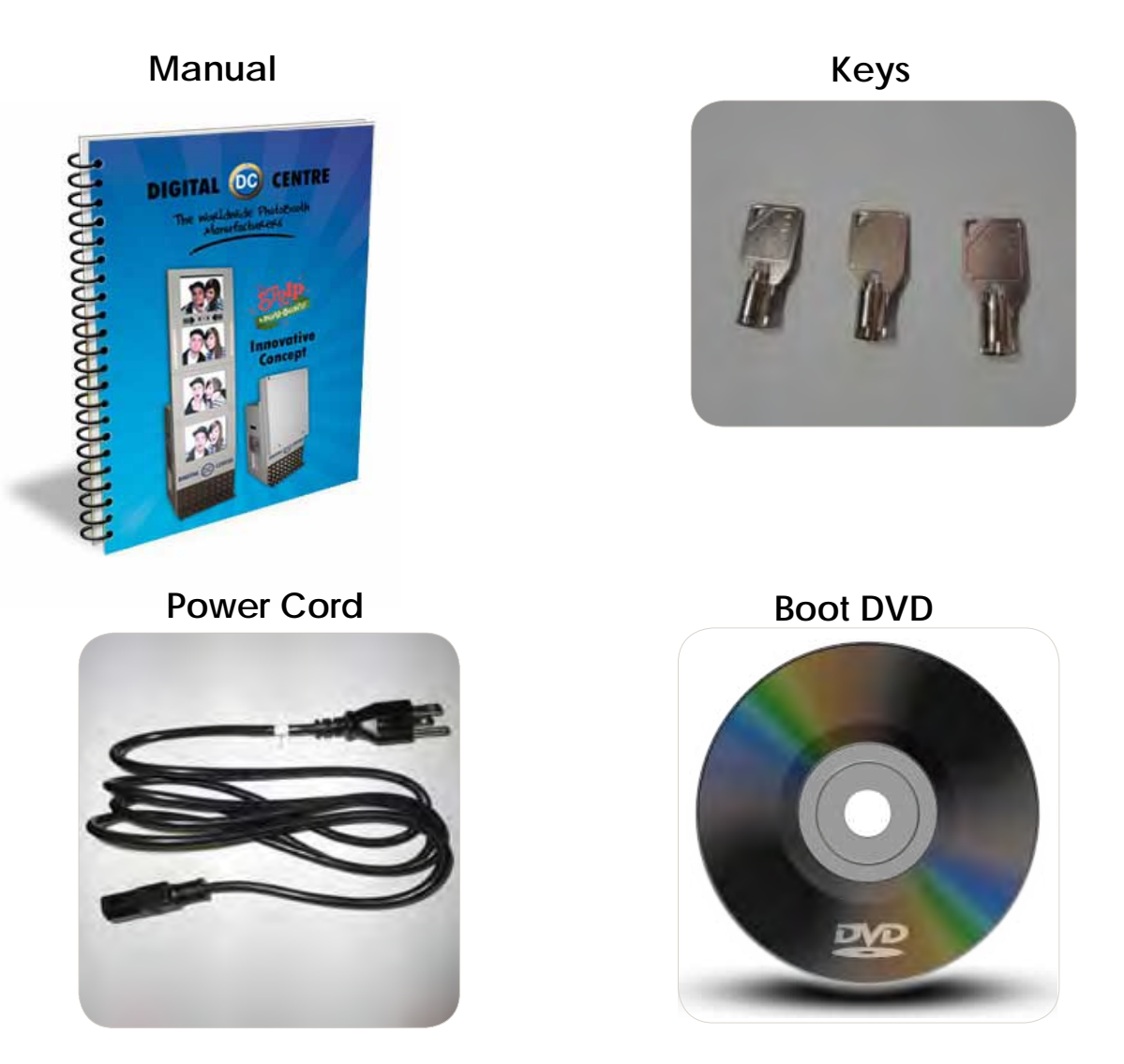

**Warning:** Movement of the photo booth requires assistance from two or more people.

 $\cdot$  Unwrap and remove all packaging materials. Remove screws and metal holding plates that attach the Photo Booth to the skid.

• Access to the printer and the USB port of the computer is on the left. Unlock and open this side service door and then remove the protective polystyrene foam block before first use.

 $\cdot$  The keys for the service door, service panel, manuals, and power cord are located in the picture chute on the right side of the Photo Booth.

· Inspect the wiring harnesses for disconnected plugs.

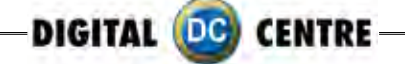

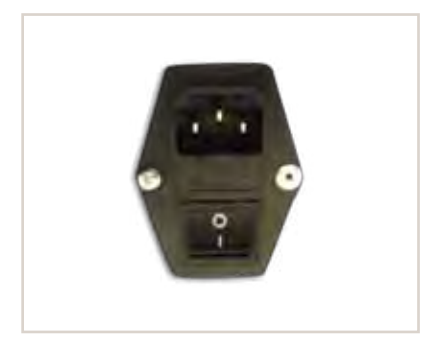

Plug the power cord into the socket underneath the Photo Booth. Slide the power switch to the "ON" position.

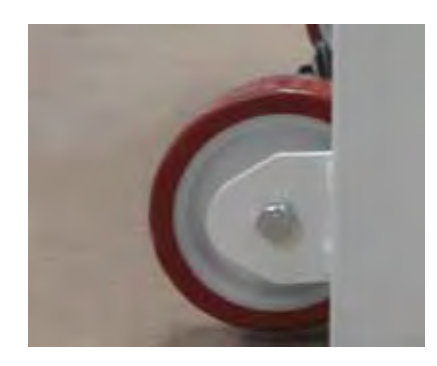

The photo booth has at the rear carries two wheels to move.

## **4-FEATURES**

## **4.1 SERVICE CONTROL PANEL**

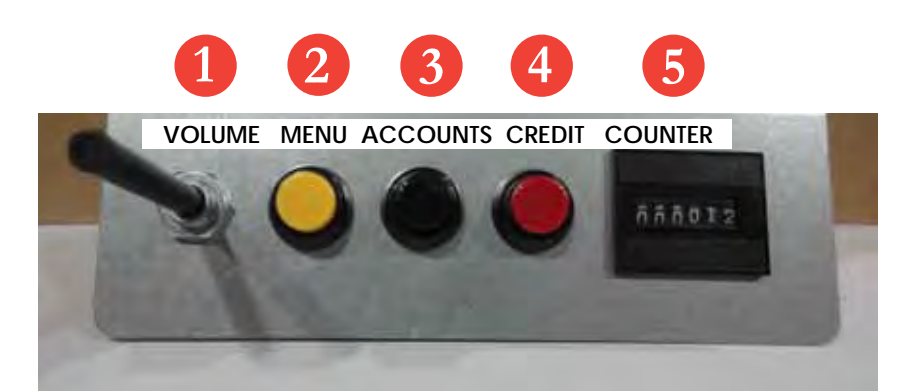

- 1. Volume Control lever
- 2. Menu (Yellow Button): It enters setup Menu and allows options such as pricing, logos, camera adjustments, and features to be changed.
- 3. Accounts (Black Button): It prints detailed vending report including number of prints available.
- 4. Credit (Red Button)
- 5. Coin Counter

## 4.2 POWER SWITCH

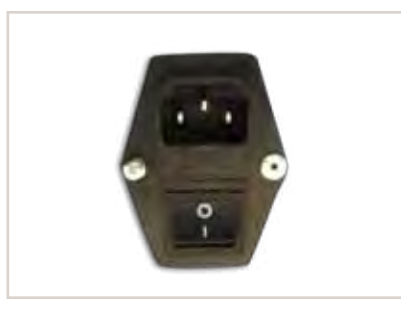

The Power Switch is located underneath the cabin. It contains a Fuse and a power cord socket.

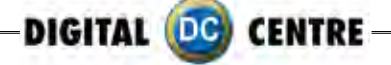

# **5-CONNECTIONS**

# 5.1 CONTROL BOARD

# CONTROL BOARD (DC-EVO-V3.0)

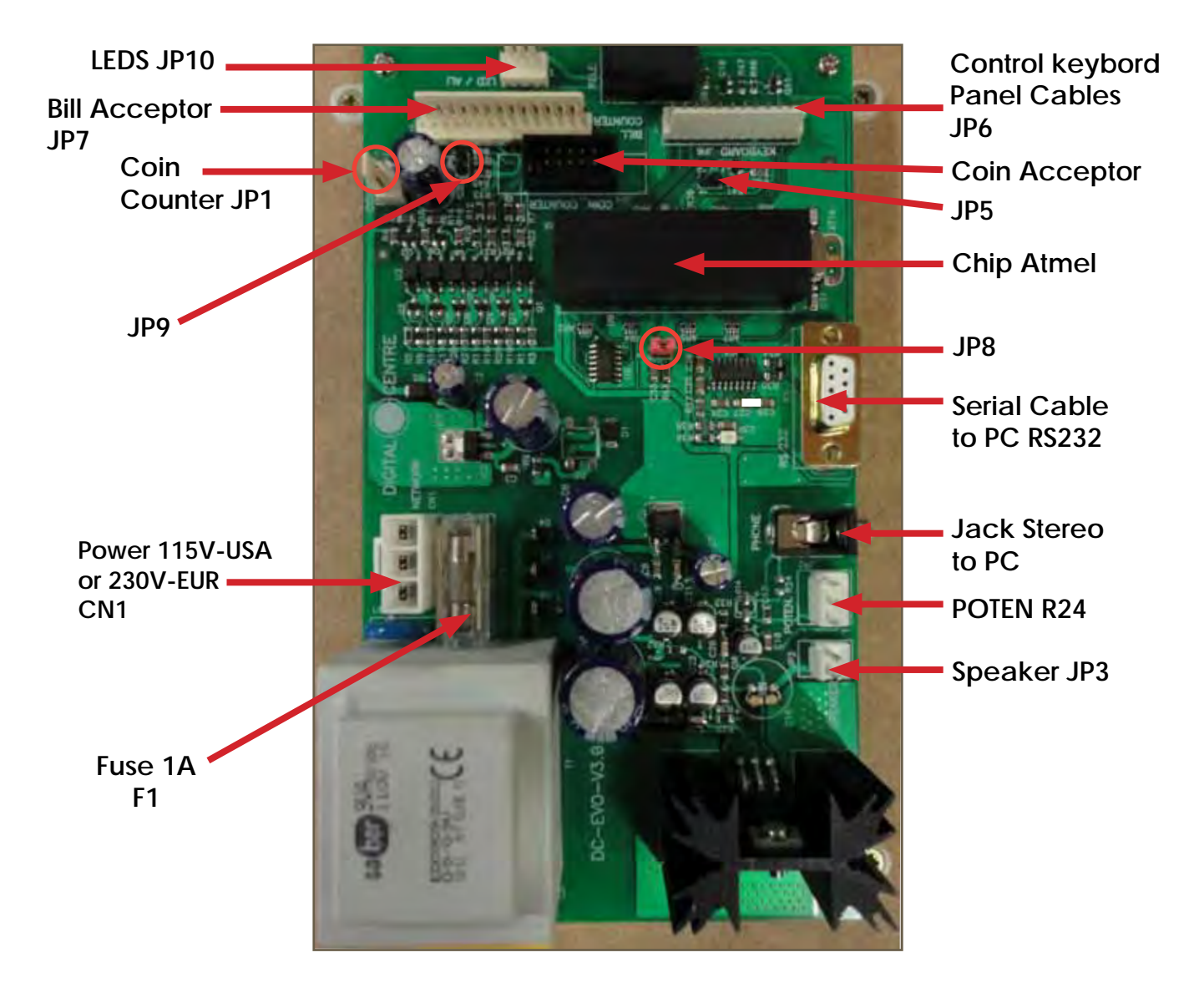

RS232. Serial Cable. From Control Board to PC. JP7. Bill Acceptor Cable. From Control Board to Bill Acceptor. CN1 Power Supply at 230 volts (115 volts for USA). Jack Stereo. From Control Board to PC F1. We need 1A fuse here to run the Control Board. JP3. Speakers. JP3 gives us the volume control.

POTENT R24: We connect here the main cable from Control Board to Push Buttons + Speakers.

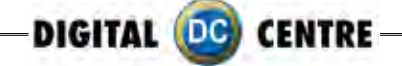

# **5.2 ACCESSING THE CONTROL BOARD**

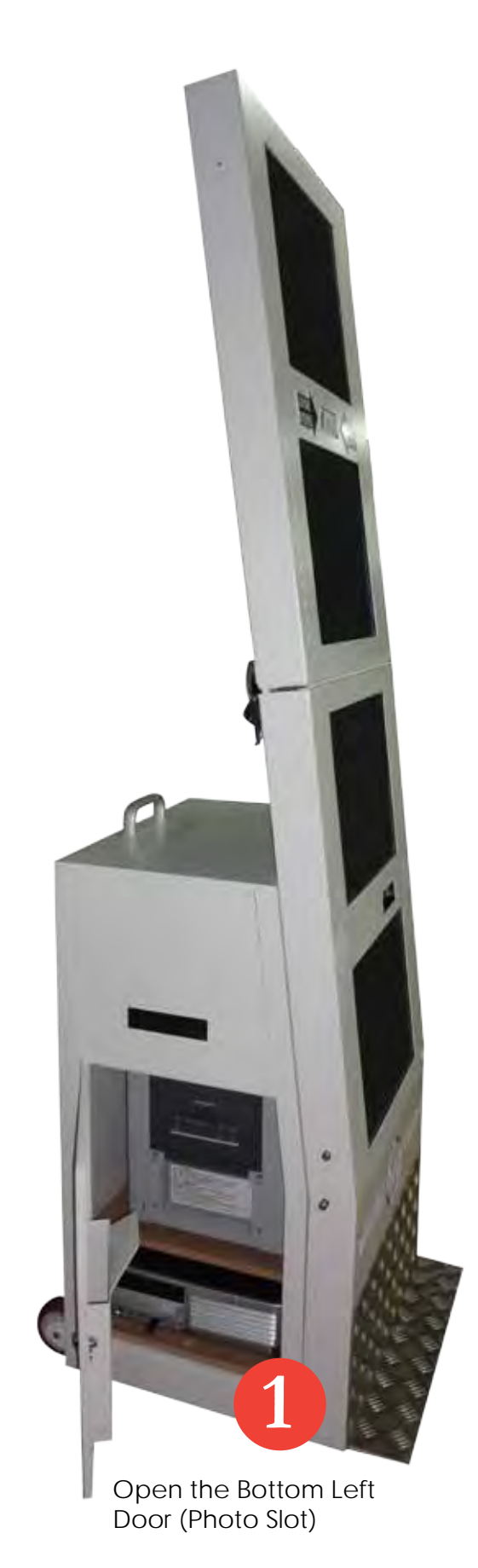

Open the back door

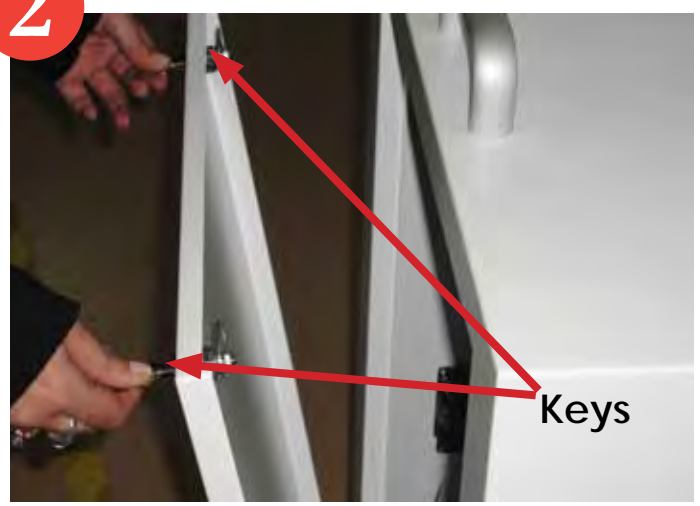

\*There are 2 keys 1314 included on your photobooth

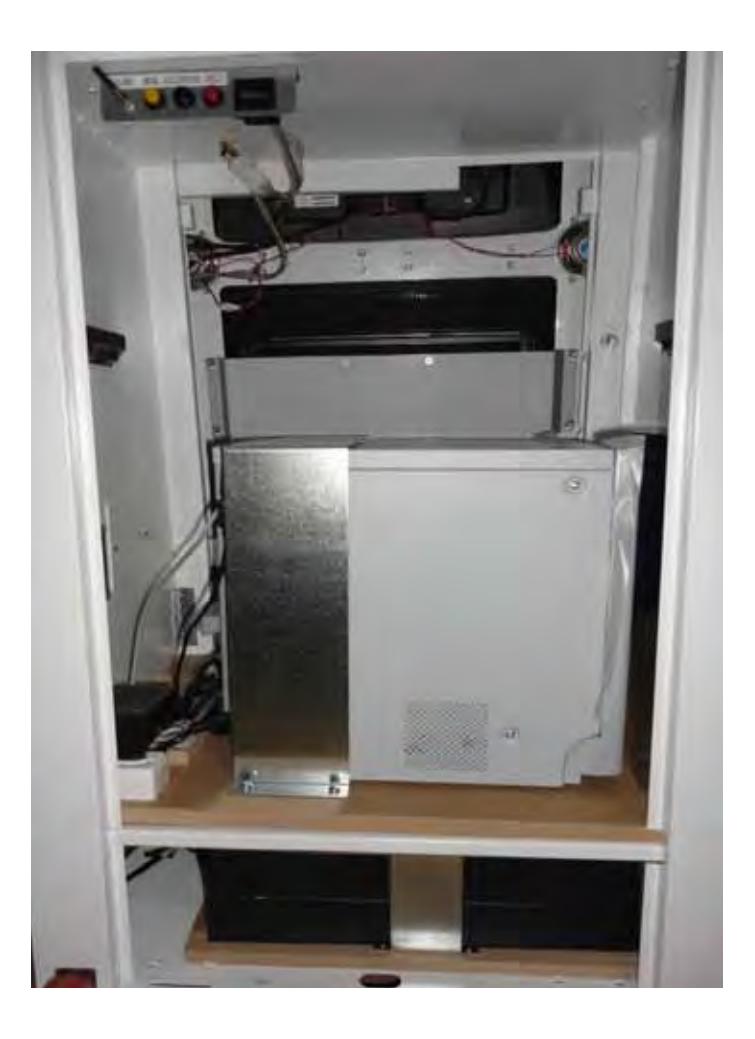

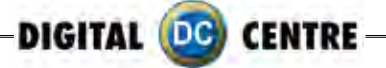

Remove the 2 nuts that hold. (The front monitor chassis with the back chassis)

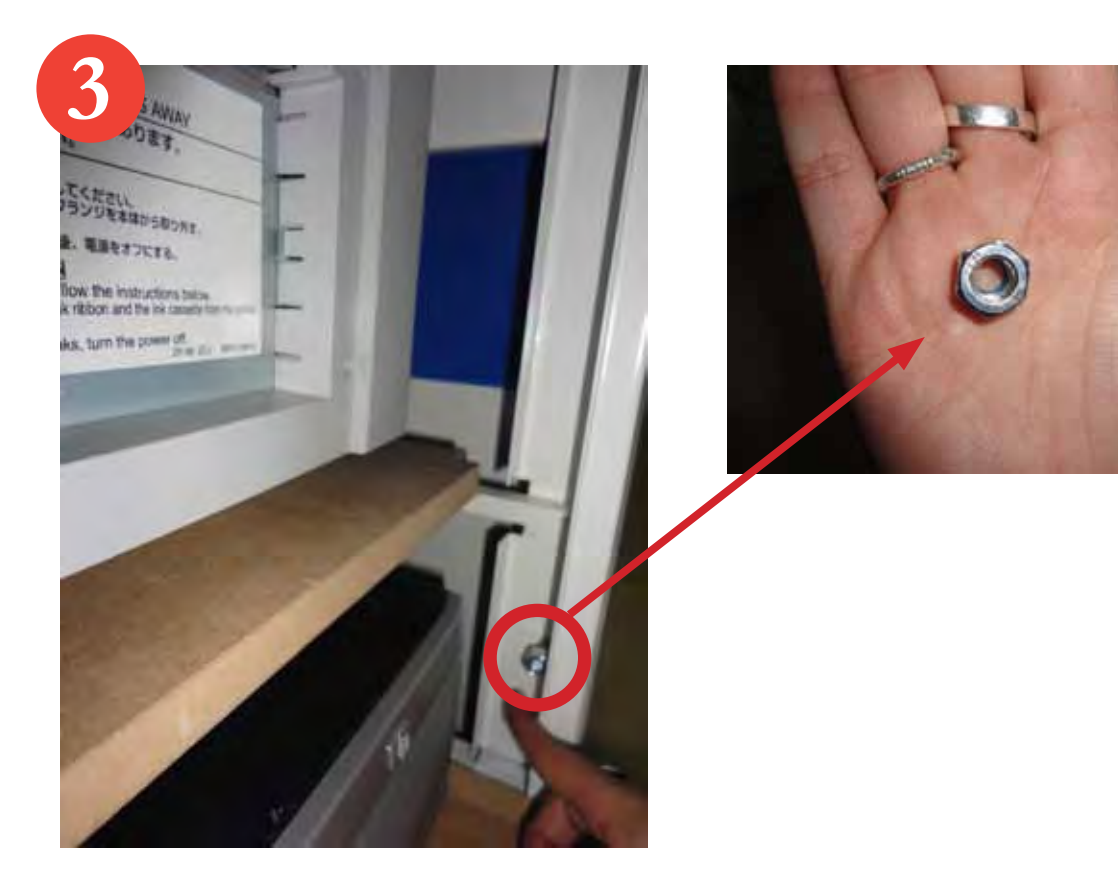

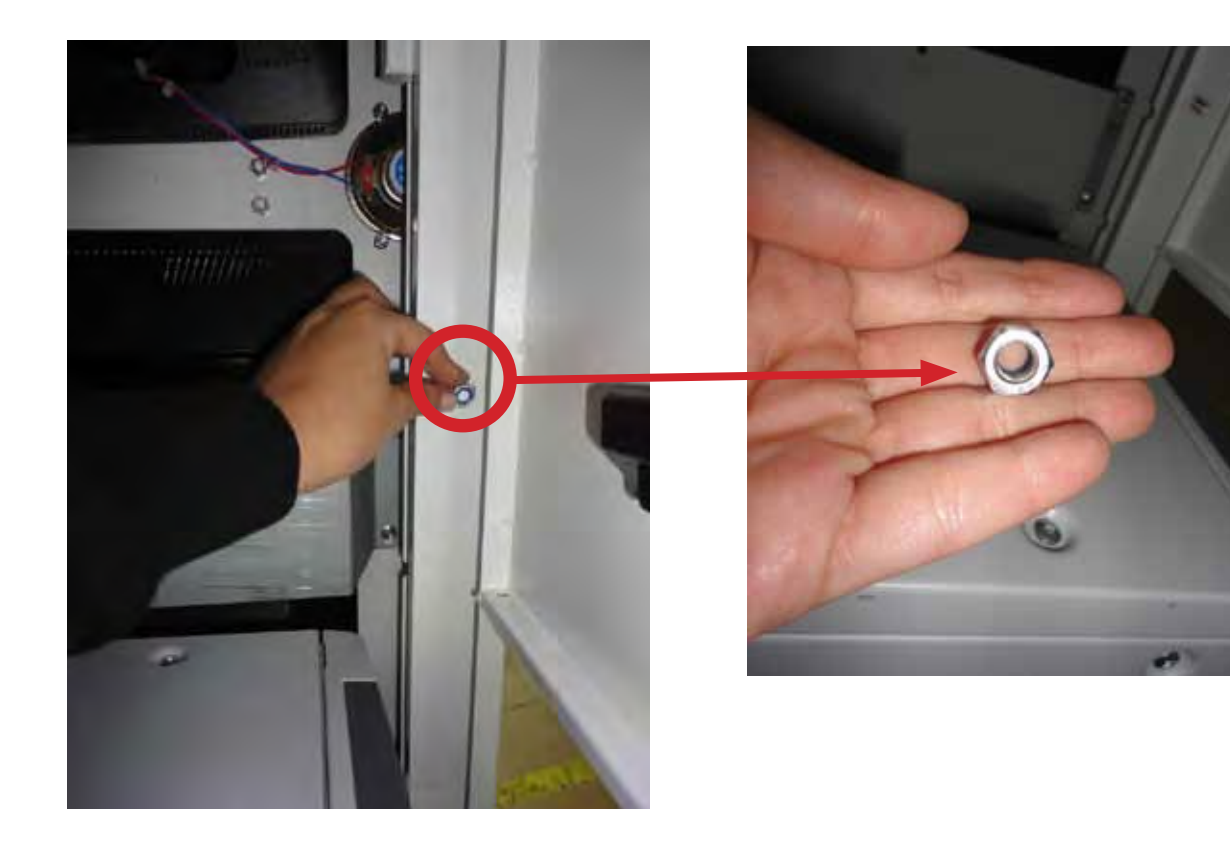

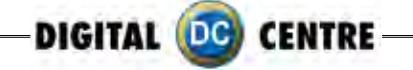

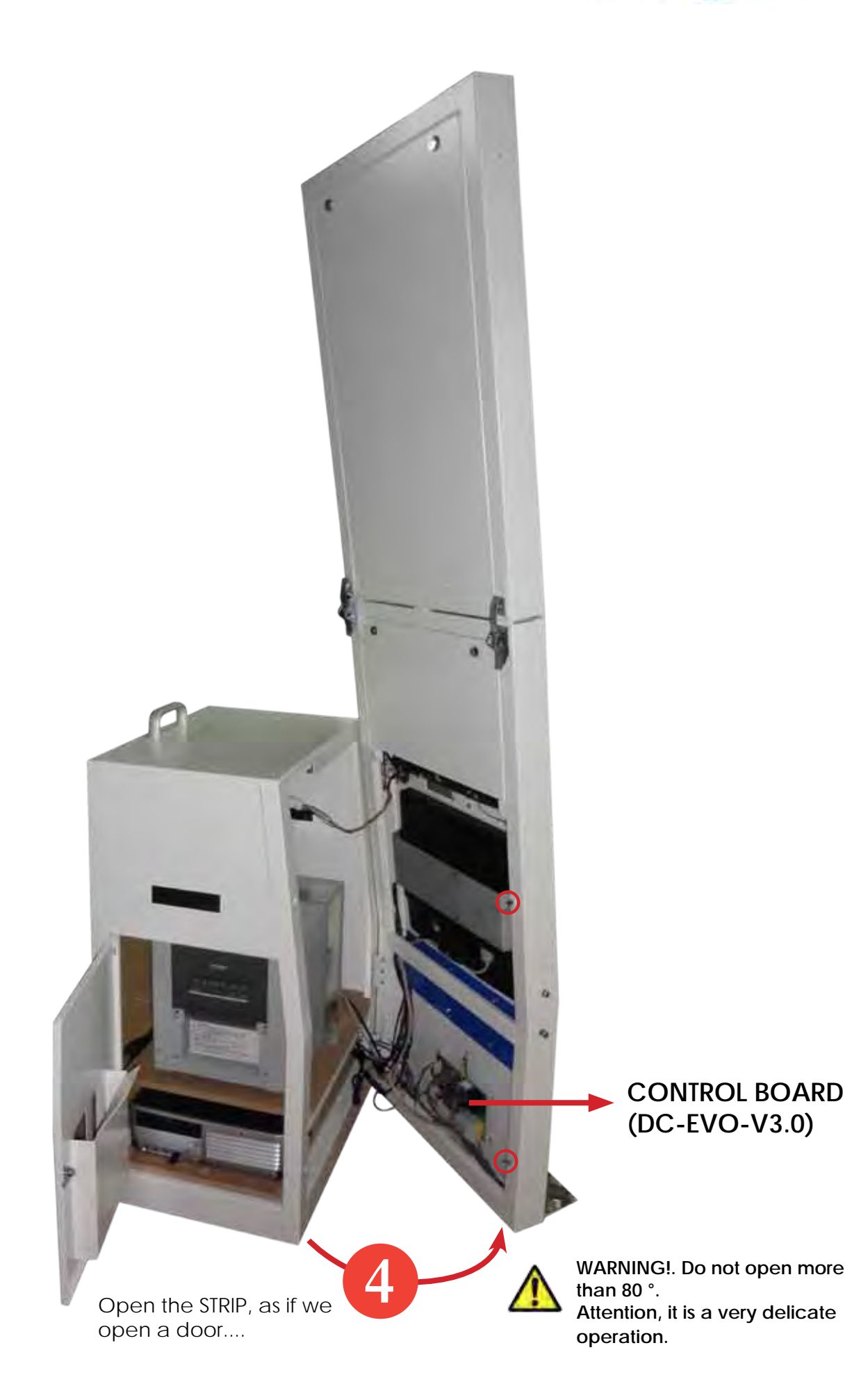

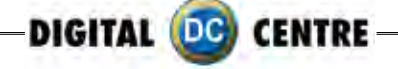

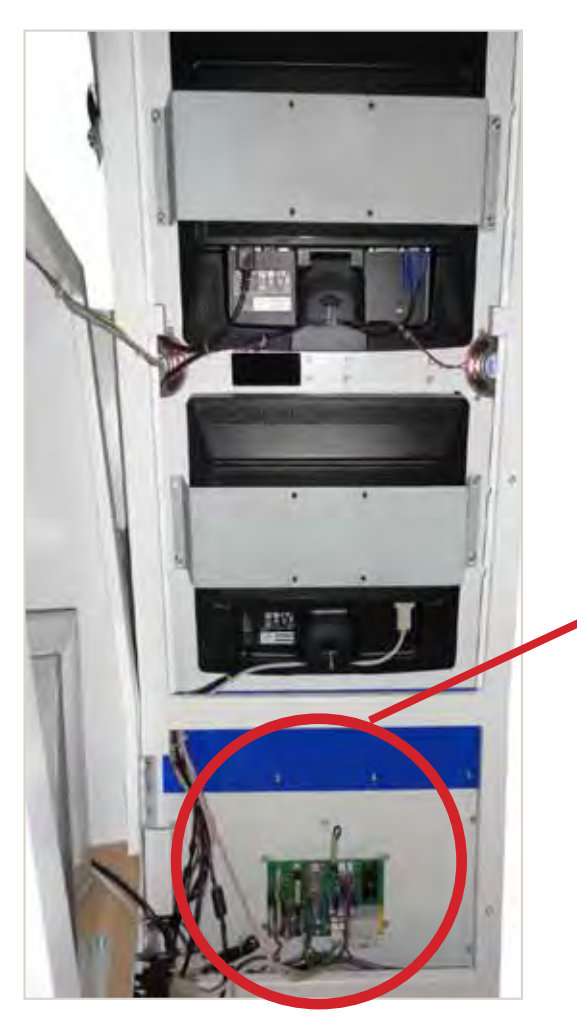

# CONTROL BOARD (DC-EVO-V3.0)

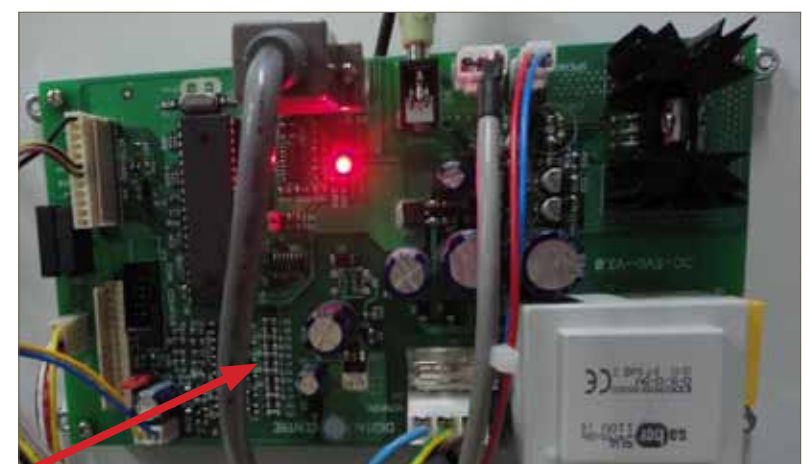

# 5.3-RJ45 ETHERNET (INTERNET)

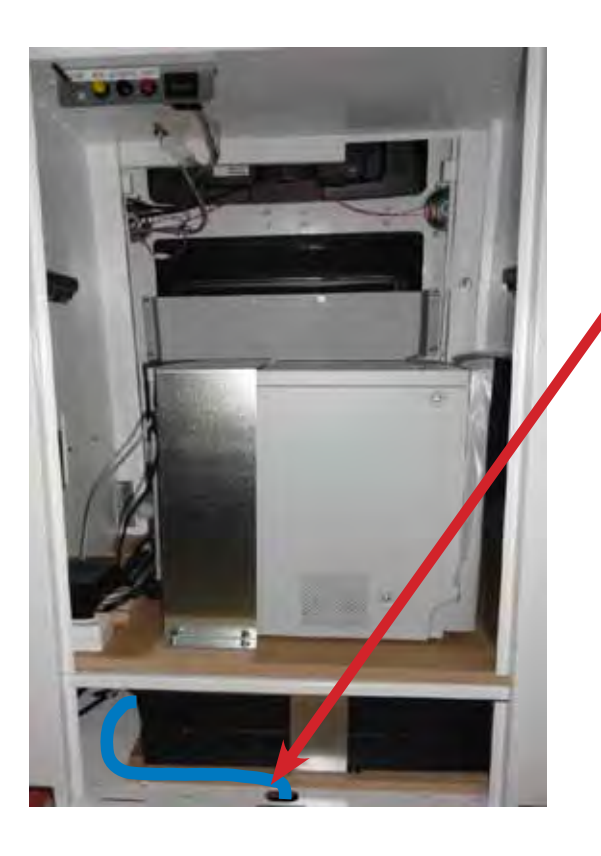

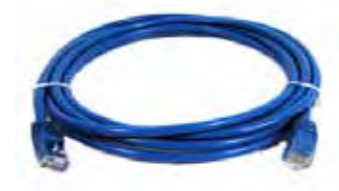

P.9 Cable RJ45 Ethernet (internet) (Not included)

## Internet connection

- Check the distance between the internet connection and the position of your photobooth in the room.
- Ensure you have a RJ45 ethernet cable that is long enough.
- · Pull out the back door
- Take the cable (RJ45 ethernet) and plug it into the ethernet "hold" of your PC.

#### WARNING:

• The cable just can only be plugged into one position.

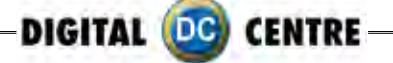

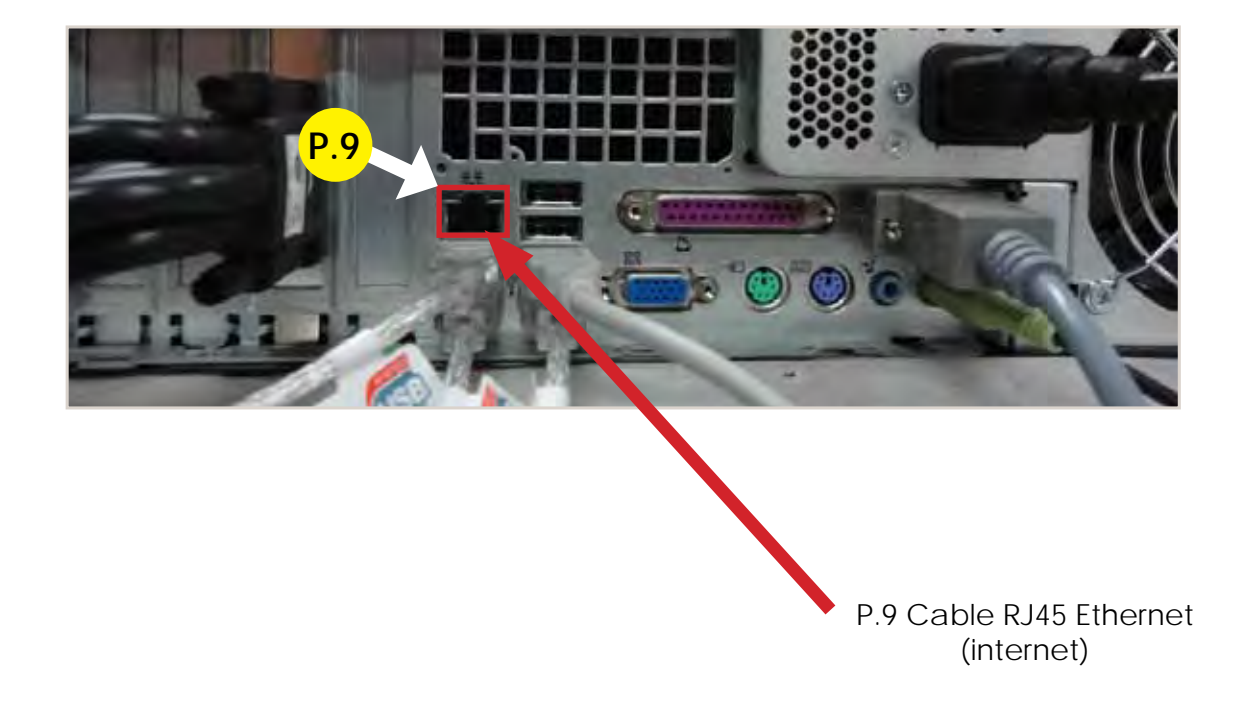

5.4-PC WIRING

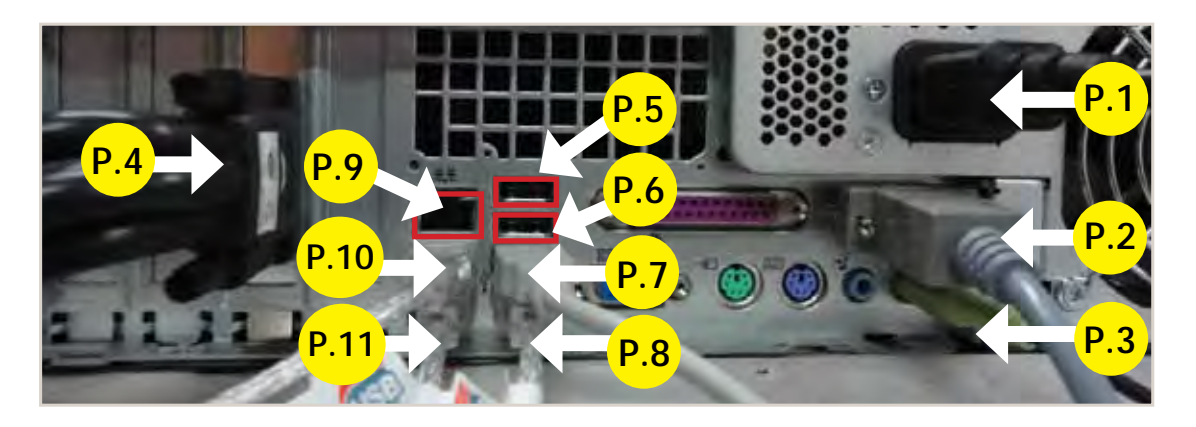

P.1 Main Power Cable
P.2 Serial Cable From PC to Control Board. STRIP (200 cm - Inch 78,74)
P.3 Jack Stereo Cable. (180 cm - Inch 70,87)
P.4 VGA Cable 4 to Monitors
P.5 Empty
P.6 Empty
P.7 USB Extension AM/AF From Dongle to PC. (180 cm - Inch 70,87)
P.8 USB Cable From Printer to PC AM/BM. (180 cm - Inch 70,87)
P.9 Cable RJ45 Ethernet (internet)
P.10 USB Extension AM/AF From Camera to PC. (180 cm - Inch 70,87)

- P.10 USB Extension AM/AF From Camera to PC. (180 cm Inch 70,87)
- P.11 USB Cable AM/AF Panel. STRIP (50 cm Inch 19,69)

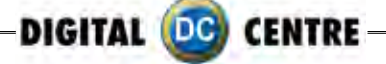

# **5.5 PRINTER**

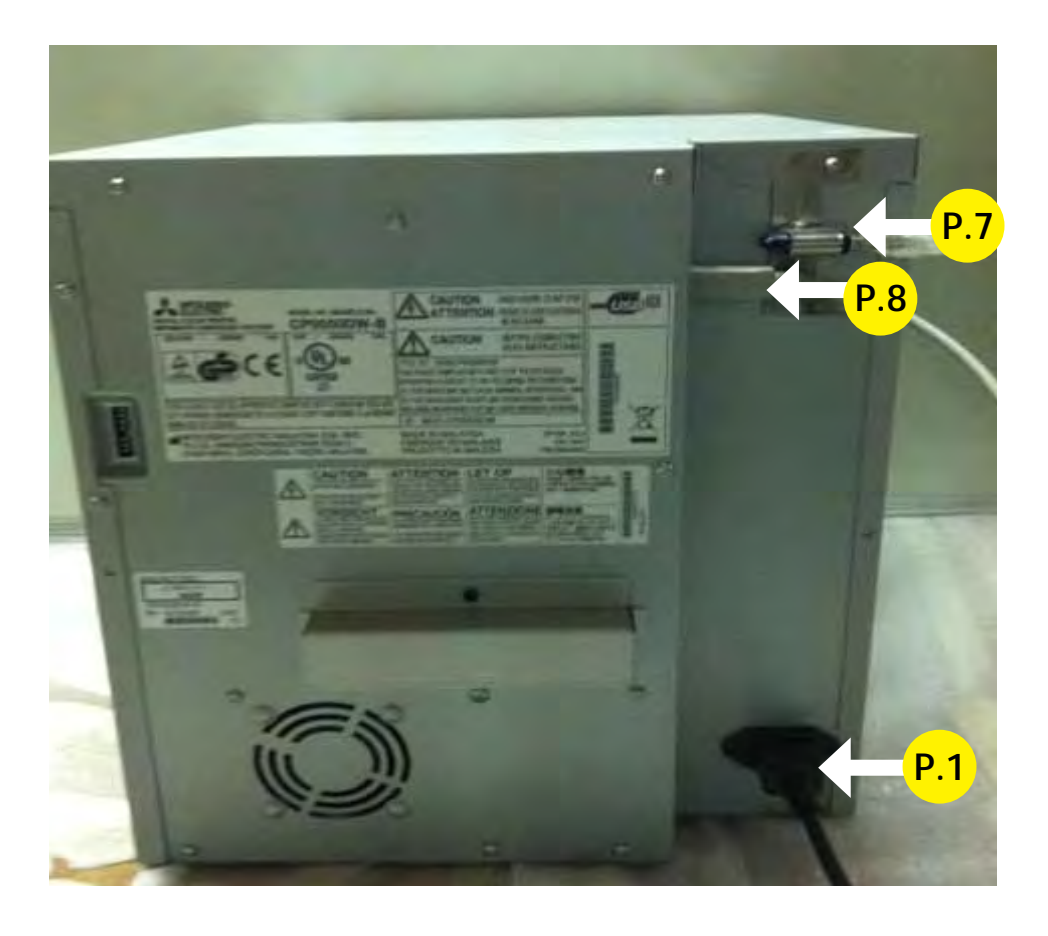

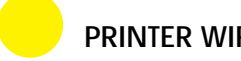

## **PRINTER WIRING**

P.1 Main Power Cable P.7 USB Extension AM / AF From Dongle to PC (180 cm - Inch 70,87) P.8 USB Cable From Printer to PC AM/BM. (180 cm - Inch 70,87)

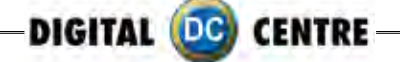

# 5.6 GENERAL

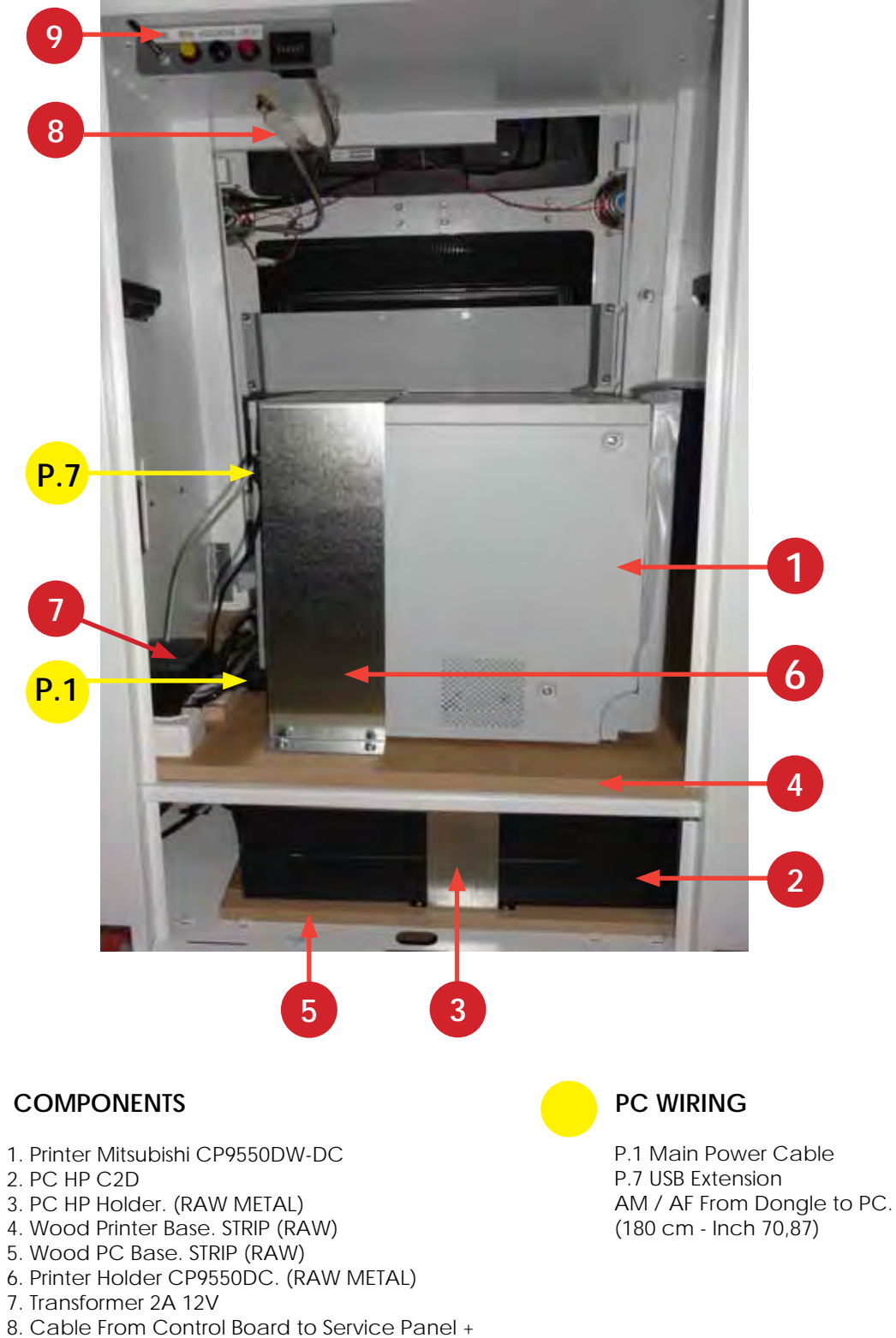

- Speakers + Led.
- 9. Service Control Panel Model 2

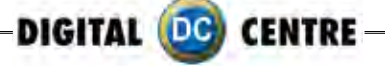

# **5.7 MONITORS**

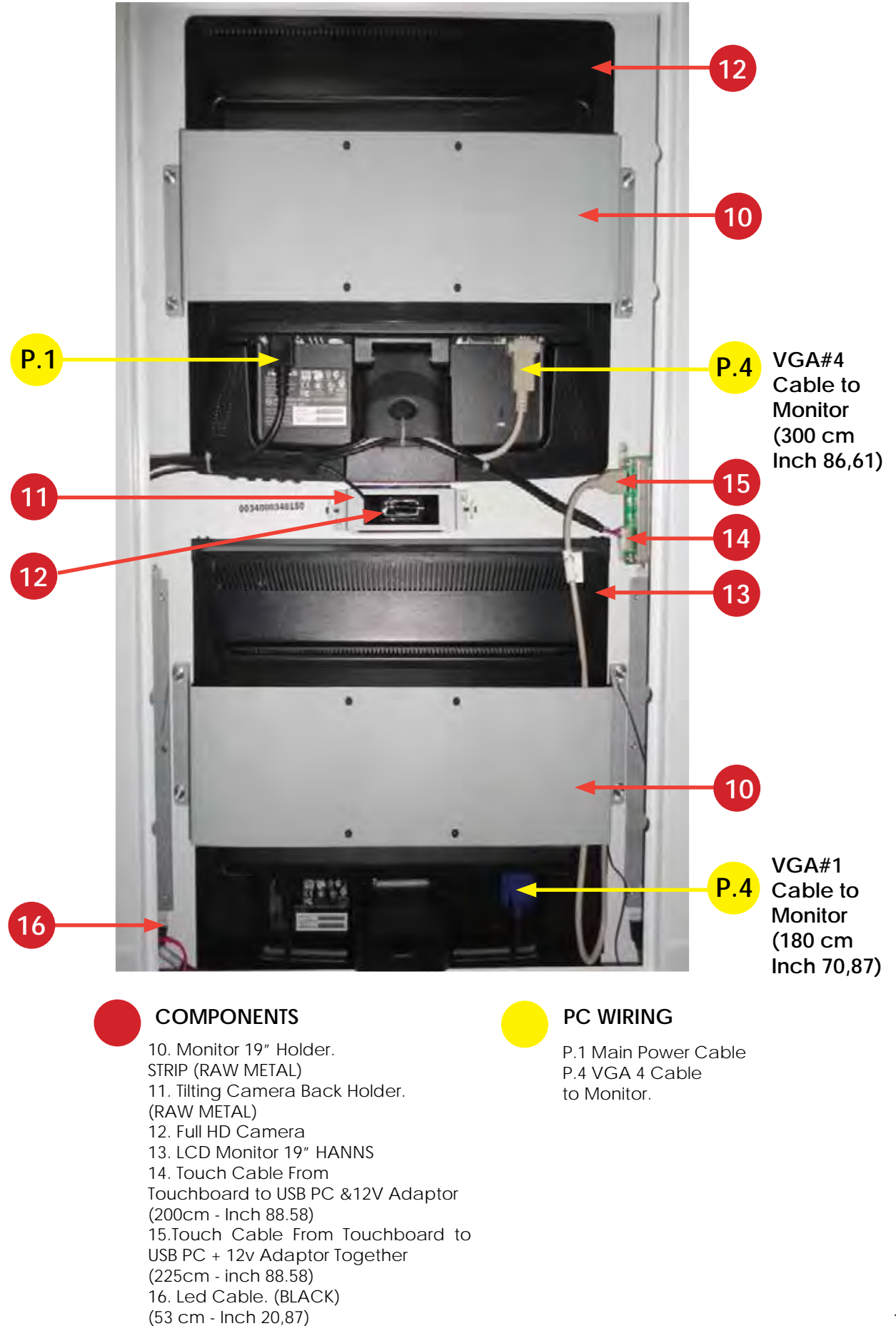

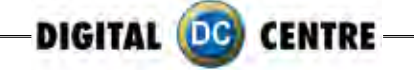

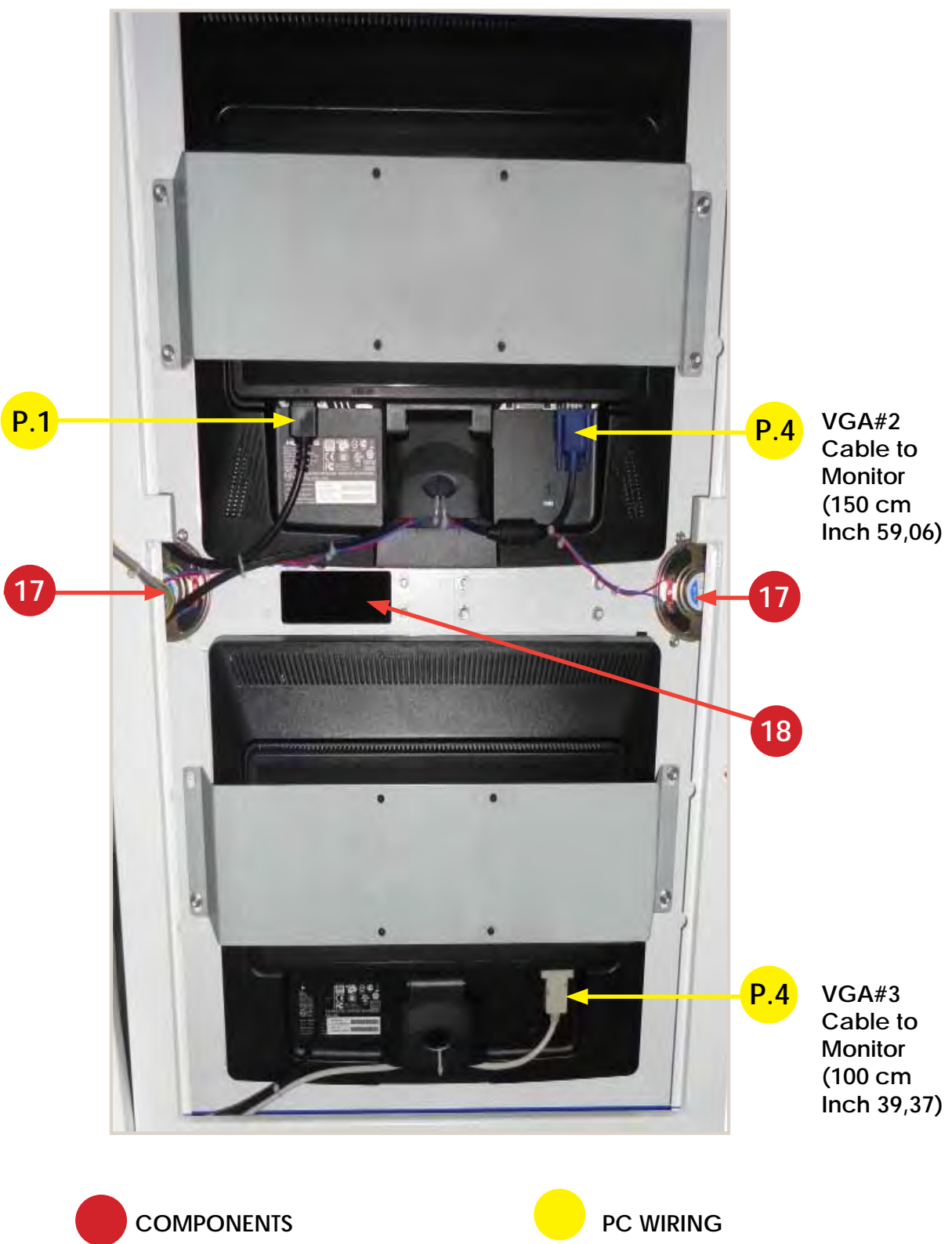

17. Speakers 1W.(7,5 cm - Inch 2,95)18. Bill Acceptor Optional

PC WIRING P.1 Main Power Cable P.4 VGA 4 Cable to Monitors

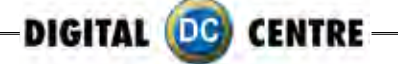

## **6-PRINTER**

Marning: The printers are not interchangeable

#### · Protective Measures

This printer is designed to operate with Photo Booth systems. Do not remove any inside components. Do not try to repair or manipulate them. Before printing, install an Ink sheet and paper.

#### Never insert any object into the unit.

Foreign objects of any kind inserted into this unit is safety hazard and can cause extensive damage.

#### Do not place anything on the digital color printer.

Heavy objects placed on the digital color printer can cause damage or obstruct proper ventilation.

#### Do not remove the cabinet.

Touching internal parts is dangerous, and may lead to malfunction. Contact the sales dealer to carry out internal checks and adjustments. Before opening the cover for eliminating a jammed paper, etc ..., be sure to disconnect the power cord plug.

#### When transporting the unit.

When transporting the unit, remove the ink sheet and print paper from the unit.

#### Be careful around print paper exit slot.

Do not insert your hand or any material into the paper exit slot during printing. Do not touch the cutter blade inside the paper exit slot. Otherwise, your finger will be injured.

#### Do not touch the thermal head.

Do not touch the thermal head (located inside the unit). The thermal head is heated to a high temperature. This may cause injury.

#### Ink sheet and paper print supply.

Use only the ink sheet and paper supplied by Digital Centre, otherwise the Photo Booth system will not work, and Digital Centre does not assume any responsibility for damages or injuries.

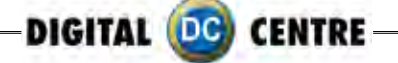

# **FEATURES & FUNCTIONS**

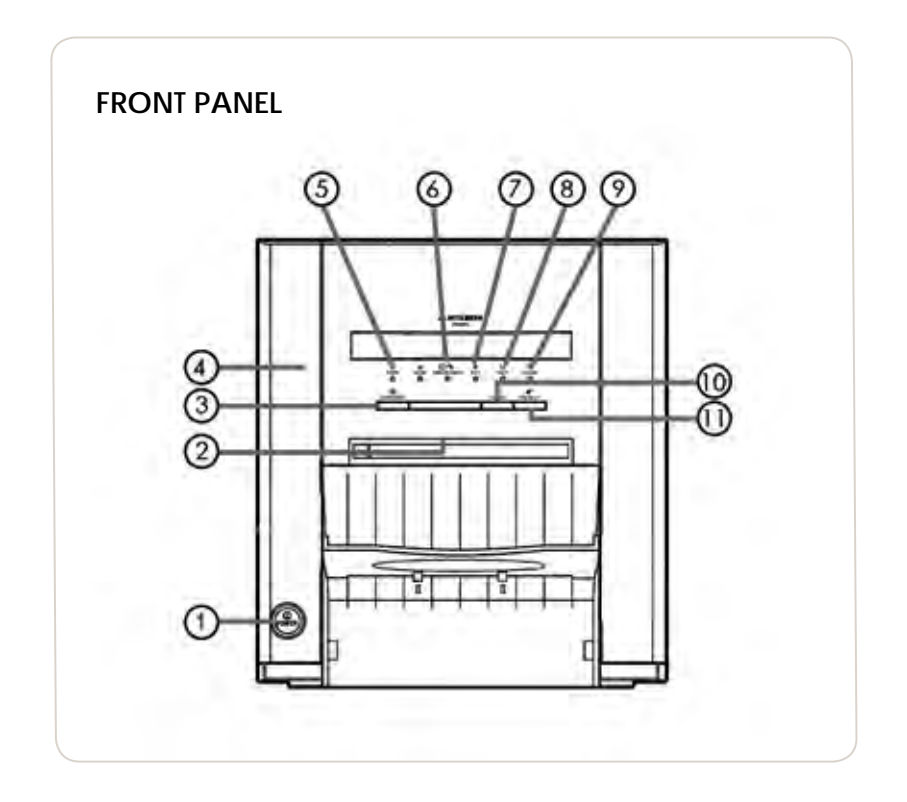

#### **1. POWER BUTTON**

Use to switch the power ON and OFF.

Press to turn on power. Press again to turn off power.

#### 2. PRINT OUTLET

The printed paper comes out here.

#### 3- DOOR OPEN BUTTON

When you press this button while the power is on, the door will open in about five seconds.

#### 4. DOOR

Open this door when installing print paper or ink ribbon. Press the DOOR OPEN button 4 to open the door.

#### **5. POWER INDICATOR**

When the power is turned on, the indicator illuminates.

When a paper jam happens occurs or when the door is open.

#### 6- PAPER/INK RIBBON INDICATOR

When an error concerning the ink ribbon or print paper happens occurs, this indicator illuminates or blinks

#### 7. DATA INDICATOR

This indicator blinks during data transfer. It illuminates during printing.

#### 8. READY INDICATOR

This indicator illuminates when this unit is ready to accept the data. It also illuminates during data transfer. It blinks during print canceling procedure.

#### 9. COOLING INDICATOR

When the unit is overheated, this indicator blinks.

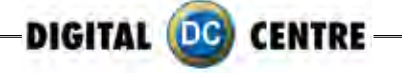

#### **10- CANCEL BUTTON**

Press this button for a little over 1 second to cancel continuous printing. After the button is pressed, the printing process is canceled.

11. FEED & CUT BUTTON Hold down this button for a little over 1 second and the printer paper is fed and cut.

#### SIDE AND REAR PANEL

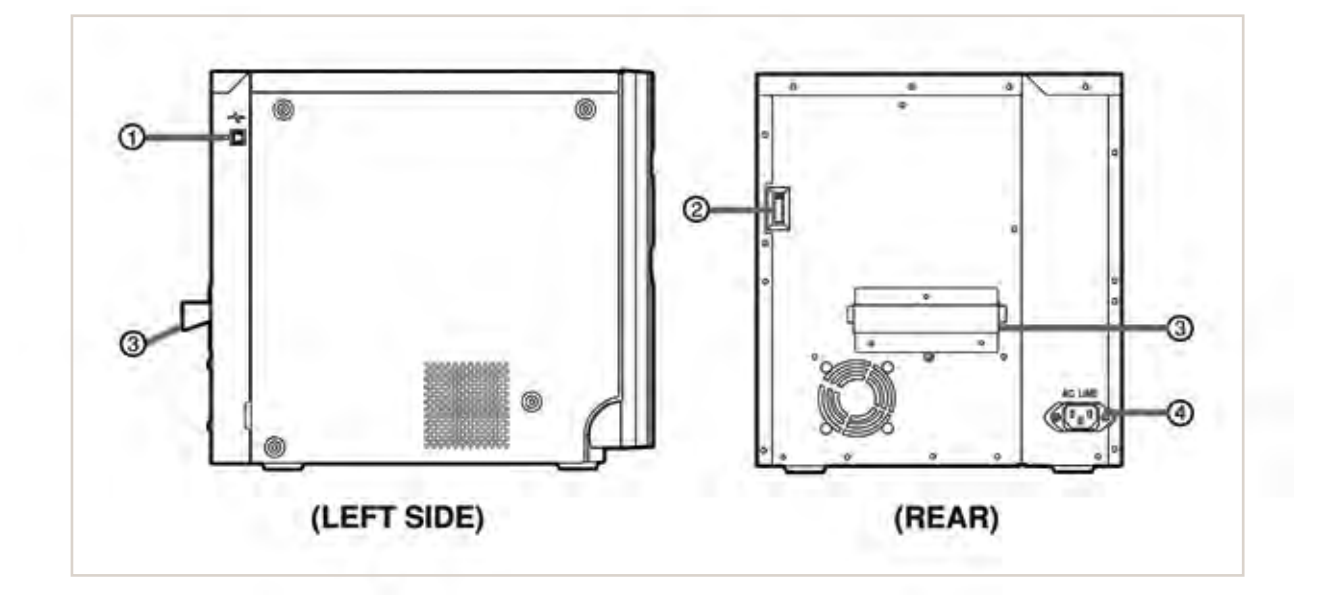

#### **1. USB TERMINAL**

Use to connect the USB cable.

#### **3· HANDLE FOR TRANSPORTING**

handle and the lower front part of this cord. Insert the cord firmly. unit.

#### 2. DIP SWITCHES Never touch this part.

4. POWER SOCKET (AC LINE)

When transporting this unit, hold this Use to connect the provided power

## **Before Operation**

#### **BEFORE PRINTING**

1 Install the print paper to this unit. (See below.)

2 Install the ink ribbon to this unit.

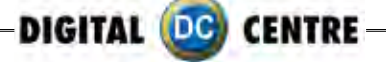

#### INSTALLATION OF PRINT PAPER

#### · SPACERS

The spacers are attached to the paper flanges. The spacers are necessary, for reasons see the Quick Setup Guide. Remove the cushions put between the paper flange and spacer when using them.

How to attach and remove the spacers

1. Turn the spacer until the latches are unlocked.

2. Remove the spacer with the paper flange's stoppers retracted.

When you use the print paper with the correct spacers that have to be used, attach the spacers to the paper flanges by reversing the removal procedure as shown on the right.

Attach the supplied paper flanges to both sides of the print paper. When you pinch the latches on the paper flange, the stoppers retract into the shaft. Attach the flanges to the print paper with the stoppers retracted. Make sure that the flanges are attached to the print paper securely, and release the latches.

#### NOTE

- Be careful not to pinch your fingers.
- · Do not remove the sticker on the print paper yet.
- Do not slack the paper. Any slack in the print paper may degrade the print quality.

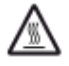

#### CAUTION

- When placing the print paper, remove one flange and keep the print paper upright on its side with no flange.
- When you put the print paper sideways, it may roll and fall. This may cause injuries.

#### NOTE

- $\cdot$  Do not touch the thermal head.
- Fingerprints or dust on the thermal head will degrade the print quality.

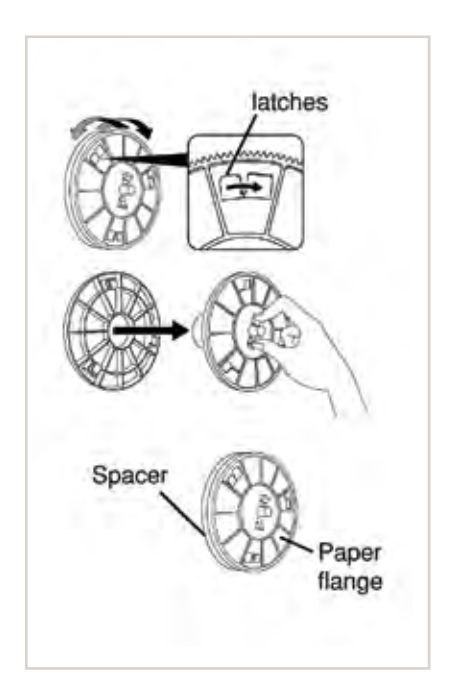

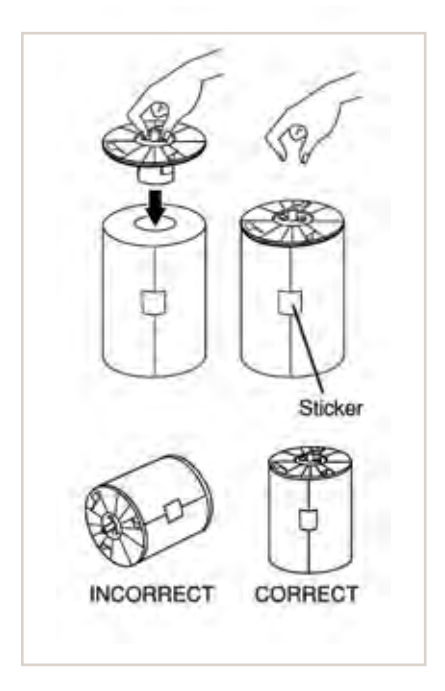

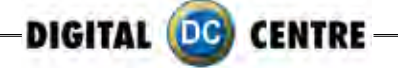

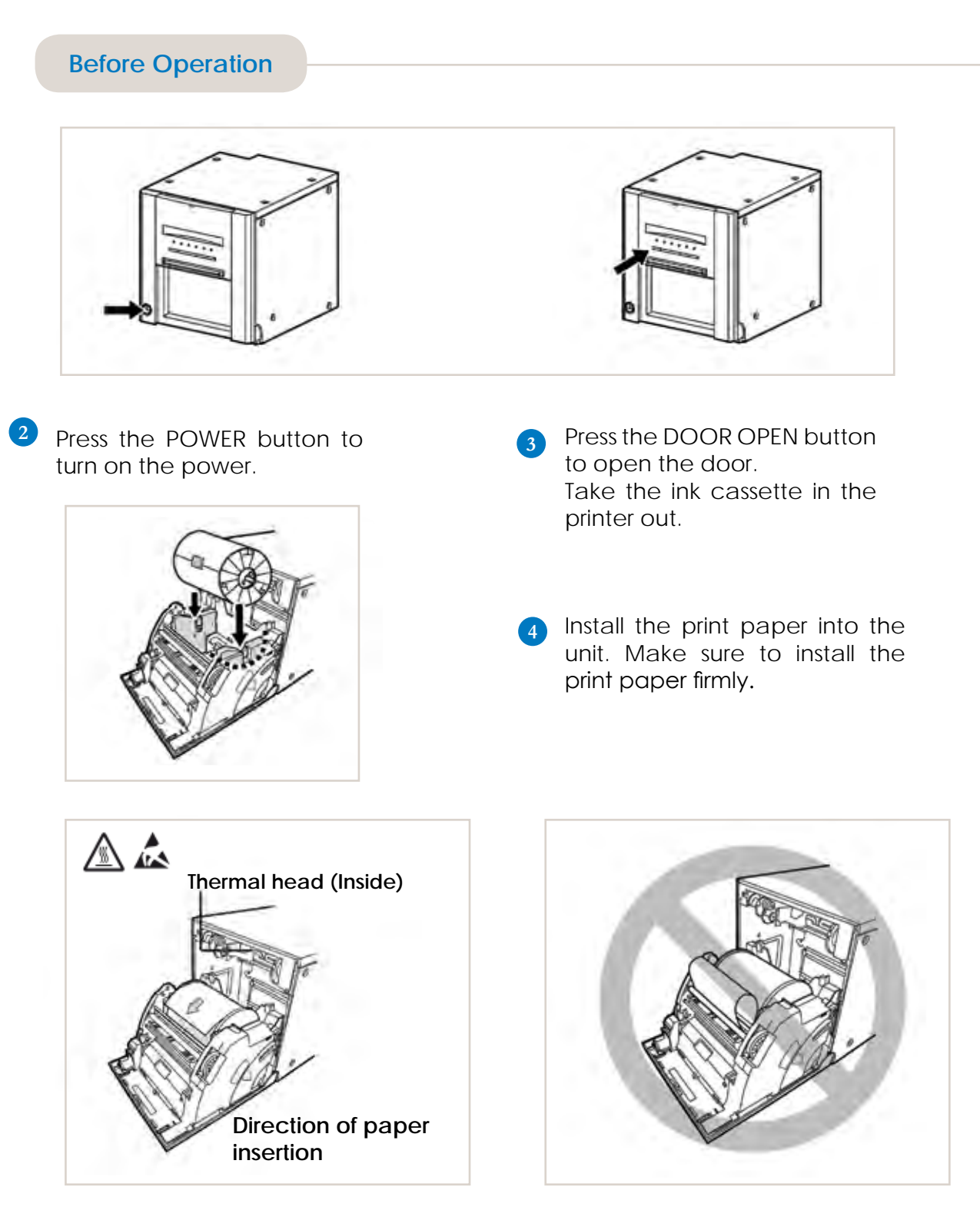

## NOTE

Install the print paper into the unit slowly. If it is dropped along the ditches, the unit or accessories may be damaged.

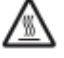

## CAUTION

Do not touch the thermal head right after printing because it is extremely hot. Otherwise you may get burned or injured.

#### 

Note that the thermal head is quite sensitive to static electricity. When you touch the thermal head while carrying static electricity on your body, the thermal head may be damaged.

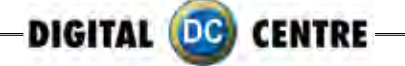

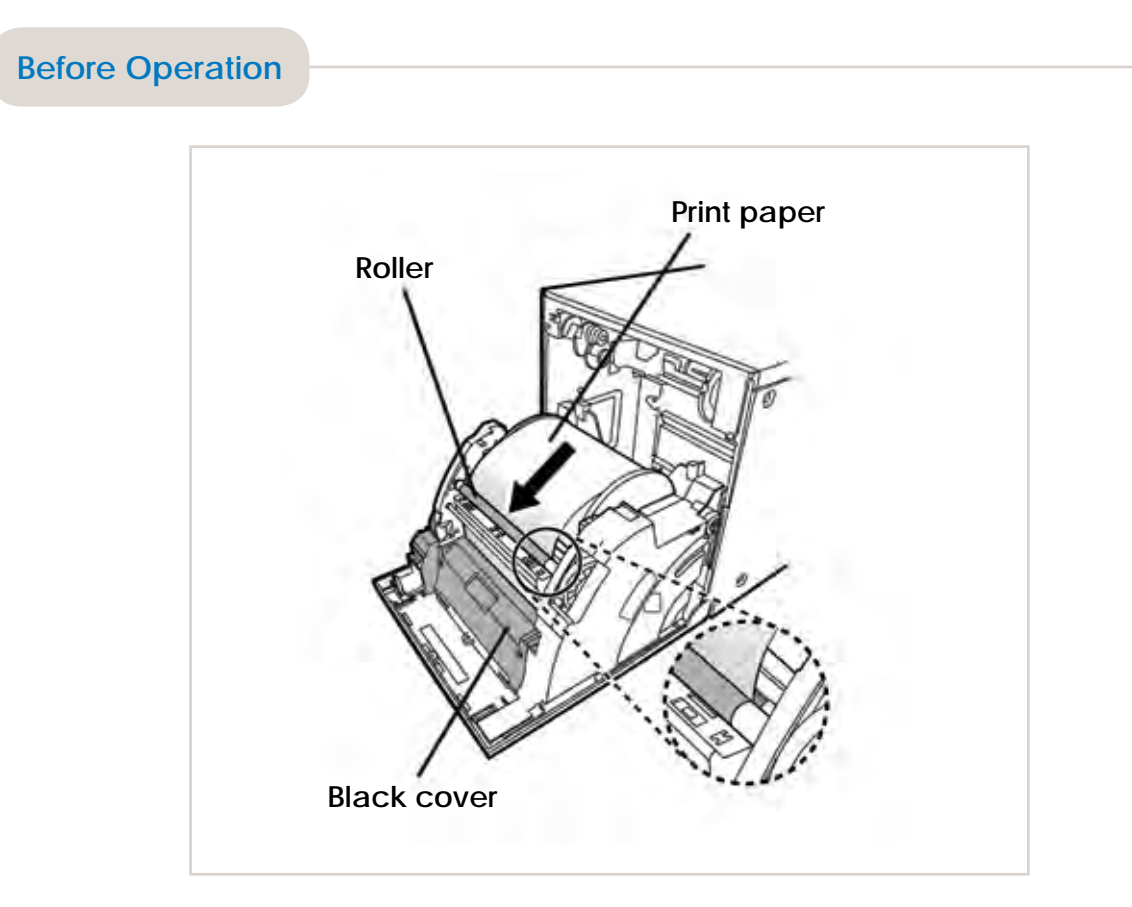

5 Remove the sticker, insert the print paper between the rollers as shown above, and feed the print paper until it reaches the black cover.

Remove the sticker before inserting the print paper between rollers. Make sure to insert the paper straight.

#### NOTE

- · Keep the roller clean.
- · Dirt on the roller may degrade the print quality.

#### NOTE

- $\cdot$  When taking the print paper out, pull it up toward you.
- Make sure to turn on the power before replacing the print paper.
- Make sure to eliminate any slack from the print paper. If you carry out the following steps without eliminating the slack, the print paper may be damaged.

#### 2

#### **INSTALLATION OF INK RIBBON**

### INSTALLING THE INK RIBBON

After installing the print paper, load the ink ribbon in the ink cassette. Then install the ink cassette into this unit.

#### NOTE

- · Place the ink cassette on a flat surface, when loading the ink ribbon.
- $\cdot$  Select a place that is free of dust when loading the ink ribbon. Dust or dirt settling on the ink ribbon results in a poor print quality.
- Make sure that the shafts of the ink ribbon fit into the ink cassette firmly.

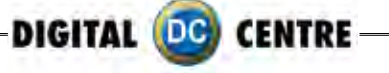

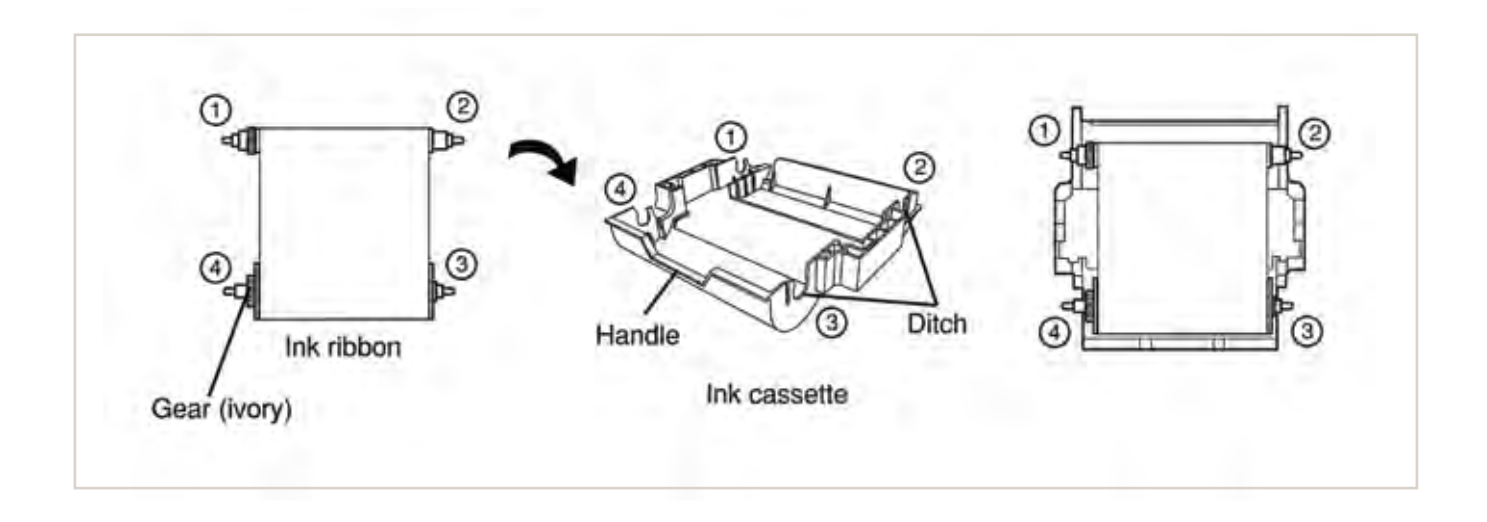

#### INSTALLING THE INK CASSETTE

1. Place the ink cassette containing the ink ribbon in the position as shown above. Place the ink cassette on the print paper with the shaft (thicker one) around which the ink ribbon is wound located to the front. Align the arrows marked on the sides of ink cassette with those on the unit. Place the rear of the ink cassette along the guides that are provided inside the unit.

Make sure to set the ink ribbon roller to the ditches firmly. Turn the ivory roller to eliminate any slack.

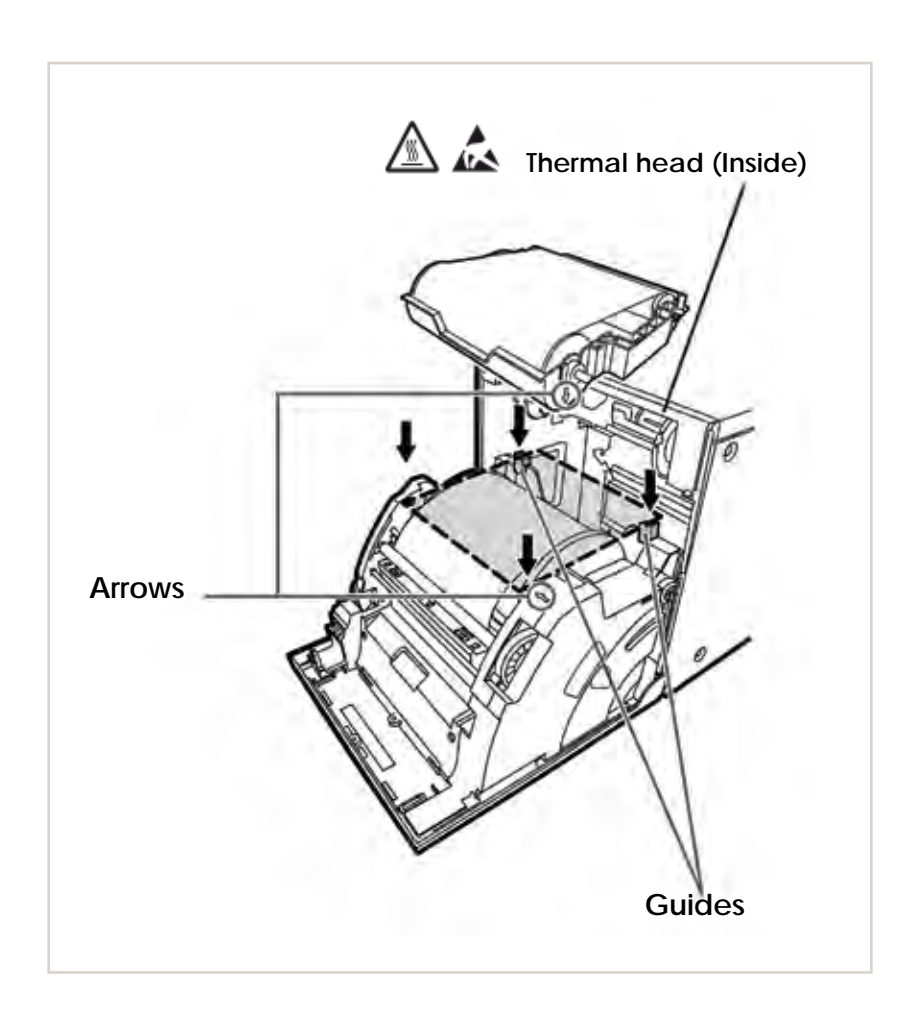

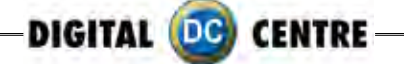

## **Before Operation**

#### 2. Push the ink cassette toward the back of the unit.

Hold the handle of the ink cassette and push it straight toward the back of the unit. Then raise it until you hear a click to secure it in the ink cassette holder.

#### NOTE

If the ink ribbon is used up, repeat the steps 1 and 2 to replace the print paper and the ink ribbon.

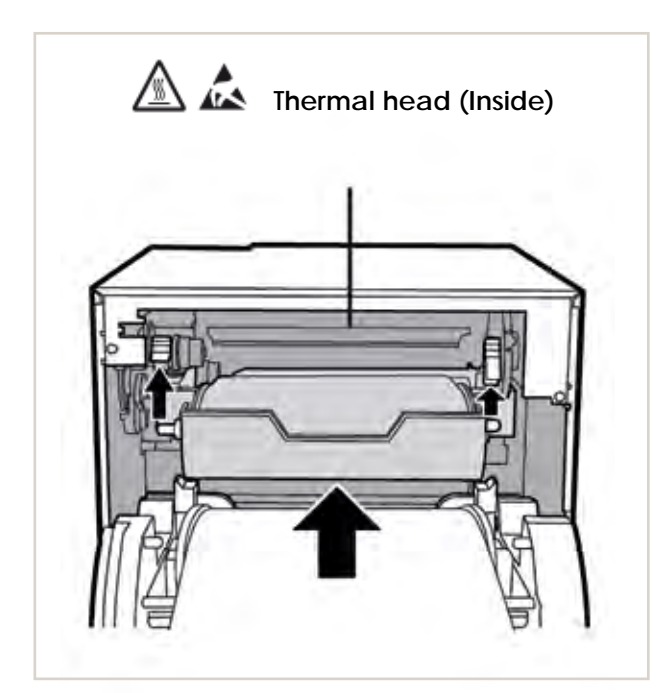

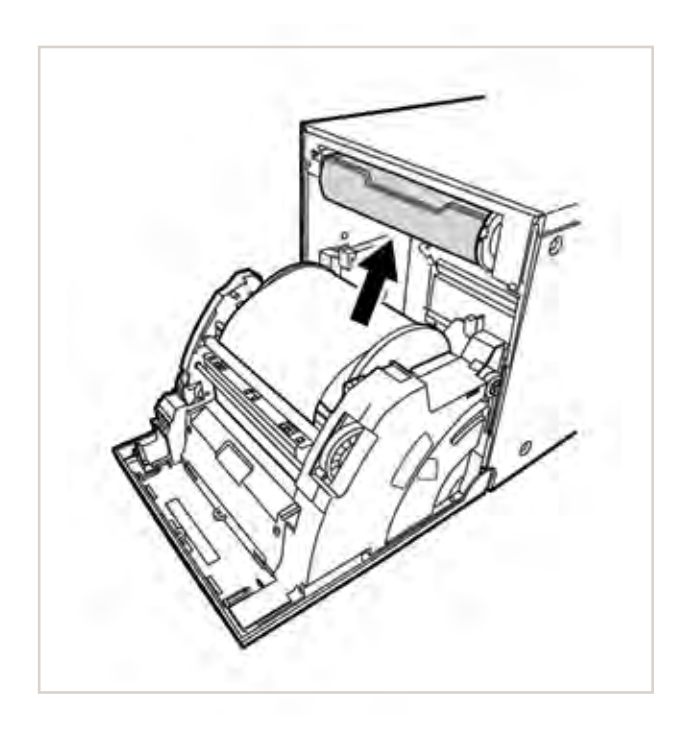

#### 3. Push the center of the door to close.

The print paper setting is initialized two minutes after you close the door.

When the auto feed & cut mode has been selected, the FEED & CUT procedure is repeated three times after you close the door. When the print paper with the post card printing on its reverse side is installed, the FEED & CUT procedure is repeated five times.

#### NOTE

- $\cdot$  When closing the door, push it until a click is heard.
- If the PAPER/INK RIBBON indicator illuminates when the door is closed, the print paper may have not been installed correctly.
   In this case, open the door to make sure that the print paper has been installed
- In this case, open the door to make sure that the print paper has been installed correctly. Then close the door again.
- $\cdot$  On the auto feed & cut mode, when the print paper is installed more than three times, the print paper may be used up earlier than the ink ribbon.

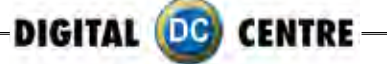

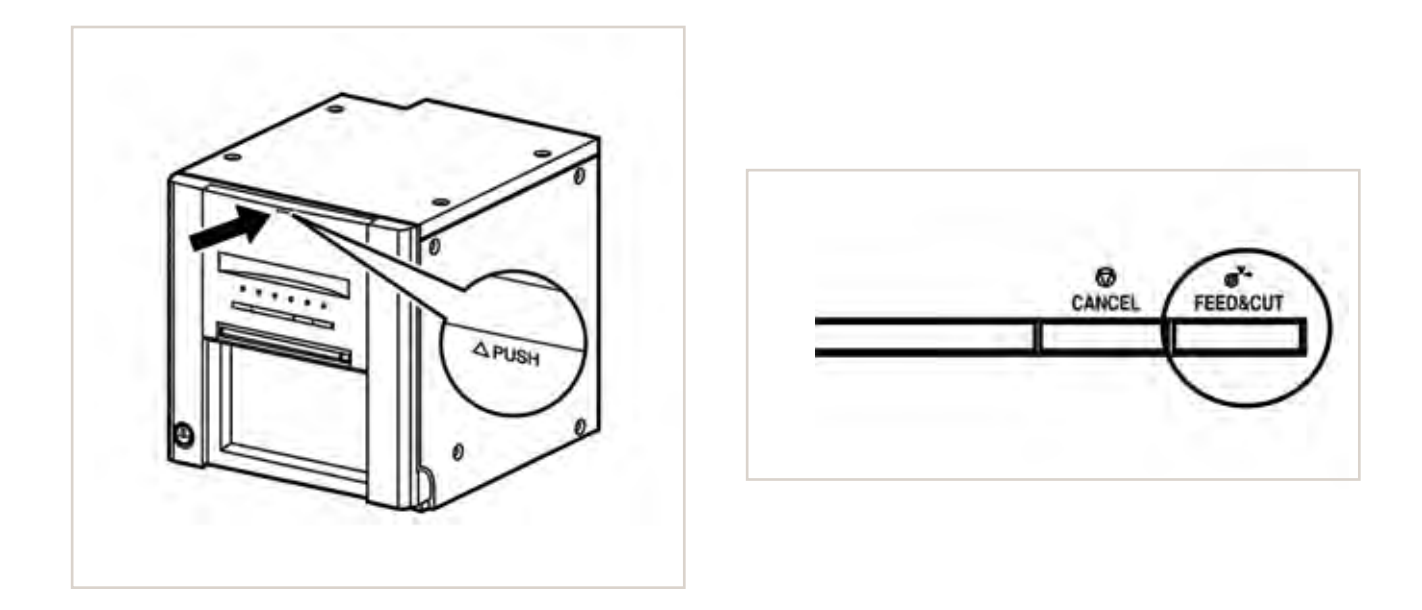

#### When the manual & cut mode has been selected

When the manual feed & cut mode has been selected, hold down the FEED & CUT button for 1 second or longer. Repeat the manual feed & cut three times. When the print paper with the postcard printing on its reverse side is installed, repeat this procedure five times.

To select the auto feed & cut mode, see "Setting of the DIP switches"

#### Installation of the print paper and the ink ribbon is completed.

#### NOTE

- $\cdot$  Make sure to replace the print paper and the ink ribbon at the same time.
- $\cdot$  When replacing them, throw away the paper chips in the paper strip **bin**.

#### **Error Messages & Countermeasures**

#### **OVERCOMING PAPER JAMS**

#### 1. Press the DOOR OPEN button to open the door. Make sure that the power is turned on before opening the door. If the door does not open, turn off the power and turn it on again.

Then press the DOOR OPEN button again

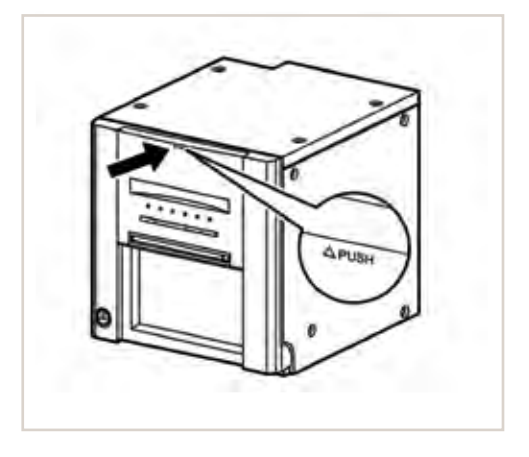

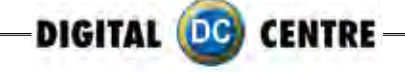

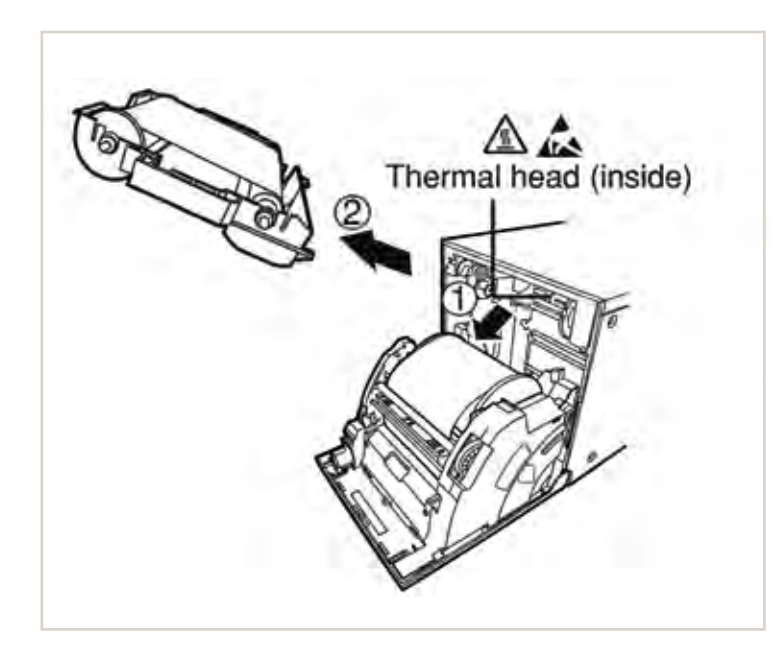

2. Remove the ink cassette. Push down the ink cassette as shown by the arrow 1 and pull it out.

3. Take out the print paper. When taking the print paper out, pull it up toward you.

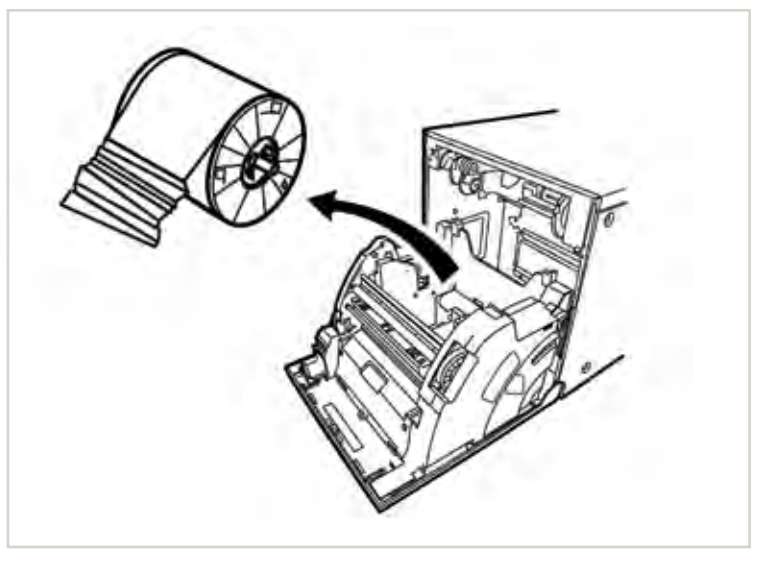

# 4. Cut off the defective part of the print paper with scissors.

#### NOTE

Make sure to cut off the printed part of the print paper. Failure to do this may result in the ink ribbon sticking to the print paper and being torn.

# 5. Install the print paper and the ink cassette with the ink ribbon.

#### 6. Push the center of the door to close.

The print paper setting is initialized two minutes after you close the door.

When the auto feed & cut mode has been selected, the FEED & CUT procedure is repeated three times after you close the door. When the print paper with the postcard printing on its reverse side is installed, the FEED & CUT procedure is repeated five times.

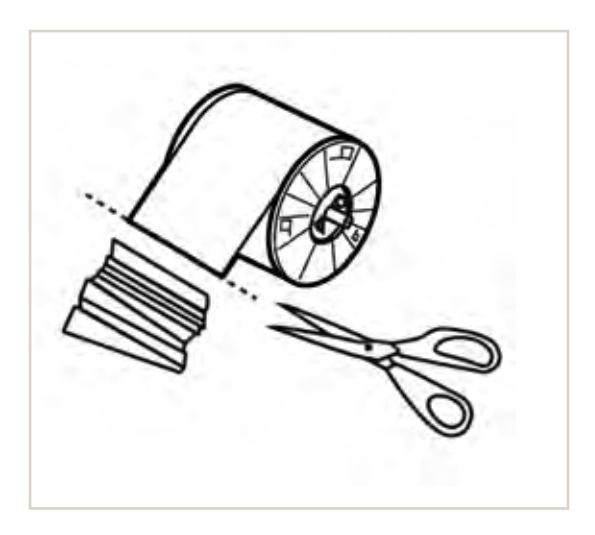

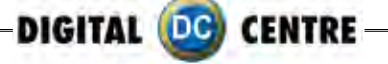

When the manual feed & cut mode has been selected, hold down the FEED & CUT button for 1 second or longer. Repeat the manual feed & cut three times. When the print paper with the postcard printing on its reverse side is installed, repeat this procedure five times.

For how to select the auto feed & cut mode, see "Setting of the DIP switches"

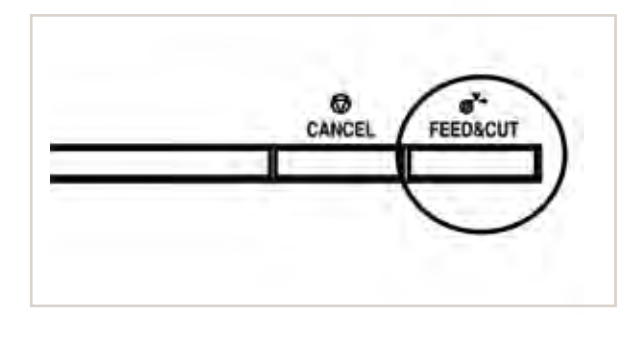

Cleaning

Cleaning as indicated below will help maintain stable printer operation and extend the printer's life.

Preparations:

Alcohol (isopropyl alcohol)

Tissue paper (Fold in half about four times, and use the folded side to clean.)

Other : Cleaner pen (option)\*, Cleaning ribbon (option)\* c
\* Please ask the dealer about options.

## PREPARATIONS FOR CLEANING

1 Press the POWER button to turn on the power.

2 Press the DOOR OPEN button to open the door.

3 Remove the ink cassette.

4 Take out the print paper.

5 Press the POWER button to turn off the power.

Make sure to turn off the power before cleaning.

## THERMAL HEAD CLEANING

Clean the heat-generating part below the thermal head. Wipe the head cleaning part carefully with tissue paper dampened with a small amount of alcohol.

## NOTE

- · Do not damage the thermal head.
- When the poor print quality is not corrected even if the head has been cleaned, replacement of the thermal head may be required. Contact your dealer.

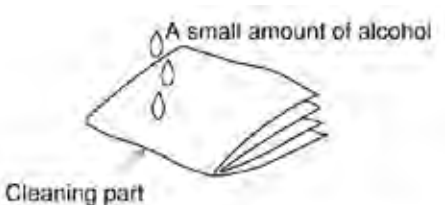

How to fold tissue paper

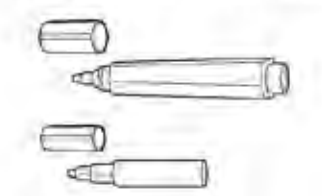

Cleaner pen

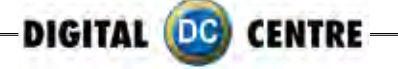

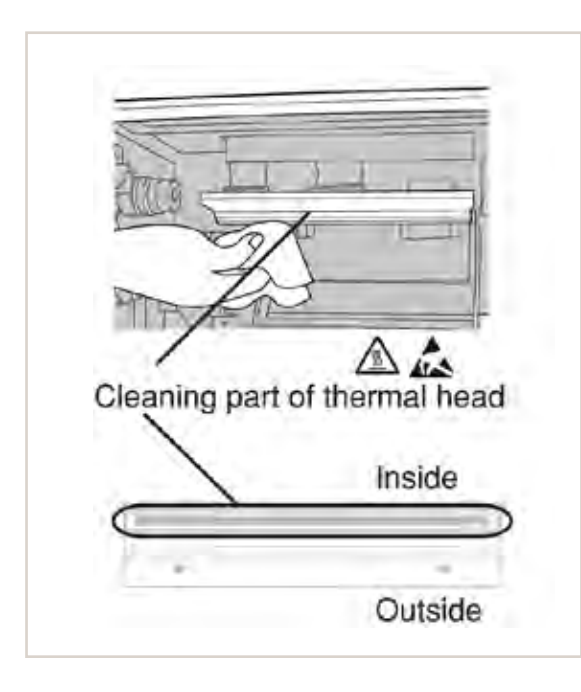

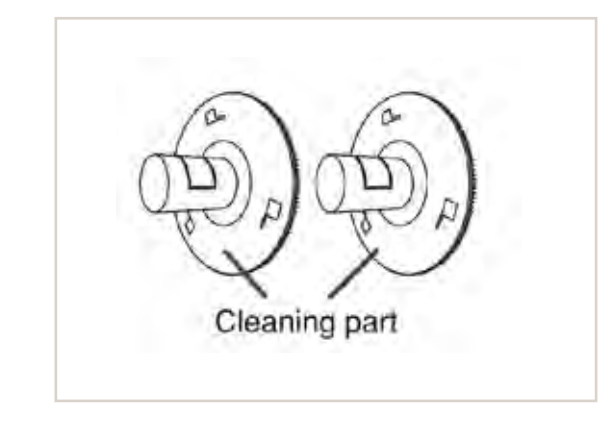

# 

• Thermal head is hot right after printing. Wait until the head is cold before cleaning the thermal head.

# 

• The thermal head may be damaged if you touch it while static electricity builds up on your body.

## PAPER FLANGE CLEANING

Clean the parts that contact the print paper sides as shown above.Wipe the parts carefully with tissue paper dampened with a small amount of alcohol.

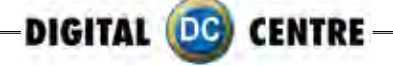

# 7-PLAYING

#### DEMONSTRATION

When there are no vends, the machine enters in Demo Mode. Photo samples are displayed. Once money is inserted, you are taken to the credit screen.

#### **PRODUCT SCREEN**

You can choose among 6 different products.

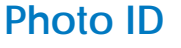

#### Color and Black & White

When the instructions conclude, you are given the option to choose "Color" or "Black & White" pictures.

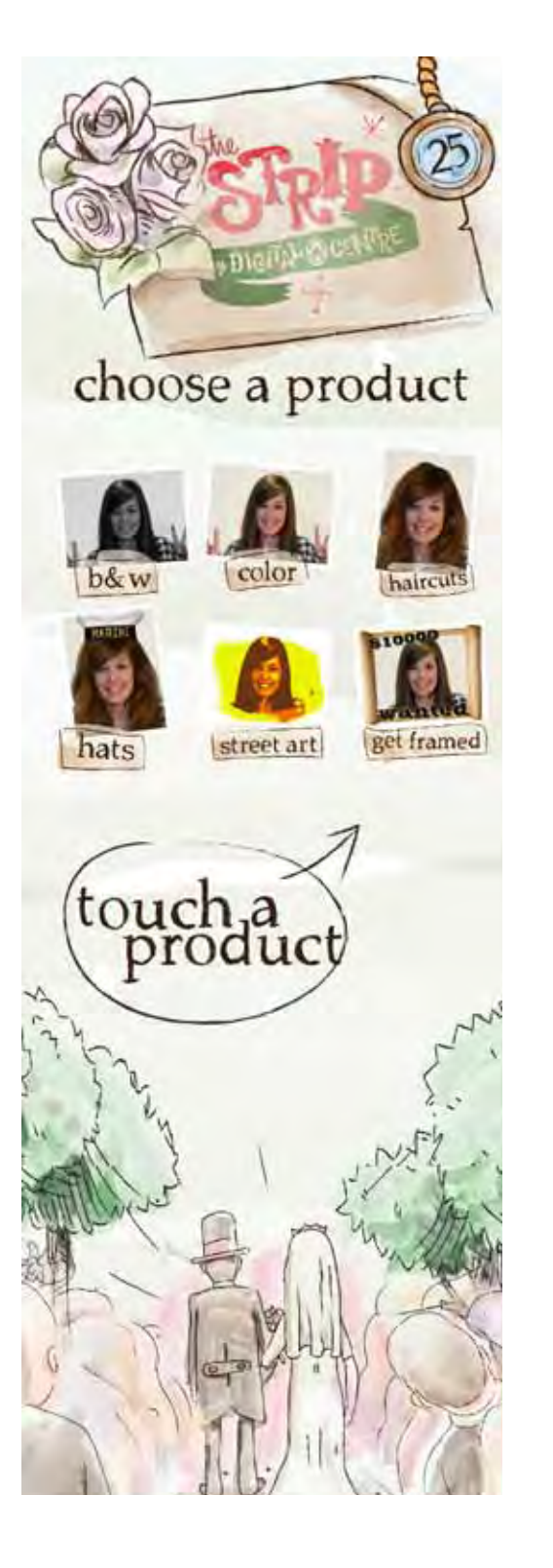

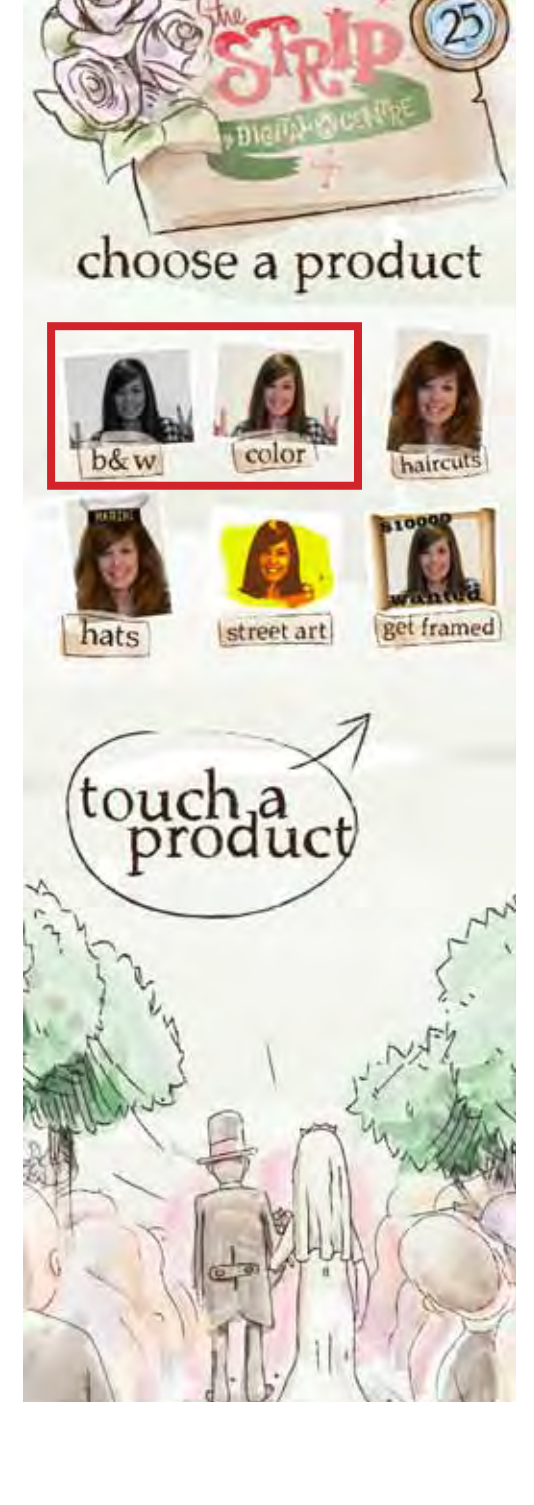

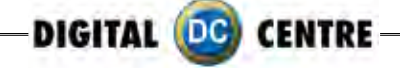

#### SHOTS

4 Shots are taken. (3 Shots if you activate the logo)

## PRINTING

The pictures are shown on the screen while strips are printing.

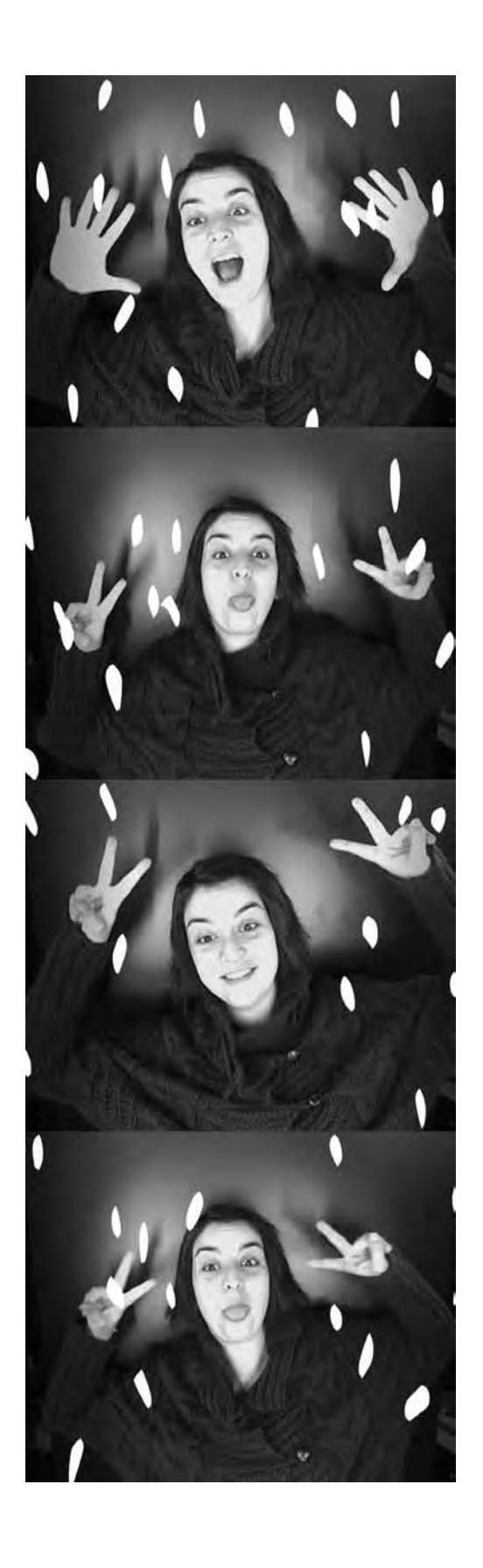

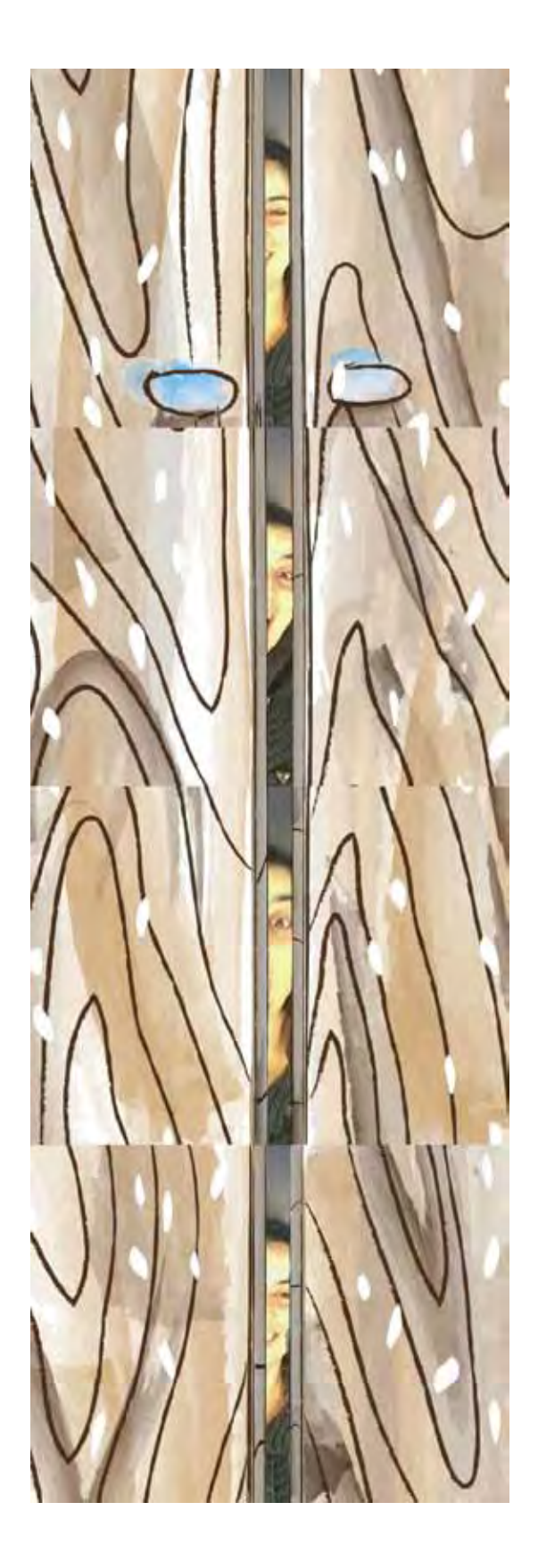

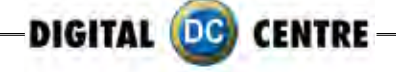

# Hairstyles

## SELECT DESIRED LOOK

You can choose different hairstyle options.

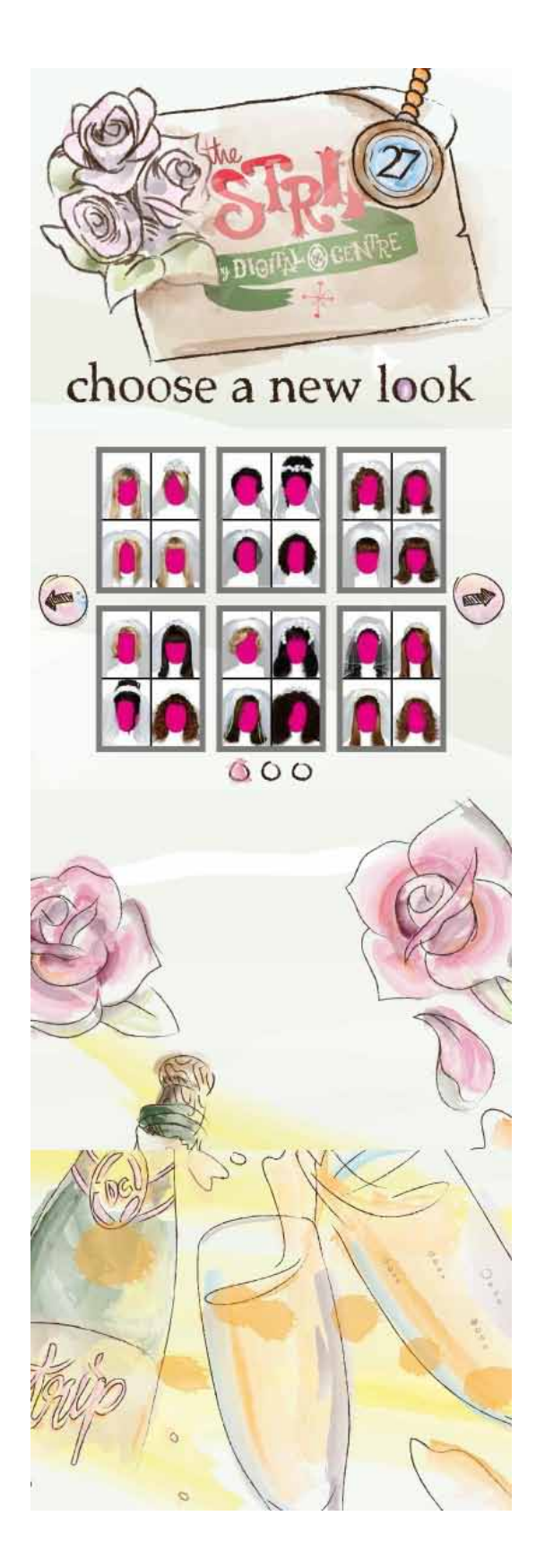

SHOTS Align your face with the circle on the screen. Not bigger not smaller!

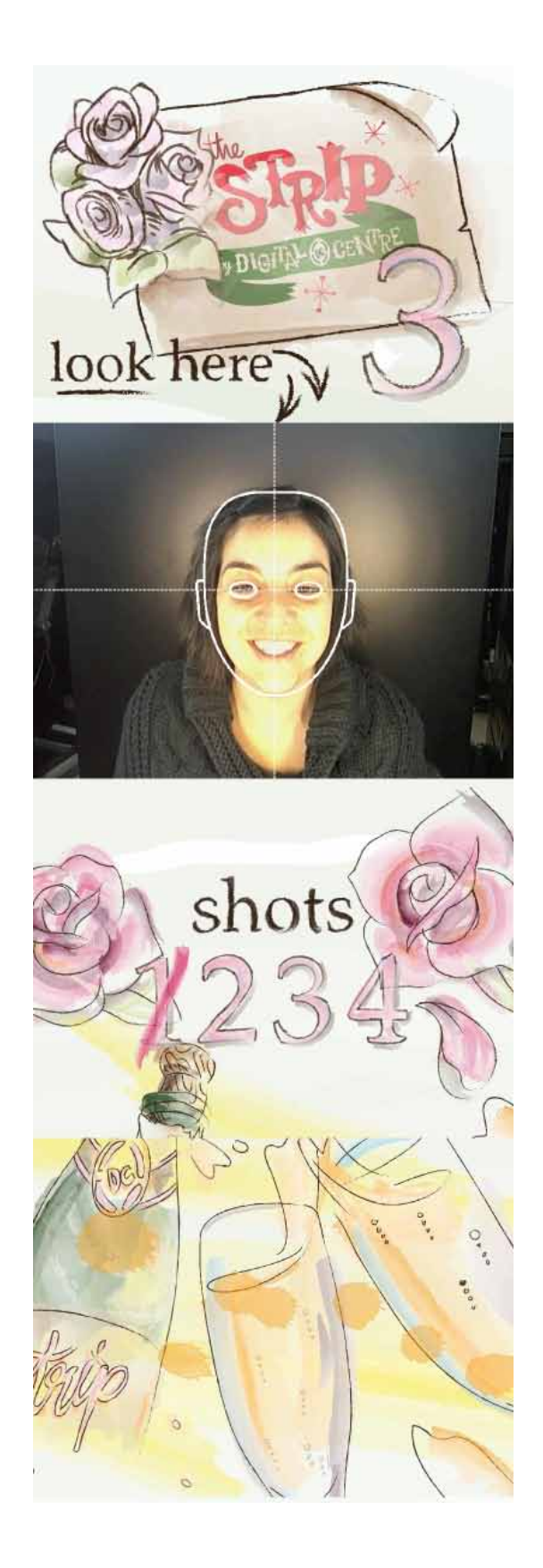

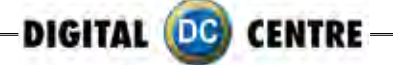

**PRINTING** The pictures are shown on the screen while strips are printing.

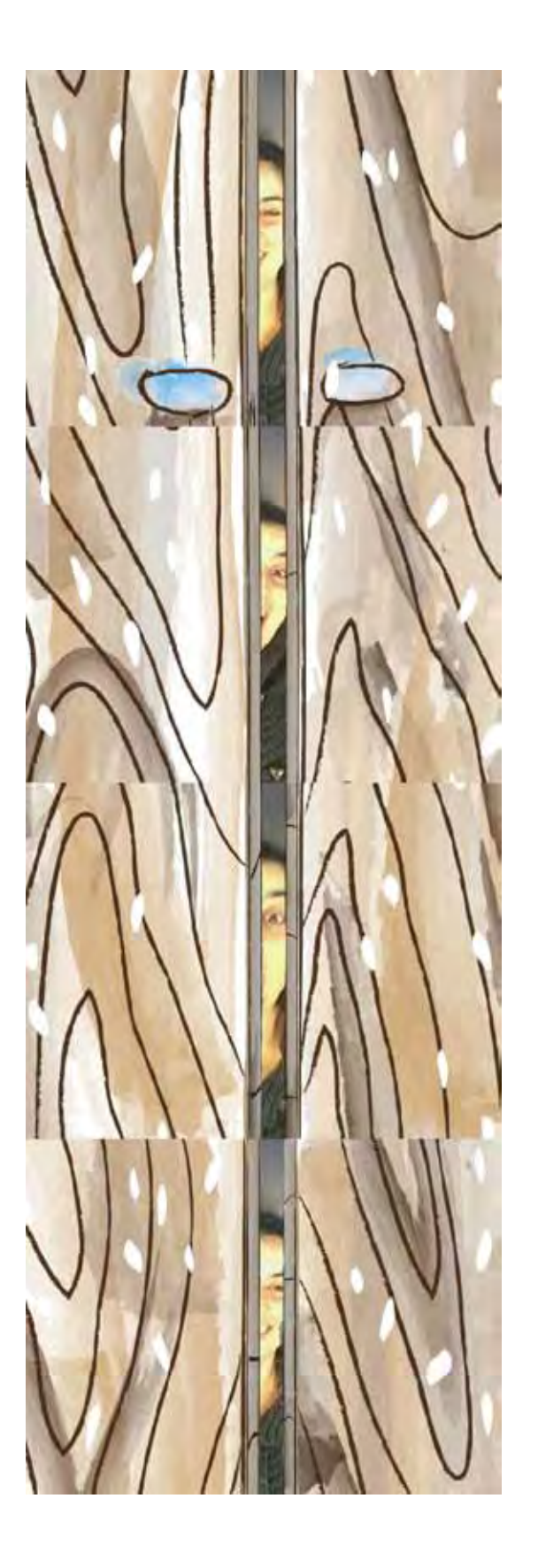

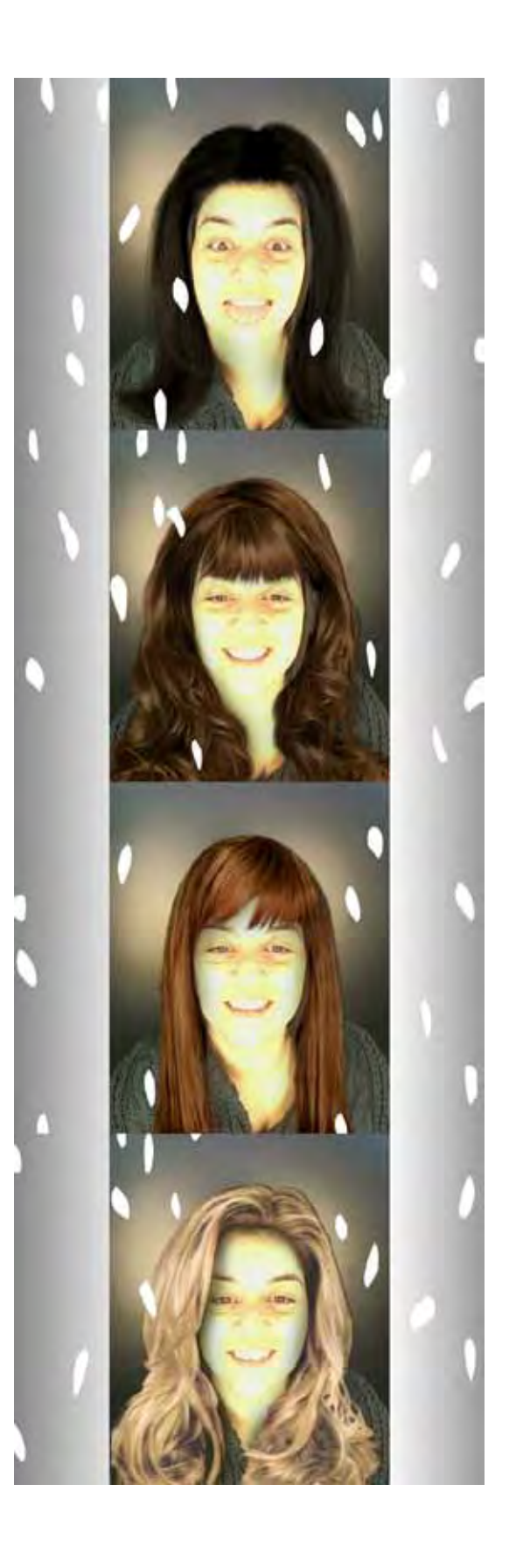

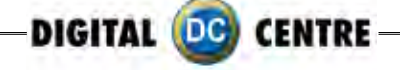

# Hats

## FRAMES SELECTION

You can choose different frame options.

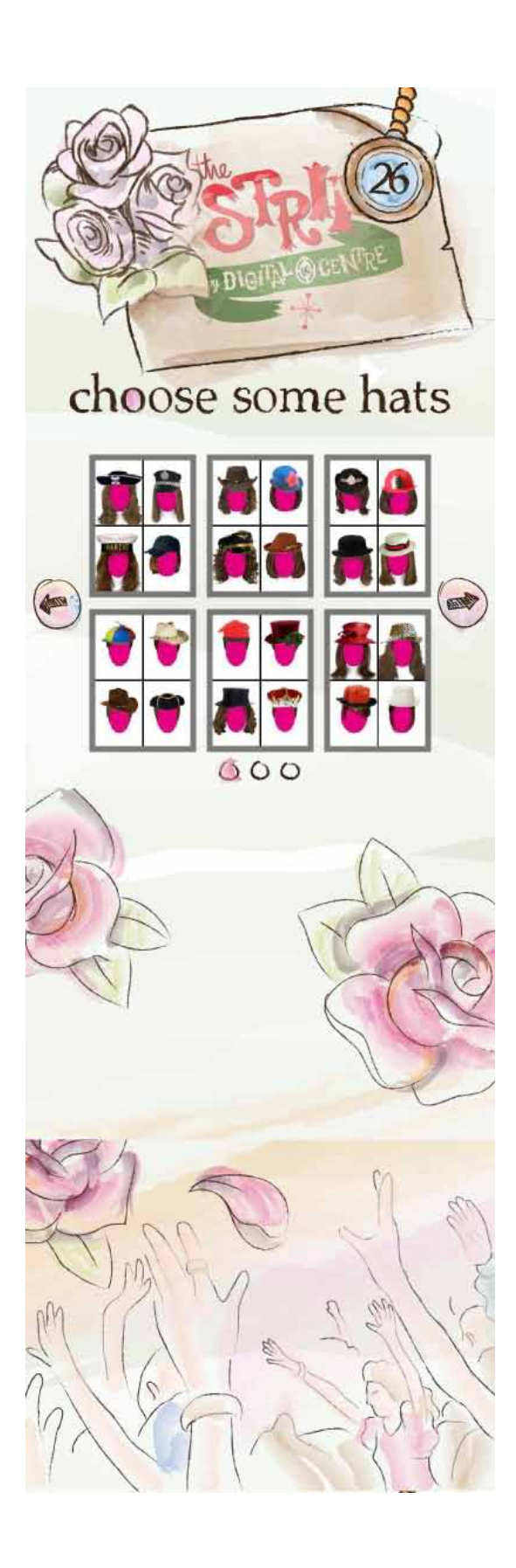

SHOTS Align your face with the circle on the screen. Not bigger not smaller!

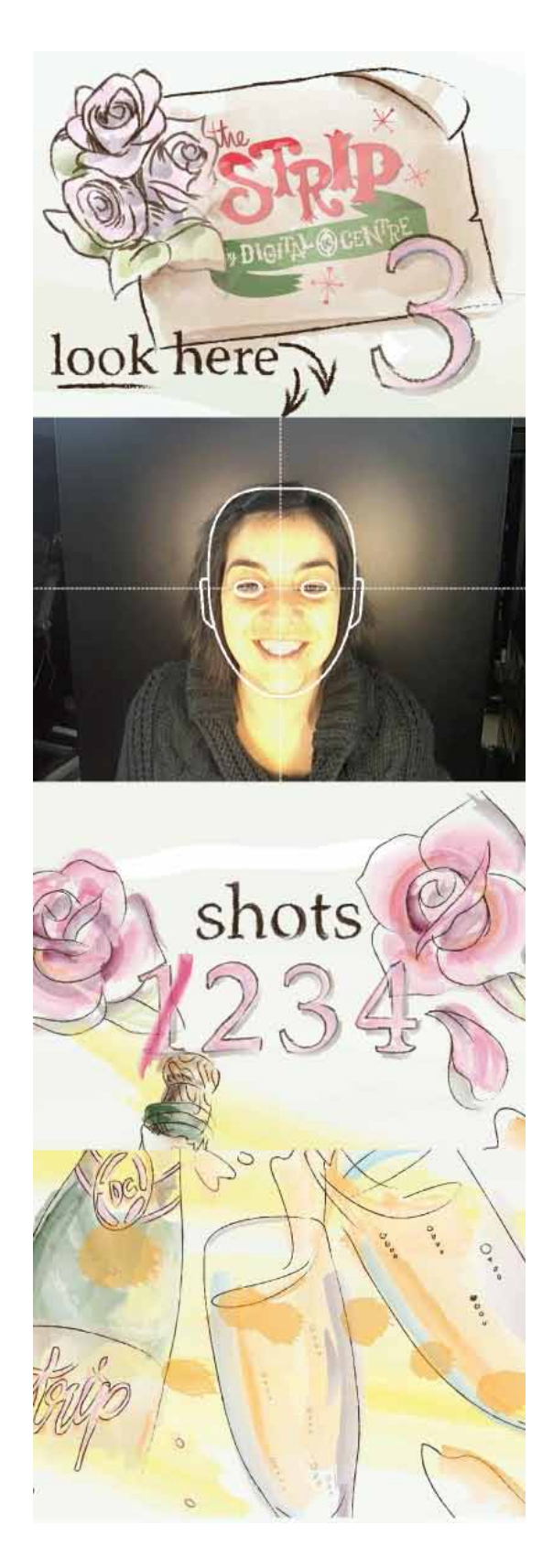
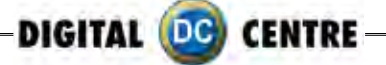

#### PRINTING

The pictures are shown on the screen while the strips are printing.

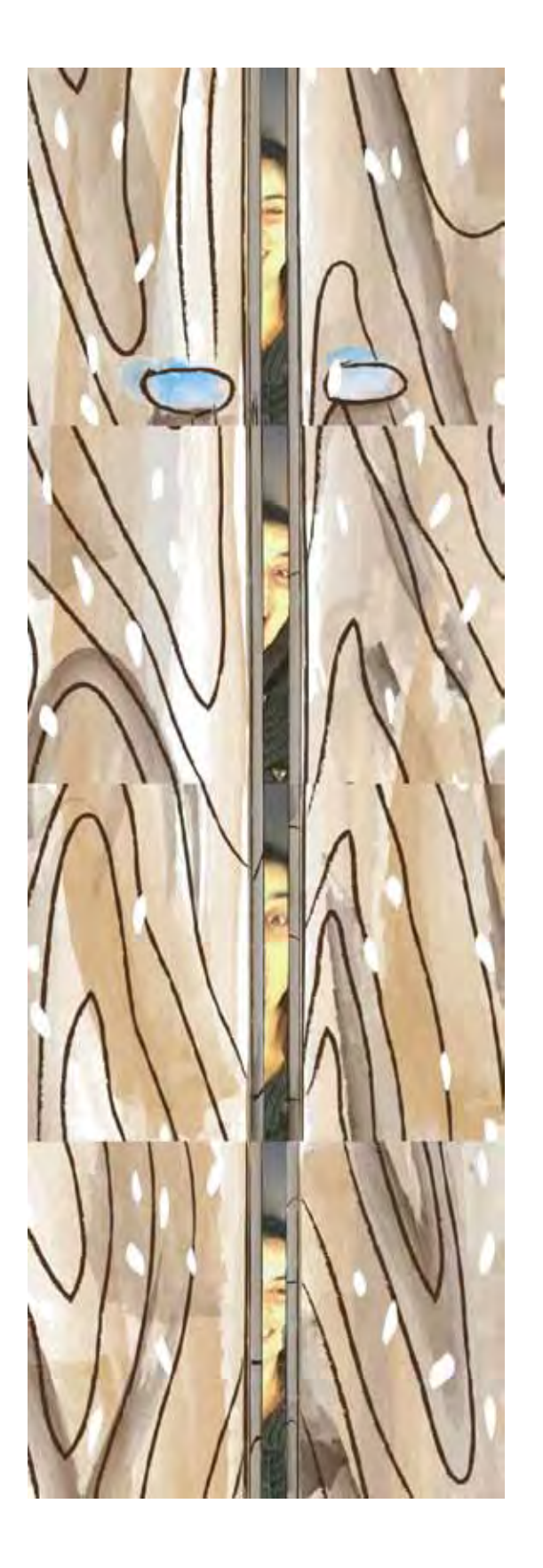

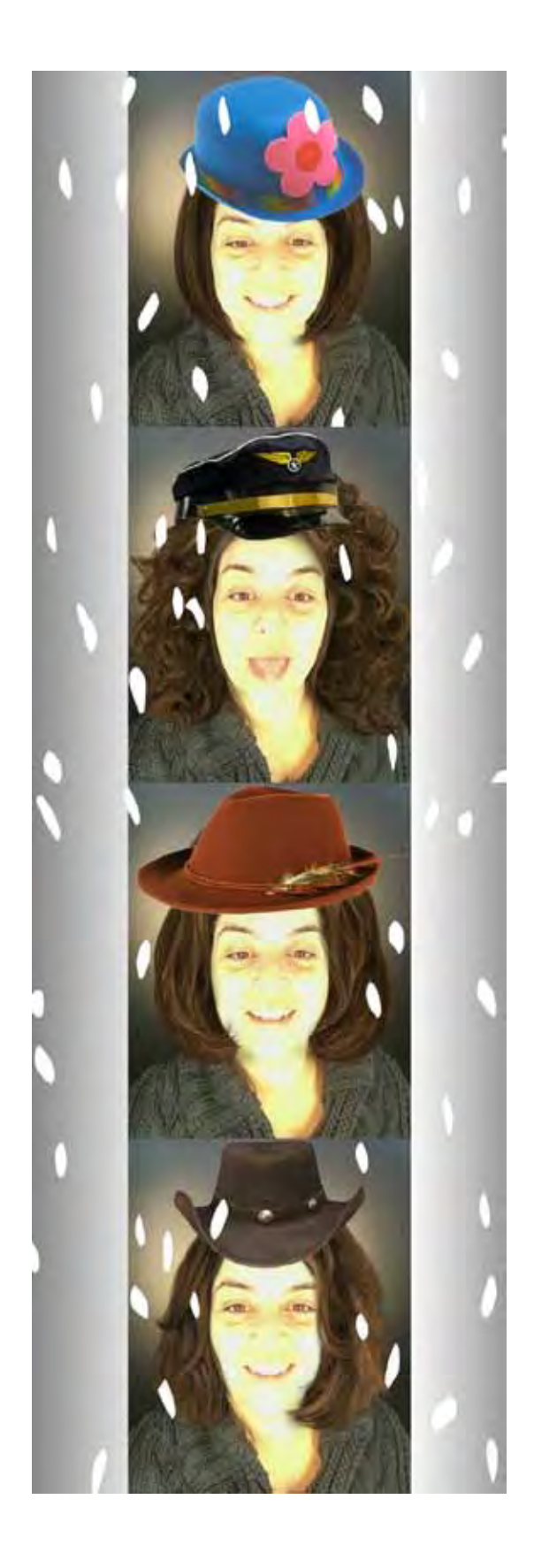

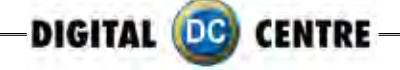

### **Street Art**

**STREET ART SELECTION** Select one design.

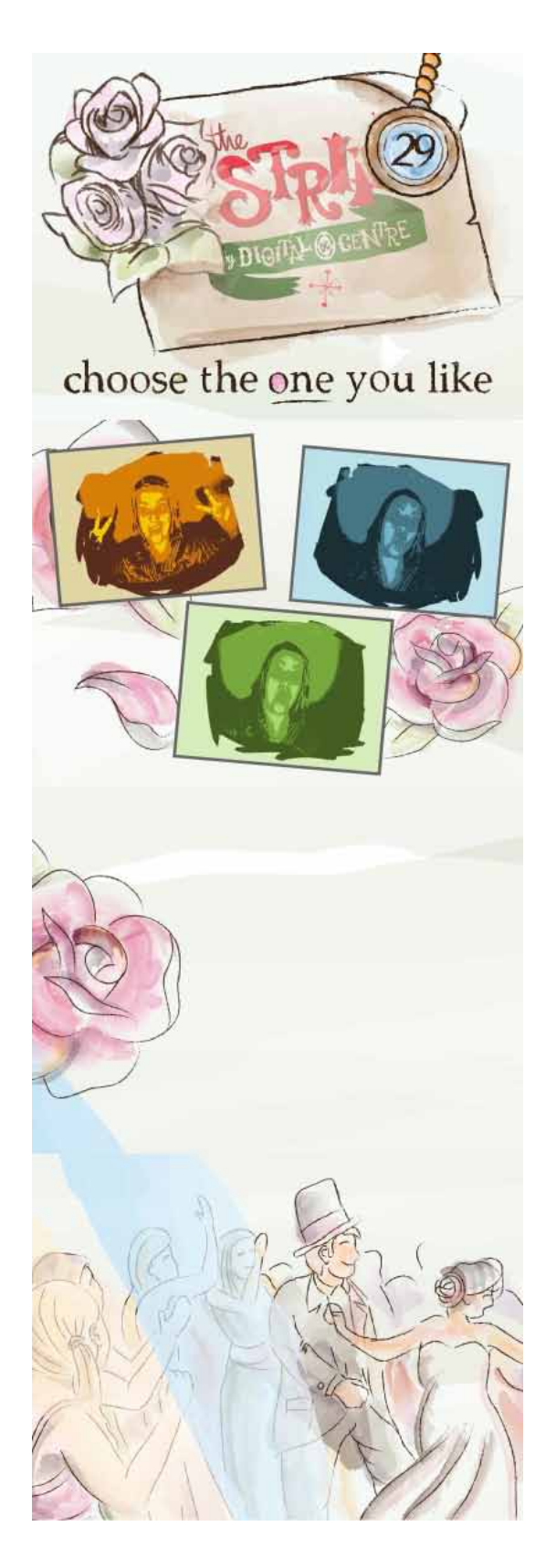

**PRINTING** The Street Art is not shown on the screen.

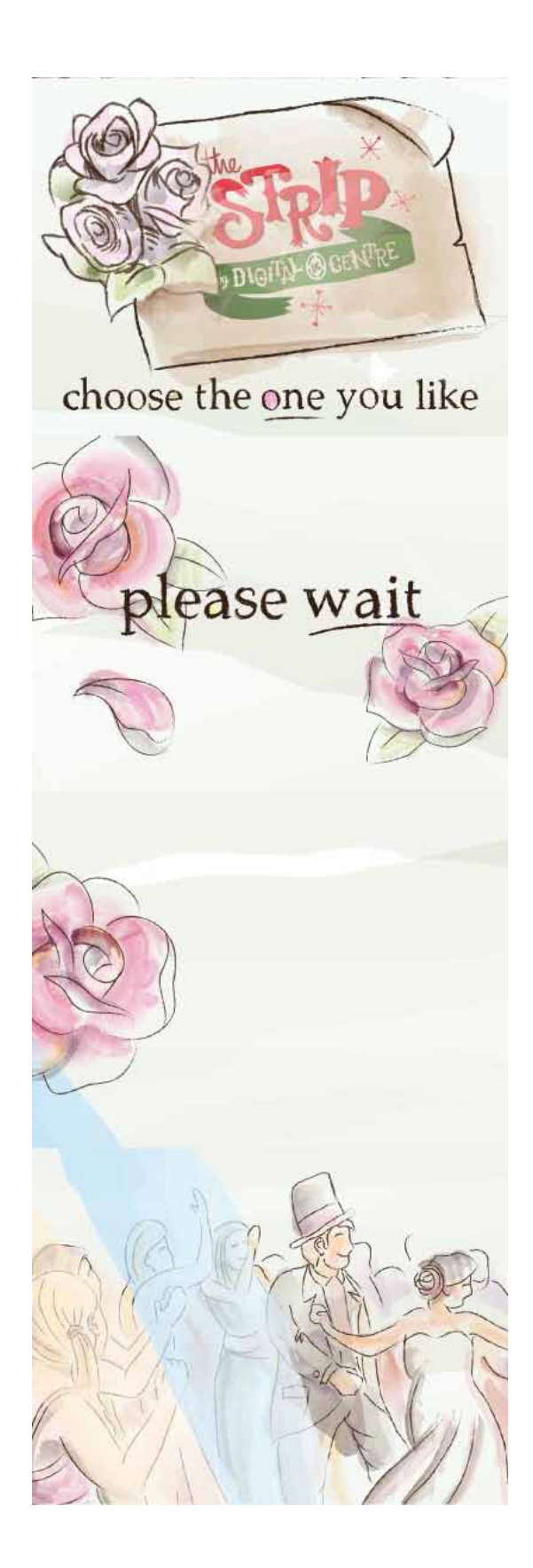

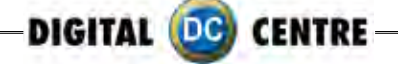

### **Get Framed**

#### FRAME SELECTION

You can choose frame options.

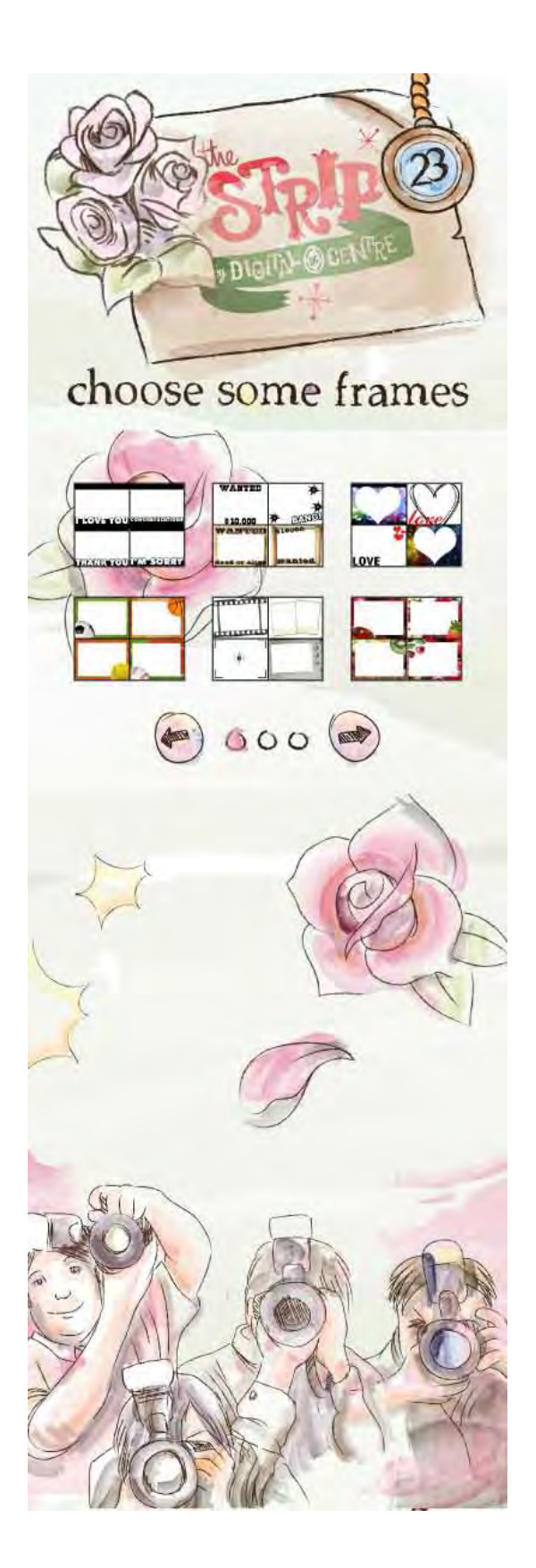

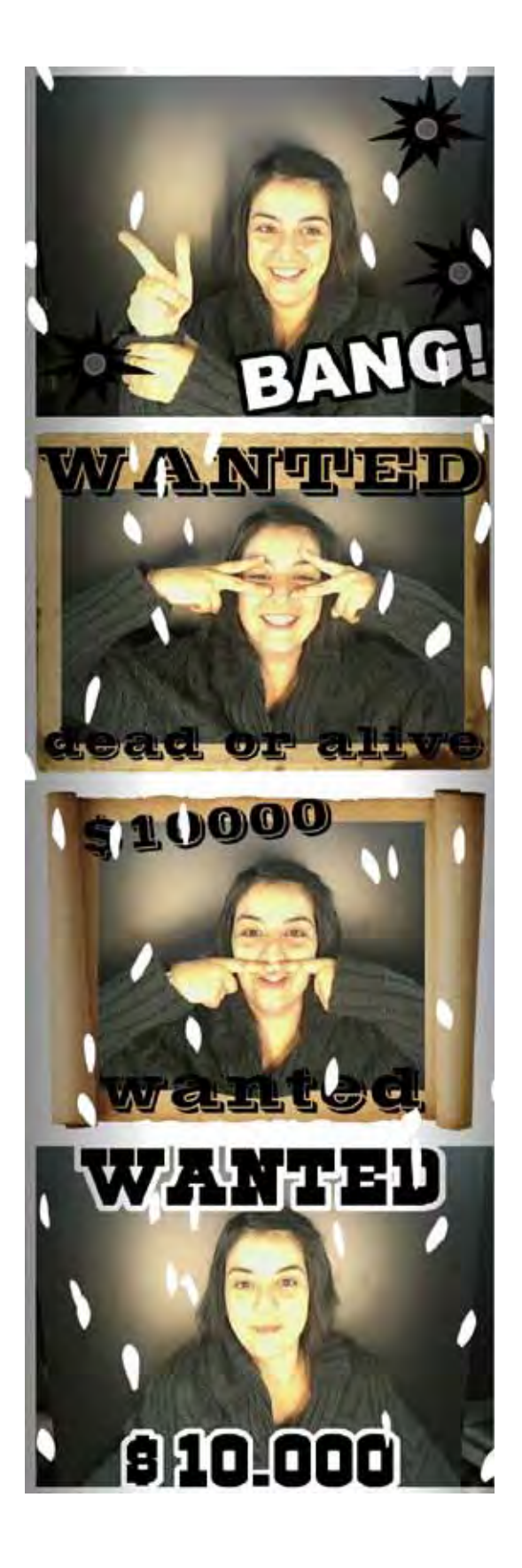

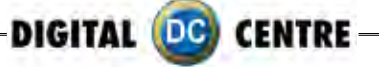

#### PRINTING

The pictures are shown on the screen while the strips are printing.

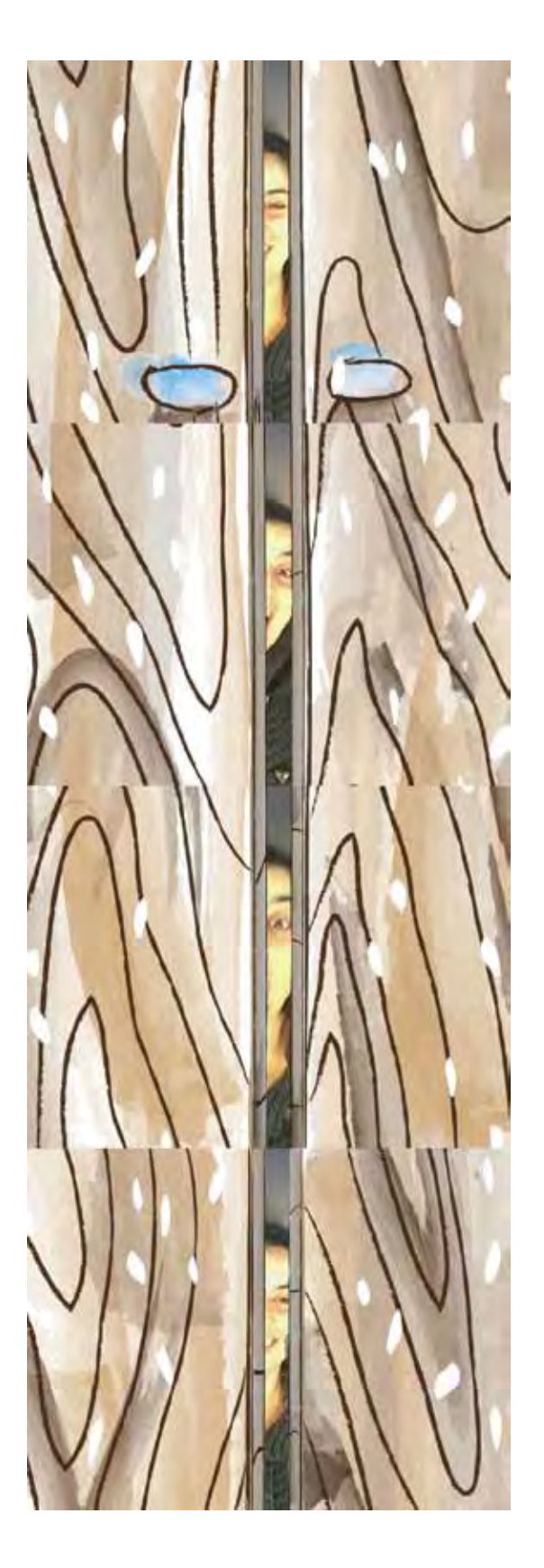

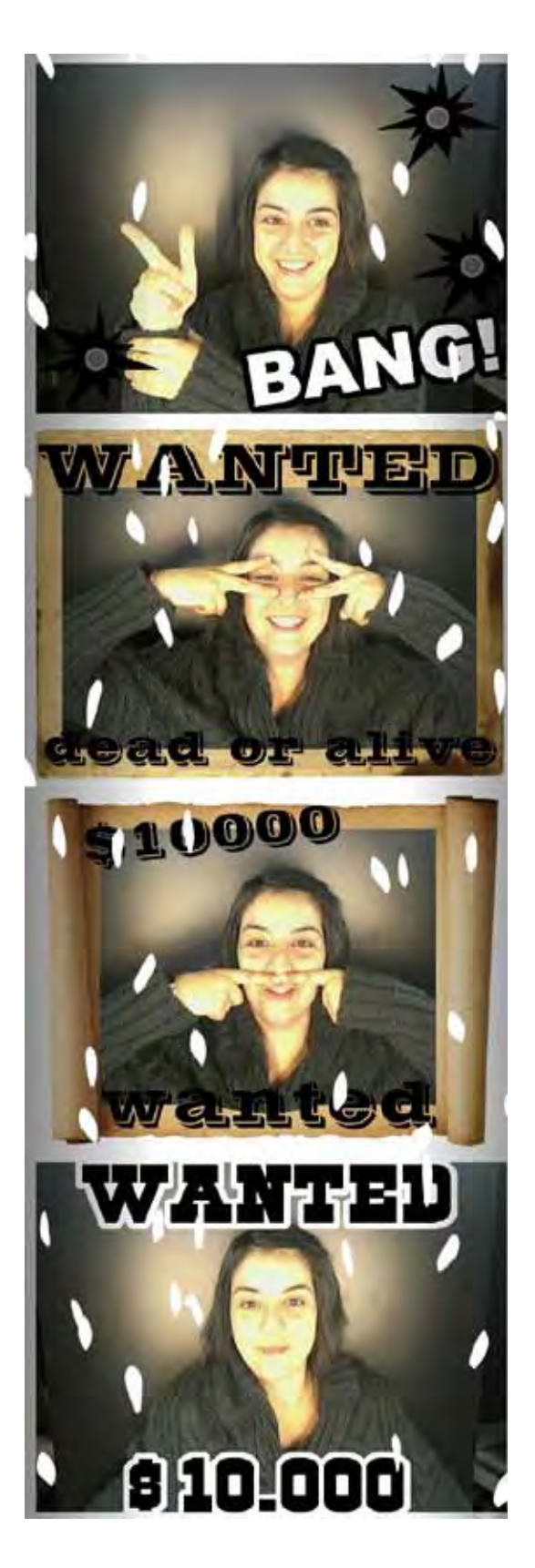

DIGITAL 🚾 CENTRE

## 8-CUSTOMIZED

### 8.1 STRUCTURE

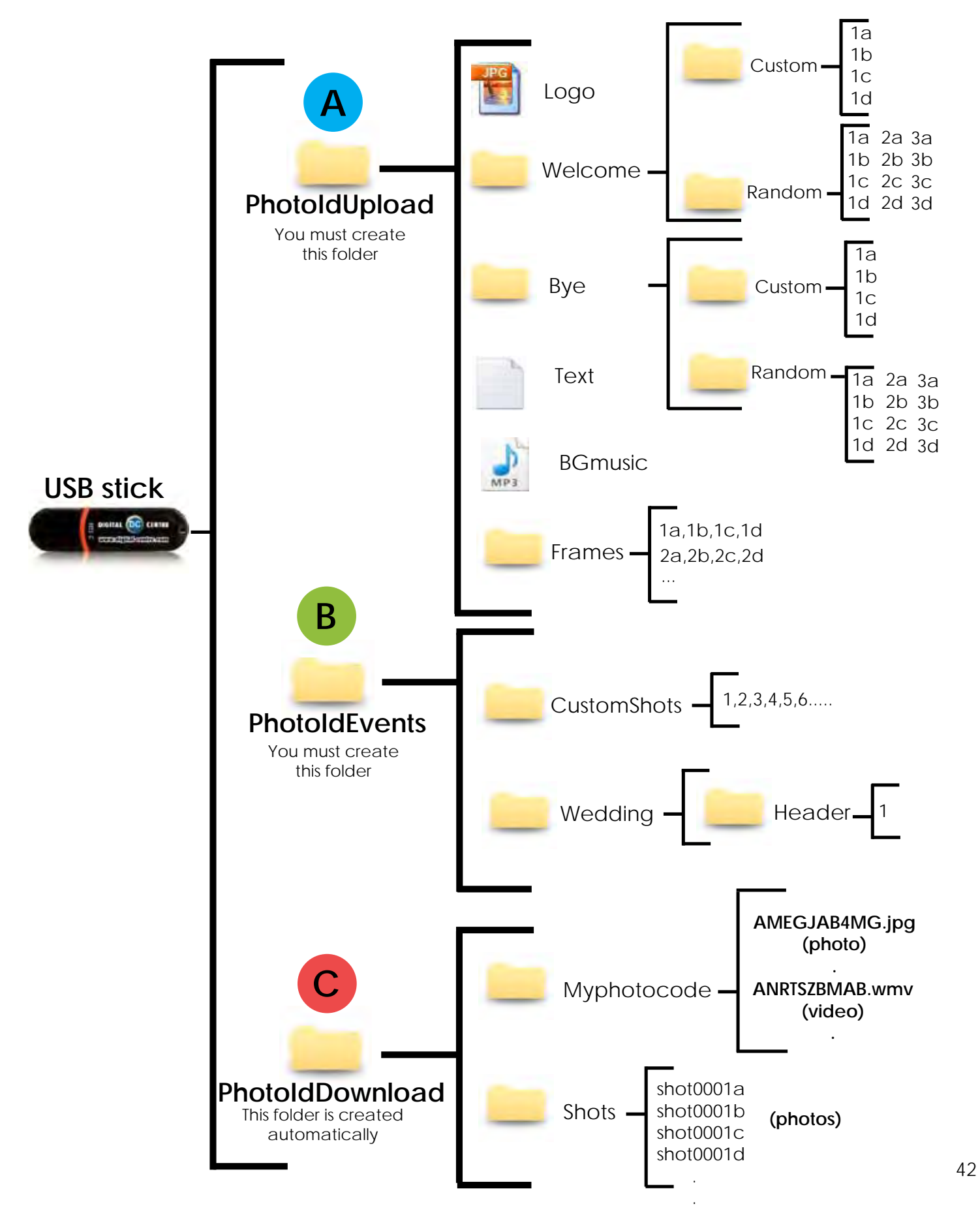

DIGITAL (DC) CENTRE

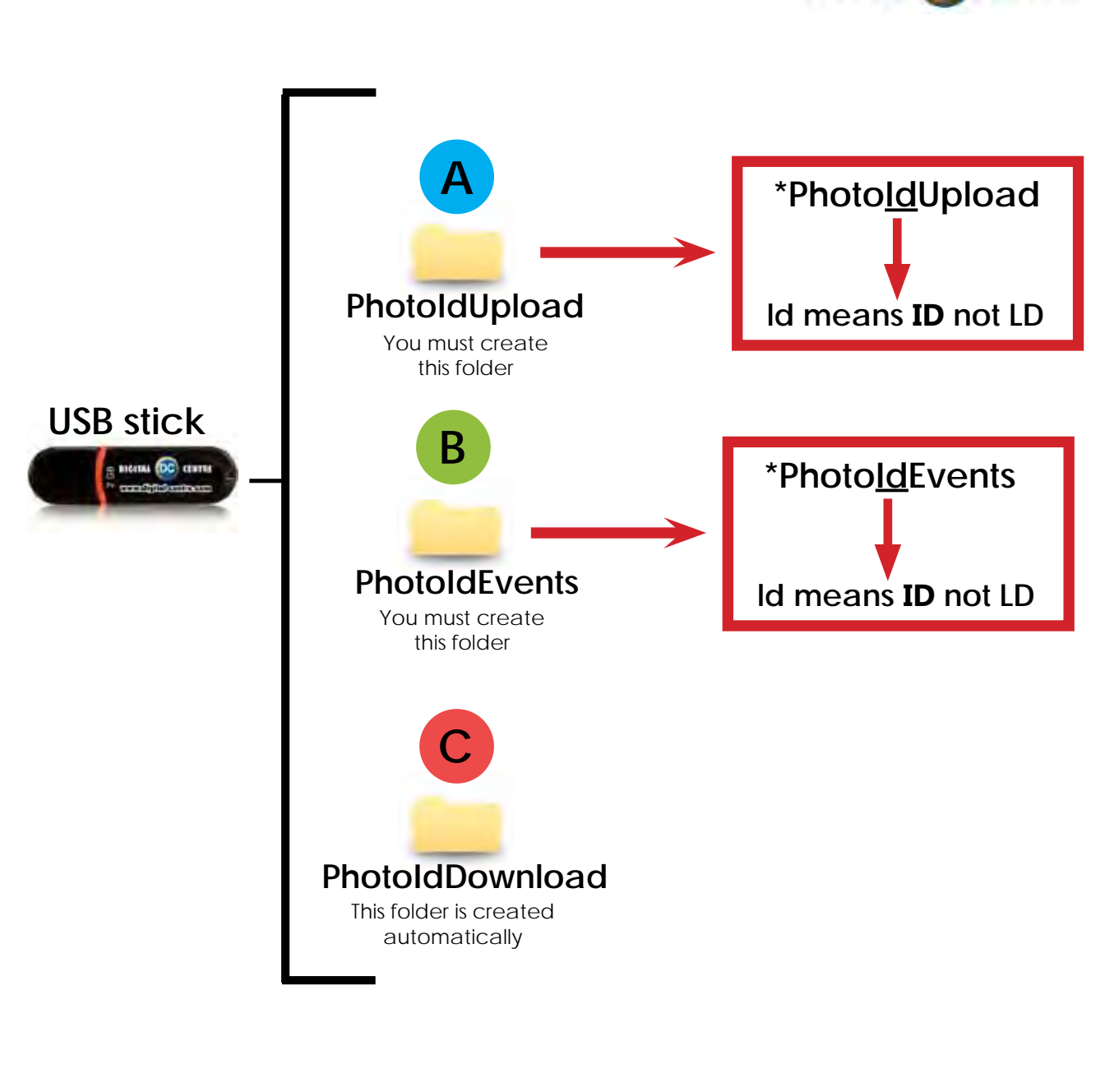

#### 1. Necessary Materials:

USB Stick with 2 GB of available space We recommend using a USB Stick with a led indicator

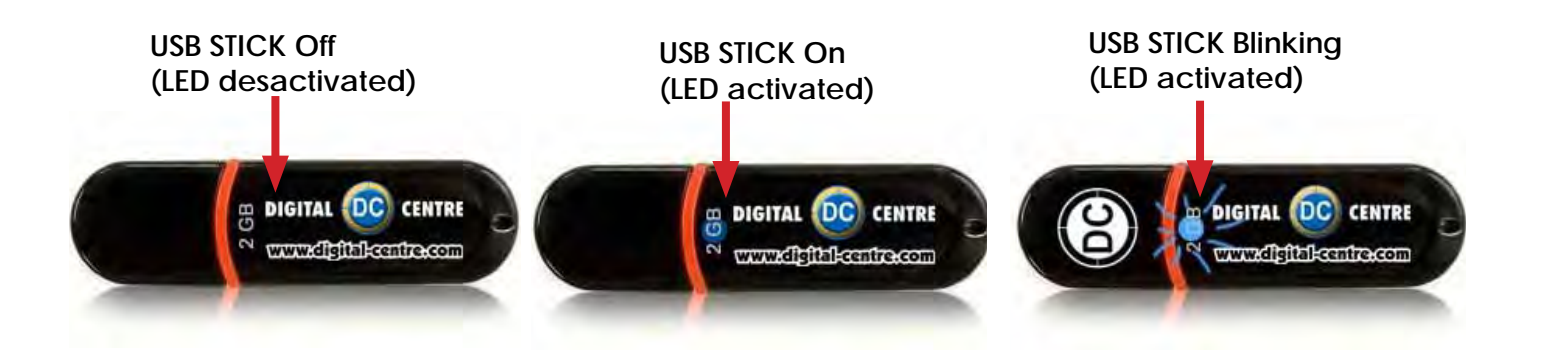

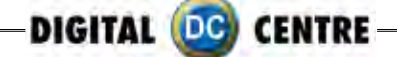

### 8.2 LOGO

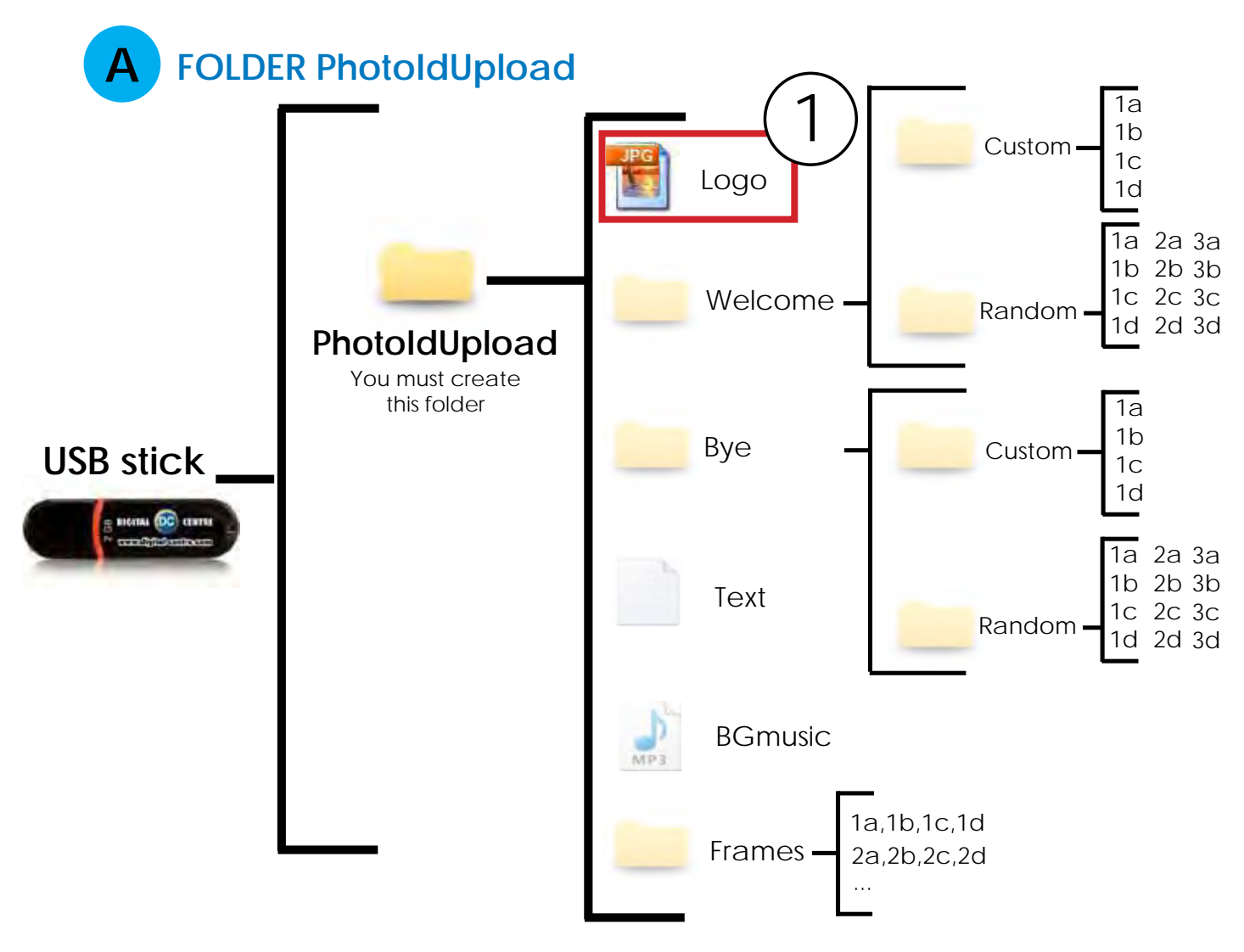

# DIRECTIONS FOR UPLOADING THE LOGO

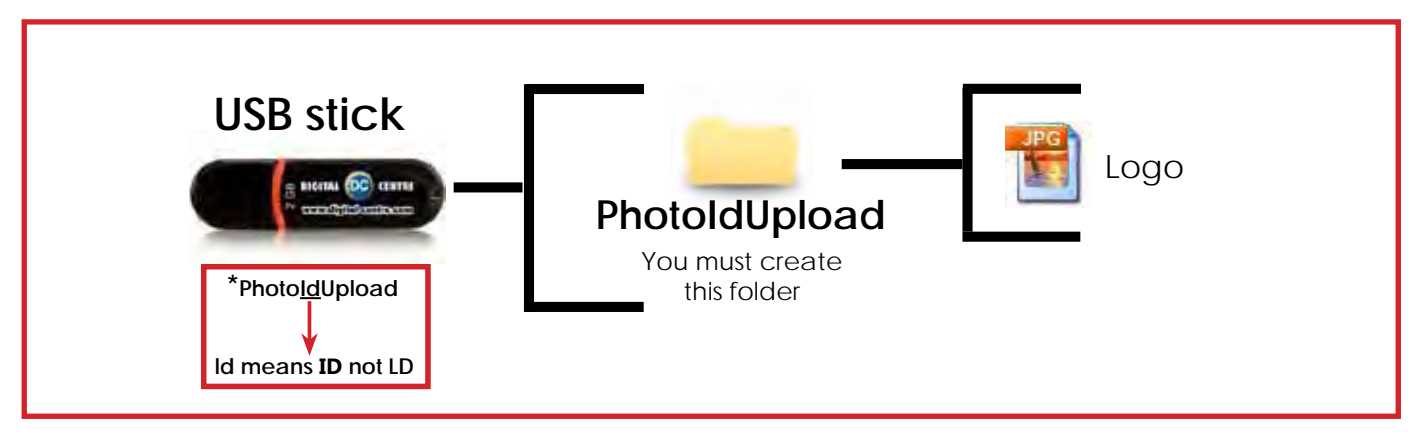

1. Necessary Materials:

USB Stick with 2 GB of available space We recommend using a USB Stick with a led indicator (got to page 43)

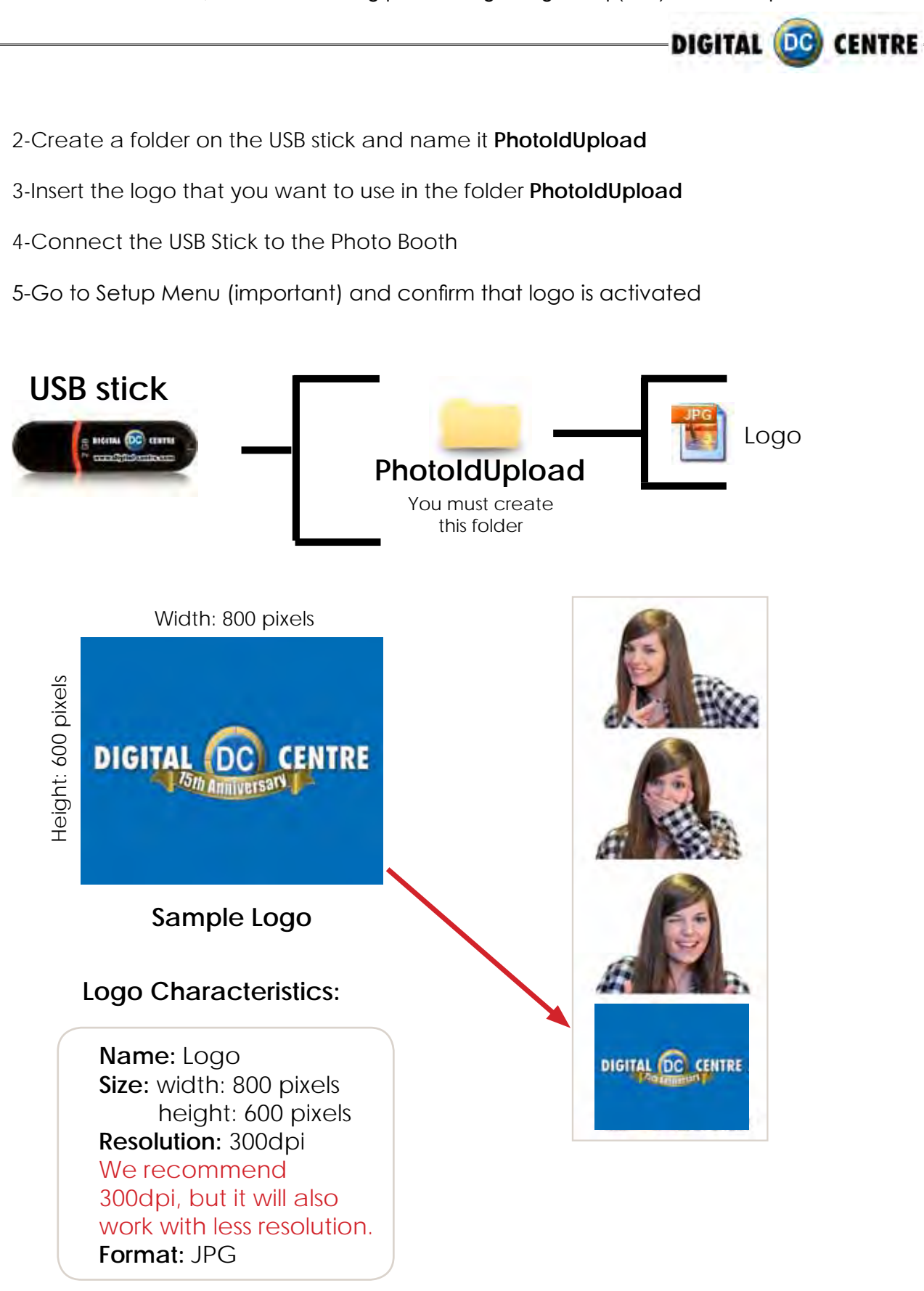

### Not working? Please refer to section 13.1 for assistance UPLOADING (See section 9) SETUP MENU (See section 11)

45

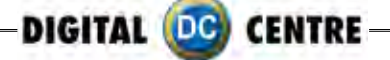

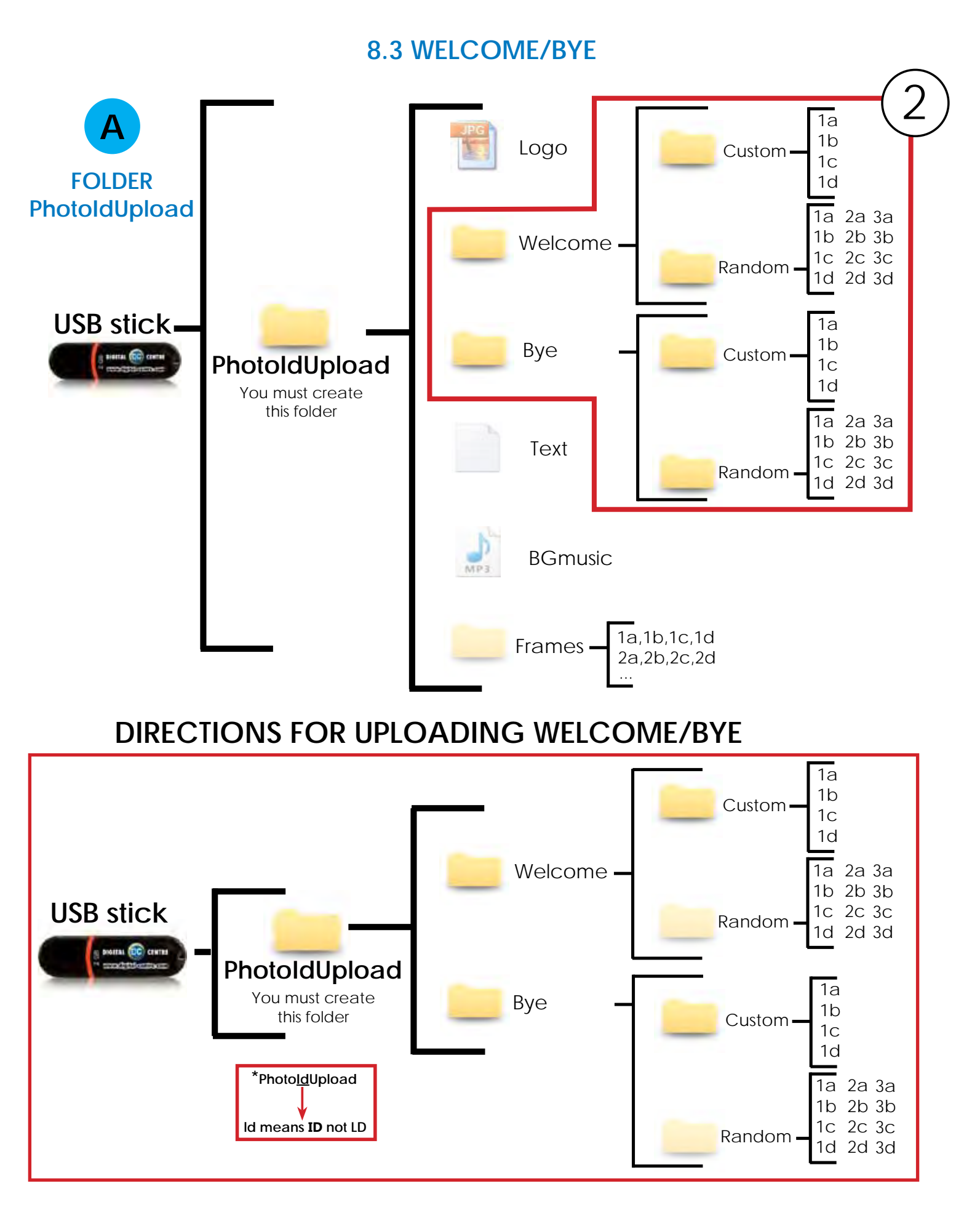

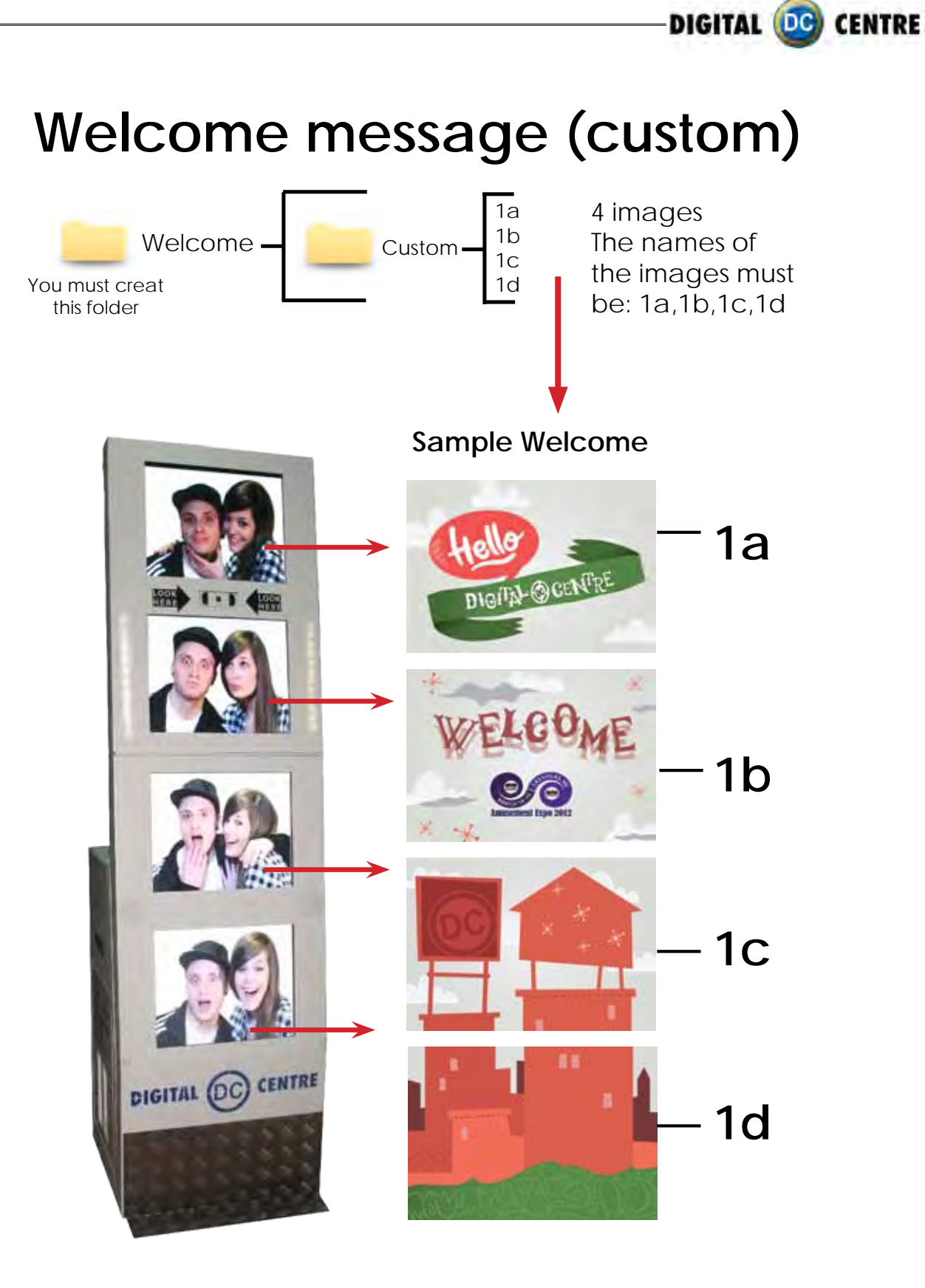

# Specifications:

4 images (1a, 1b, 1c & 1d), Each one with following characteristics: Name: 1d Size: width: 800 pixels height: 600 pixels Resolution: 72dpi Format: JPG

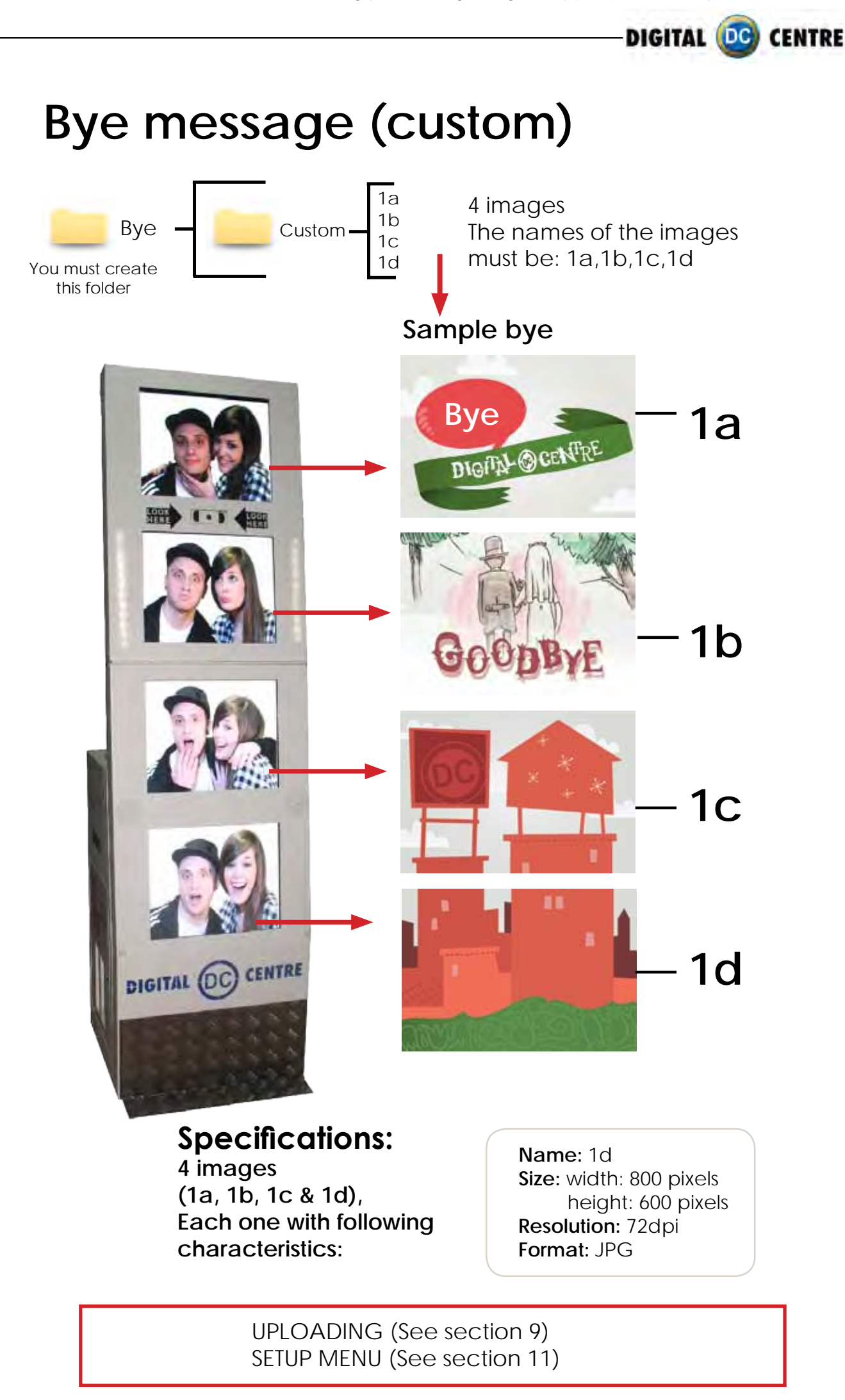

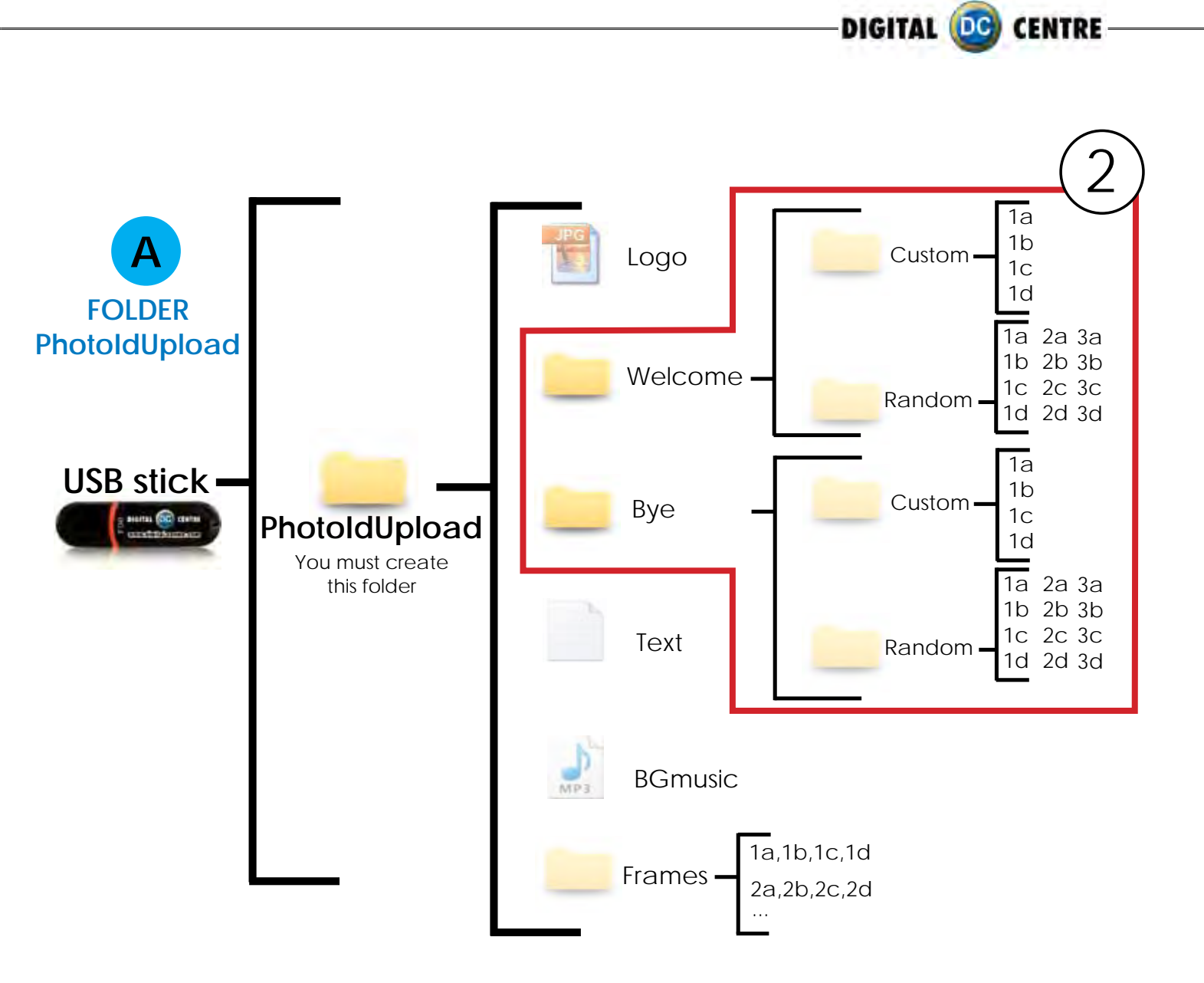

# DIRECTIONS FOR UPLOADING WELCOME/BYE

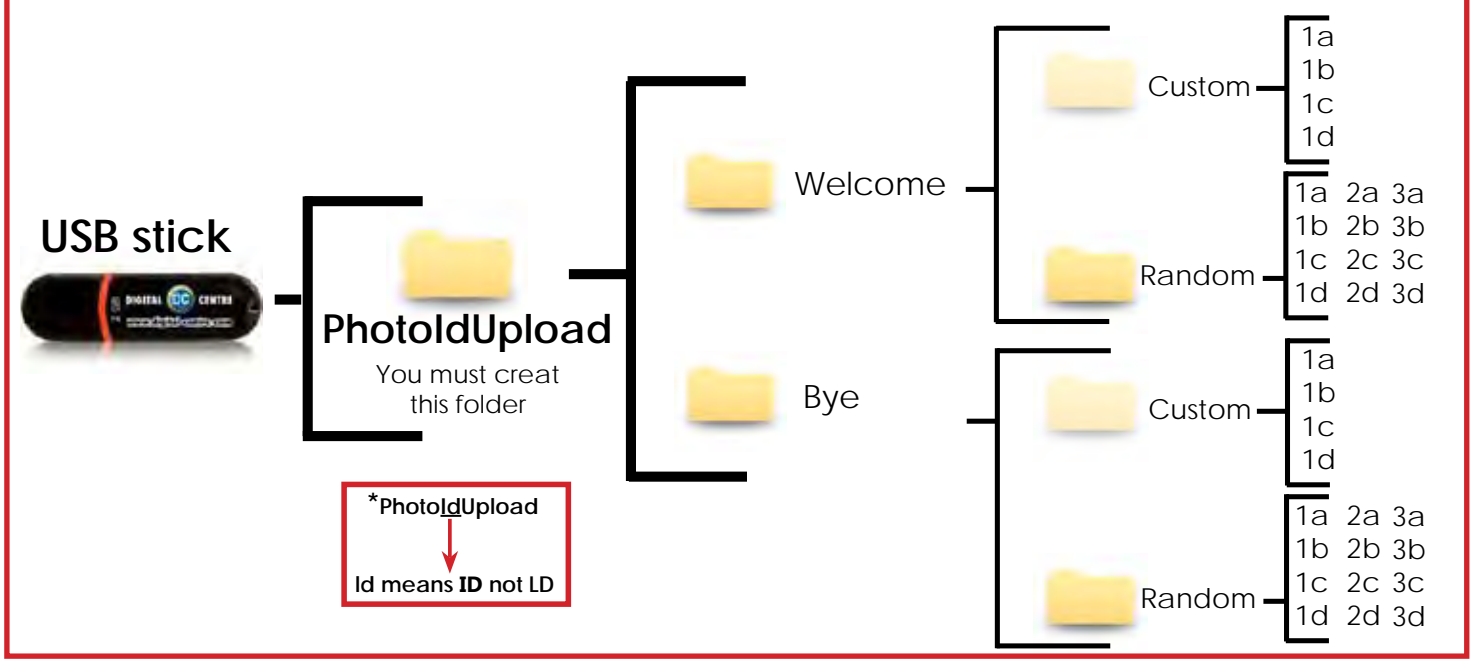

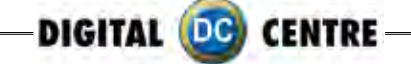

# Welcome message random

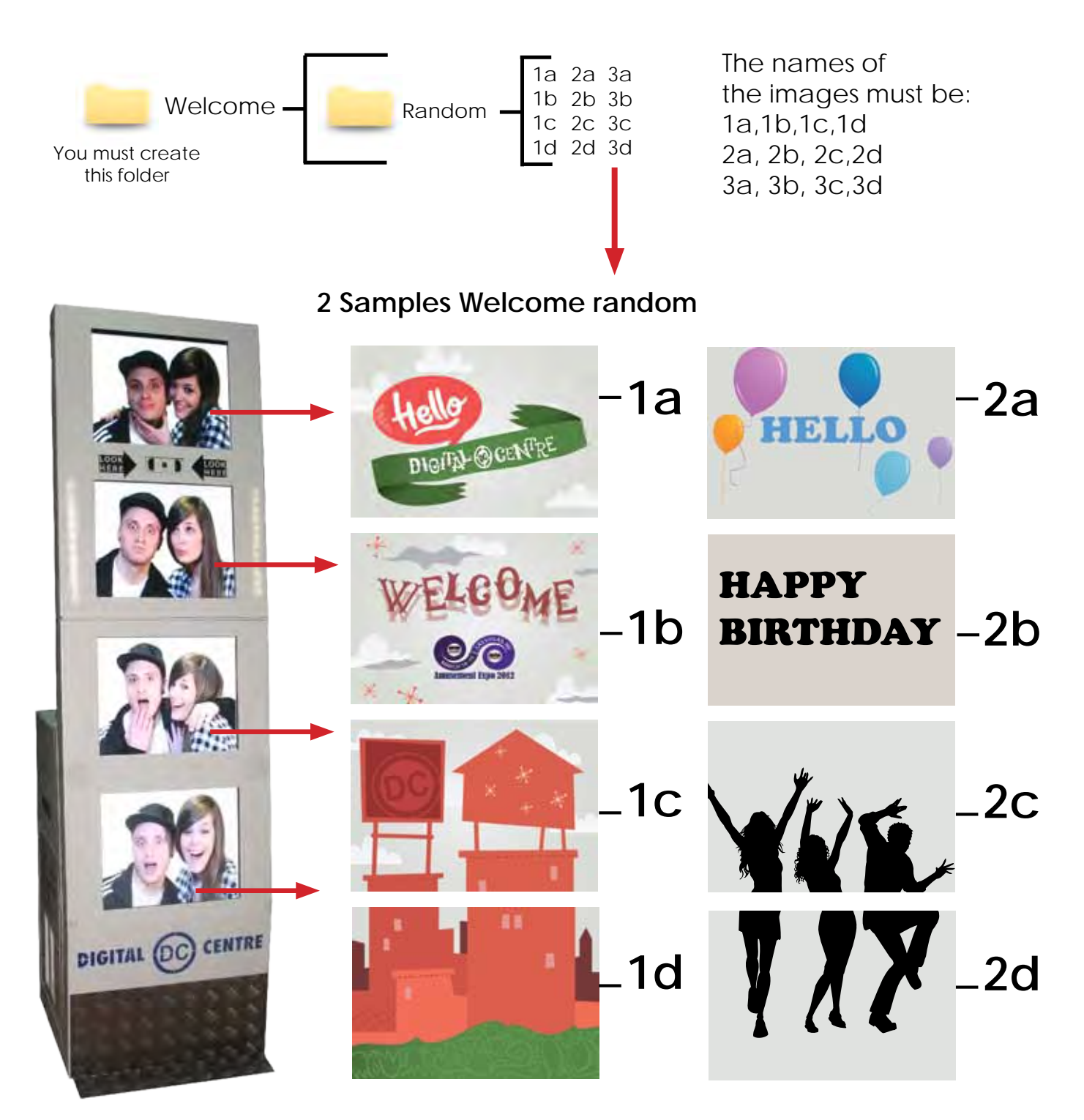

# **Specifications:**

(1a, 1b, 1c & 1d 2a, 2b, 2c & 2d 3a, 3b, 3c & 3d) Each one with following characteristics: Name: 1d Size: width: 800 pixels height: 600 pixels Resolution: 72dpi Format: JPG

Each player will get a different Random Welcome screen.

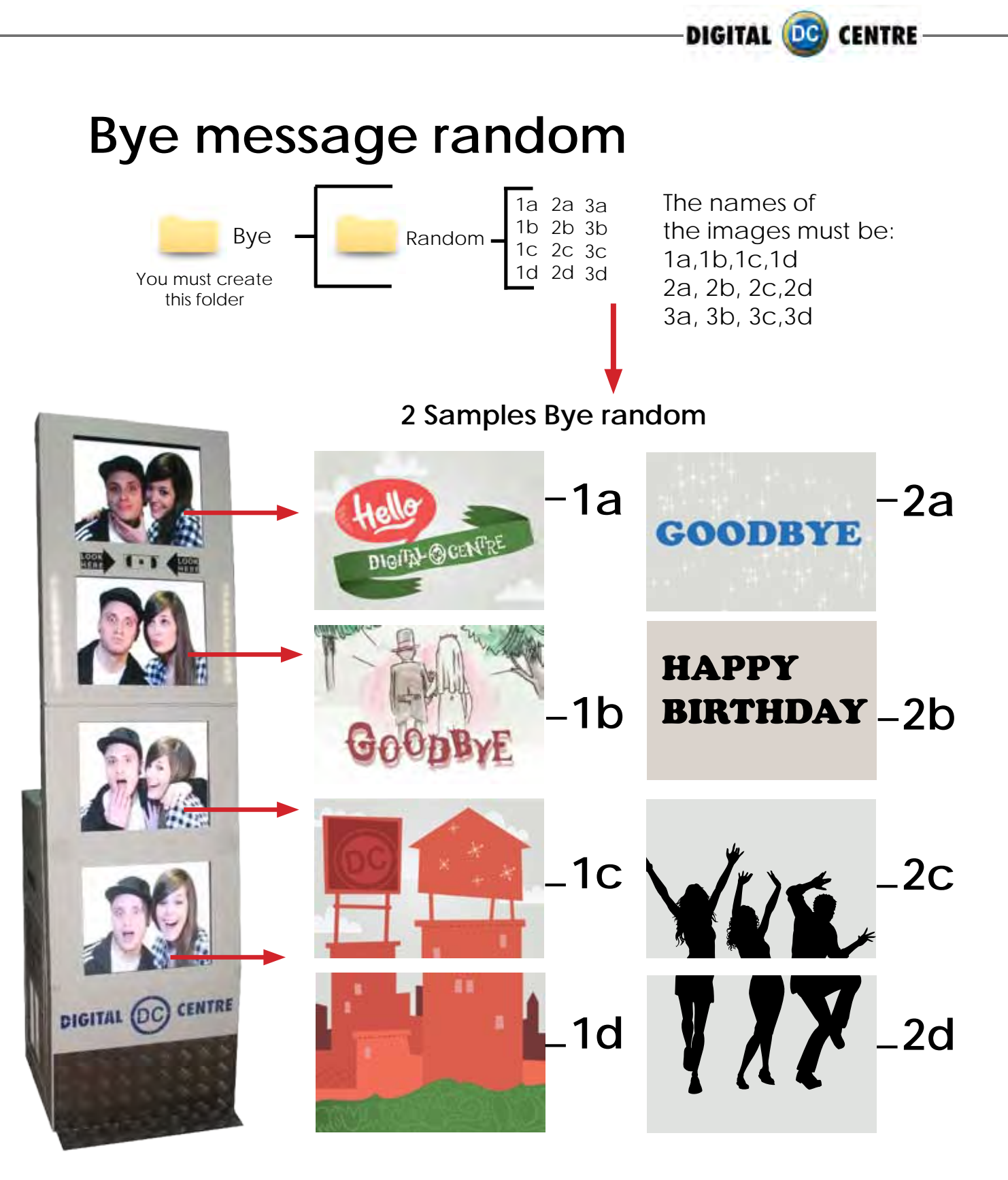

**Specifications:** (1a, 1b, 1c & 1d 2a, 2b, 2c & 2d 3a, 3b, 3c & 3d) Each one with following characteristics:

Name: 1d Size: width: 800 pixels height: 600 pixels Resolution: 72dpi Format: JPG

UPLOADING (See section 9) SETUP MENU (See section 11)

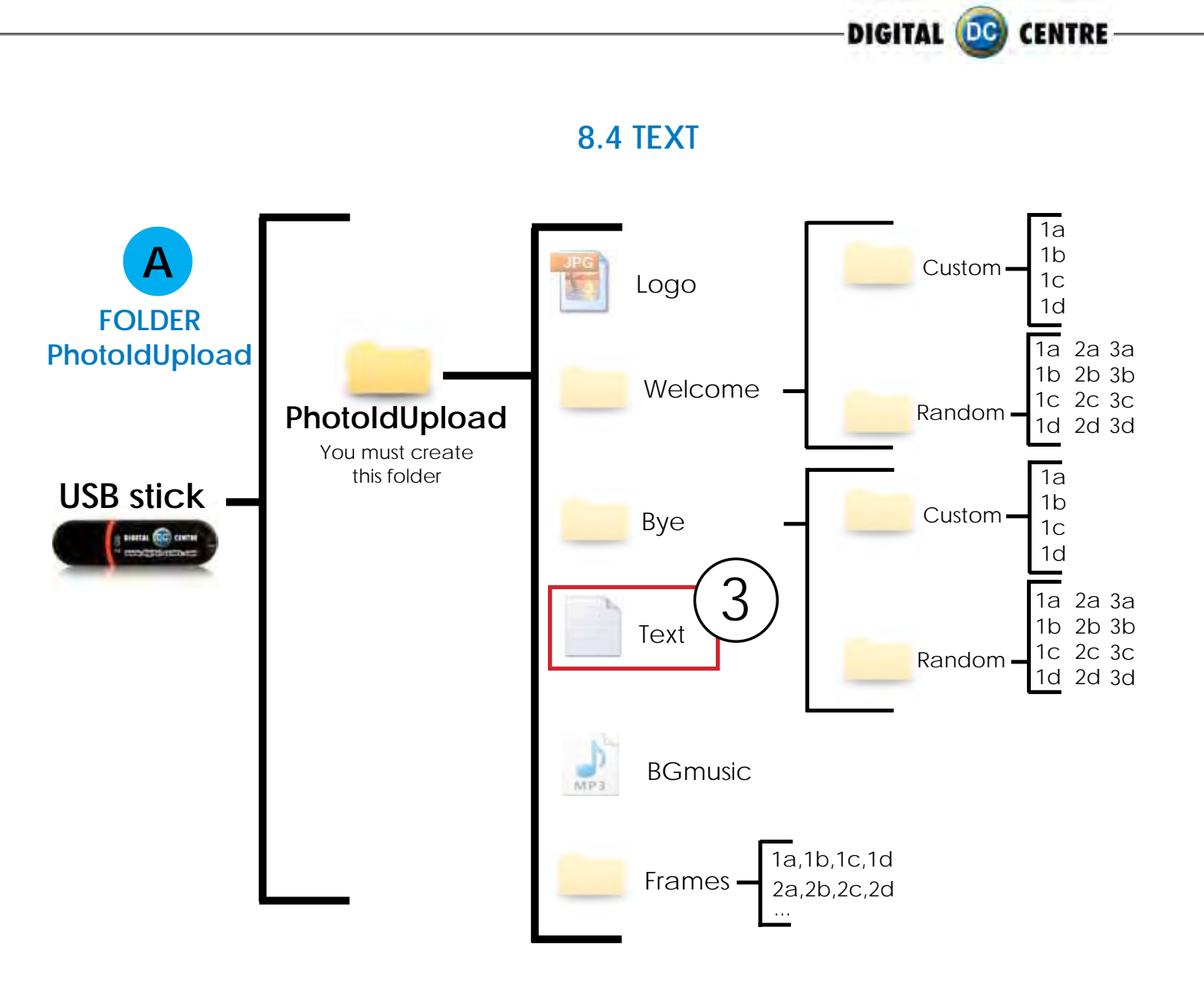

# DIRECTIONS FOR UPLOADING TEXT

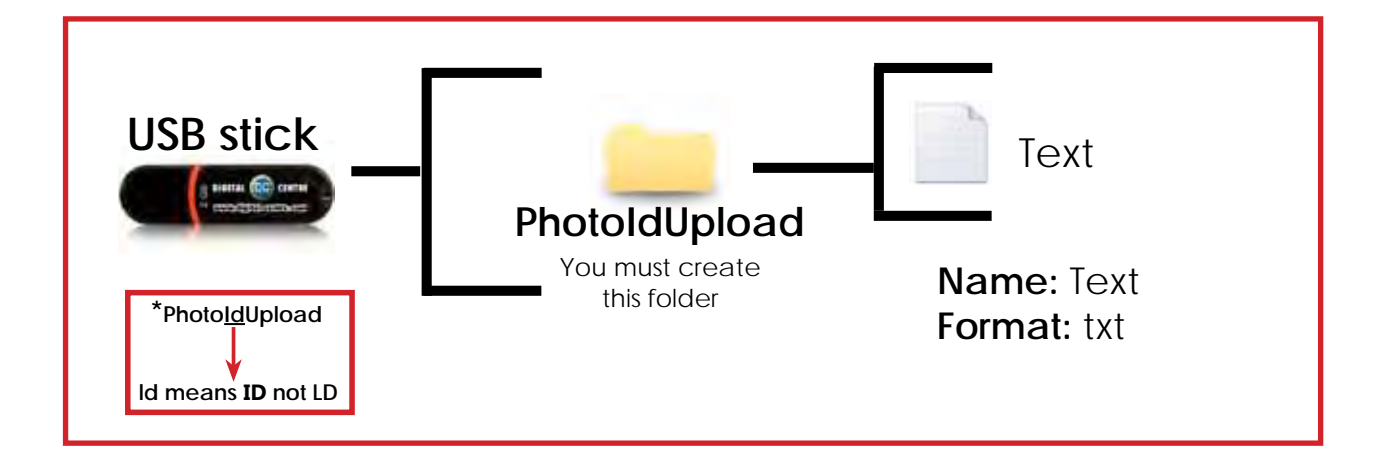

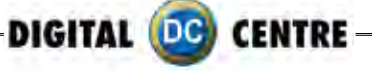

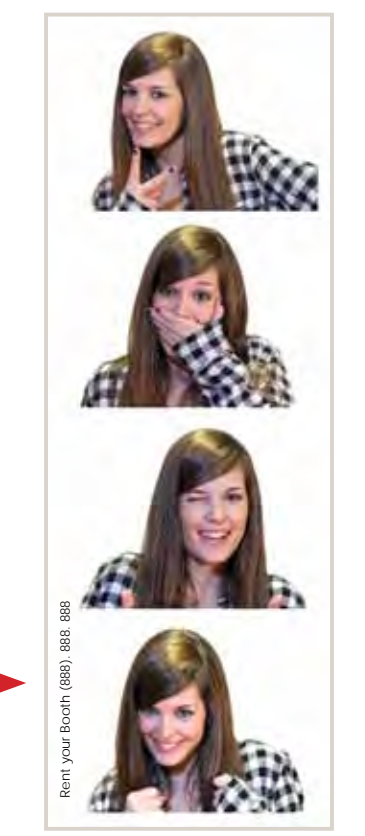

All text in this file is printed vertically on the left side of the photostrips.

Sample: Rent your Booth (888). 888. 888-

UPLOADING (See section 9) SETUP MENU (See section 11)

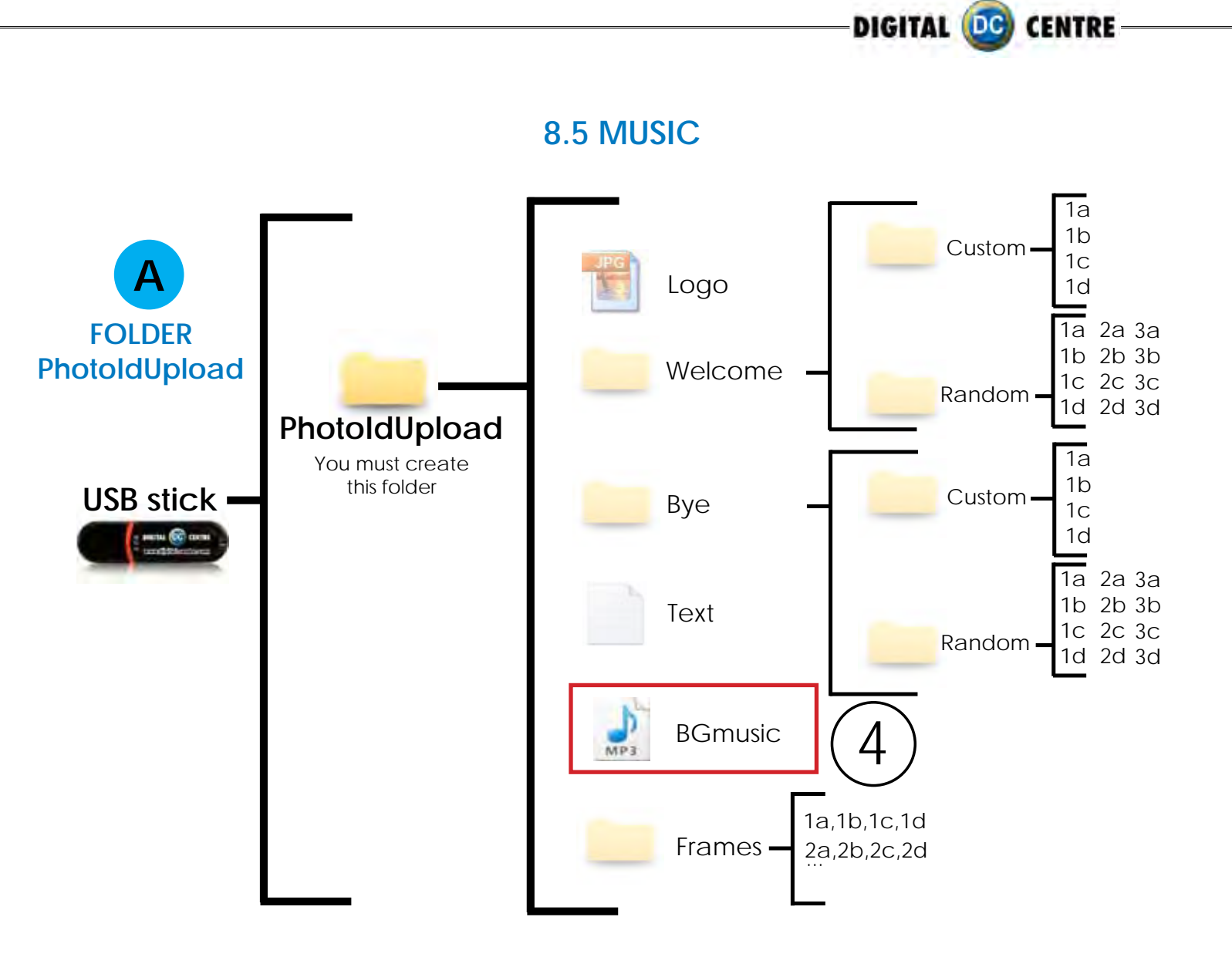

# DIRECTIONS FOR UPLOADING MUSIC

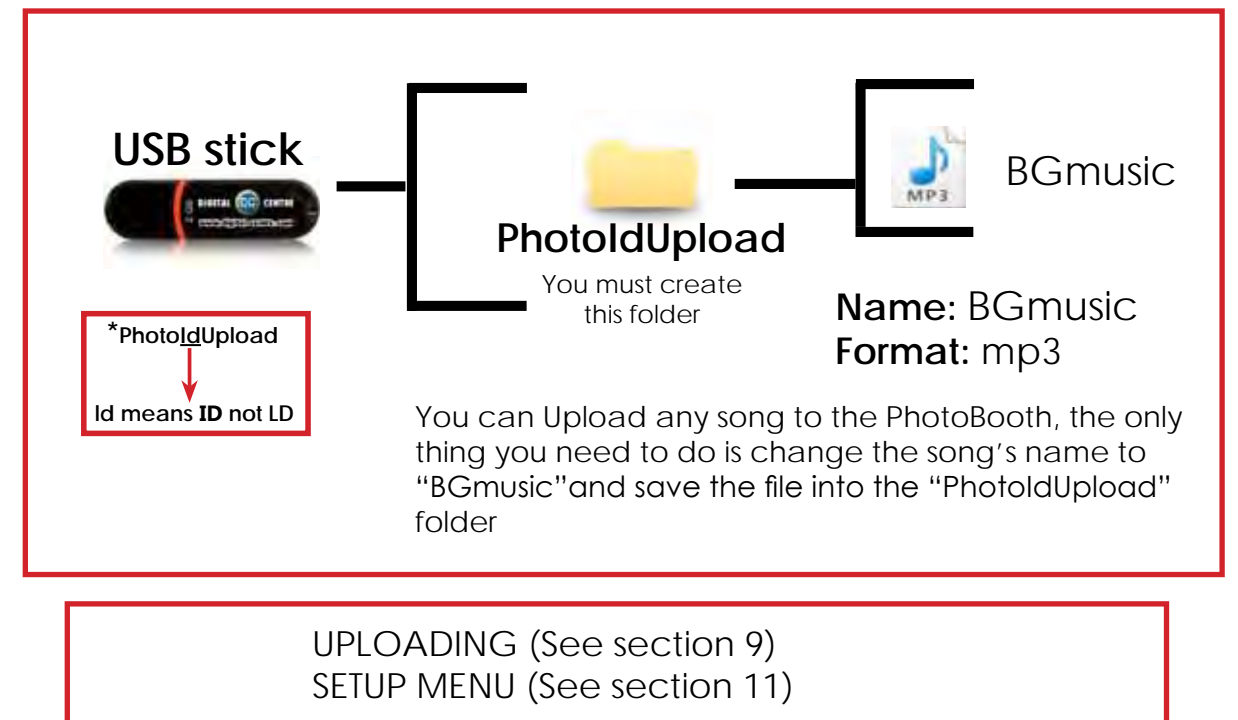

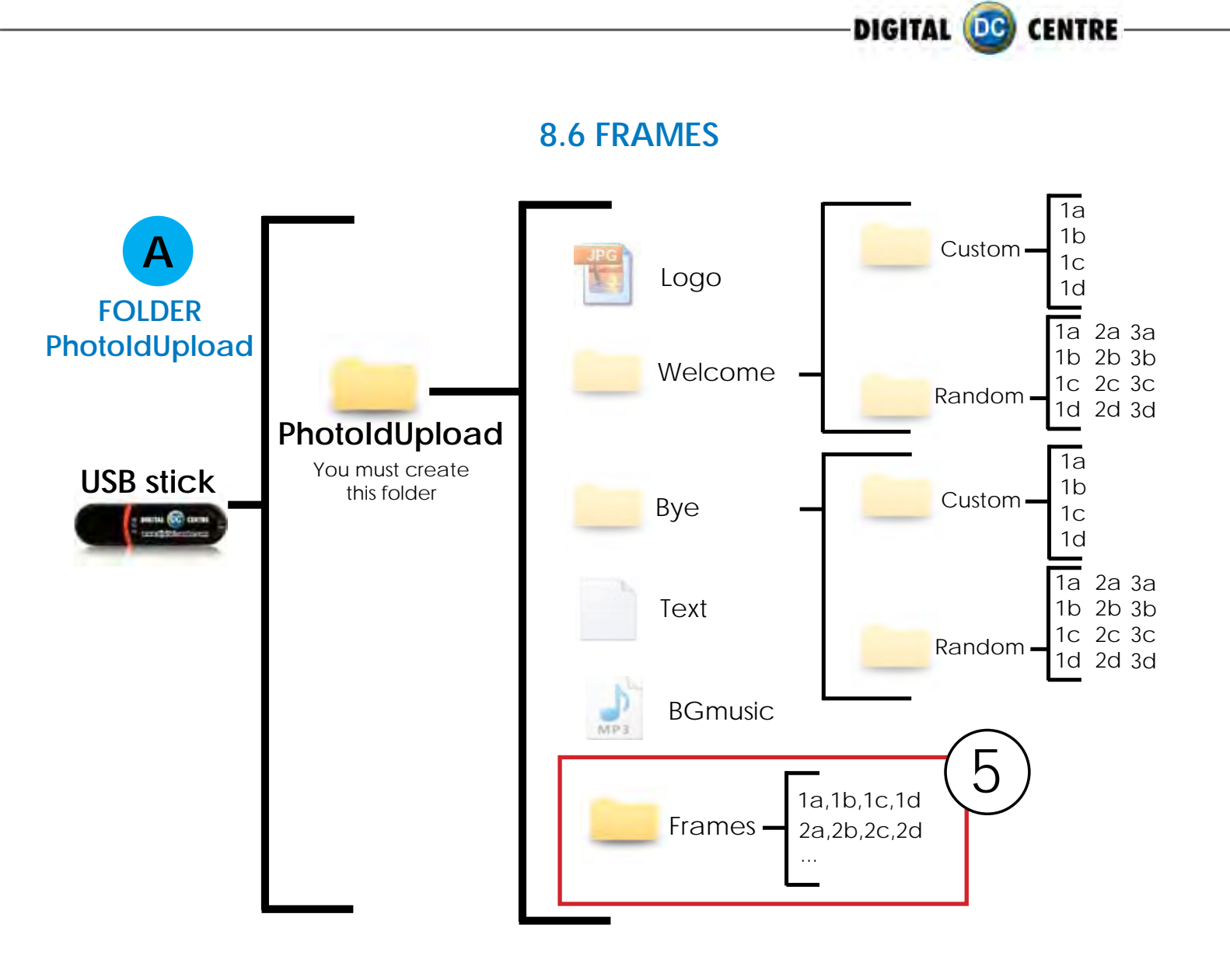

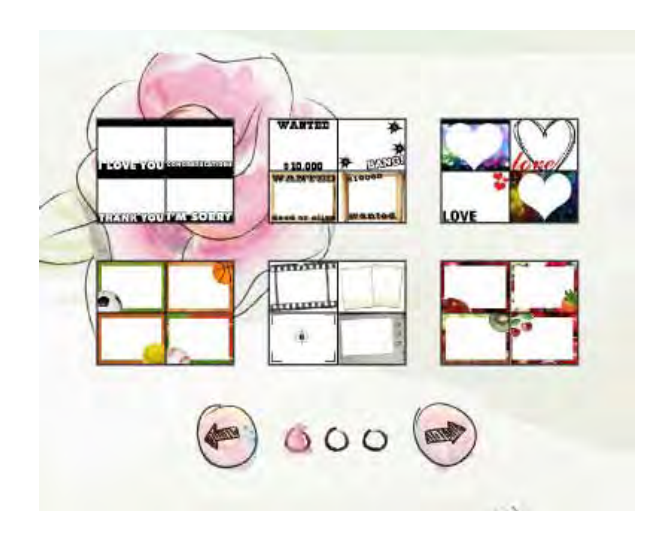

#### FRAMES

There are **3 screens** with frames. Each screen contains **6 groups**. That means, a total of **18 groups**. Every group of 4 frames will be printed together.

If you want to customize one group (for example number 1), you need four images (frames) 1a, 1b, 1c & 1d".

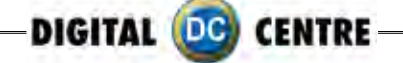

To create a new framework we will create a file with the following characteristics.

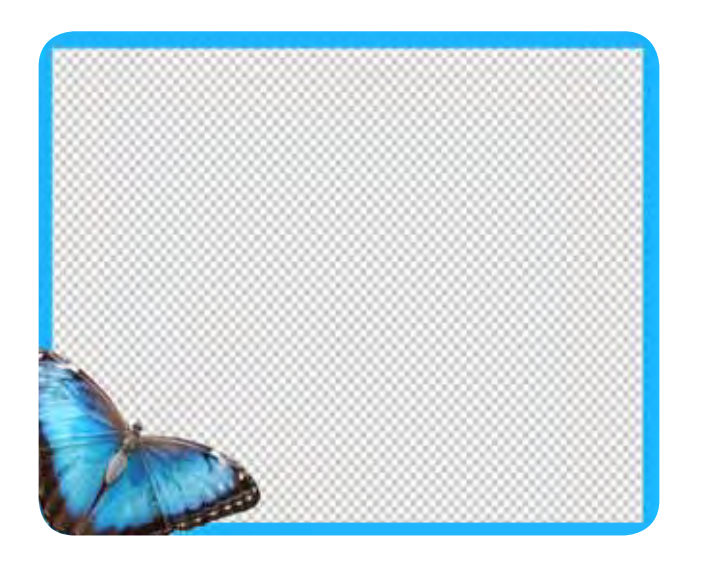

#### SAMPLE

Name: Check structure name Size: width: 800 pixels height: 600 pixels Resolution: 72dpi Format: PNG

It's very important to save the file of the frames only in PNG format.

Create your own customized frame. Inside of the blank area is where the camera will capture the image, and your customized frame will surround the image.

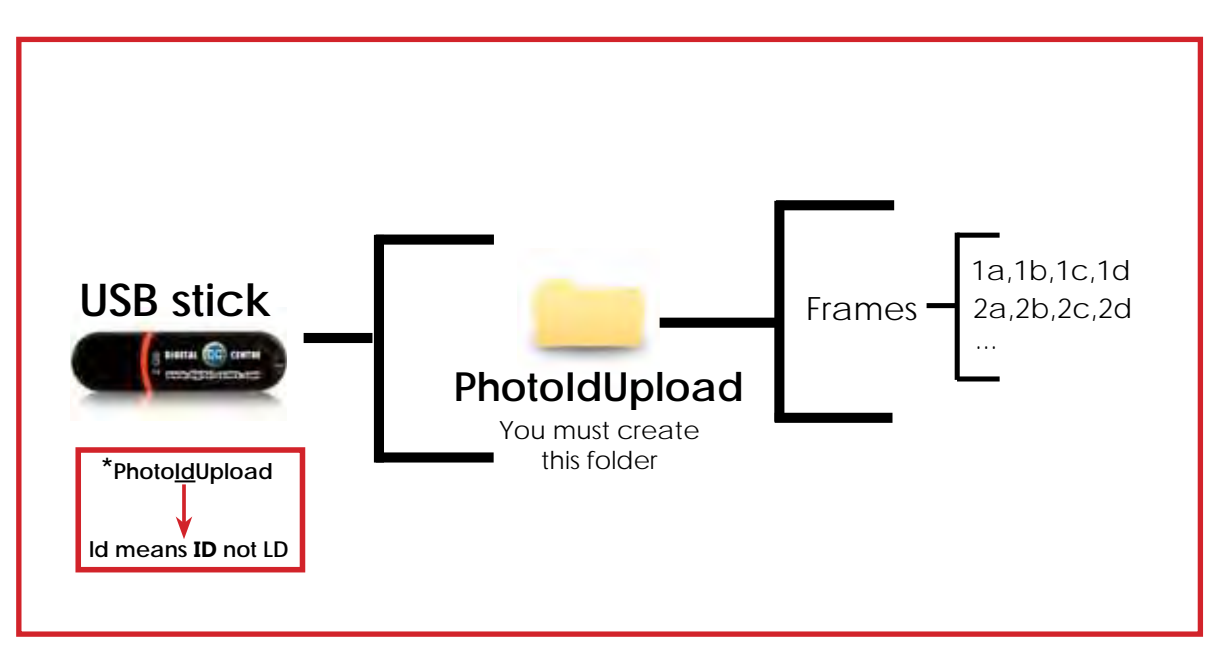

# **DIRECTIONS FOR UPLOADING FRAMES**

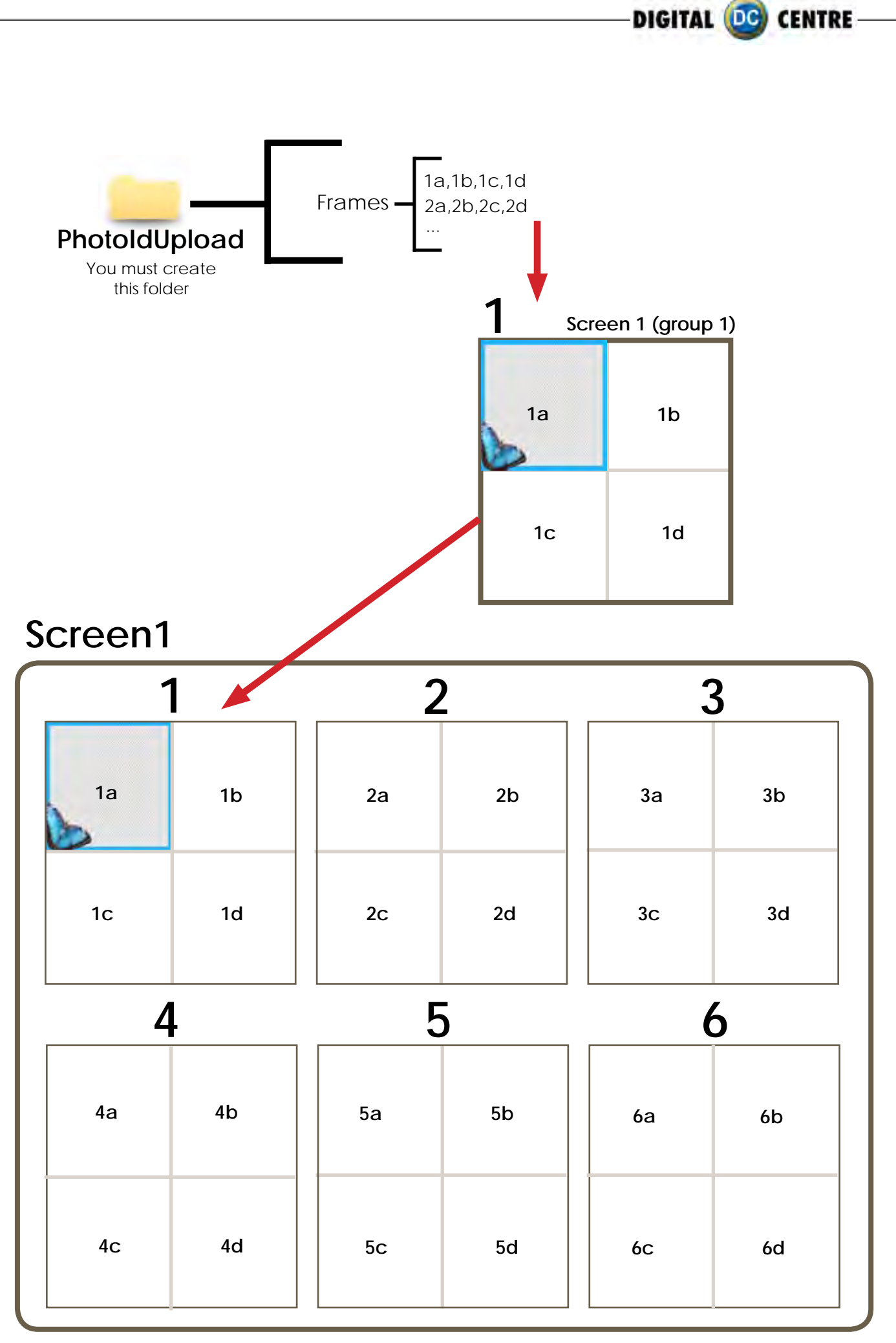

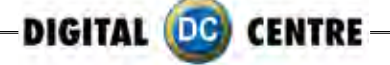

# Screen2

|     | 7   | 8   | 3   | 9   |     |  |  |  |
|-----|-----|-----|-----|-----|-----|--|--|--|
| 7a  | 7b  | 8a  | 8b  | 9a  | 9b  |  |  |  |
| 7c  | 7d  | 8c  | 8d  | 9с  | 9d  |  |  |  |
| 1   | 0   | 1   | 1   | 12  |     |  |  |  |
| 10a | 10b | 11a | 11b | 12a | 12b |  |  |  |
| 10c | 10d | 11c | 11d | 12c | 12d |  |  |  |

# Screen3

| 1   | 3   | 1   | 4   | 1   | 5   |
|-----|-----|-----|-----|-----|-----|
| 13a | 13b | 14a | 14b | 15a | 15b |
| 13c | 13d | 14c | 14d | 15c | 15d |
| 1   | 6   | 1   | 7   | 1   | 8   |
| 16a | 16b | 17a | 17b | 18a | 18b |
| 16c | 16d | 17c | 17d | 18c | 18d |

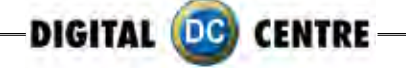

# Sample

If you want to customize the group N°1 follow this structure.

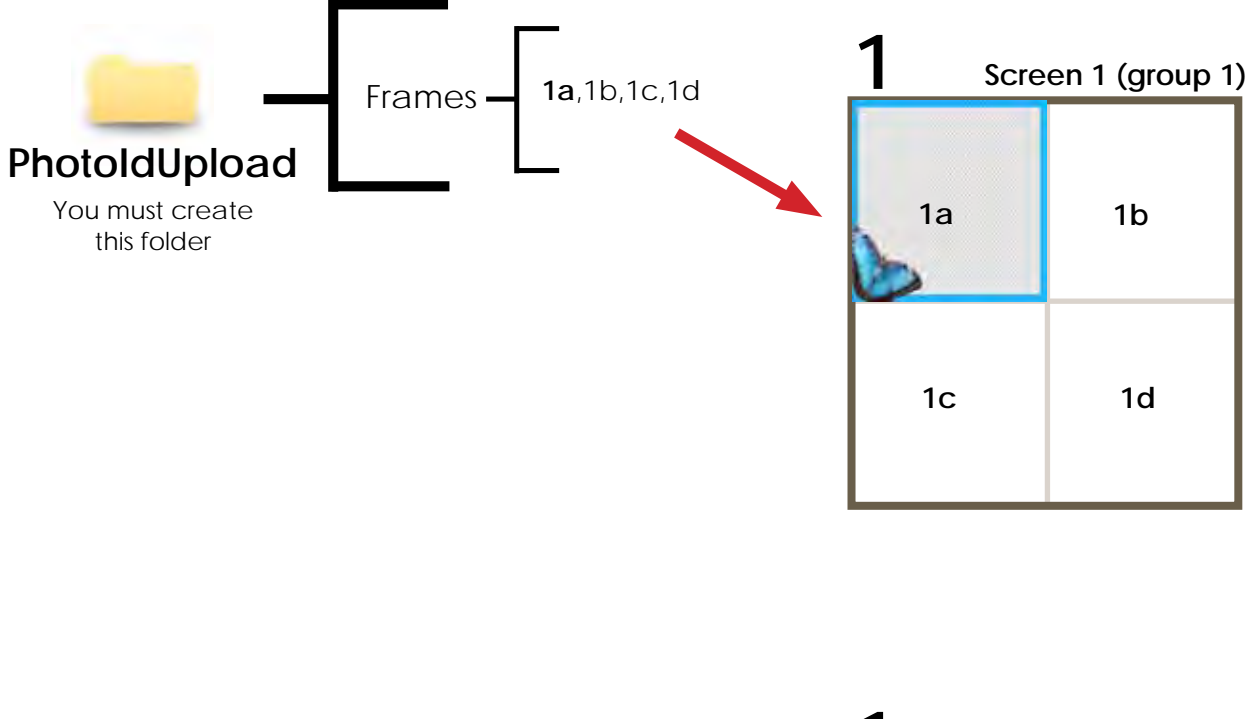

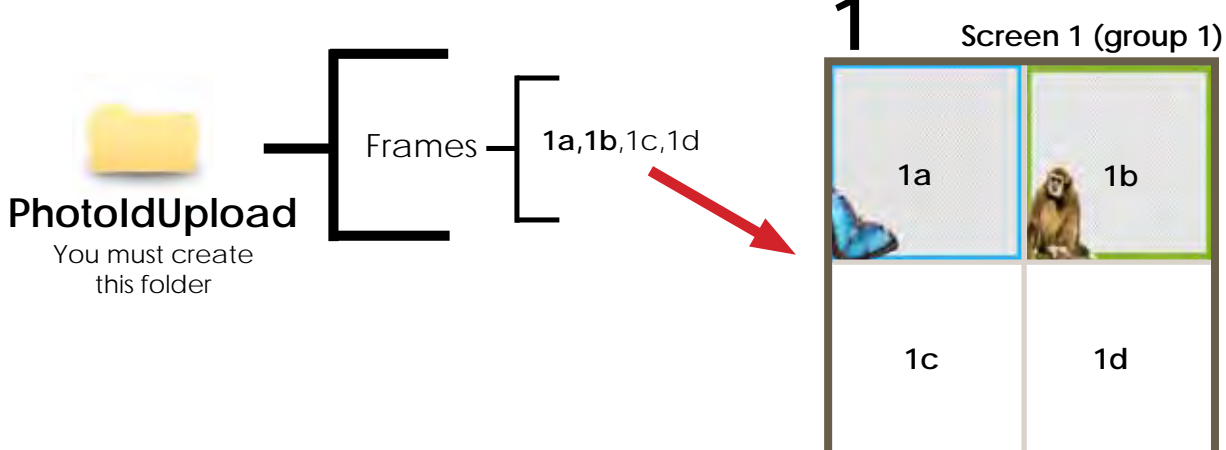

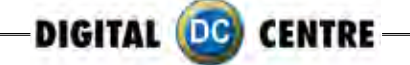

# Sample If you want to customize the groups N°1,2 & 3 follow this structure. Screen 1 (group 1) 1a,1b,1c,1d Frames 1a 1b PhotoIdUpload You must create this folder 1c 1d Screen 1 (group 2) 2a 2b 2a,2b,2c,2d Frames. PhotoIdUpload You must create 2c 2d this folder 3 Screen 1 (group 3) 3a,3b,3c,3d Frames. 3a 3b PhotoIdUpload You must create this folder 3d 3c

| LIPLOADING (See section 9)  |  |
|-----------------------------|--|
| UPLOADING (See Section 9)   |  |
| SETUP MENU (See section 11) |  |

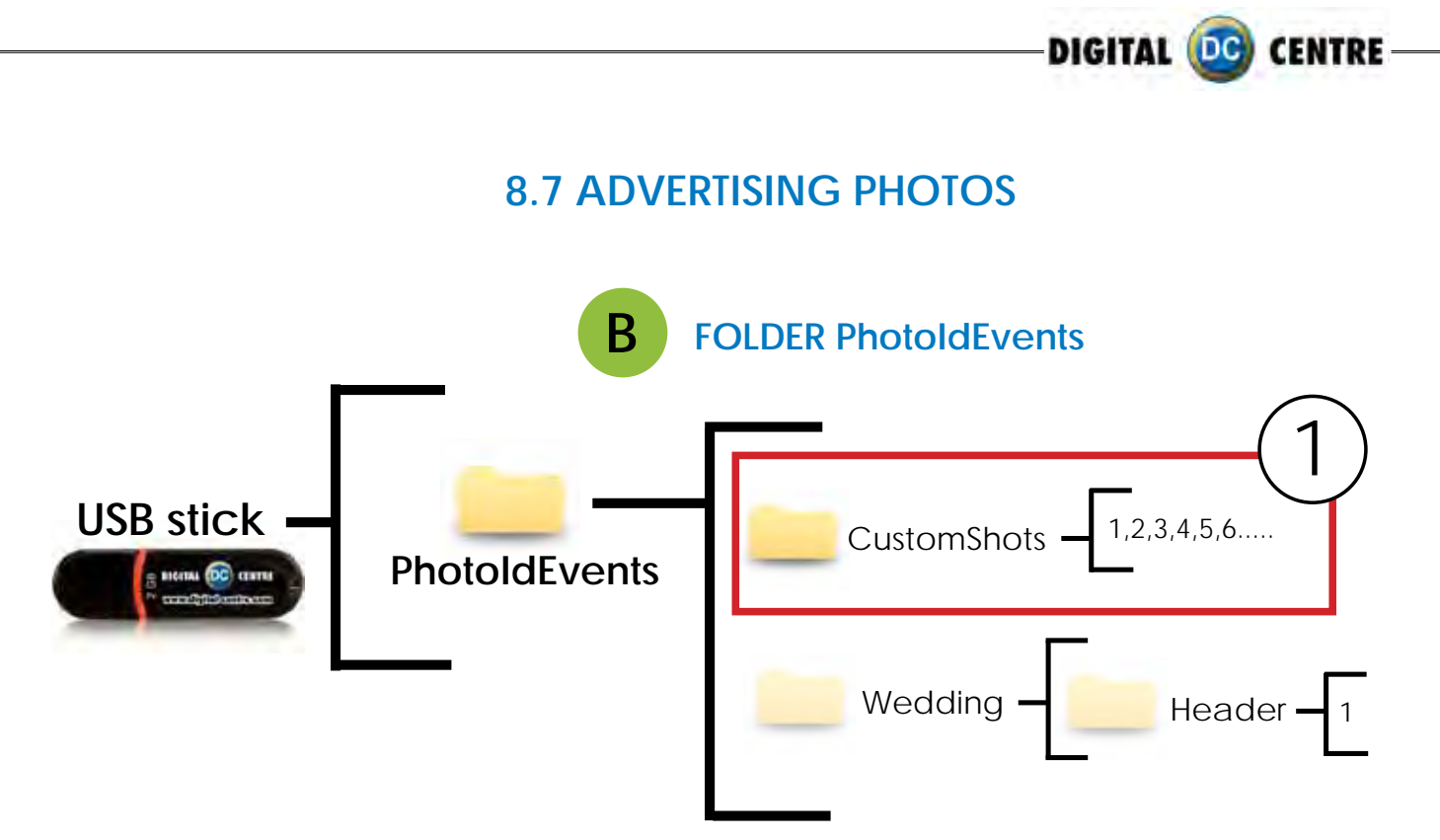

# DIRECTIONS FOR UPLOADING CUSTOMSHOTS

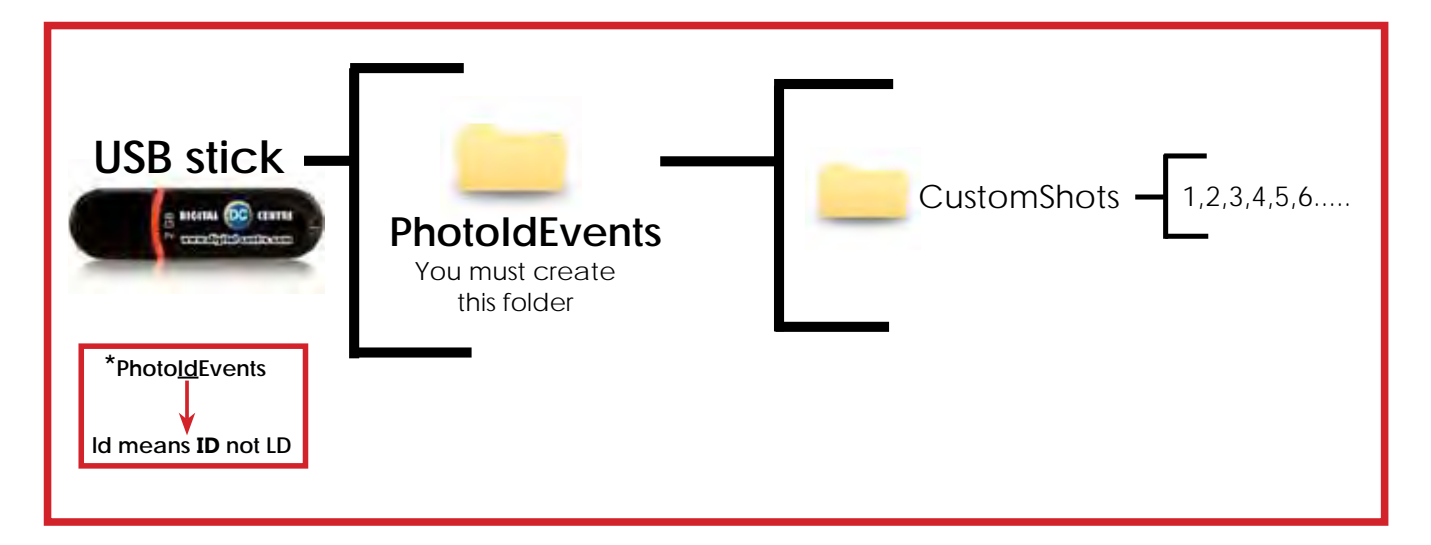

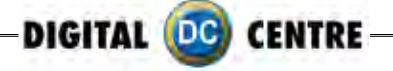

CUSTOMSHOTS are the images (made previous to the event) that we want to show on the screens during the event. An example could be for a wedding were the bride wants to show pictures from when the couple first met etc, or a company event, where they want to display brand names or products.

The CUSTOMSHOTS are shown Random during the Demonstration Mode.

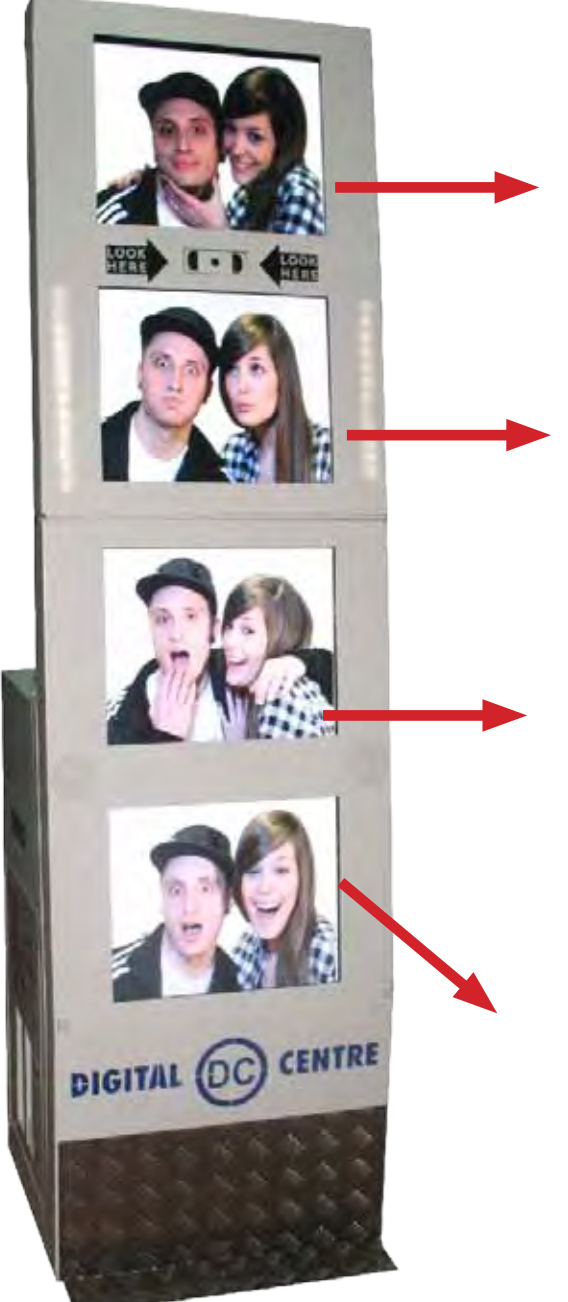

# Sample customshots

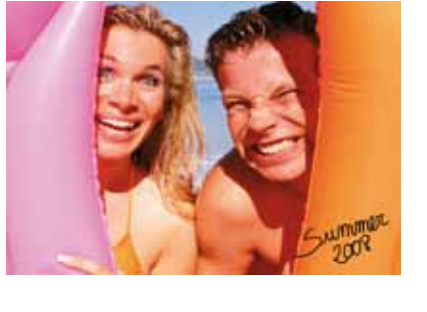

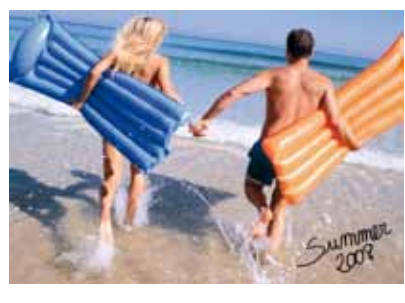

3

1

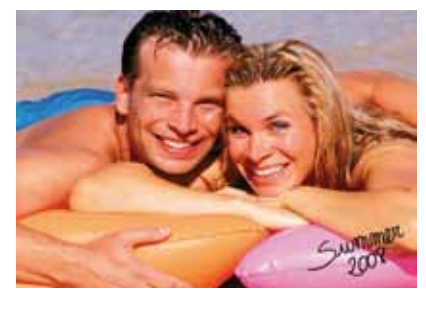

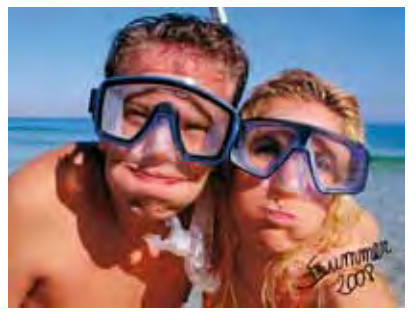

4

- You can put as many pictures as you want.
- The names of the images have to be: 1,2,3,4,5,6,7...

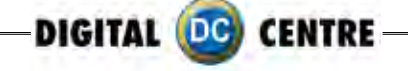

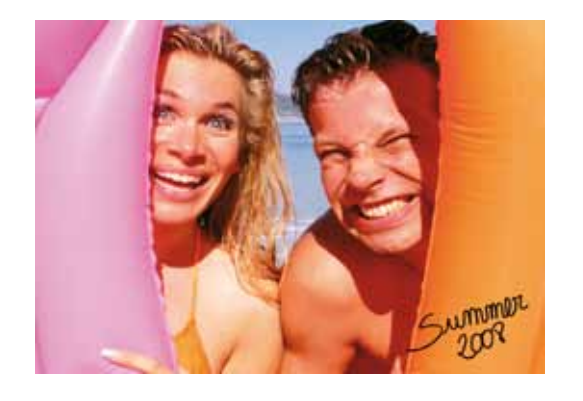

## Specifications:

Name: 1 Size: width: 800 pixels height: 600 pixels Resolution: 72dpi Format: JPG

UPLOADING (See section 9) SETUP MENU (See section 11)

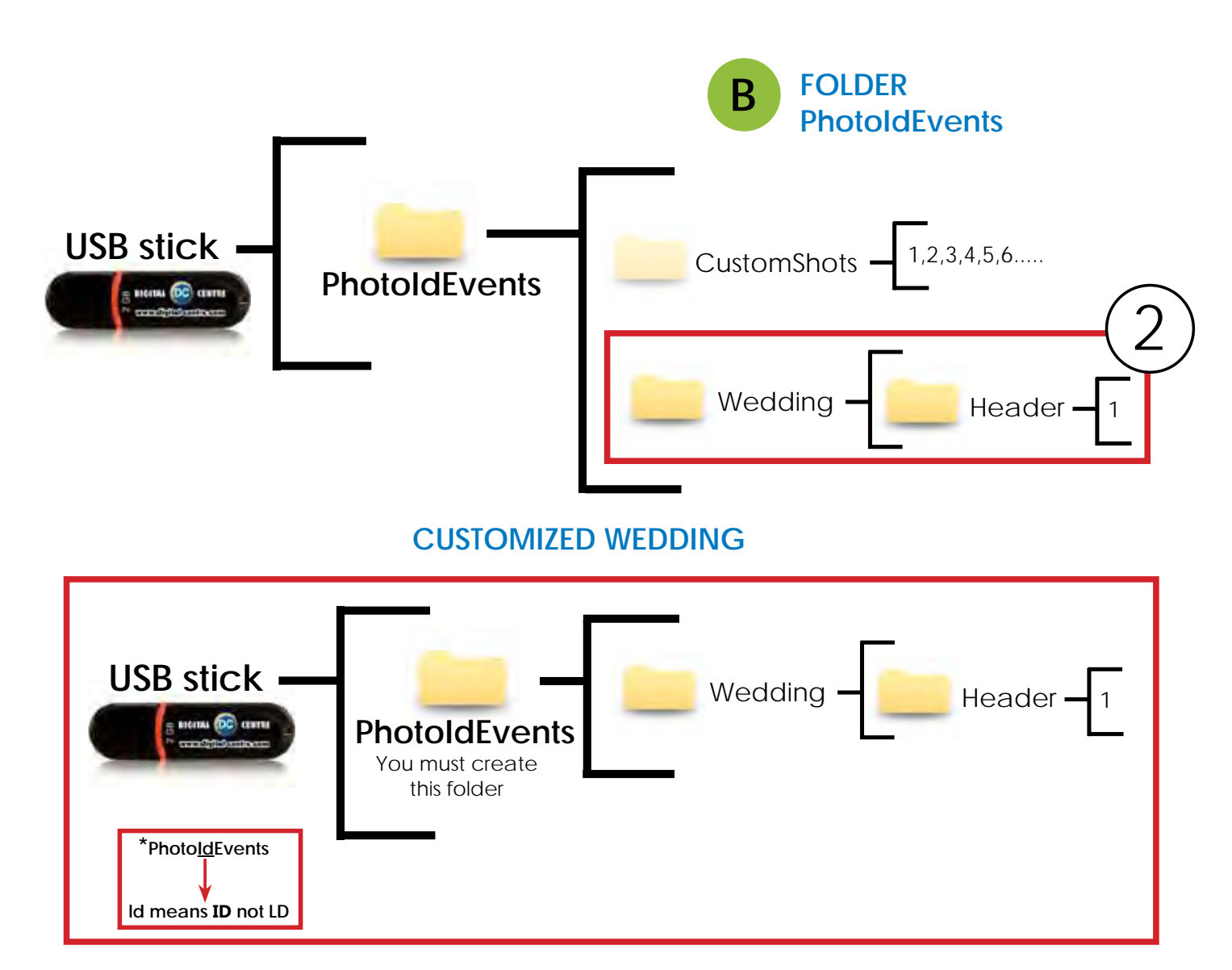

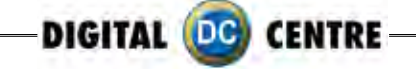

The HEADER is the image that apears on the top screen (1st screen) during the game.

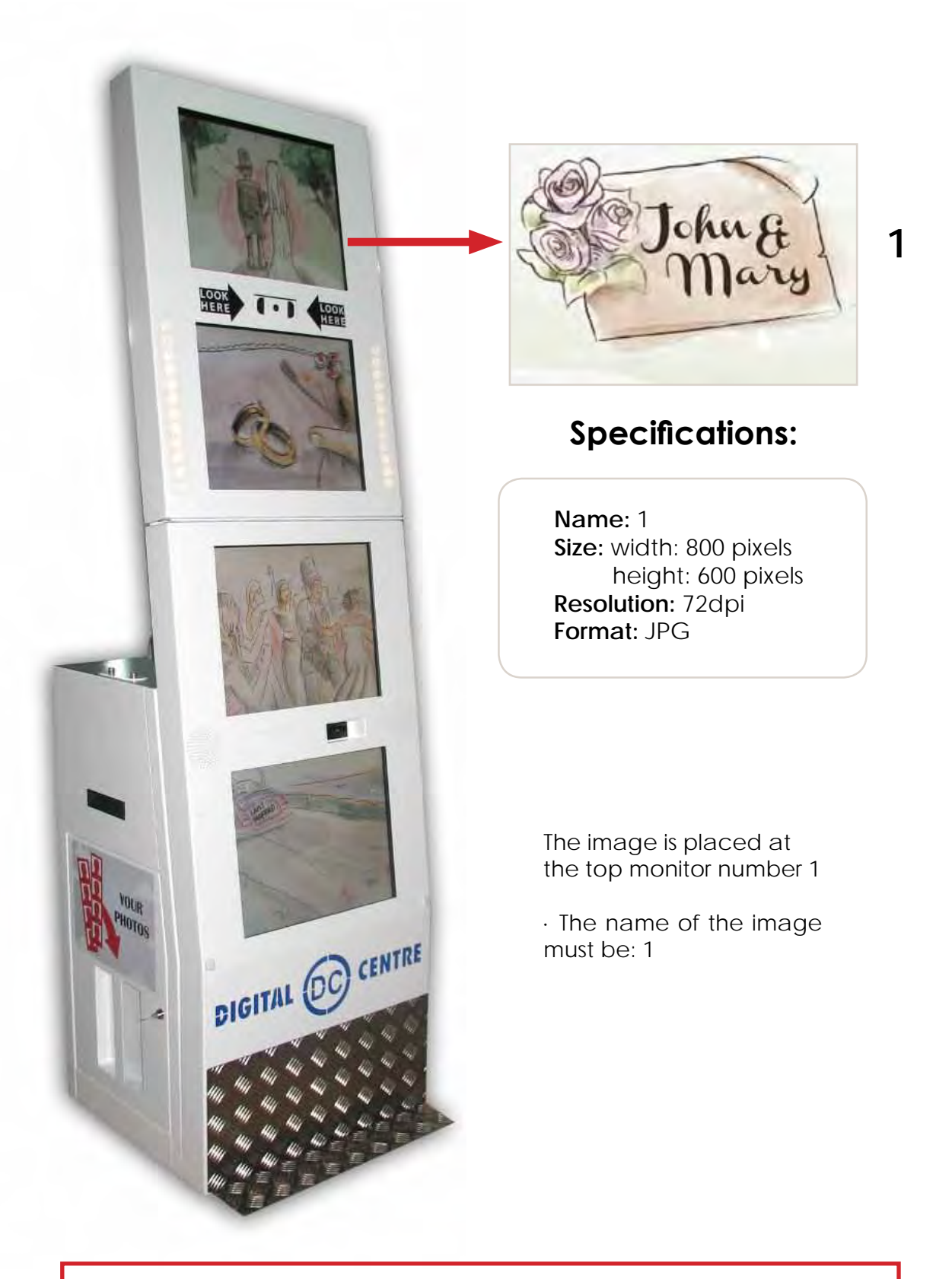

UPLOADING (See section 9) SETUP MENU (See section 11)

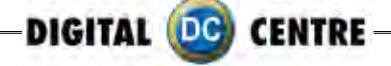

### 9-UPLOADING

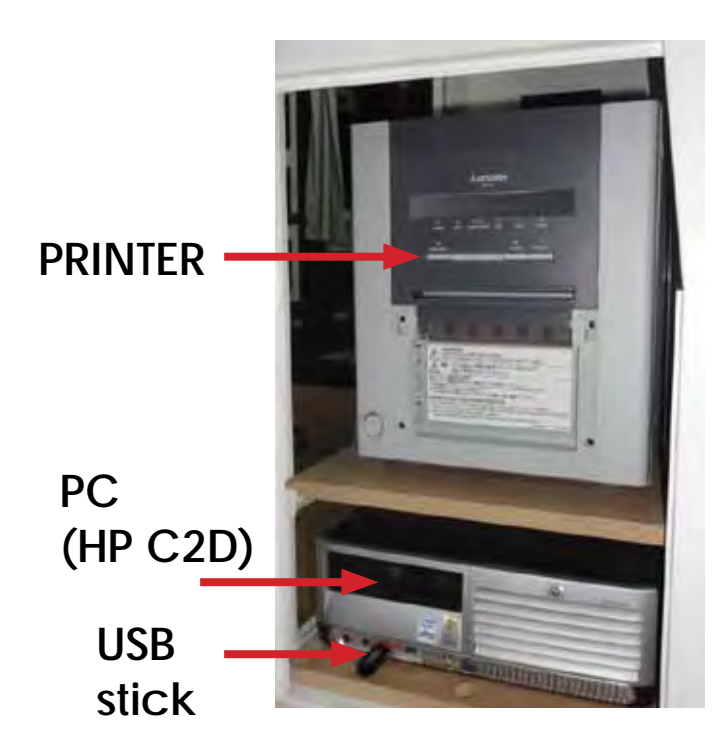

1-Switch ON the Photo booth

2-Open the Photo slot door\*

3-Insert the USB Stick to the PC (HP C2D) (the usb connection is on the left side of the PC)

4-Open the back door of your photobooth.

5-Press the yellow button from the Service Control Panel, to access the Setup Menu.

\* You will need 1314 keys (included on your photobooth)

6-Press the yellow button for the menu

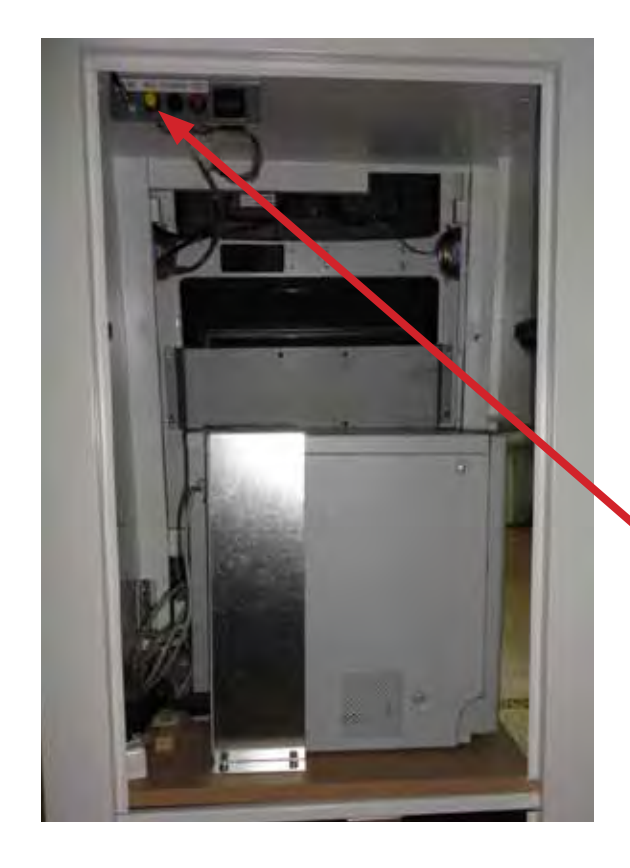

SERVICE CONTROL PANEL

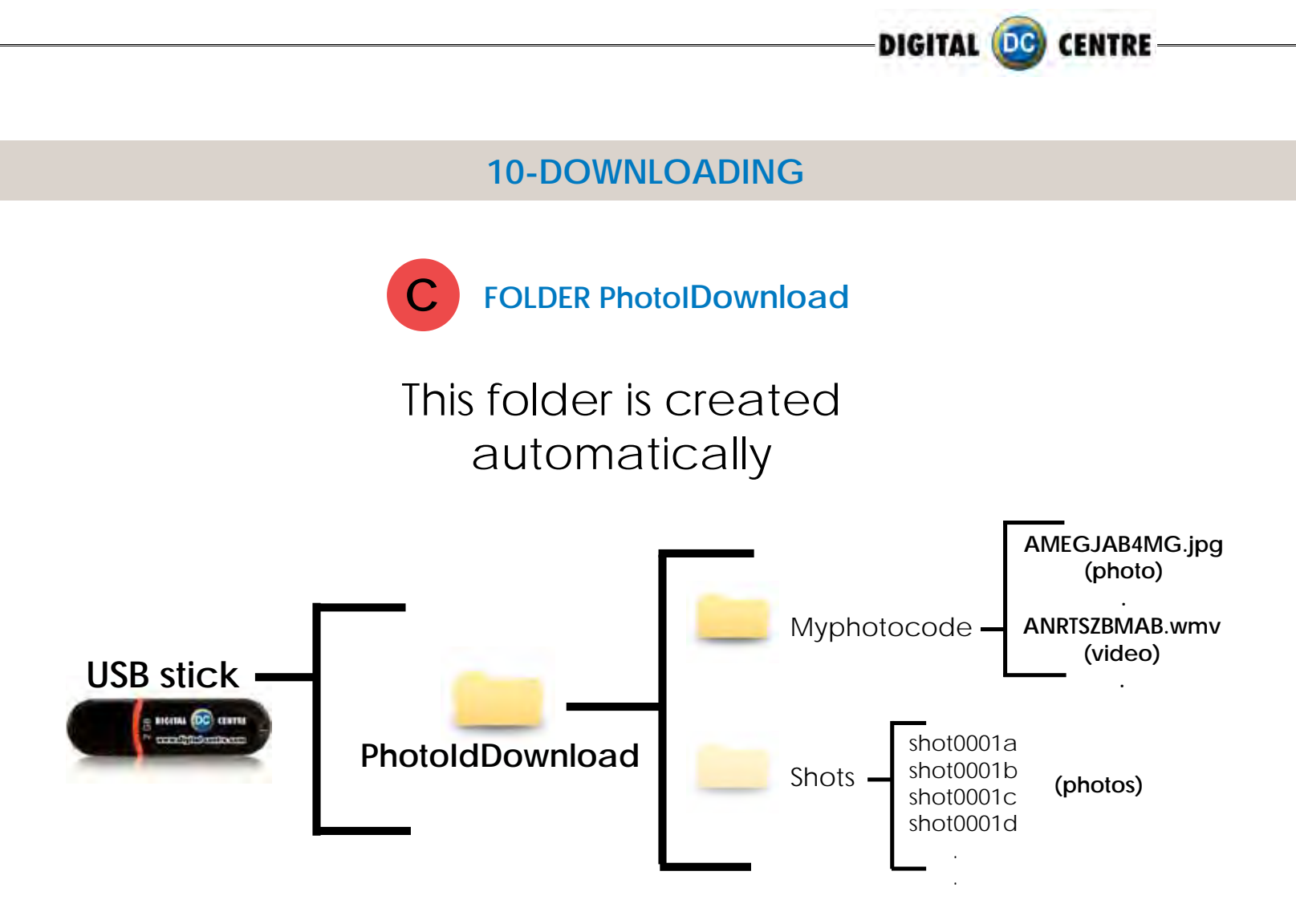

If the logo is activated, you will have 3 shoots for each print, with the loaded logo printing in the fourth frame.

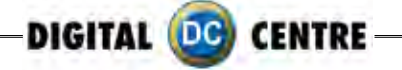

### **11-SETUP MENU**

The setup menu is very useful for the owner of the Photo Booth. You can configure the Photo Booth depending on what kind of service you want to offer to your clients. You can control the timer, check the prices, adjust the camera settings or consult the accounting functions. To go to the setup menu while the Photo Booth is in Demo Mode, press the yellow button (Menu) from the Service Control Panel inside the Photo Booth.

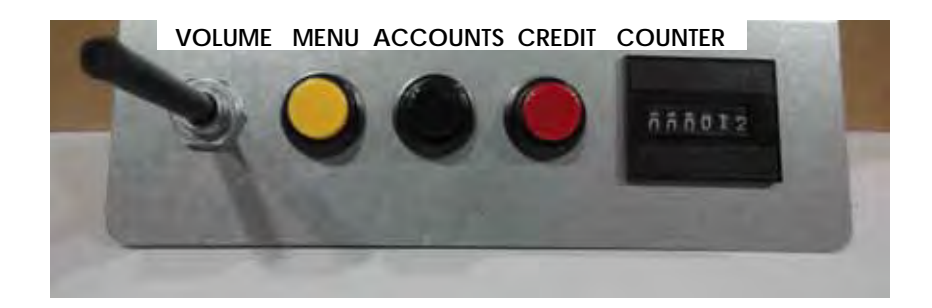

| PRICES | RENTALS  | CUSTOMIZE | OPTIONS   | CAMERA |       | × | EXIT |  |
|--------|----------|-----------|-----------|--------|-------|---|------|--|
|        |          |           | AVAILBELE |        | PRICE |   |      |  |
| PH     | OTO ID B | /N        | ×         | -      | \$2   | * |      |  |
| PH     | OTO ID C | OLOR      | 4         | -      | \$2   | * |      |  |
| HA     | IRCUTS   |           | 1         | *      | \$2   |   |      |  |
| HA     | TS       |           | 4         | *      | 52    | ٠ |      |  |
| ST     | REET ART |           | 4         | -      | \$3   | ٠ |      |  |
| GE     | T FRAME  |           | 4         | *      | \$2   | ٠ |      |  |
| EX     | TRA COPI | ES        |           |        | 4     |   |      |  |
| CU     | RRENCY   |           |           | *      | \$    | * |      |  |
| 00     | IN VALUE | 1         |           |        | 1     |   |      |  |

#### · SETUP MENU SCREENSHOOTS

#### SETUP MENU CONFIGURATION

The configurable parameters are divided in 5 groups:

- · Products & Prices
- $\cdot$  Rentals
- $\cdot$  Customize
- · Options
- · Camera

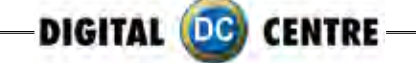

### **11.1 PRODUCTS & PRICES**

You can set the prices of the different products.

| PRODU | PHOTO ID B/N | CUSTOMIZE | OPTIONS |           | × | EXI   |   |  |
|-------|--------------|-----------|---------|-----------|---|-------|---|--|
|       |              |           |         | AVAILABLE | - | PRICE |   |  |
| F     | PHO          | TO ID B   | /N      | ×         | * | \$2   | ٠ |  |
| 3     | PHO          | TO ID C   | OLOR    | 4         | - | \$2   | ٠ |  |
|       | HAI          | RCUTS     |         | 1         |   | \$2   | + |  |
| 1     | HAT          | S         |         | 4         | * | 52    | ٠ |  |
| 5     | STRE         | ET ART    |         | 4         | - | \$3   | ٠ |  |
| (     | GET          | FRAMED    | 1.      | 4         |   | \$2   | ٠ |  |
|       | EXT          | RA COPI   | ES      |           |   | *     |   |  |
|       | UR           | RENCY     |         |           | * | \$    |   |  |
| (     | 100          | VALUE     |         |           |   | 1     |   |  |

#### SWITCH ON/OFF PRODUCT

You can enable/disable the products for each event

#### YES //NO X

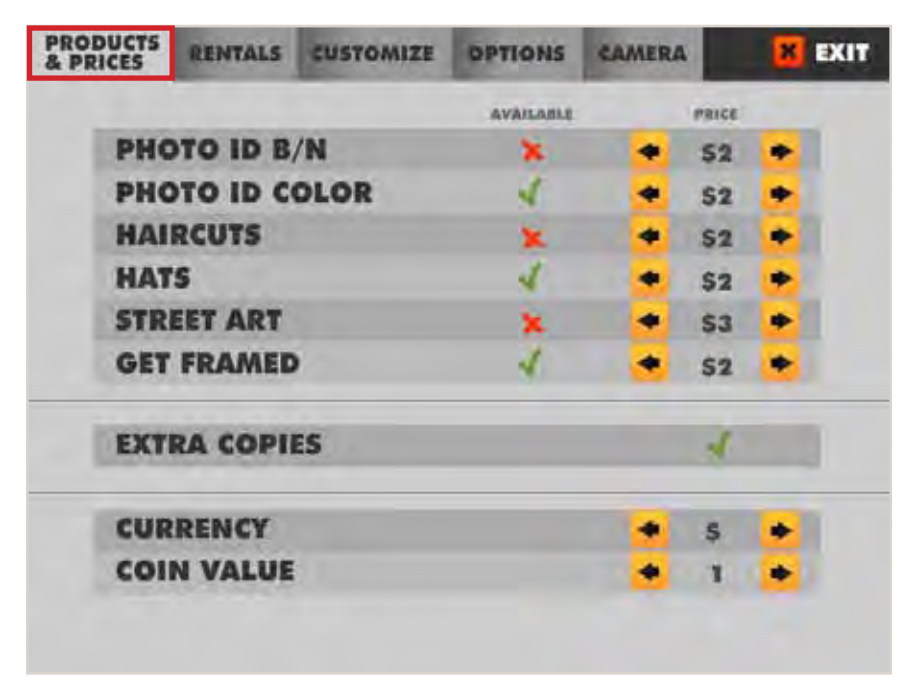

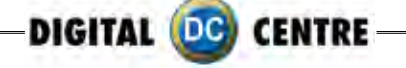

#### 11.1.1 EXTRA COPIES

You can turn on the option of extra copies.

| TO ID B | /N<br>OLOR                  | AVAILABLE                     | •                             | PRICE                             |                             |           |
|---------|-----------------------------|-------------------------------|-------------------------------|-----------------------------------|-----------------------------|-----------|
| TO ID B | /N<br>OLOR                  | 4                             | *                             | \$2                               | -                           |           |
| RCUTS   | OLOR                        | 1                             |                               |                                   | 100                         |           |
| RCUTS   |                             |                               | -                             | \$2                               | ٠                           |           |
|         |                             | 4                             | *                             | \$2                               | ٠                           |           |
| S       |                             | 4                             | *                             | 52                                | ٠                           |           |
| EET ART |                             | 4                             | -                             | \$3                               | ٠                           |           |
| FRAMED  |                             | 4                             |                               | \$2                               | ٠                           |           |
| RA COPI | ES                          |                               |                               | 4                                 |                             |           |
| RENCY   |                             |                               | *                             | \$                                | *                           |           |
| N VALUE |                             |                               | *                             | 1                                 |                             |           |
|         | RA COPI<br>RENCY<br>N VALUE | RA COPIES<br>RENCY<br>N VALUE | RA COPIES<br>RENCY<br>N VALUE | RA COPIES<br>RENCY *<br>N VALUE * | RA COPIES  RENCY  S N VALUE | RA COPIES |

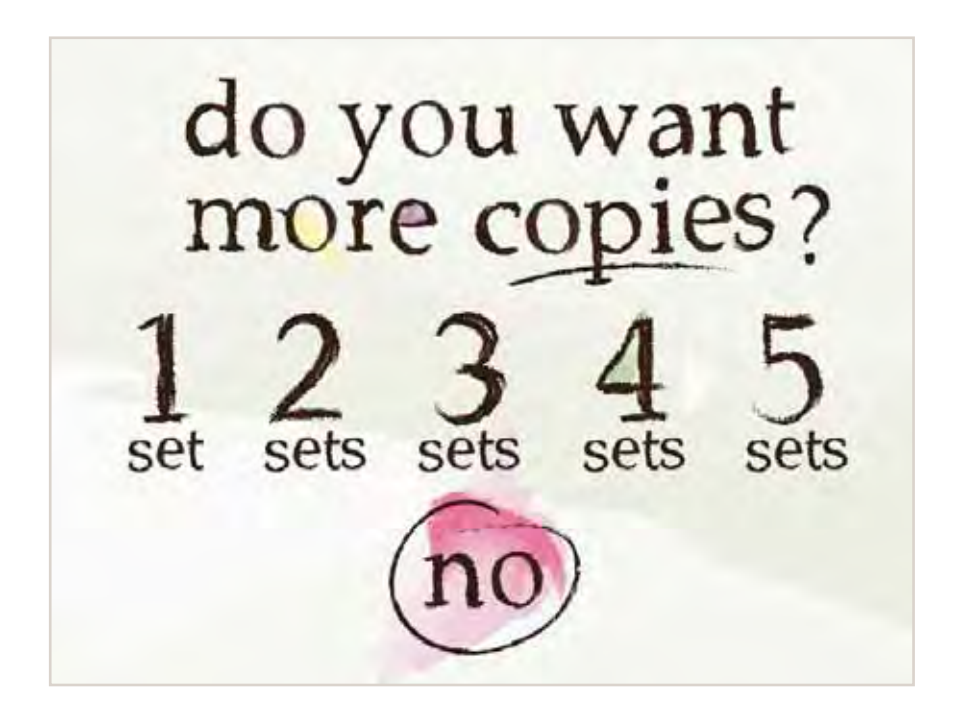

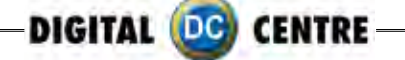

### **11.2 RENTALS**

Free Play: YES ✓ / NO × Timer: YES ✓ / NO × Start: 2012-X-X (Day) XX:XX(Hour) Finish: 2012-X-X (Day) XX:XX(Hour) Token: YES ✓ / NO ×

| PRODUCTS<br>& PRICES | RENTALS | CUSTOMIZE | OPTIONS             | CAMERA | EXIT  |
|----------------------|---------|-----------|---------------------|--------|-------|
| FRE                  | E PLAY  |           |                     | 4      |       |
|                      |         |           | AVAILABLE           | STARO  | PLAYS |
| TIM                  | ER      |           | ×                   | • 1    | . 💌   |
|                      |         |           |                     |        |       |
| STA                  | RT      | 2012      | - 03 - 01           | 1 15   | : 22  |
|                      |         | * *       |                     | * **   | * *   |
| FINI                 | SH      | 2012      | - 04 - 01           | 1 15   | : 24  |
|                      |         | AVAILABLE | VALUP<br>IN MINUTES | SPACE. | PLAYS |
| TOK                  | EN      | *         | • 1 J               | • •    | 2 💌   |
|                      |         |           |                     |        |       |

### **11.3 CUSTOMIZE**

To set up the Logo, the Welcome and Bye screens, the Fun frames, the Print date and the Print text.

| PRODUCTS<br>& PRICES | RENTAL | e cu | CUSTOMIZE |   |    | OPTIONS |     | CAN | CAMERA |     |     | ×  | EXIT |
|----------------------|--------|------|-----------|---|----|---------|-----|-----|--------|-----|-----|----|------|
|                      |        |      |           |   |    |         | 000 |     | TEXT   |     | RA  | TE |      |
| PRI                  | NT ON  | STRI | P         |   |    |         | ×   |     | 1      |     |     | n  |      |
| WEL                  | COME   | SCRE | EN        |   |    |         |     | 1   | NO     | NE  |     | *  |      |
| BYE                  | SCREEK | ł    |           |   |    |         | -   |     | NO     | NE  |     | •  |      |
| GET                  | FRAME  | D    |           |   |    |         | -   |     | SEAS   | ONS | F 1 | •  | 1    |
| CHRISTM              | AE 💠   | DES  | ٠         |   | 05 | ٠       |     | JAN | ٠      | +   | 05  | *  |      |
| XXPENNIS             | 1ES 🗢  | FEB  | ٠         | - | 01 | *       |     | FEB | ٠      | -   | 15  | *  |      |
| WINTER               | +      | DES  | ٠         | 4 | 01 | ٠       |     | FEB |        |     | 28  | *  |      |
| JULY 411             |        | JUN  |           | - | 20 |         |     | JUL |        | -   | 05  |    |      |
| EUMAMER              |        | JUL  |           |   | 06 |         |     | SEP | ٠      | -   | 11  | *  |      |
| HALLOW               | -      | OCT  | -         |   | 15 |         |     | NOV |        |     | 01  |    |      |

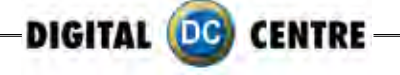

#### 11.3.1 LOGO

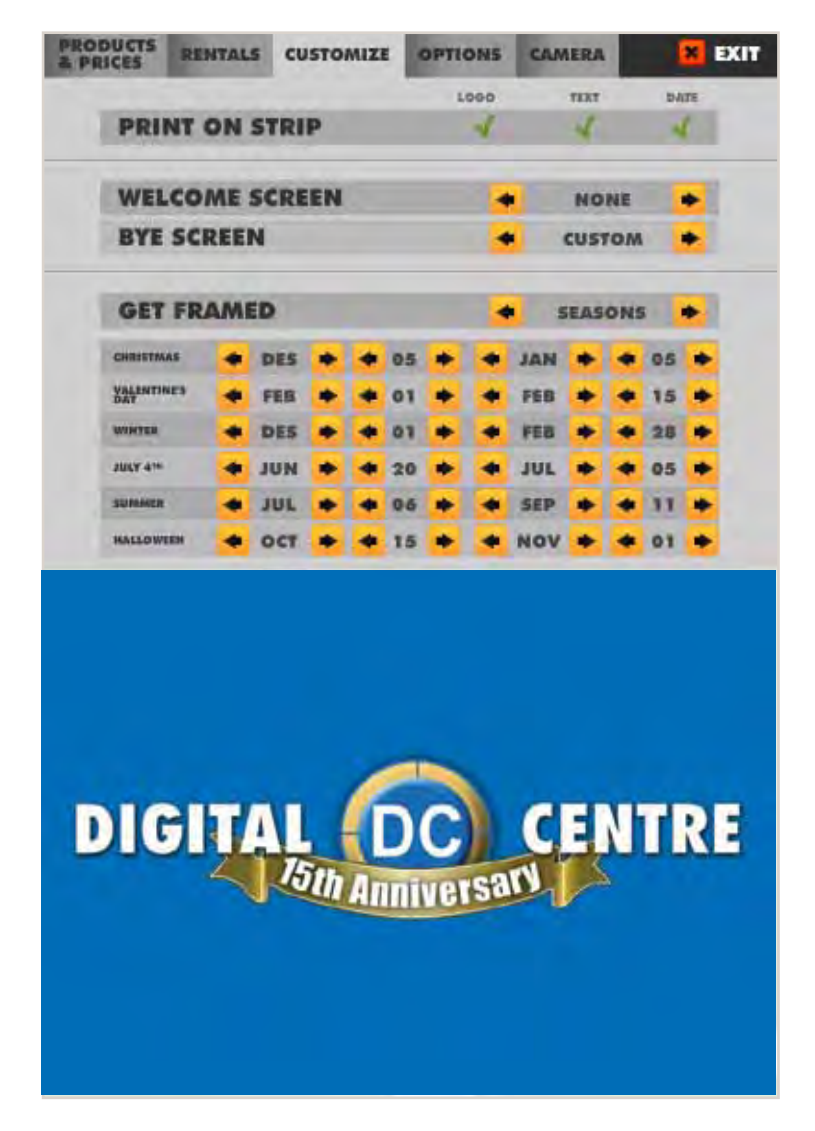

1-The menu is displayed on the screen.

2-Select customize and activate the logo with ✓ the green check mark. (the logo will appear on the 3rd screen, if you can't see your logo it means that the upload is not correct.

3-Touch "X" EXIT. The Photobooth is ready to work

### \*It's very important that you use the exact specifications for the logo to work.

Not working? Please refer to section 13.1 for assistance.

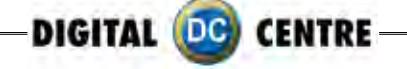

#### 11.3.2 TEXT

| PRODU | PRICES RI |      | TALS CUSTOMIZE |    |   |    | OPTIONS |     | CAN | CAMERA |     |     | 🔀 EX |   |  |
|-------|-----------|------|----------------|----|---|----|---------|-----|-----|--------|-----|-----|------|---|--|
|       |           |      |                |    |   | -  |         | 000 |     | TEXT   | -   | RA  | TE   |   |  |
|       | PRINT     | ON   | STRI           | P  |   |    |         | ×   |     | 4      |     | -   | ſ.   |   |  |
| 1     | WELCO     | ME   | SCRE           | EN |   |    |         |     | 1   | NO     | ME  |     | *    |   |  |
| 19    | BYE SC    | REE  | N              |    |   |    |         | 8   |     | NO     | NE  |     | ٠    |   |  |
| 15    | GET FF    | RAMI | D              |    |   |    |         | K   |     | EAS    | ONS | F 1 | +    | 0 |  |
|       | HRISTMAS  |      | DES            |    |   | 05 |         |     | JAN |        | +   | 05  |      |   |  |
| 8     | ALENTINES |      | FEB            | ٠  |   | 01 | *       | -   | FEB | ٠      | 4   | 15  | *    |   |  |
|       | INTER     | +    | DES            | ٠  | - | 01 | ٠       | -   | FEB |        | +   | 28  | ٠    |   |  |
| л     | ALY 41    |      | JUN            | *  | - | 20 | ٠       | -   | JUL |        | -   | 05  | ٠    |   |  |
|       | UMAMER    |      | JUL            |    |   | 06 | ٠       |     | SEP | ٠      |     | 11  |      |   |  |
| -     | ALLOWEEN  | -    | OCT            |    |   | 15 | *       | -   | NOV | *      | 4   | 01  | *    |   |  |

1-The menu is displayed on the screen

2-Select customize and activate the text the  $\checkmark$  green check mark.

3-Touch "X" EXIT. The Photobooth is ready to work

#### 11.3.3 DATE

| PRODUCTS<br>& PRICES | RENTAL | S CUSTOMIZE |    |   |    | OPTIONS |     | CAN | CAMERA |     |    | × EX |   |  |
|----------------------|--------|-------------|----|---|----|---------|-----|-----|--------|-----|----|------|---|--|
|                      | -      |             |    |   | -  | 4       | 000 |     | TEXT   | 1   | R/ | TE   |   |  |
| PRI                  | NT ON  | STRI        | P  |   |    |         | ×   |     | 1      |     |    | r.   |   |  |
| WEL                  | COME   | SCRE        | EN |   |    |         |     |     | NO     | NE  |    | *    |   |  |
| BYE                  | SCREE  | N           |    |   |    |         | -   |     | NO     | NE  |    | ٠    |   |  |
| GET                  | FRAMI  | D           |    |   |    |         |     |     | EAS    | ONS | F  | +    | 1 |  |
| CHRISTM              | 15 🛖   | DES         | ٠  |   | 05 | ٠       |     | JAN | ٠      | +   | 05 | *    |   |  |
| XALENVIS             | ies 🔺  | FEB         | ٠  | - | 01 | *       | 4   | FEB | ٠      | 4   | 15 | *    |   |  |
| WHATER               |        | DES         | ٠  | 4 | 01 | ٠       | +   | FEB |        | +   | 28 | ٠    |   |  |
| JULY 4TH             |        | JUN         | *  |   | 20 | ٠       |     | JUL | ٠      | -   | 05 | ٠    |   |  |
| RUMAMER              |        | JUL         |    |   | 06 | ٠       |     | SEP | ٠      | -   | 11 | ٠    |   |  |
| HALLOW               | EN 🔶   | 007         | -  |   | 15 |         |     | NOV | *      | -   | 01 |      |   |  |

1-The menu is displayed on the screen

2-Select customize and activate the text the  $\checkmark$  green check mark.

3-Touch "X" EXIT. The Photobooth is ready to work

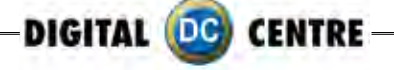

#### 11.3.4 WELCOME/BYE

- 1-The menu is displayed on the screen
- 2-Enter to the customized menu and select welcome/ Bye screen and CUSTOM
- 3-Touch "X" EXIT. The Photobooth is ready to work

# WELCOME SCREEN

# **BYE SCREEN**

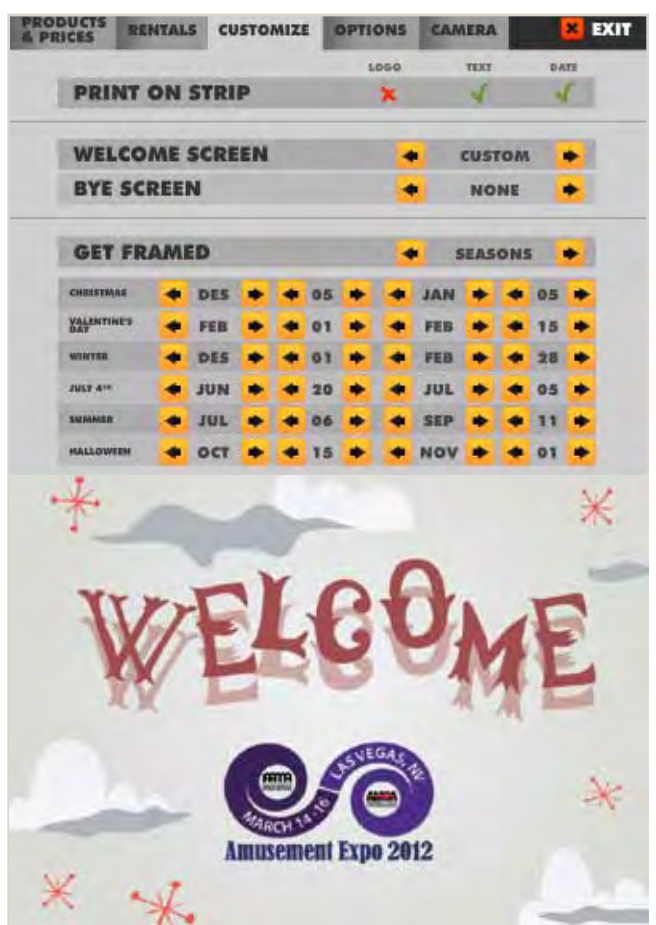

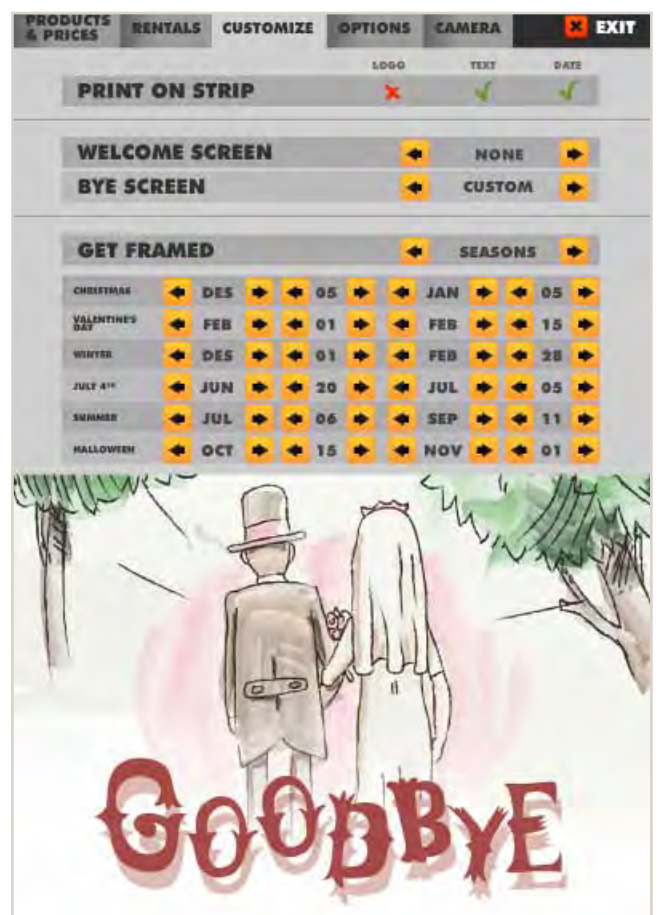

#### 11.3.5 FRAMES

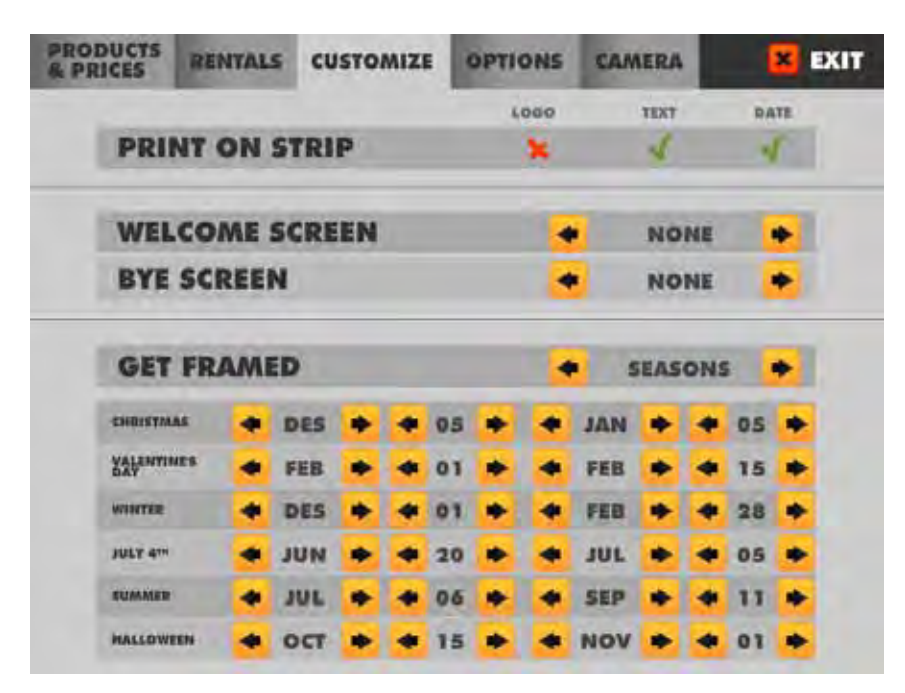

1-The menu is displayed on the screen

2-Enter to the customized menu and select GET FRAMES and CUSTOM

3-Touch "X" EXIT. The Photobooth is ready to work
To Purchase This Item, Visit BMI Gaming | www.bmigaming.com | (800) 746-2255 | +1.561.391.7200

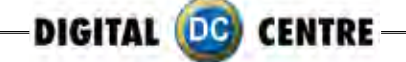

### **11.4 OPTIONS**

Defines the parameters for some available features: **Current Time**: 2012-X-X (Day) XX:XX(Hour) **Music on intro**: YES V/NO X

Show events shots: Screen savers of photos already loaded by you. YES√/NO× Internet: Upload the session shots to internet, Facebook and email (IMPORTANT: must be configurated) please go to number 12. YES√/NO×

**Video message:** Select this option to record a video <u>(IMPORTANT: Internet must</u>) <u>be activated)</u>. YES //NO X

**Touch screen Calibrate:** Press twice the yellow button to access to the Setup Menu.

Automatically the menu is opened to calibrate the touch screen.

| PRODUCTS RENTAL | S CUSTO | MIZE | OPTIO | NS C | AMER | A       | EXI |
|-----------------|---------|------|-------|------|------|---------|-----|
|                 |         | * *  |       |      |      | *       |     |
| CURRENT         | TIME    | 2012 | - 03  | - 20 |      | 16 1    | 35  |
| MUSIC ON        | INTRO   |      |       |      |      | 4       | 100 |
| SHOW EVE        | NT SHO  | TS   |       |      |      | 4       |     |
| INTERNET        |         |      |       |      |      | 4       | f   |
|                 |         |      |       |      |      | SECONDS |     |
| VIDEO ME        | SSAGE   |      | - 2   | 5    | +    | 15      | •   |
| TOUCH SC        | REEN    |      |       |      | C    | ALIBRA  | ATE |
| THEME           |         |      |       |      | WEDI | DING    |     |
|                 |         |      |       |      |      |         |     |

#### **11.5 CAMERA**

In the submenu CAMERA, the owner can set the camera zoom position and brightness.

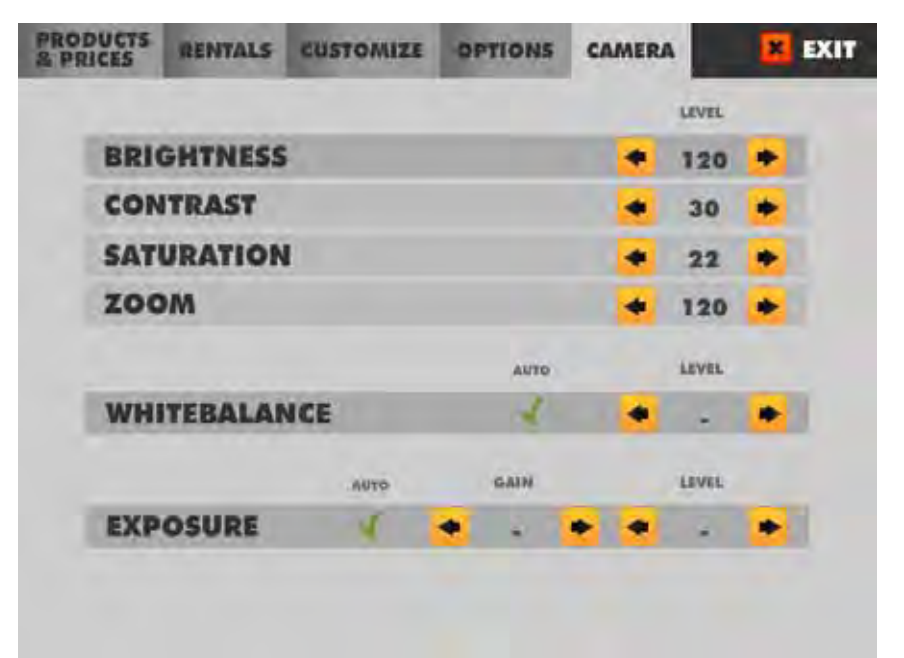

To Purchase This Item, Visit BMI Gaming | www.bmigaming.com | (800) 746-2255 | +1.561.391.7200

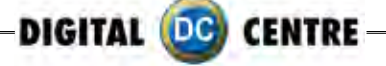

## **12-INTERNET**

#### 12.1 PLAYER.GET YOUR PICTURE

Instructions on how to post pictures on Facebook, send emails, or watch a video.

MEGT4DDYPT

1.You can find a code on the left of your photo.

2.Use this code on the web page, www.myphotocode.com

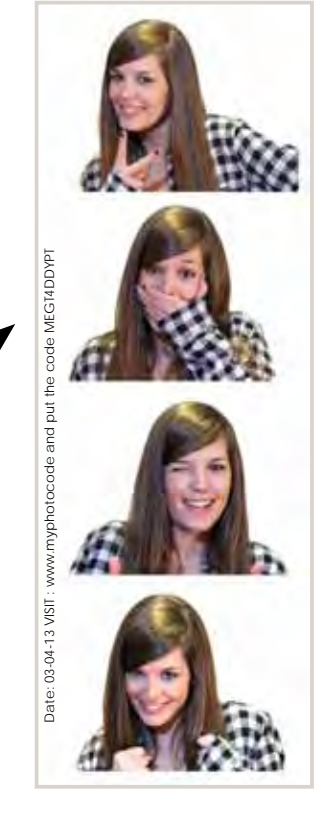

www.myphotocode.com

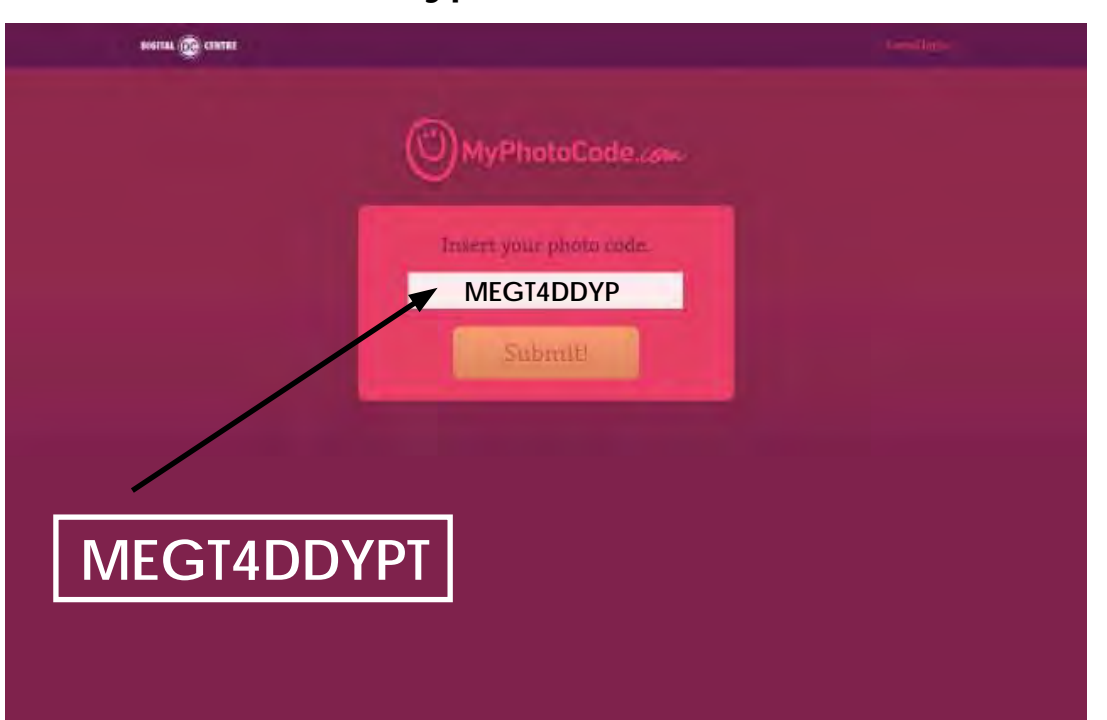

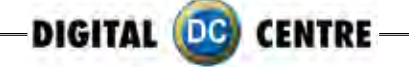

3.A screen will appear where you can select the option that you want;
-Send an email.
-Watch a video.

-Post a picture on Facebook.

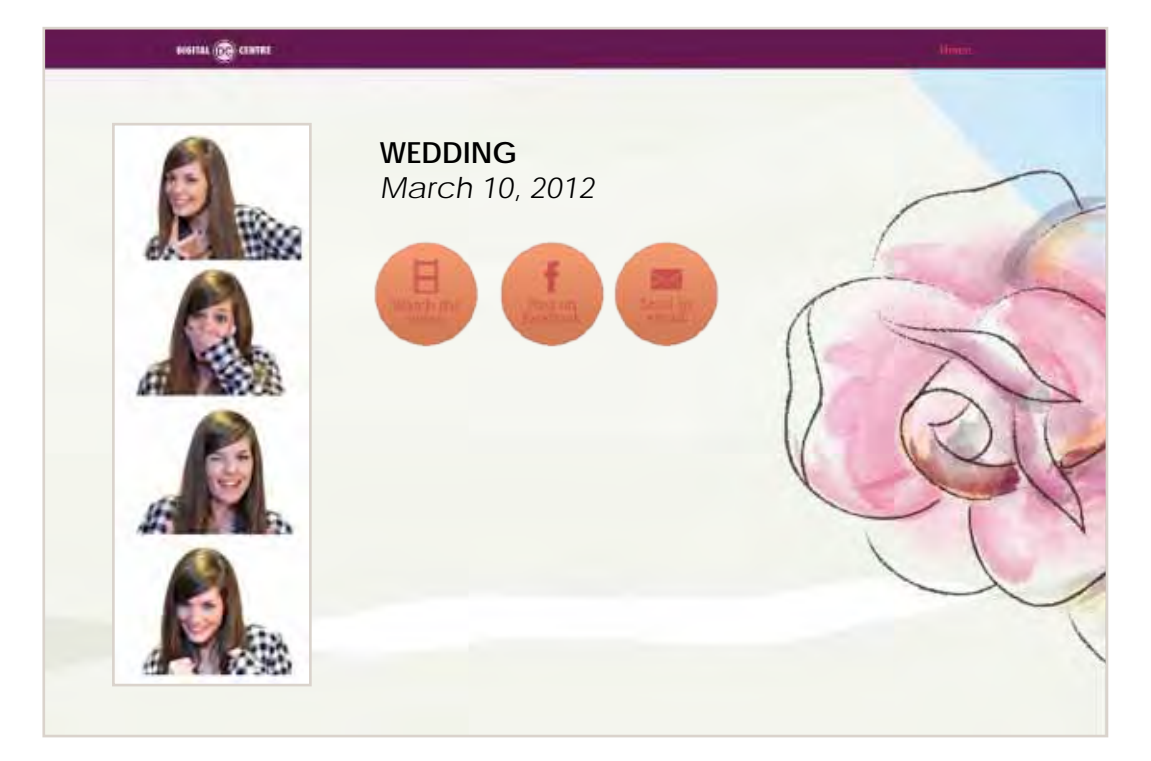

#### 12.2 OWNER. PREPARE USB-STICK/EVENT

Do you want to customize logo, welcome, bye, text and music? Send an email to myphotocode@dc-image.com

You will receive your username and password to www.myphotocode.com

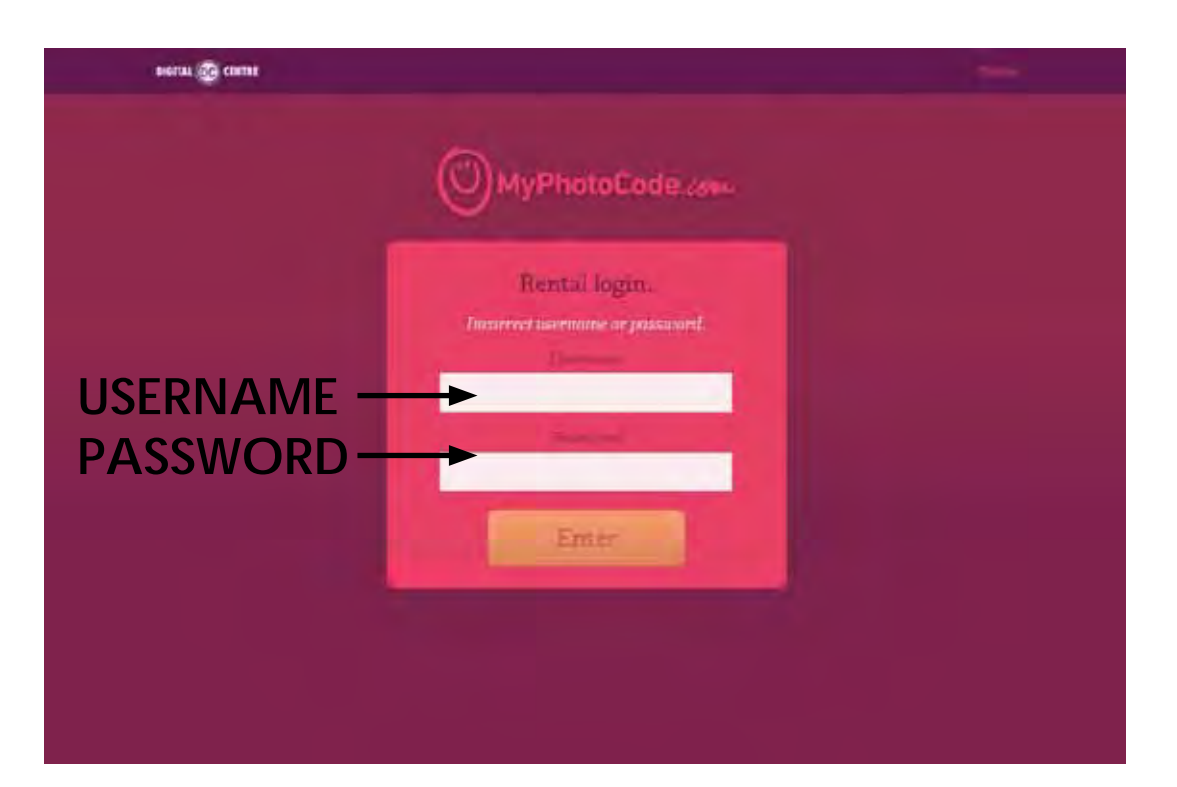

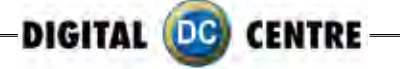

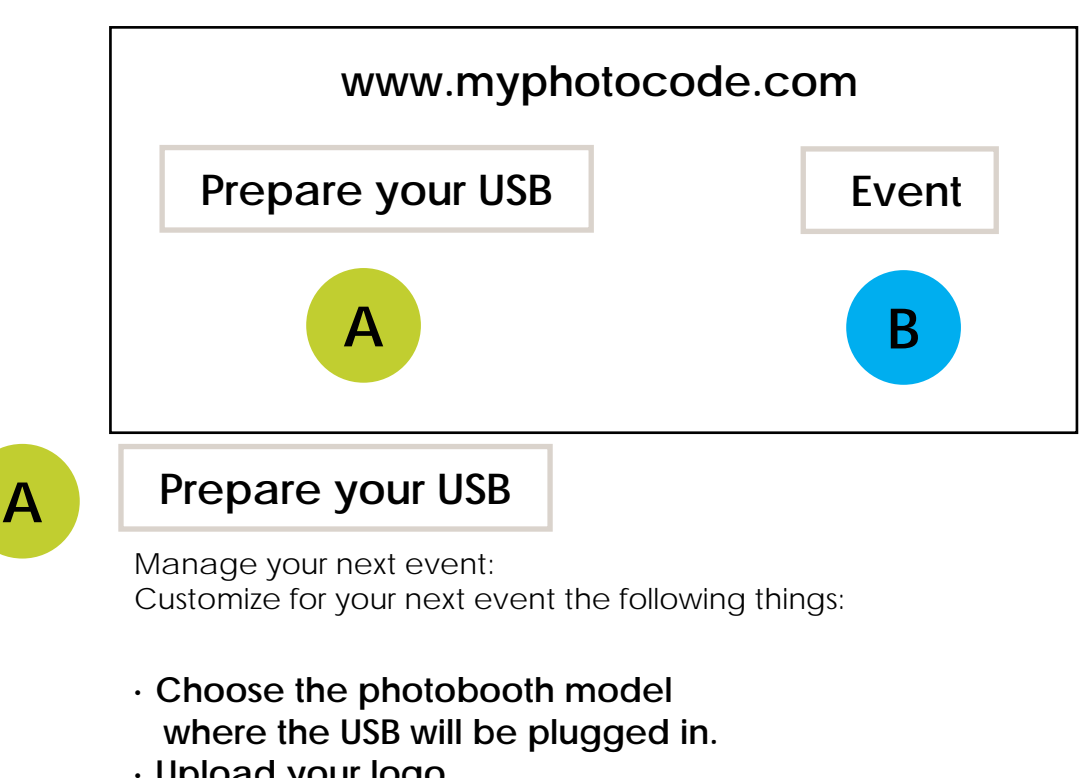

- Upload your logo
- Upload your text (will be printed on a side of each print)
- Upload the Background music (played during the game)
- · Customize your frames
- · Customize Welcome screen
- Customize Bye Screen
- · Customize the top screen banner and the images on demo screen. \*Strip photobooth only

B

## **Event**

Create a new event:

On this site you can create and manage your events. Allow your costumers to share the photos on a personal website specially created for the occasion.

Manage your event schedule and customize your photobooth for each event.

- · Type the event name
- · Select the dates. You can do a single day event or multi-day event
- Customize the background of myphotocode.com
- · Choose who can view the photo shots everybody or just the owners of the photos

(More information See section 16)

To Purchase This Item, Visit BMI Gaming | www.bmigaming.com | (800) 746-2255 | +1.561.391.7200

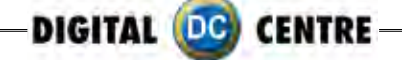

## **13-TROUBLESHOOTING**

#### · GENERAL PROBLEMS

**Problem** The unit switch is ON, but it does not turn on

#### Causes

The unit is not plugged in. The voltage is incorrect. Overload: the fuse over the electric socket has been blown.

#### Solutions

Check if the unit is correctly connected to the electric ground. Check if the electric ground is receiving electricity. Be sure that the voltage is correct. Change the fuse.

#### Problem

The fluorescent does not turn on.

#### Causes

The fluorescent lights have been blown. The transformer has been blown.

#### Solutions

Replace the fluorescent lights (see above). Replace the transformer

#### · MONITOR'S PROBLEMS

#### **Problem** The monitor image looks darker or lighter

**Causes** The monitor is not adjusted correctly.

#### Solutions

Readjust the monitor.

#### Problem

The monitor image moves up and down

#### Causes

The monitor is not adjusted correctly.

#### Solutions

Readjust the monitor.

To Purchase This Item, Visit BMI Gaming | www.bmigaming.com | (800) 746-2255 | +1.561.391.7200

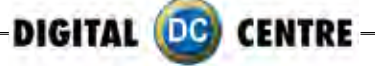

#### · SOUND PROBLEMS

#### Problem

The sound does not work

#### Causes

The volume is not correct. The configuration menu has the sound set to OFF.

#### Solutions

Adjust the volume with the control placed below the test, free-play and start buttons. Change the sound configuration from the test menu (black button).

#### · PRINTER PROBLEMS

#### Problem

The printer does not print any photos

#### Causes

The printer is disconnected. The printer is out of ink or paper. The paper or the ink sheet was not properly installed. Incorrect paper. USB/ LPT Atmel chip position is incorrect.

#### Solutions

Switch on the printer. Call the person in charge Correctly place the paper and the ink. Use only CK9550-DC type paper.

#### Problem

The printer does not switch on

#### Causes

The printer is disconnected. The printer does not receive electric supply.

#### Solutions

Connect the printer. Be sure that the cable is correctly connected.

#### Problem

It prints one or more white lines

#### Causes

Thermal head is broken.

#### Solutions

Replace thermal head.

#### · PC PROBLEMS

#### Problem

Install a brand new Control Board with Atmel chip and jumpers.

#### Causes

This problem is due to a hardware malfunction. Check the green Capture Board, as it is probably out or half way in.

#### Solutions

Turn OFF the PC. Take out the Capture Board. And put it again (all the way in). Screw in tightly and check again that it is all the way in, and did not move little out during screwing. Turn ON the PB and check it.

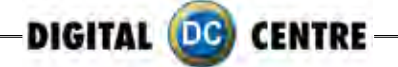

#### · WARNING

• If you have any doubts or any problems with the unit and it's performance, call a technician to solve the issue.

| Printer                        | Cleaning.<br>Check configuration.                                        | Monthly  |
|--------------------------------|--------------------------------------------------------------------------|----------|
| Glasses                        | Cleaning.                                                                | Weekly.  |
| Control Panel                  | Check the functioning of<br>all buttons                                  | Monthly  |
| Lights                         | Check the functioning<br>of all the lights and the<br>fluorescent light. | Monthly  |
| Sound                          | Check the sound.                                                         | Monthly  |
| Coin Acceptor<br>Bill Acceptor | Clean and check the<br>correct functioning                               | Annually |
| Interior                       | Cleaning                                                                 | Annually |
| Exterior                       | Cleaning                                                                 | Weekly   |

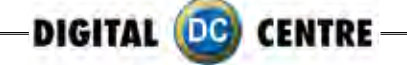

## **13.1 UPLOADING THE LOGO**

#### PROBLEMS UPLOADING THE LOGO:

#### Possible causes:

1-USB STICK is damaged2-The logo specifications/characteristics are not correct

- 1-USB is damaged
- $\cdot$  Let's make a test to see if it works at the computer.
- Plug the USB STICK at the front of the PC (HP C2D), and go to Set Up Menu. Then exit the Menu.
- · Take a picture by choosing the product you want.
- · After the game, Remove the USB STICK.
- Plug the USB STICK in your PC or LapTop.
- · Check if the USB STICK contents the PhotoIdDownload folder.
- $\cdot$  It should be 2 folders into the PhotoldDownload and your picture should be there.
- · If your picture is not there, the USB STICK is not working properly.

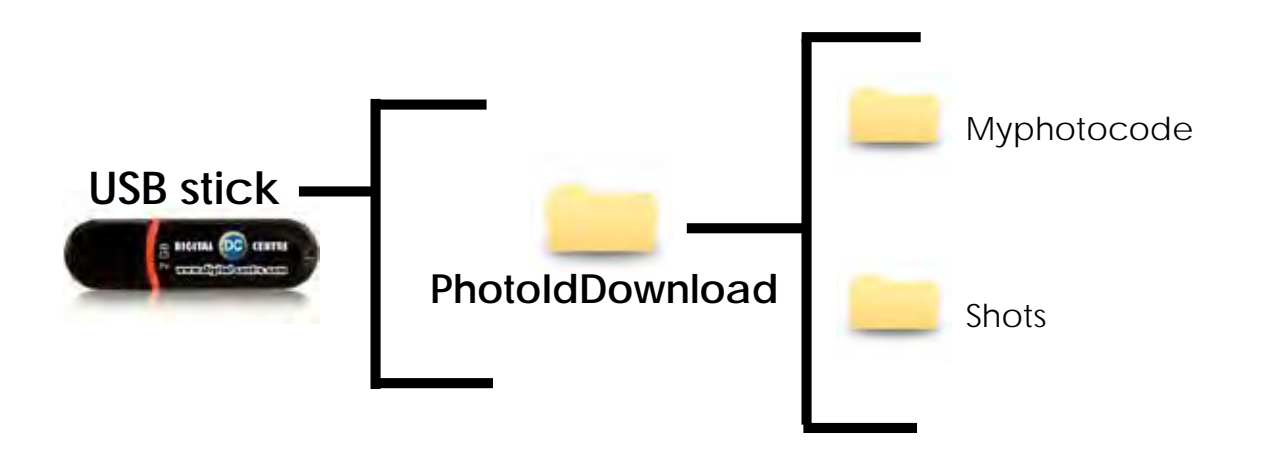

It's recommended to use a USB drive with LED and 2GB of space.

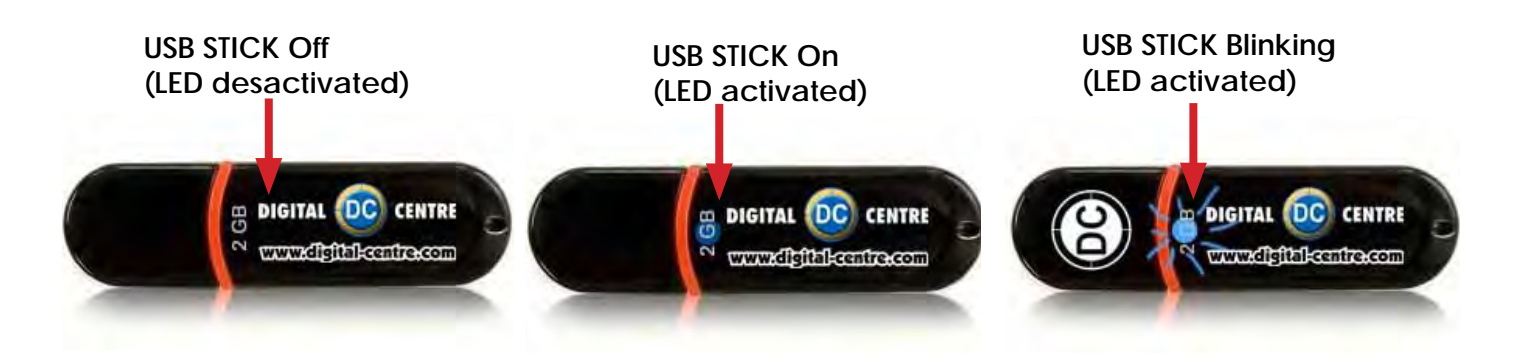

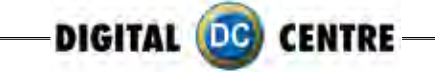

#### 2-The logo specifications/characteristics are not correct

- · Plug the USB Stick in your PC or Laptop.
- Locate the logo, Placed on the logo and click the right button on your computer mouse to open properties.
- $\cdot$  The properties should be as follows.

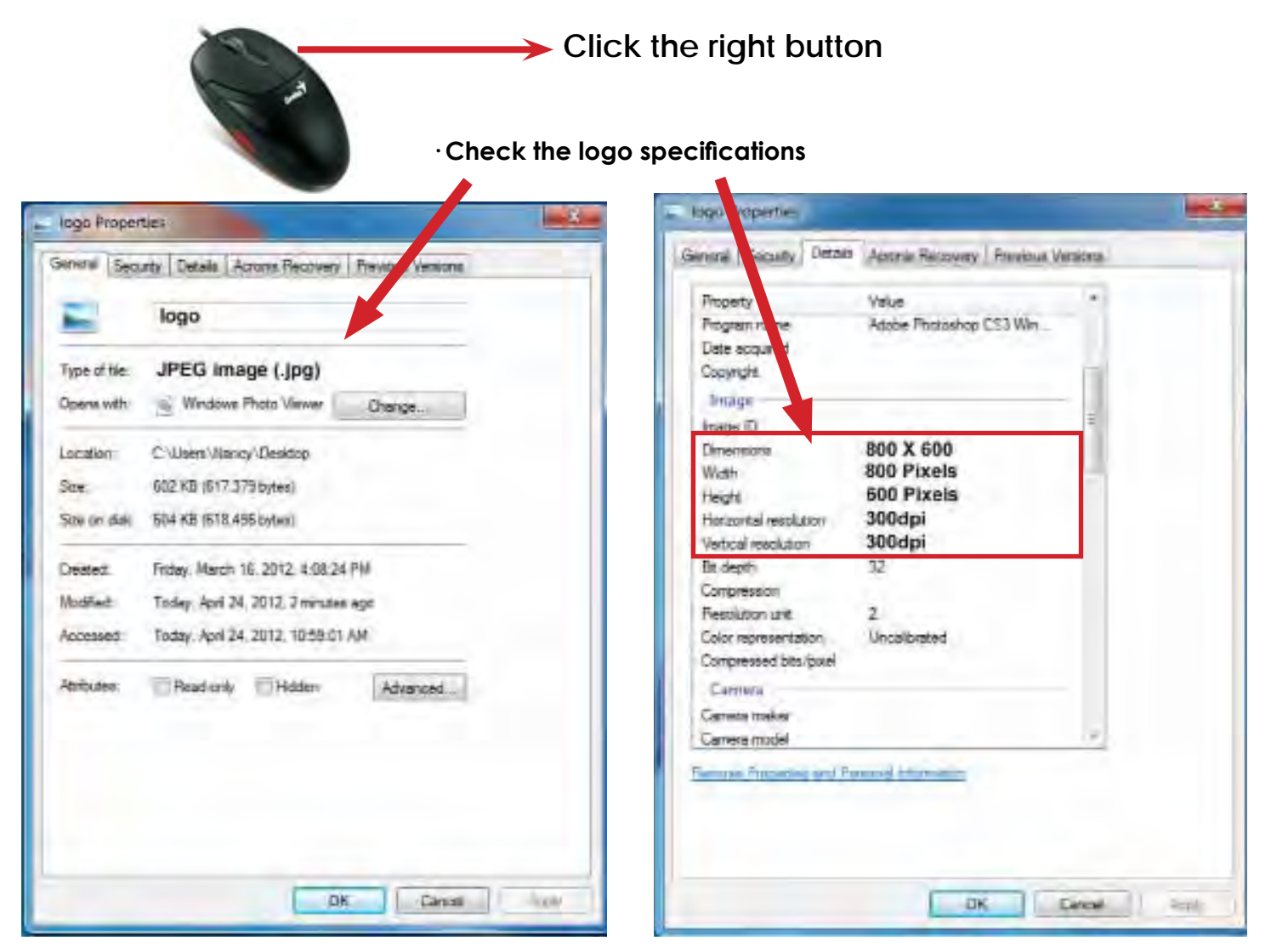

## Logo specifications:

Name: Logo Size: width: 800 pixels height: 600 pixels Resolution: 300dpi We recommend 300dpi, it will but also works with less resolution. Format: JPG

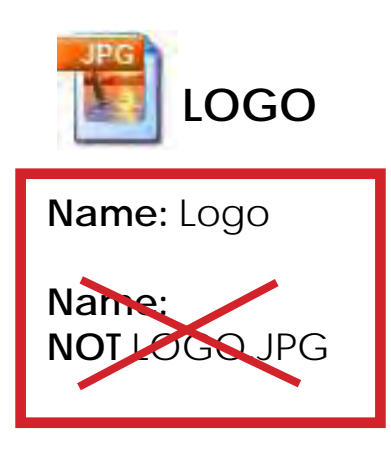

If it doesn't work, consult a professional designer to assist in changing the logo. **ADVANCED USERS:** Use the following web site for suggestions;

http://www.webresizer.com/

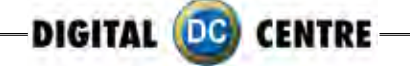

## 13.2 HARD DRIVE

### HARD DRIVE ERROR

This procedure is to check if the BIOS settings are correct for an Automatic BOOT-DVD.

WARNING!!! This procedure is very dangerous and could cause a PC Malfunction. Please read it carefully and follow all steps one by one.

1. Plug in a Keyboard to the PC.

2. Turn ON the PC (or the whole Photo Booth).

3. When the ASRock screen appears, press "F10" several times until the "BIOS SETUP UTILITY" appears on the screen. If it does not come up, and the software continues uploading, then go back to the Step 2.

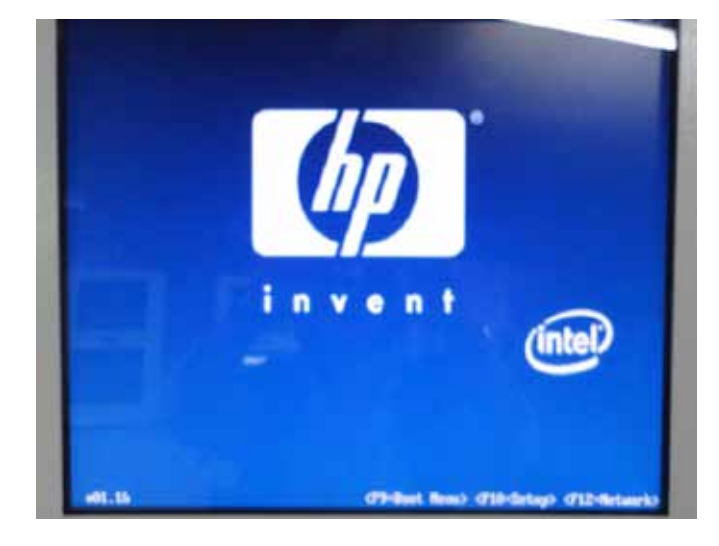

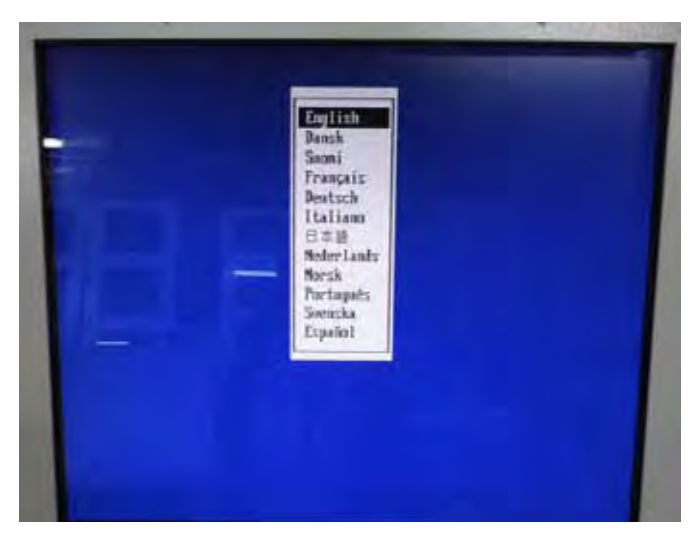

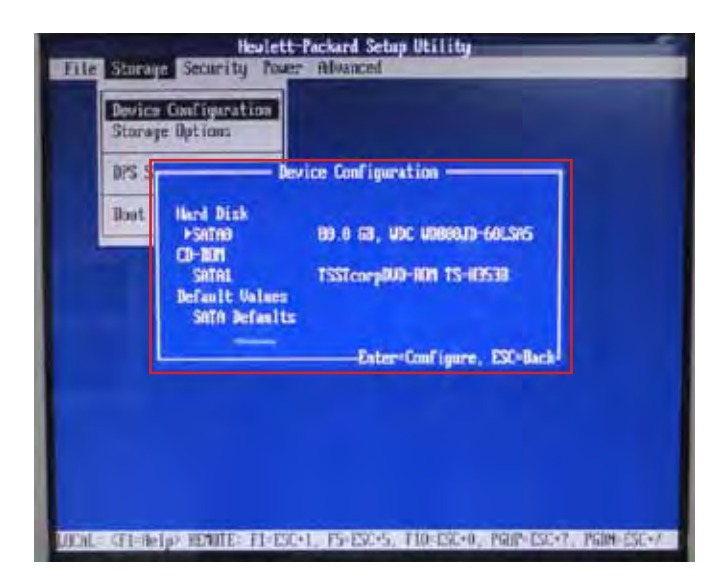

4. With the Keyboard arrows, move up to the Storage Menu, here we are going to check the following thing:

- $\cdot$  Device Configuration (step 5)
- Boot Order (step 6)

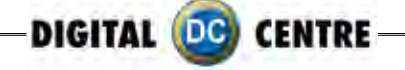

- 5. Once you are inside the "DEVICE Configuration" please check the following points:
  - "Hard disk" should be connected at SATA0
  - •"CD-ROM" should be connected at SATA1

If everything is OK, press ESC to return the Main menu.

If Hard disk or CD-ROM or Both are not detected, we should check the PC connections. (Do this work with the PC unplugged from power). Go to step 8

| File Story  | leolett i<br>a Security Tour<br>Configuration<br>e Options                 | Ackard Setup Utility<br>Alvanced                            |                 |
|-------------|----------------------------------------------------------------------------|-------------------------------------------------------------|-----------------|
| Boot        | Hard Disk<br>Þörnð<br>CD-BUH<br>Satrat<br>Default Valaes<br>Satra Defaults | 89.0 63, USC UD888JD-60LSR5<br>TSSTcorpDU9-ND1 15-H3538<br> |                 |
| WOLL (FL-Re | Iperatures Pressee                                                         | 1. F5-E32-5. F10-E32+0, PGP-E32+                            | T. PGIM-ESE-X-1 |

6. Once you are inside the "Boot Order" please check the following points:

- "ATAPI CD-ROM"
- "Hard Drive"

If ATAPI CD-ROM or Hard Drive or Both are not detected, we should check the PC connections. (Do this work with the PC unplugged from power). Go to step 8

| Storage Op | liums     |                           |                |          |  |
|------------|-----------|---------------------------|----------------|----------|--|
| 375.Set    |           | Boot Or                   | der            |          |  |
| Boot Or    | 16        | rd Drive<br>Integrated SA | tve<br>th      |          |  |
|            | tie<br>US | tuork Control<br>8 device | ter Visahled   |          |  |
|            | 5-Disable | Enter-Brag.               | Flordecapt, IS | E-Cancel |  |
|            |           |                           |                |          |  |
|            |           |                           |                |          |  |

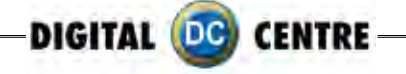

7. With the Keyboard arrows, move right to the Advanced Menu here we are going to check the following thing:

• Select Power-On Option and confirm that the "After Power Loss" is ON

|                                | tions            |
|--------------------------------|------------------|
| POST flote                     | PluickBoot       |
| POST Neccages                  | Disable          |
| NEBx Setup Prompt              | Hidden           |
| F9 Prompt                      | Displayed        |
| F10 Prompt                     | Displayed        |
| Fil Prompt                     | Displayed        |
| F12 Prompt                     | Displayed        |
| Factory Recovery Boot Support: | Disable          |
| Option HOT Prompt              | Enable           |
| WOL After Power Loss           | Disable          |
| Resulte Vakeup Boot Source     | Local Hard Drive |
| After Power Loss               | <u>On</u>        |
| POST Delay (in seconds)        | None             |
| Linit CPUID Maximum Value to 3 | Disable          |

8. Unplug the PC from the power.

9. Open the top cover (there are 2 screws in the top back side of the PC)

10 Check connections as follows:

Please pull up the green arrows from the DVD ROM and from the Power supply and check the connection as it shows in the following pictures.

#### IF The Hard Disk is SATA + DVD SATA it will be like this:

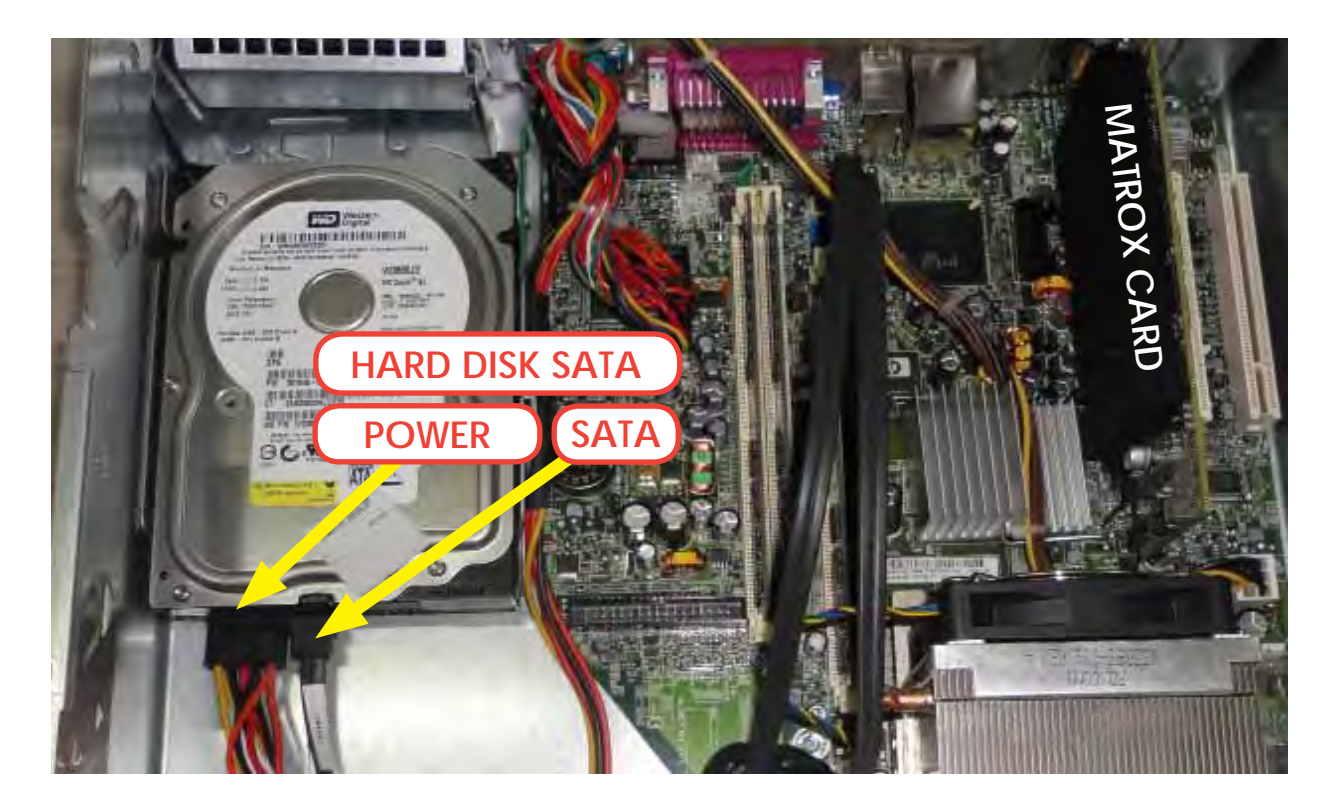

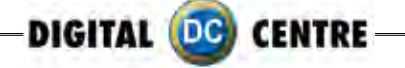

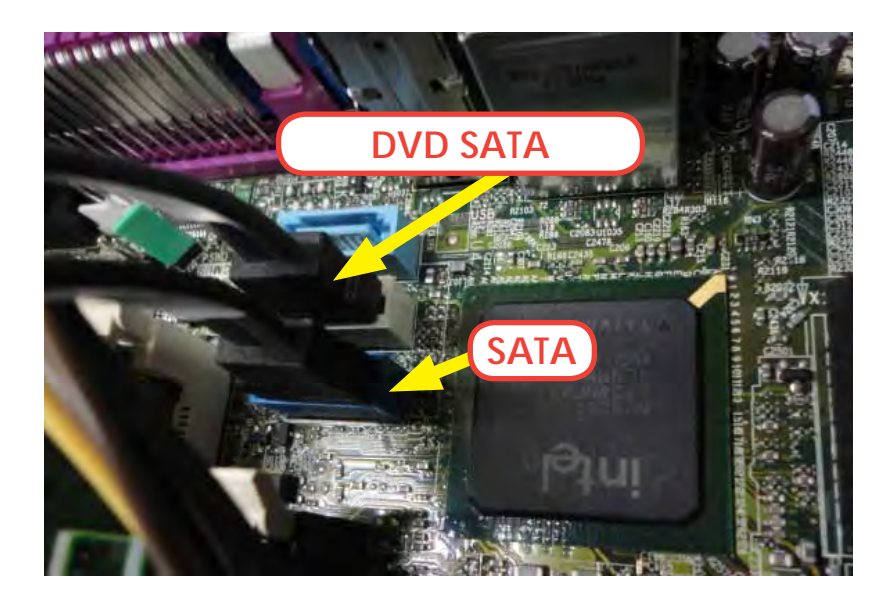

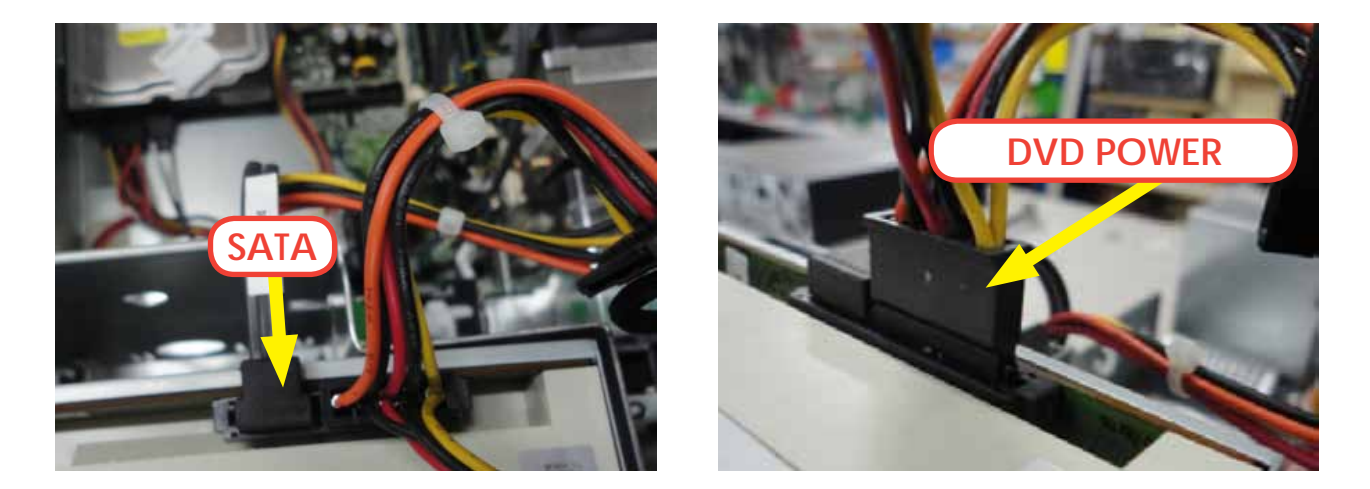

11. If all connections are fine (as it appears in the pictures), then it is possible that the component, which is not detected at the "IDE CONFIGURATION" Menu, is physically damaged. Please contact Digital Centre for a new part.

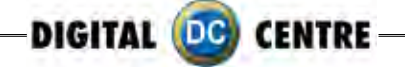

## 13.3 BOOT DVD

#### To Update the Machine or change the software version, please follow these steps:

- 1. Open the DVD Driver.
- 2. Insert the "Boot DVD".
- 3. Plug Off the Machine.
- 4. Plug On the Machine after 10 seconds.
- 5. Wait while the restore program reinstalls the
- software (a progress bar appears on the screen).
- The time process is about 30 minutes
- 6. A black screen appears when the process finishes.
- 7. Extract the DVD disk.
- 8. Plug Off the Machine.
- 9. Plug On the Machine after 10 seconds.

(In case that the Restore Program does not start automatically and shows the message "Extract the dvd" immediately, then go to the "Run the Restore Program Manually" (At the end of this Manual).

#### **CUSTOMIZED FRAMES:**

#### If you have customized frames and/or logos now is the time to upload.

1. Install the "Customized Frames DVD" into the DVD driver (CD or USB too).

2. Turn off the Machine.

3. Turn on the Machine after 10 seconds.

4. When the software is working in Demo, then go into the SETUP MENU, by pressing the Yellow button at the Setup Control Panel. It will read the customized frames and/or logos automatically before the software start.

5. Be sure to select LOGO=YES and the correct frames and Wait for the Setup Menu save all changes. (Wait for the "Shut Down Please" message on the screen).
6. When the software runs in Demo again, you can extract the DVD, CD or USB, and keep it to a safe place.

The NEW FRAMES are now working; you can go to Setup Menu and adjust the Date at the correct position.

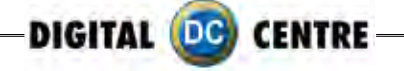

## **13.4 DONGLE ERROR**

If you switch on the Photo booth and the following message appears; "Sentinet HASP key not found (H0007)", it means that the printer dongle is not well connected. The USB dongle must be connected on P.7 (please see picture).

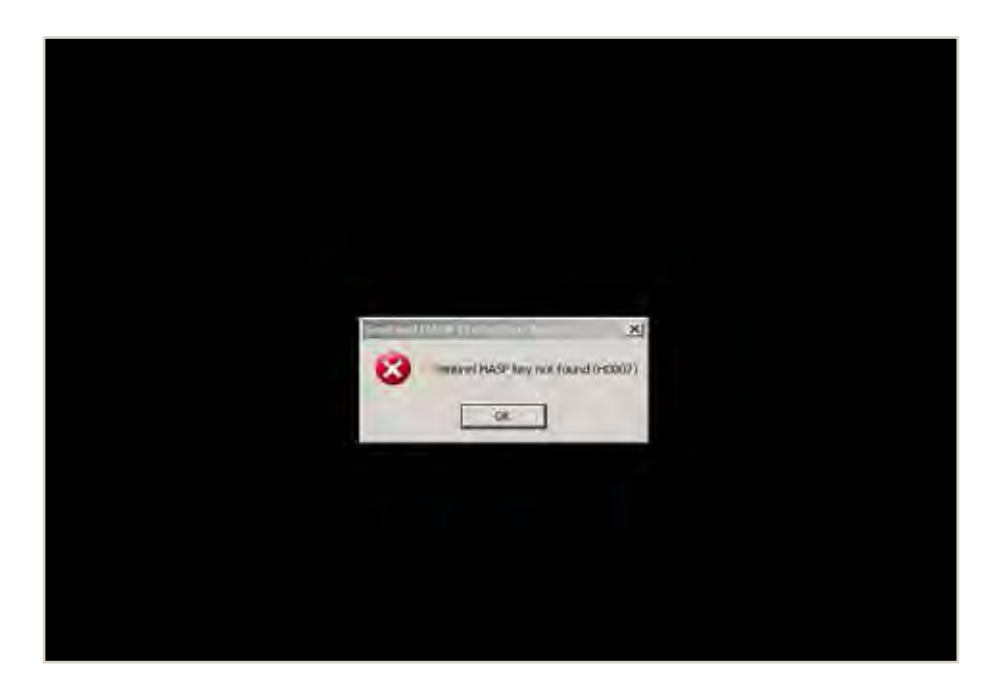

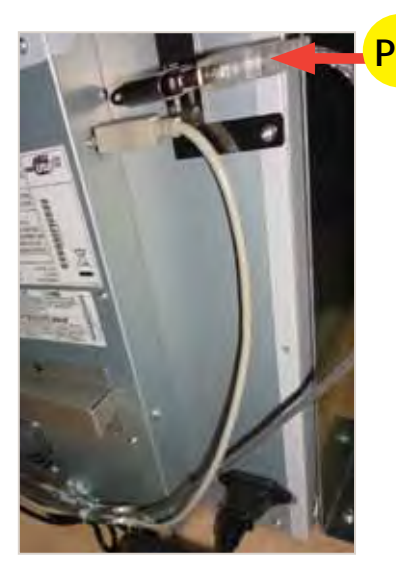

P.7 USB Extension AM / AF From Dongle to PC. (180 cm - Inch 70,87)

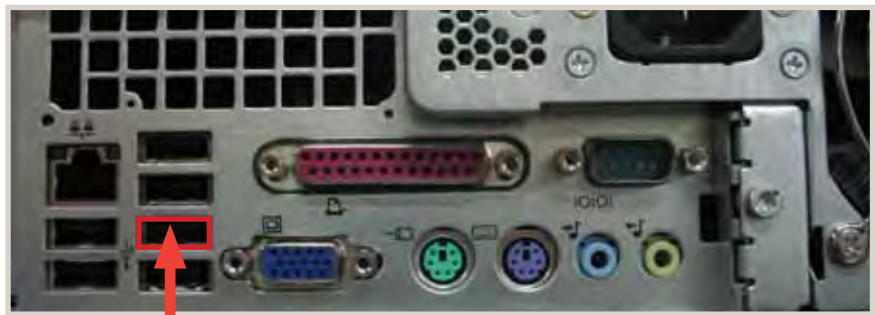

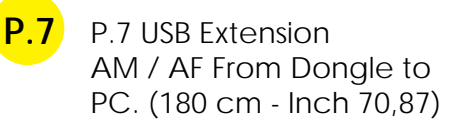

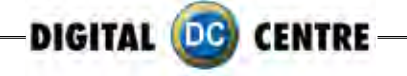

## 13.5 CAMERA ERROR

When you take a picture and your screen appears black please check the USB connection from the camera. The USB must be connected on P.10 (please see picture).

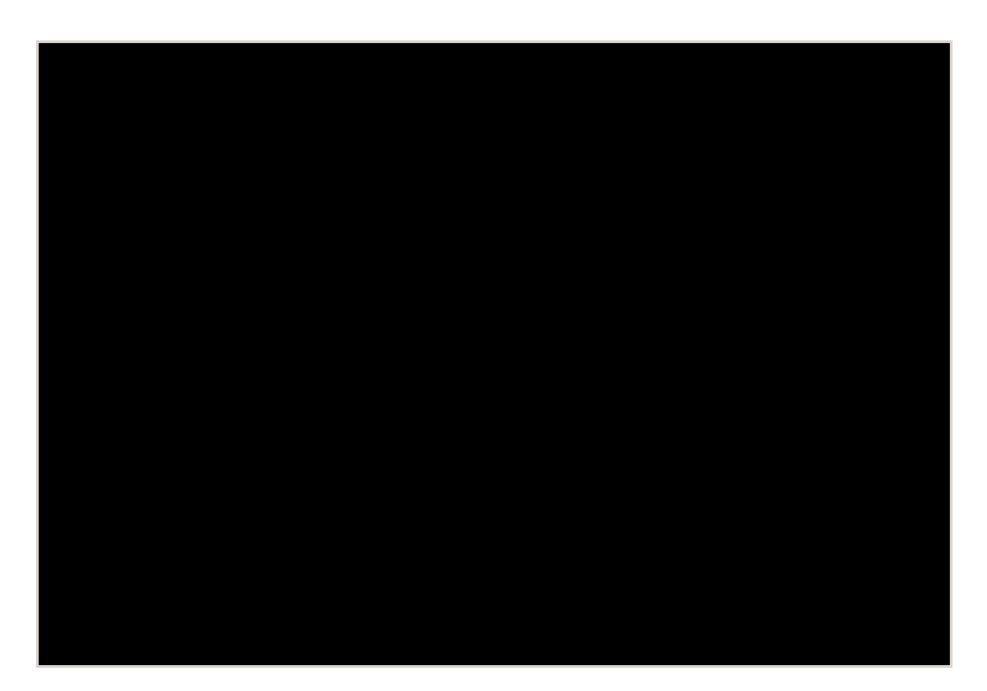

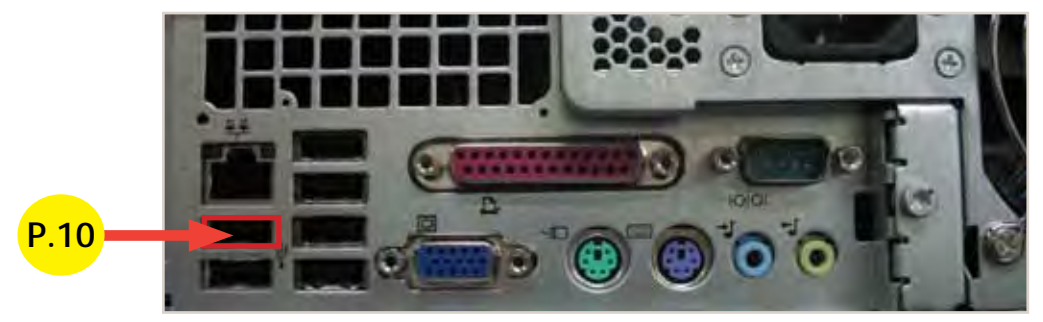

P.10 USB Extension AM / AF From Camera to PC. (180 cm - Inch 70,87)

## **13.6 TOUCH SCREEN ERROR**

If the power card is properly plugged then the LED is green.

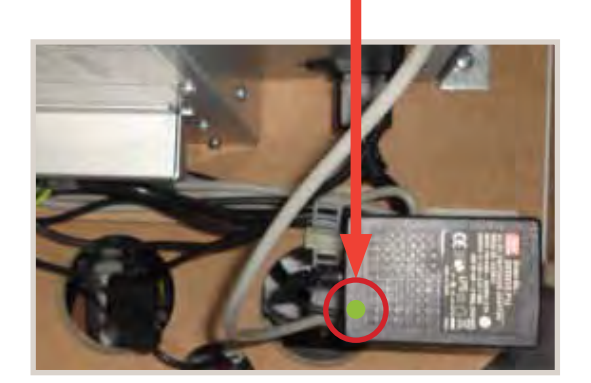

If the power card is properly plugged then the LED is blue.

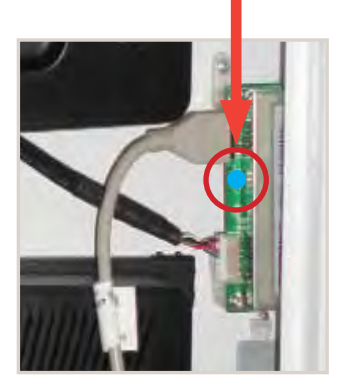

To Purchase This Item, Visit BMI Gaming | www.bmigaming.com | (800) 746-2255 | +1.561.391.7200

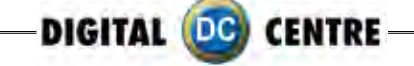

## **13.7 PRINTER ERROR**

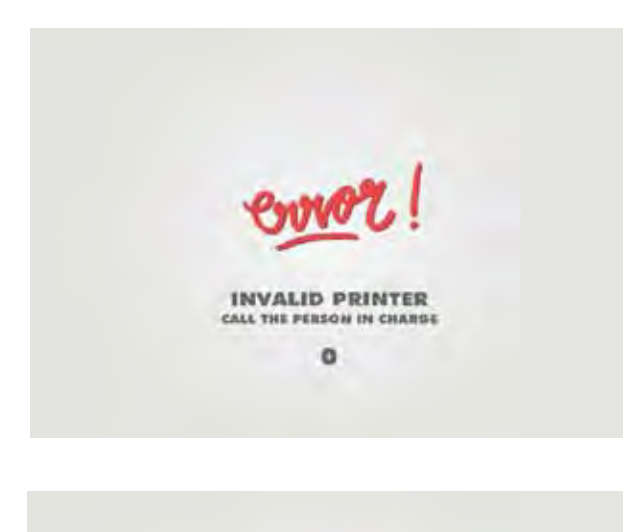

#### Problem

When you take a picture and see this message Error "INVALID PRINTER" on the screen

#### Error number 0:

- $\cdot$  The printer is disconnected.
- Look at the "PIN" if the correct printer

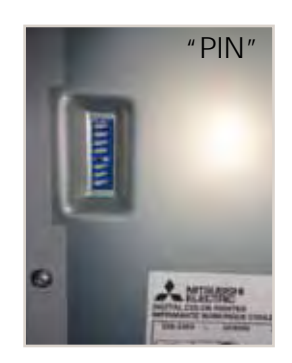

#### Error number 2:

- The printer is disconnected.
- · Look at the PIN of the correct printer.

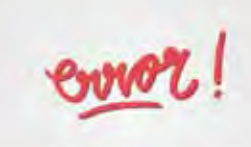

INVALID PRINTER

CALL THE FERSON IN CHARGE

2

INVALID PRINTER CALL THE PERSON IN CHARGE 3 Error number 3:

• The paper or the ink sheet was not properly installed.

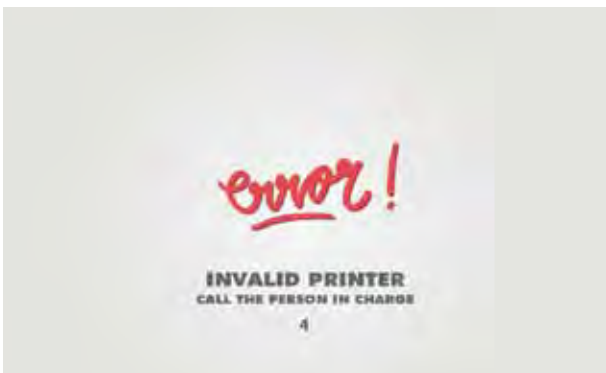

Error number 4: • The printer Dongle is disconnected.

POWER

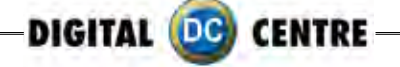

The "Please Wait" error is very common. It looks like the PC freezes, but it isn't. The problem is that the computer is waiting for the right components.

When we turn on the Photo Booth, the computer shows the "Please Wait" screen while it checks the Control Board, the USB adapter and the Printer. If any of the components are not ok, the software doesn't go ON.

So, when we face this problem we have to check the 3 components. The procedure is as Follows:

1. Check the Printer lights ON. Should be ON the following lights "POWER" and "READY". If any other light, please fix it and Turn OFF and ON the Photo Booth.

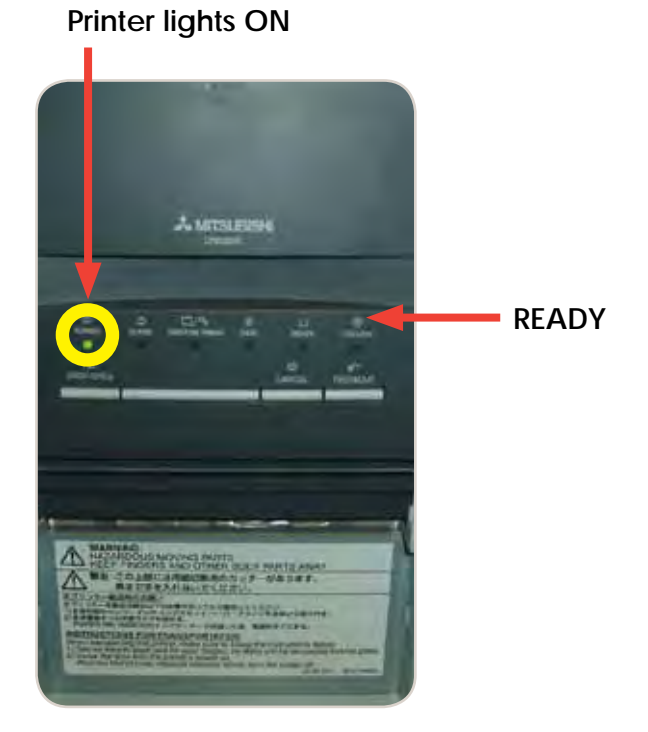

2. Check the Printer Connections. Power and USB, just 2 wires.

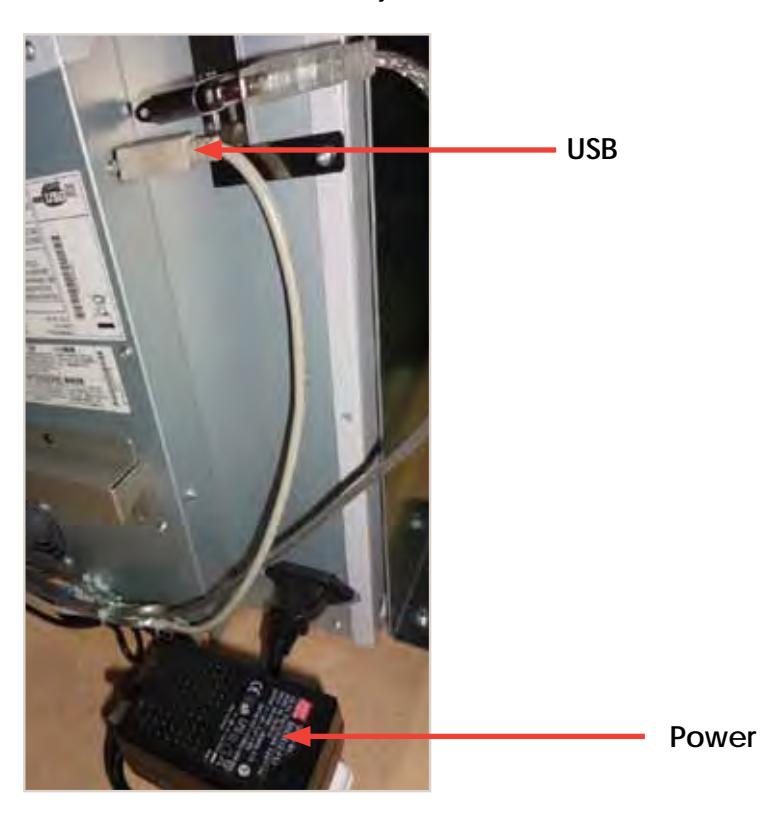

3. Check the Control Board Serial Connection. (That is the common problem Point). (attached 2 pictures: Correct and Error "Please Wait"). This connection is very easy to lose during transport, or when we work at that area.

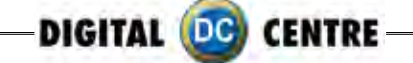

## 13.8 NO SIGNAL

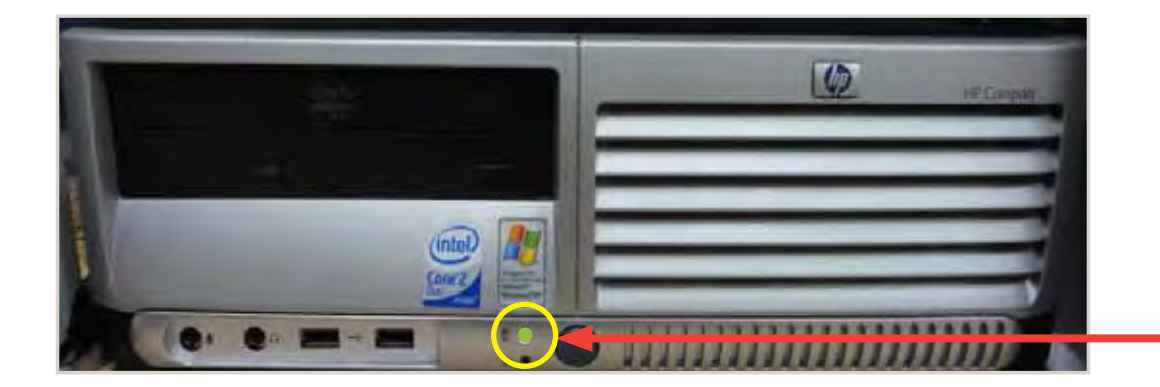

Lights are ON

Check if the PC lights are ON.

If the lights are on then it appears that the Photobooth is working but the monitor is not. Next steps:

When you turn ON the Photobooth, can you see any message on the screen? (ex; manufacturer name, or "NO SIGNAL")?

If this is the case, the VGA cable is probably unplugged or damaged.

But if nothing appears on the screen (when you turn ON the Photobooth), please check if there is power to the Monitor. Power cable is probably unplugged from the monitor.

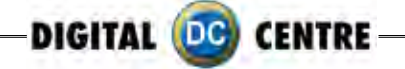

## **13.9 CONTROL BOARD ERROR**

The control Board is the green board located behind the PC. It doesn't mean that the Control Board is bad; it could mean that the PC could not connect with the Control Board (because the Serial cable is not correctly connected).

Check following points:

1. Check the Control Board Serial Connection "P.2". (That is the common problem point).(attach 2 pictures: Correct and Error "Please Wait"). This connection is very easy to lose during transport, or when you work at that area.

2. If all connections are good, then check that the Control Board Red LED is ON.

3. If all the 2 points are OK, but still doesn't work, please send the Control Board to Digital Centre (contact the Support Team before sending)

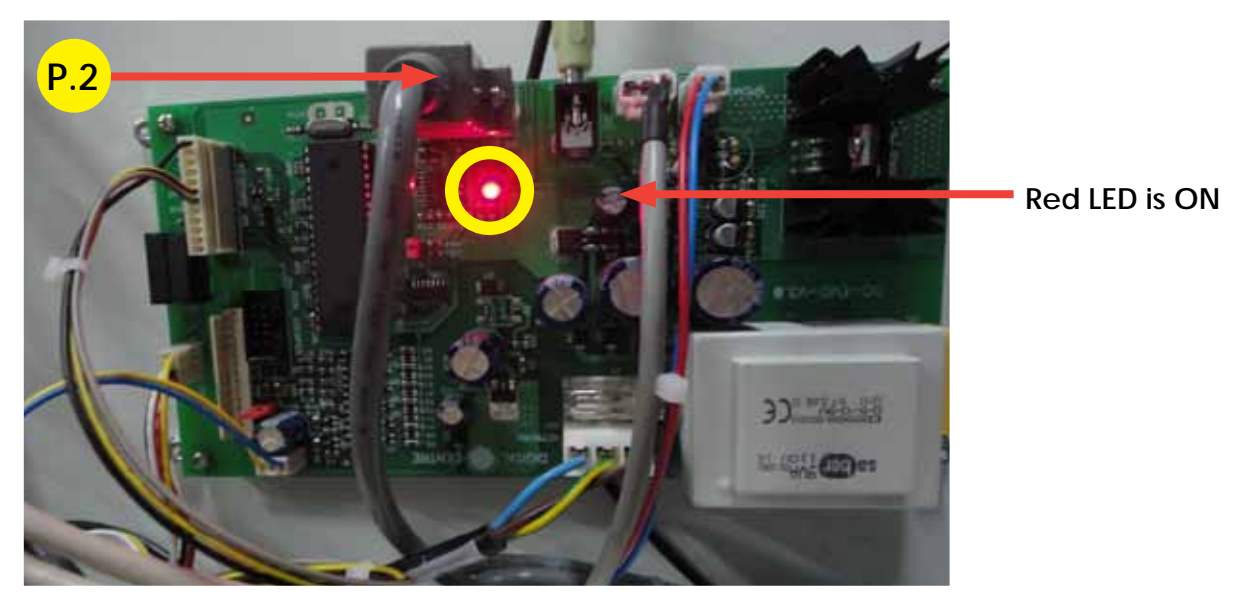

P.2 Serial Cable From PC to Control Board . STRIP (200 cm - Inch 78,74)

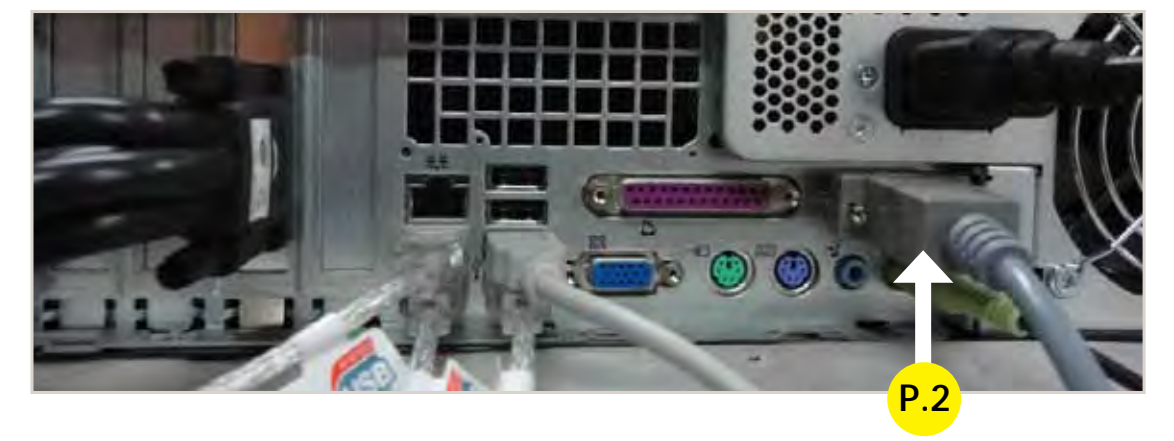

P.2 Serial Cable From PC to Control Board . STRIP (200 cm - Inch 78,74)

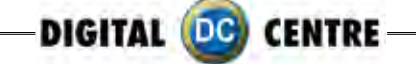

## 13.10 IMAGE ADJUSTING

If the image is moved please follow the instructions:

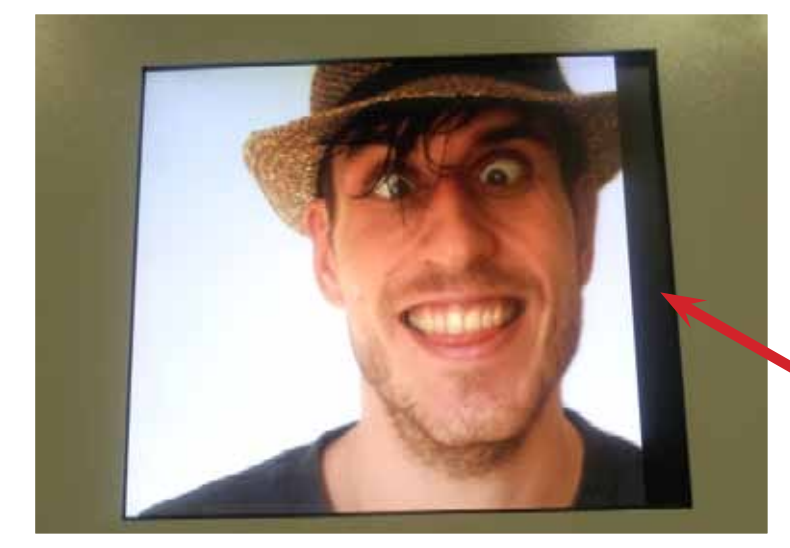

IMAGE ADJUSTING

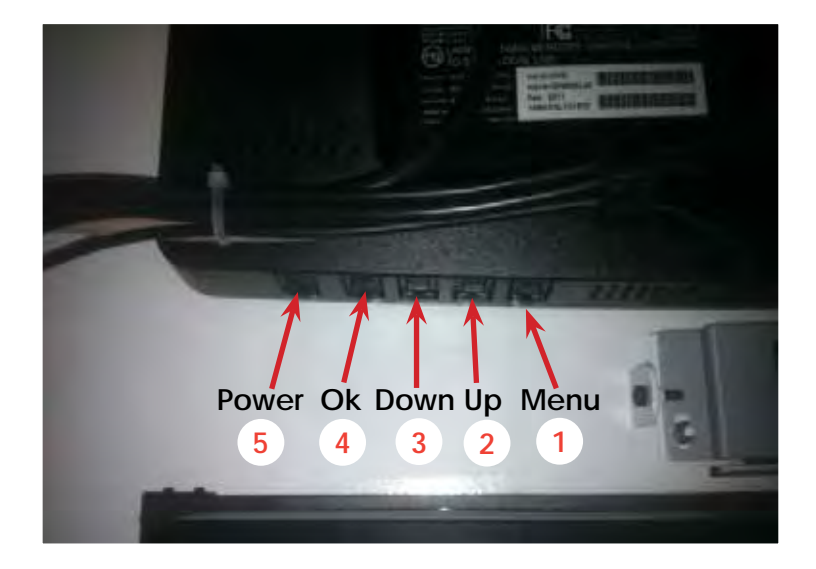

A-Press "Menu" (1)

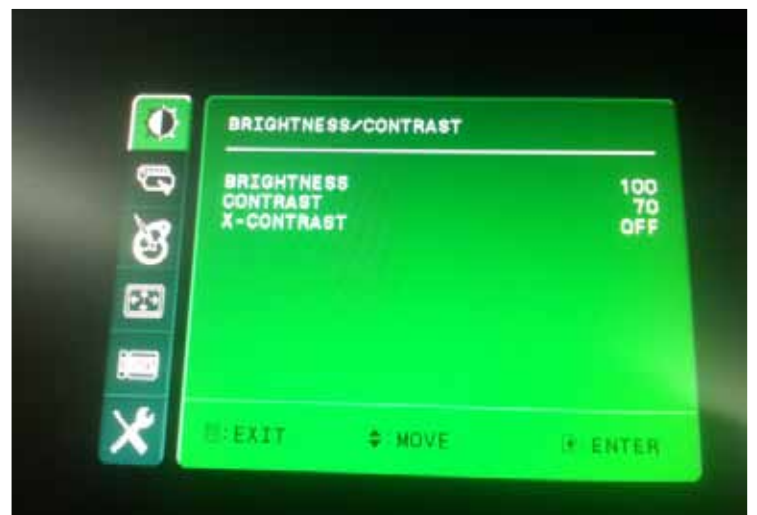

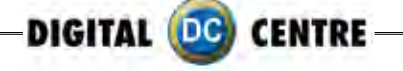

B- Press "Down" three times (3)

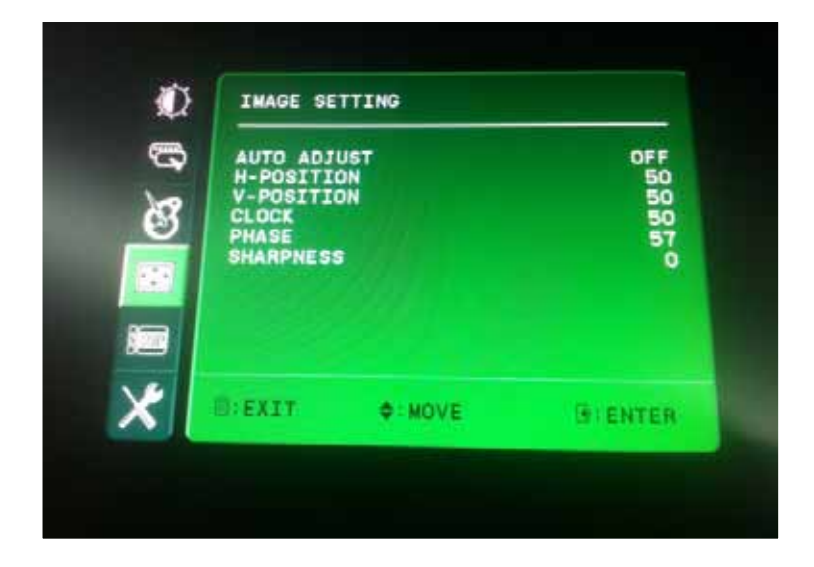

## C-Press "ok" (4)

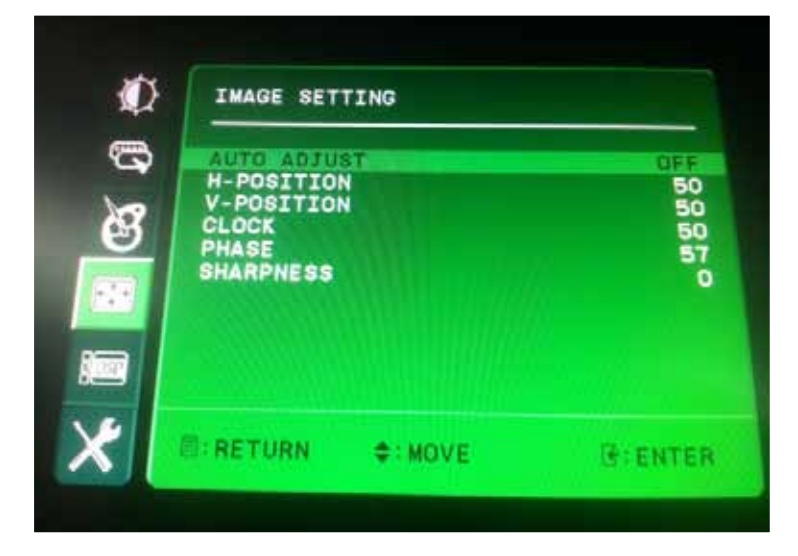

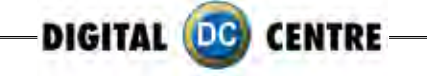

## D- Press "ok" (4) Auto Adjust

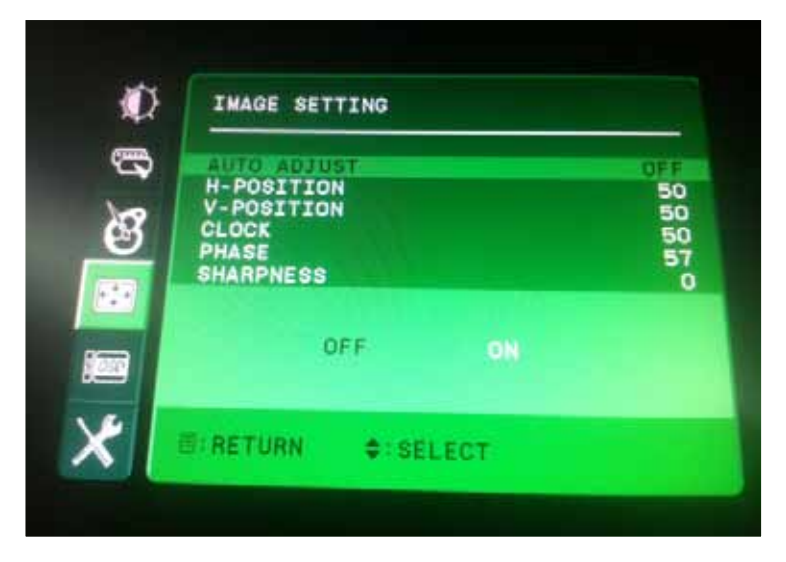

## E- Press "Down" (3) Monitor Adjust

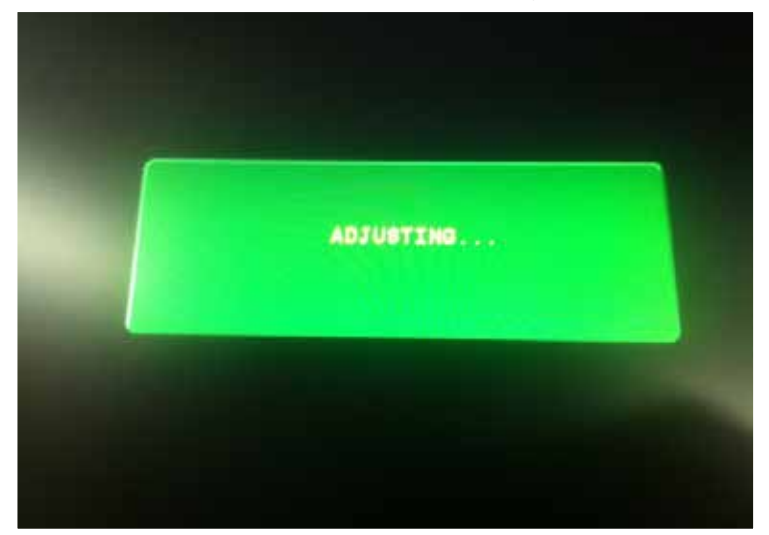

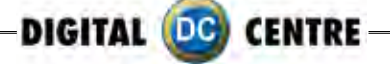

## **14-CHARACTERISTICS**

## **14.1 CONTROL BOARD DIAGRAMS**

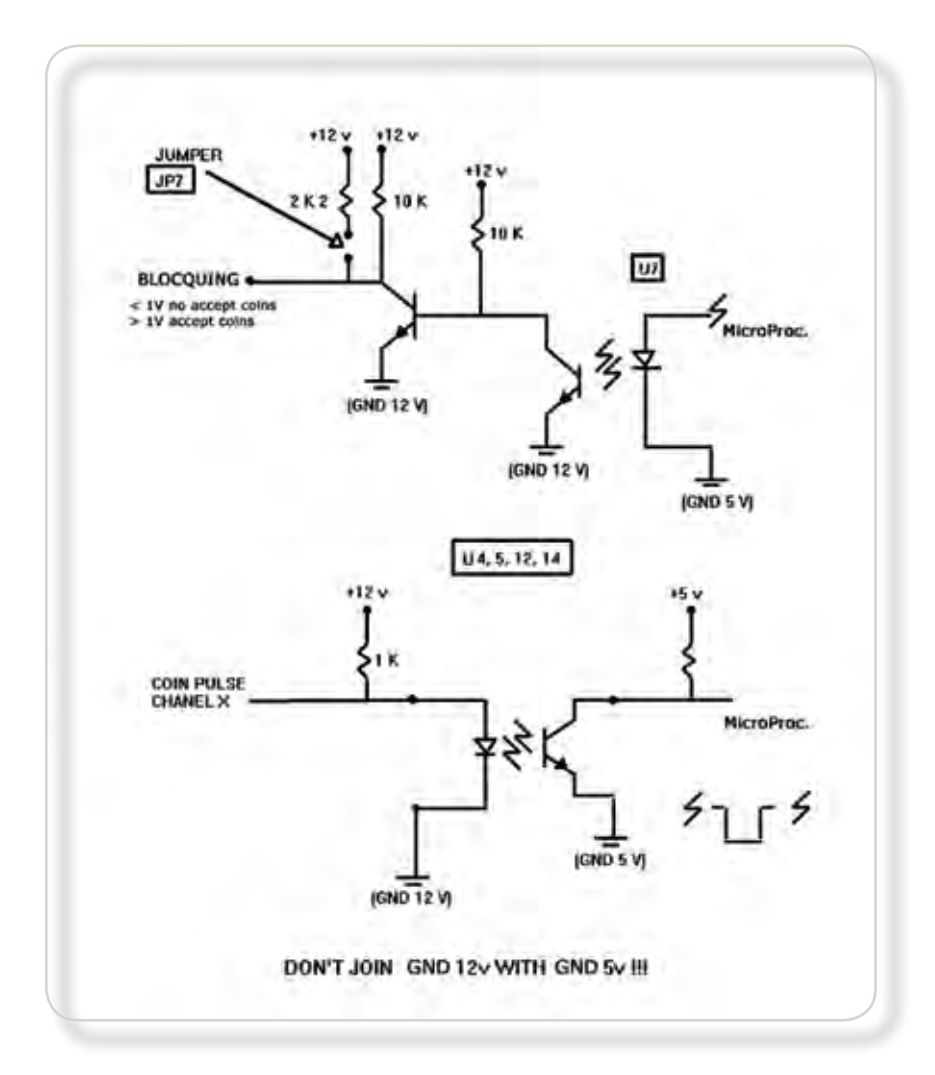

| PIN NUMBER | SIGNAL              | REMARKS                                                                               |
|------------|---------------------|---------------------------------------------------------------------------------------|
| 1          | GND                 |                                                                                       |
| 2          | 12V                 |                                                                                       |
| 3,4,5      | N.C.                |                                                                                       |
| 6          | BLOCQUING           | U7 PUT THIS TO >= 3v WHEN THE PROGRAM LETS YOU TO USE COINS.<br>MINOR THAN 1v WHEN MC |
| 7          | COIN PULSE CHANEL 1 | U12 PULSE TIME DURATION > 50 msc                                                      |
| 8          | COIN PULSE CHANEL 2 | U4 THE PROGRAM DOESN'T USE IT                                                         |
| 9          | COIN PULSE CHANEL 3 | U14 THE PROGRAM DOESN'T USE IT                                                        |
| 10         | COIN PULSE CHANEL 4 | U5 THE PROGRAM DOESN'T USE IT                                                         |

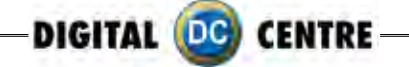

## 14.2 DECALS

You can use images of 300 dpi to personalize the decals if needed. Save in a JPG format.

The size cm (for EUR) or inch (for USA) for each one must be: 1-(DE3400) DECAL. STRIP #1 Bottom Left Lateral Door (Photo Slot) (30x23 cm - Inch 9,1x11,8)

MAGNETS 1-Thanksgiving (55,5x80,5 cm - Inch 21,9x31,7) 2-Thanksgiving (55,5x78 cm - Inch 21,9x30,7)

MAGNETS

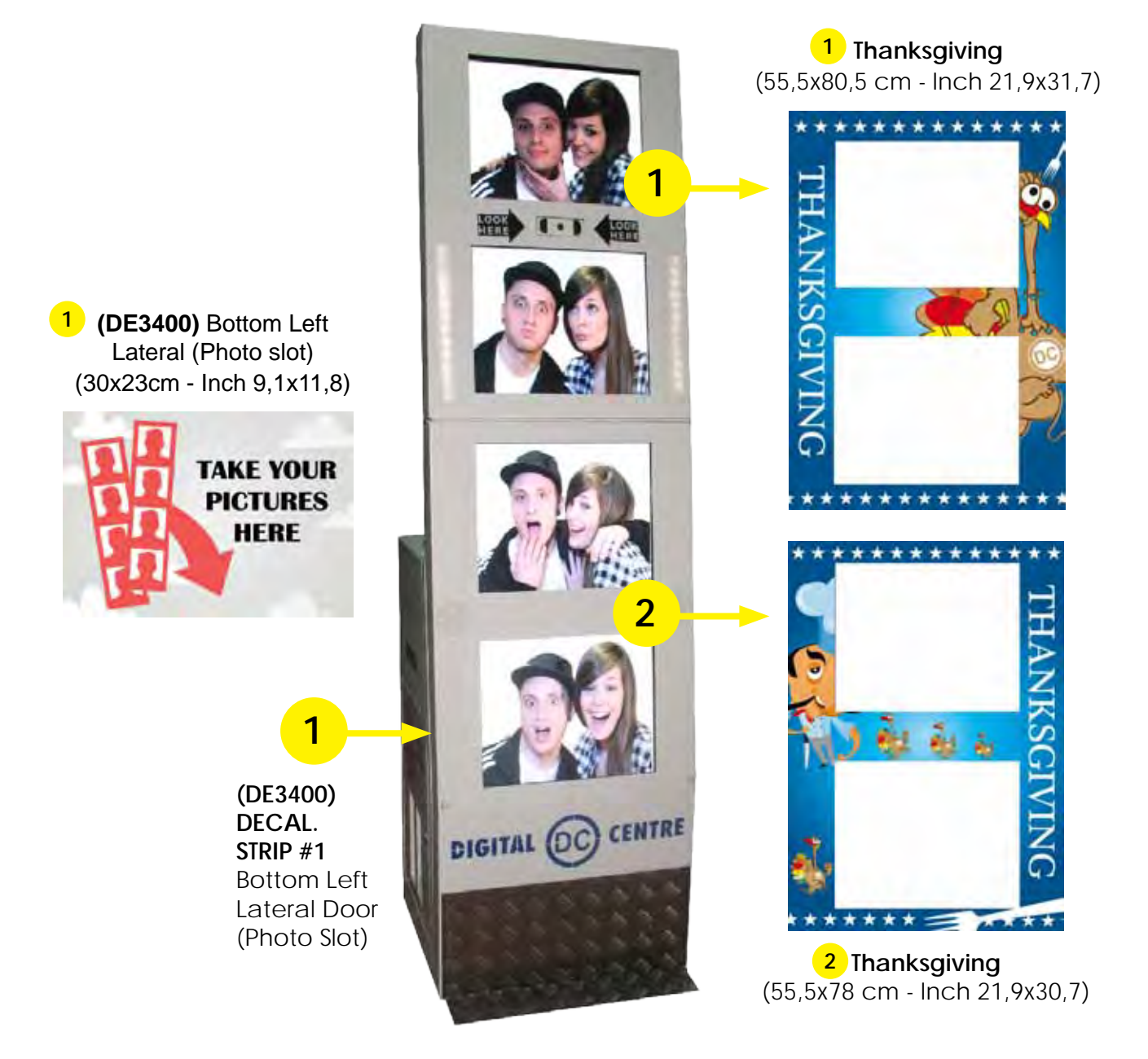

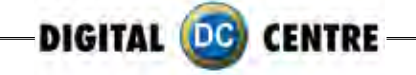

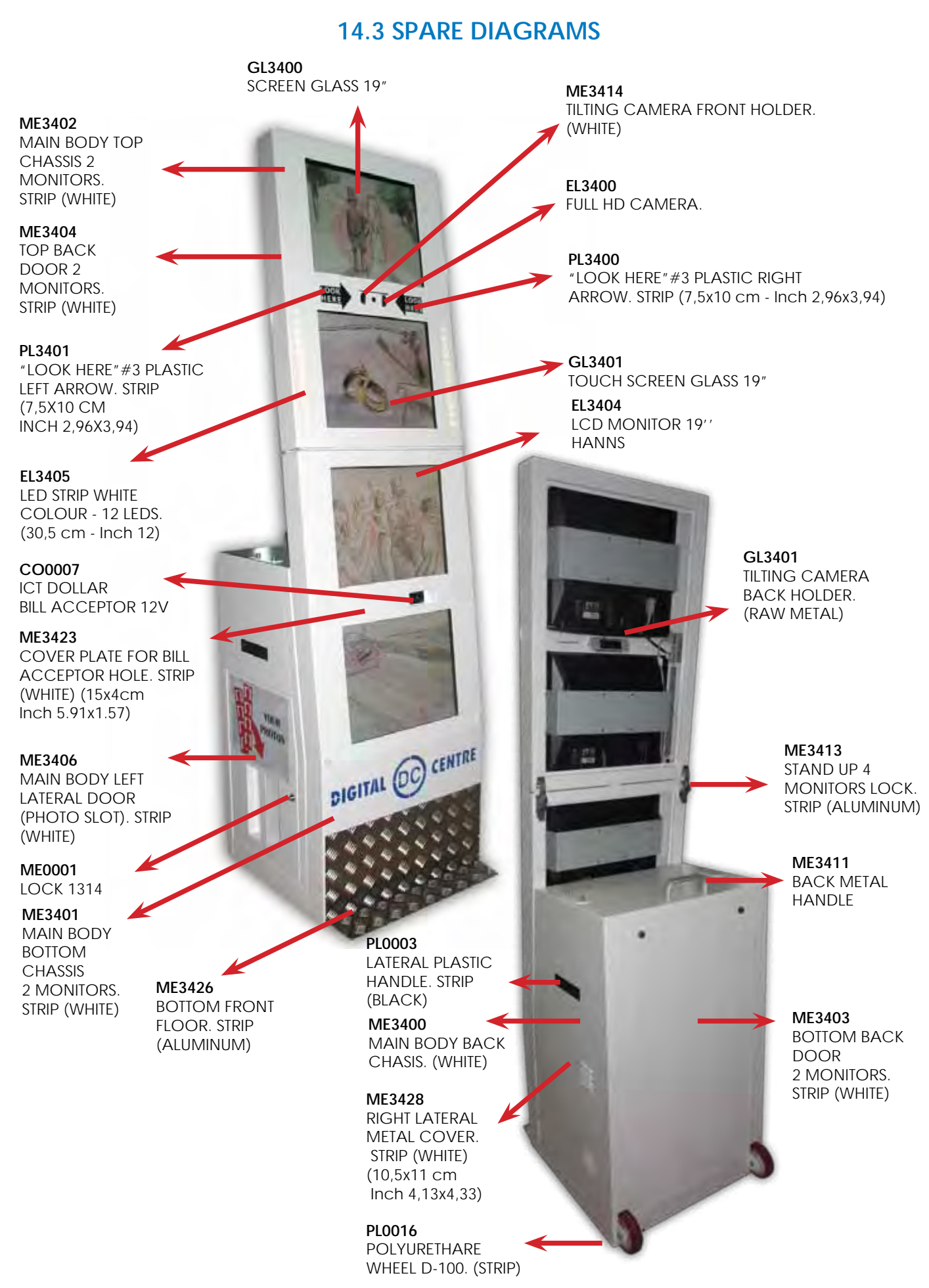

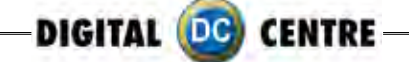

## 14.4 PARTS LIST

| CA0006                                                                       | BILL READER CABLE ICT-DC, 12V (92.5 cm - Inch 36.41)                                                                                                    |
|------------------------------------------------------------------------------|----------------------------------------------------------------------------------------------------|
| CA0007                                                                       | BILL READER CABLE MELDC. 110V                                                                                                    |
| CA2902                                                                       | POWER CORD 110V - USA                                                                                                    |
| CA2912                                                                       | POWER CORD 230V - EUR                                                                                                    |
| CA3400                                                                       | MAIN POWER CABLE (4 MONITORS + PC + PRINTER). STRIP                                                                                                    |
| CA3402                                                                       | VGA CABLE M/M. (180 cm - Inch 70,87)                                                                                                    |
| CA3403                                                                       | VGA CABLE M/M. (150 cm - Inch 59,06)                                                                                                    |
| CA3404                                                                       | VGA CABLE M/M. (100 cm - Inch 39,37)                                                                                                    |
| CA3405                                                                       | VGA CABLE M/M. (300 cm - Inch 86,61)                                                                                                    |
| CA3407                                                                       | USB EXTENSION AM/AF. (180 cm - Inch 70,87)                                                                                                    |
| CA3409                                                                       | VGA CABLE TO 4 MONITORS                                                                                                    |
| CA3410                                                                       | CABLE FROM CONTROL BOARD TO SERVICE PANEL + SPEAKERS + LED                                                                                                    |
| CA3411                                                                       | INTERNAL PC 12V DIVIDER                                                                                                    |
| CA3412                                                                       | TOUCH CABLE FROM TOUCHBOARD TO USB PC & 12V ADAPTOR                                                                                                    |
|                                                                              | (200cm - Inch 78.74)                                                                                                    |
| CA3413                                                                       | TOUCH CABLE 12V ADAPTER (44cm - Inch 17.32)                                                                                                    |
| CA3414                                                                       | USB CABLE FROM PRINTER TO PC. AM/BM (180 cm - Inch 70,87)                                                                                                    |
| CA3415                                                                       | LED CABLE. (BLACK) (53 cm - Inch 20,87)                                                                                                    |
| CA3416                                                                       | JACK STEREO CABLE. (180 cm - Inch 70,87)                                                                                                    |
| CA3417                                                                       | USB CABLE AM/AF-PANEL. STRIP (50 cm - Inch 19,69)                                                                                                    |
| CA3418                                                                       | TOUCH CABLE FROM TOUCHBOARD TO USB PC + 12V ADAPTOR TOGETHER                                                                                                    |
|                                                                              | (225cm - Inch 88.58)                                                                                                    |
| CA3422                                                                       | SERIAL CABLE FROM PC TO CONTROL BOARD. STRIP (200 cm - Inch 78,74)                                                                                                    |
| CO0007                                                                       | ICT DOLLAR BILL ACCEPTOR 12V                                                                                                    |
| CO3408                                                                       | ICT DOLLAR BILL ACCEPTOR SET (DBA+WIRE+12V DIVIDER+METAL BRACKET).                                                                                                    |
|                                                                              | STRIP (WHITE)                                                                                                    |
| DE3400                                                                       | DECAL STRIP # 1 - BOTTOM LEFT LATERAL DOOR (30x23 cm - Inch 9,10x11,80)                                                                                                    |
| ELOOU I                                                                      |                                                                                                    |
| EL3400                                                                       |                                                                                                    |
| EL3401                                                                       | CONTROL BOARD V3.0 EVO LED (110V)                                                                                                    |
| EL3402                                                                       | CONTROL BOARD V3.0 EVO LED (220V)                                                                                                    |
| EL3403                                                                       | LED-ATMEL CHIP ON CONTROL BOARD WITH SOFTWARE EVOLED                                                                                                    |
| EL3404                                                                       | LCD MONITOR 19" HANNS                                                                                                    |
| EL3403                                                                       | LED STRIP WHITE COLOUR - TZ LEDS. (30,5 CITT - ITICIT TZ)                                                                                                    |
| EL3400                                                                       |                                                                                                    |
| EL3407                                                                       |                                                                                                    |
| EL3400<br>EL 3400                                                            | SEDVICE CONITONI DANIEL MODEL 2                                                                                                    |
| EL3409<br>EL3410                                                             | SERVICE CONTROL FAMILE - MODEL 2<br>SPEAKERS $1/M$ (7.5 cm linch 2.05)                                                                                                    |
| EL3410                                                                       | $\int E \Delta R E A = 0  \text{(7,3 CHI - HICH 2,75)}$                                                                                                    |
| EL3411<br>FL3/17                                                             | TRANSEORMECTO IN/INI (I KOINI EL3403 TO CA3413)                                                                                                    |
| CI 3/100                                                                     |                                                                                                    |
| GL 3401                                                                      |                                                                                                    |
| OLUTUT                                                                       | TOUCH SCREEN GLASS 19''                                                                                                    |
| ME0001                                                                       | TOUCH SCREEN GLASS 19''                                                                                                    |
| ME0001<br>ME0002                                                             | TOUCH SCREEN GLASS 19''<br>LOCK 1314<br>KEY FOR LOCK 1314                                                                                                    |
| ME0001<br>ME0002<br>ME3400                                                   | TOUCH SCREEN GLASS 19''<br>LOCK 1314<br>KEY FOR LOCK 1314<br>MAIN BODY CHASSIS, STRIP (WHITE)                                                                                                    |
| ME0001<br>ME0002<br>ME3400<br>ME3401                                         | TOUCH SCREEN GLASS 19''<br>LOCK 1314<br>KEY FOR LOCK 1314<br>MAIN BODY CHASSIS. STRIP (WHITE)<br>MAIN BODY BOTTOM CHASSIS 2 MONITORS. STRIP (WHITE)                                                                                                    |
| ME0001<br>ME0002<br>ME3400<br>ME3401<br>ME3402                               | TOUCH SCREEN GLASS 19''<br>LOCK 1314<br>KEY FOR LOCK 1314<br>MAIN BODY CHASSIS. STRIP (WHITE)<br>MAIN BODY BOTTOM CHASSIS 2 MONITORS. STRIP (WHITE)<br>MAIN BODY TOP CHASSIS 2 MONITORS. STRIP (WHITE)                                                                                                    |
| ME0001<br>ME0002<br>ME3400<br>ME3401<br>ME3402<br>ME3403                     | TOUCH SCREEN GLASS 19''<br>LOCK 1314<br>KEY FOR LOCK 1314<br>MAIN BODY CHASSIS. STRIP (WHITE)<br>MAIN BODY BOTTOM CHASSIS 2 MONITORS. STRIP (WHITE)<br>MAIN BODY TOP CHASSIS 2 MONITORS. STRIP (WHITE)<br>BOTTOM BACK DOOR 2 MONITORS. STRIP (WHITE)                                                                                  |
| ME0001<br>ME0002<br>ME3400<br>ME3401<br>ME3402<br>ME3403<br>ME3404           | TOUCH SCREEN GLASS 19''<br>LOCK 1314<br>KEY FOR LOCK 1314<br>MAIN BODY CHASSIS. STRIP (WHITE)<br>MAIN BODY BOTTOM CHASSIS 2 MONITORS. STRIP (WHITE)<br>MAIN BODY TOP CHASSIS 2 MONITORS. STRIP (WHITE)<br>BOTTOM BACK DOOR 2 MONITORS. STRIP (WHITE)<br>TOP BACK DOOR 2 MONITORS. STTRIP (WHITE)                                      |
| ME0001<br>ME0002<br>ME3400<br>ME3401<br>ME3402<br>ME3403<br>ME3404<br>ME3405 | TOUCH SCREEN GLASS 19''<br>LOCK 1314<br>KEY FOR LOCK 1314<br>MAIN BODY CHASSIS. STRIP (WHITE)<br>MAIN BODY BOTTOM CHASSIS 2 MONITORS. STRIP (WHITE)<br>MAIN BODY TOP CHASSIS 2 MONITORS. STRIP (WHITE)<br>BOTTOM BACK DOOR 2 MONITORS. STRIP (WHITE)<br>TOP BACK DOOR 2 MONITORS. STRIP (WHITE)<br>MAIN BODY BACK DOOR. STRIP (WHITE) |

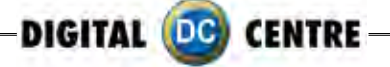

| ME3407  | Monitor 19'' Holder. Strip (RAW Metal)                                                                                                    |
|---------|----------------------------------------------------------------------------------------------------|
| ME3408  | MONITOR 19" (4th) HOLDER FOR FUTURE EXPANSION. STRIP (RAW METAL)                                                                                                    |
| ME3409  | PRINTER HOLDER CP9550DC. (RAW METAL)                                                                                                    |
| ME3410  | PC HP-C2D HOLDER. (RAW METAL)                                                                                                    |
| ME3411  | BACK METAL HANDLE                                                                                                    |
| ME3412  | CHASSIS MONITOR'S LOCKER FOR TRANSPORT. STRIP (WHITE)                                                                                                    |
| ME3413  | STAND UP 4 MONITORS LOCK. STRIP (ALUMINUM)                                                                                                    |
| ME3414  | TILTING CAMERA FRONT HOLDER. (WHITE)                                                                                                    |
| ME3415  | TILTING CAMERA BACK HOLDER. (RAW METAL)                                                                                                    |
| MF3417  | PRINTER DONGLE BRACKET. (INOX)                                                                                                    |
| MF3418  | I FD SUPPORT - 6 HOLES. (RAW METAL) (2.5x28 cm - Inch 0.98x11.02)                                                                                                    |
| MF3420  | EXPANSION BASE REFORCEMENT. (WHITE)                                                                                                    |
| MF3422  | EXPANSION BRACKET (WHITE)                                                                                                    |
| ME3423  | COVER PLATE FOR BUL ACCEPTOR HOLE STRIP (WHITE)                                                                                                    |
|         | $(15x4 \text{ cm} - \ln ch 5.91x1.57)$                                                                                                    |
| MF3425  | ICT METAL PLATE SUPPORT STRIP (WHITE)                                                                                                    |
| MF3426  | BOTTOM FRONT FLOOR STRIP (ALLIMINUM)                                                                                                    |
| MF3428  | RIGHT LATERAL METAL COVER STRIP (WHITE) (10 5x11 cm - Inch 4 13x4 33)                                                                                                    |
| PC0001  | DONGLE LISB SECLIRITY AND SOFTWARE                                                                                                    |
| PC0004  |                                                                                                    |
| PC0005  | HARD DRIVE SATA                                                                                                    |
| PC0005  |                                                                                                    |
| PC0007  |                                                                                                    |
| PC0008  | PC MOTHER BOARD HP-C2D                                                                                                    |
|         |                                                                                                    |
| PC0011  | $PC HP_{C} 2D$ (WITHOUT VIDEO CARD 4 MONITORS)                                                                                                    |
| PC0013  | PC RUITION BATTERY 2032                                                                                                    |
| PC0016  | VIDEO CARD 4 MONITOR                                                                                                    |
| PL 0003 | $ \Delta TERAL PLASTIC HANDLE STRIP (BLACK)$                                                                                                    |
| PL 0005 | METHACRYLATE DC STRIP (RILLE) ( $1/y5/cm - lnch 5 51y21 21$ )                                                                                                    |
| PL0016  | $P \cap V \cap P \cap V \cap P \cap O \cap V \cap P \cap O \cap V \cap P \cap O \cap V \cap P \cap O \cap V \cap P \cap O \cap V \cap P \cap O \cap V \cap P \cap O \cap V \cap V \cap V \cap V \cap V \cap V \cap V \cap V \cap V$ |
| PI 3/00 | "I $\bigcirc$ K HERE" #3 PLASTIC ARROW RIGHT STRIP (7.5v10 cm - lnch 2.96v3.94)                                                                                                    |
| PI 3/01 | " $  \bigcirc K   HERE" #3 PLASHC ARROW   FET_STRIP (7,5x10 cm - lnch 2,96x3,94)$                                                                                                    |
| DR0550  |                                                                                                    |
| SC 3408 | WHEELS SET SCREW STRIP                                                                                                    |
| SE3400  | TRANSFORMER SOCKET PLASTIC BASE (WHITE)                                                                                                    |
| SE3402  | COVER ON THE ROAD STRIP (BLUE)                                                                                                    |
|         |                                                                                                    |
| WO3400  | WOOD PC BASE STRIP (RAW)                                                                                                    |
| WO3400  | WOOD PRINTER BASE STRIP (RAW)                                                                                                    |
| SC 3422 | PCB FOOT                                                                                                    |
| N/F3/2/ | PALLET ANCHORAGE (RAW METAL)                                                                                                    |
| PK3400  | CARDBOARD BOX PACK STRIP (59x72x124 cm - lnch 23 23x28 35x48 82)                                                                                                    |
| PK3400  | $W \cap OD PALLET STRIP (89x61 cm - lnch 28.74x35.03)$                                                                                                    |
|         |                                                                                                    |
|         |                                                                                                    |
| PI 3402 | CABLE RACK PLASTIC (WHITE) (38 5x5 cm $_{-}$ lpch 15 15v1 06)                                                                                                    |
|         | CABLE RACK PLASTIC (WHITE) ( $30,333$ CHT - HICH 13,1331,70)<br>CABLE RACK PLASTIC (WHITE) ( $67y5$ cm - Inch 26.27v1.06)                                                                                                    |
| 1 23403 |                                                                                                    |

To Purchase This Item, Visit BMI Gaming | www.bmigaming.com | (800) 746-2255 | +1.561.391.7200

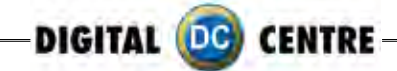

| 15-NOTES |     |
|----------|-----|
|          |     |
|          |     |
|          |     |
|          |     |
|          |     |
|          |     |
|          |     |
|          |     |
|          |     |
|          |     |
|          |     |
|          |     |
|          |     |
|          |     |
|          |     |
|          |     |
|          |     |
|          |     |
|          |     |
|          |     |
|          |     |
|          |     |
|          |     |
|          |     |
|          |     |
|          |     |
|          |     |
|          |     |
|          |     |
|          |     |
|          |     |
|          |     |
|          |     |
|          |     |
|          |     |
|          |     |
|          |     |
|          |     |
|          |     |
|          |     |
|          |     |
|          | 102 |

**16-ANNEX 1: MYPHOTOCODE.COM TUTORIAL** 

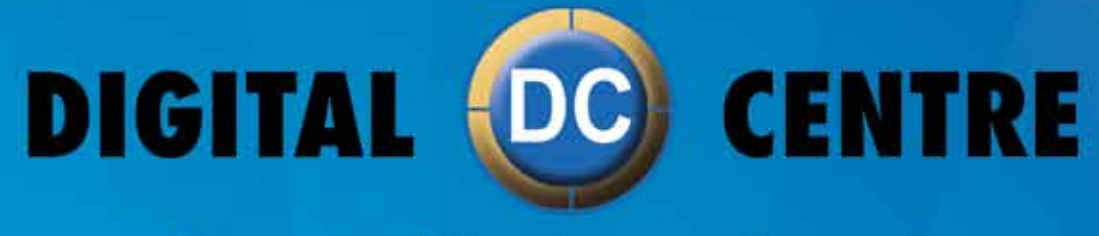

# The worldwide PhotoBooth Manufacturers

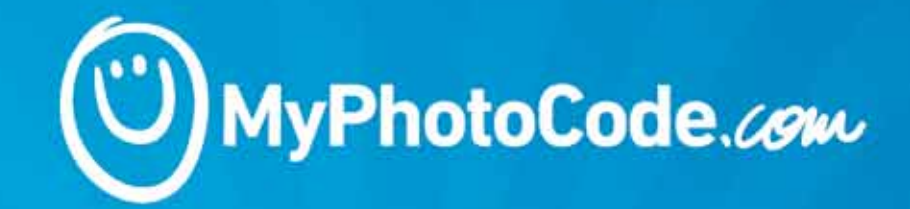

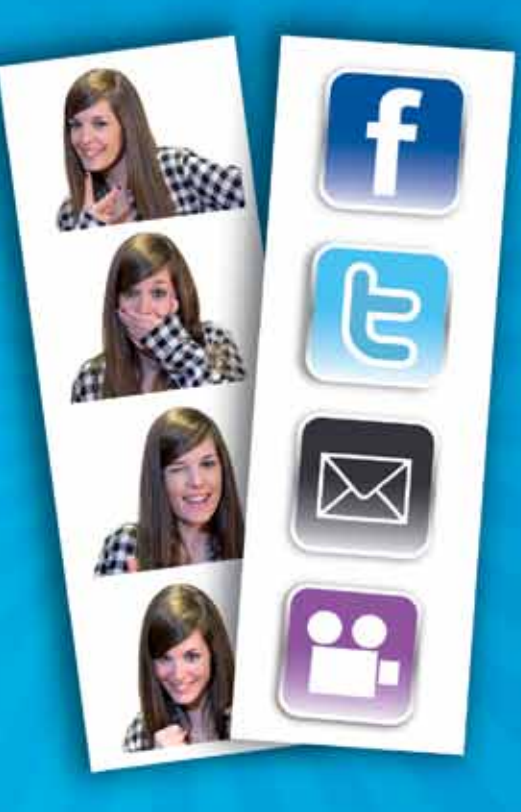

## DIGITAL 🚾 CENTRE

## CONTENTS

| 1.Myphotocode.com                  | 96       |
|------------------------------------|----------|
| 2. Manage vour USB set up          | 97       |
| 2.1 How to login                   | 98-99    |
| 2.2 Create a new USB set up        | 100-101  |
| 2.3How to customize                | 101-106  |
| 2.3.1Logo                          | 101      |
| 2.3.2 Text on a side of each print | 102      |
| 2.3.3Backgroundmusic               | 103      |
| 2.3.4 Frames                       | 103 -104 |
| 2.3.5 Welcome Screen               | 105      |
| 2.3.6 Bye Screen                   | 105      |
| 2.3.7 TOP Screen Banner            | 106      |
| 2.3.0 Custom mages on demo screen  | 100      |
| 2.4 Download the USB set up        | 107      |
| 3. Manageyouronlineevents          | 108      |
| 3.1 How to create an online event  | 108      |
| 3.2 Manage the online event        | 109-114  |
| 3.2.1Photos                        | 113-114  |
| 3.2.2Emails                        | 114      |
| 3.2.3Edit                          | 114      |
| 4. Warning                         | 115      |

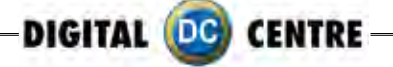

## 1-MYPHOTOCODE.COM

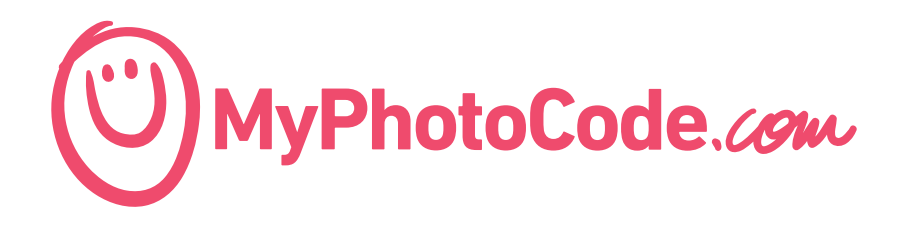

MyPhotoCode.com is a website thinking for Owners and Customers.

#### WHAT CAN THE OWNER DOES THROUGH OUR WEBSITE MYPHOTOCODE.COM?

- Create an USB Set Ups for customize their Photo booth
- Create an Online Event
  - Edit an event
  - Recover the event pictures
  - Upload and share your pictures on Facebook, twitter or send copies by e-mail

#### WHAT A CUSTOMER CAN DOES THROUGH OUR WEBSITE

When the customer take's a picture, you can see a code on the side. If you introduce this code in the website, you can recover any picture and share it through different social webs, and also, send copies by e-mail.

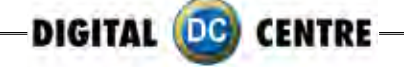

## 2. MANAGE YOUR USB SET UP

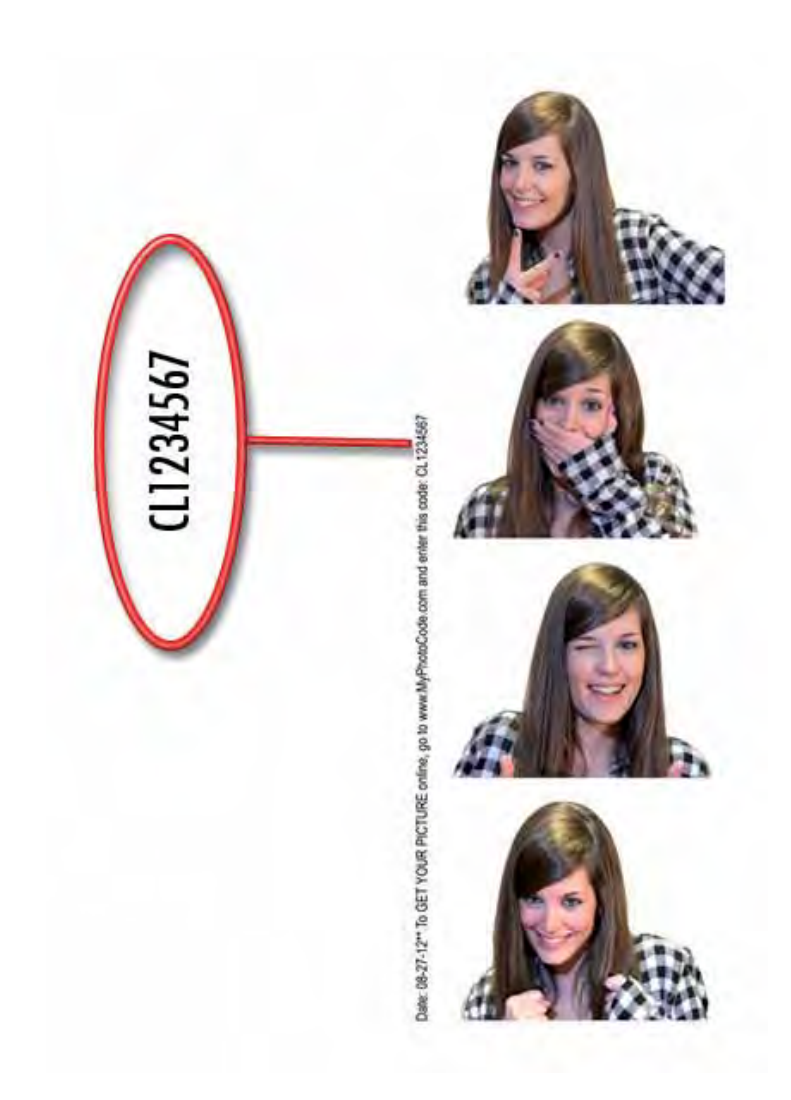

**1.** You need a username and password to access to MyPhotoCode.

**2.** You need identify your Photo booth to get a username and password.

**3.** To know the identification number, please, take a photo and send us the number that appears in the right side of the strip, to the following address:

#### www.myphotocode.com

Then, we will send you the username and password, use them to login.

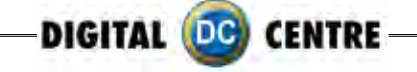

## 2.1 HOW TO LOGIN

1- Goes to <u>http://myphotocode.com</u> and click on RENTAL LOGIN, it is up in the right side

| Insert your photo code. |                 |
|-------------------------|-----------------|
| Submit!                 |                 |
|                         | MyPhotoCode.com |

2- Please, enter your username and password and click ENTER

| BIGITAL OF CENTRE |                   | Timme                            |
|-------------------|-------------------|----------------------------------|
|                   |                   |                                  |
|                   | O Myrhotocode.com | <b>1</b><br>Typing your USERNAME |
|                   | Rental login.     | 2                                |
|                   | C                 | 3                                |
|                   | O                 | Click ENTER                      |
|                   | Enter             |                                  |
|                   |                   |                                  |
|                   |                   |                                  |

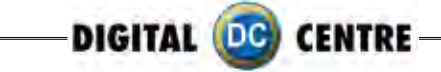

3- Here you can prepare the USB to customize our Photo Booth . Click on "USB Set Ups"

| DIGITAL C CINTRE                                                  | Hello Sample Voyr (2) |
|-------------------------------------------------------------------|-----------------------|
| Home                                                              |                       |
| Hello, from here you can                                          | Click on USB Set Ups  |
| manage you, USB Set Ups r                                         |                       |
| the Online Events.                                                |                       |
| If you need help, download the Marina and a manual you on a here! |                       |

4- Click on "Add New"

| BIGITAL CC CTR | THE         |              | Hillo Sample User (Lognet. |
|----------------|-------------|--------------|----------------------------|
| USB:           | Set Upa     |              |                            |
| Mana           | ige your l  | JSB Set Ups. |                            |
| Sort by: Date  |             |              |                            |
|                | Dhote booth | Name         | Actions                    |

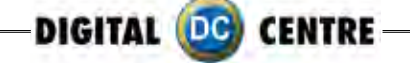

## 2.2 CREATE A NEW USB SET UP

- **1-** Fill in the information :
  - Name: Choose a name for your USB, for example "Night Party" or "Luca's wedding".
  - Photo Booth: Open the list and selected your photo booth, click the arrow to see all the options.
  - Online event: You can link the USB with a created online event or created another! (See section "3.1 How to create an online event")
  - Save it!

| Nama                                                                                                    |                                                                                            |
|----------------------------------------------------------------------------------------------------|--------------------------------------------------------------------------------------------|
| Used to identify the USB Sec Up in the lat.                                                                                                    | Typing a NAME                                                                              |
| 0                                                                                                    | 2                                                                                          |
| Photo heads<br>Choose the photo booth model where the USE will be photoen the<br>Strip                                                                        | Click on the arrow to<br>see the box with all Photo<br>booths. Select your Photo<br>booth. |
| Online Secure<br>Is the Photo booth going to be indext to any Online Scient?<br>If so, choose a front the fact of sciencify revealed exercise.                |                                                                                            |
| Not linked                                                                                                    |                                                                                            |
| Savel Cancel                                                                                                    |                                                                                            |
| To back to USB Set Up at a USB Drive.<br>Download the USB Set Up atta a USB Drive.                                                                            |                                                                                            |
| (Indime Ersen)<br>(Indime Ersen)<br>(Indiae Photo booth going to be Riskuif to any Calles Russit)<br>(Fan, chaines & train the last of abradic created escate | Those built,<br>Chinese the photo boost in<br>Strip                                        |
| Not linked                                                                                                    | Strip<br>Mega In                                                                           |
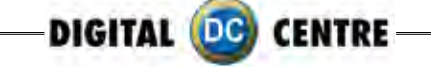

2- When the USB has been created we can start to customize. Click on "Start editing its content".

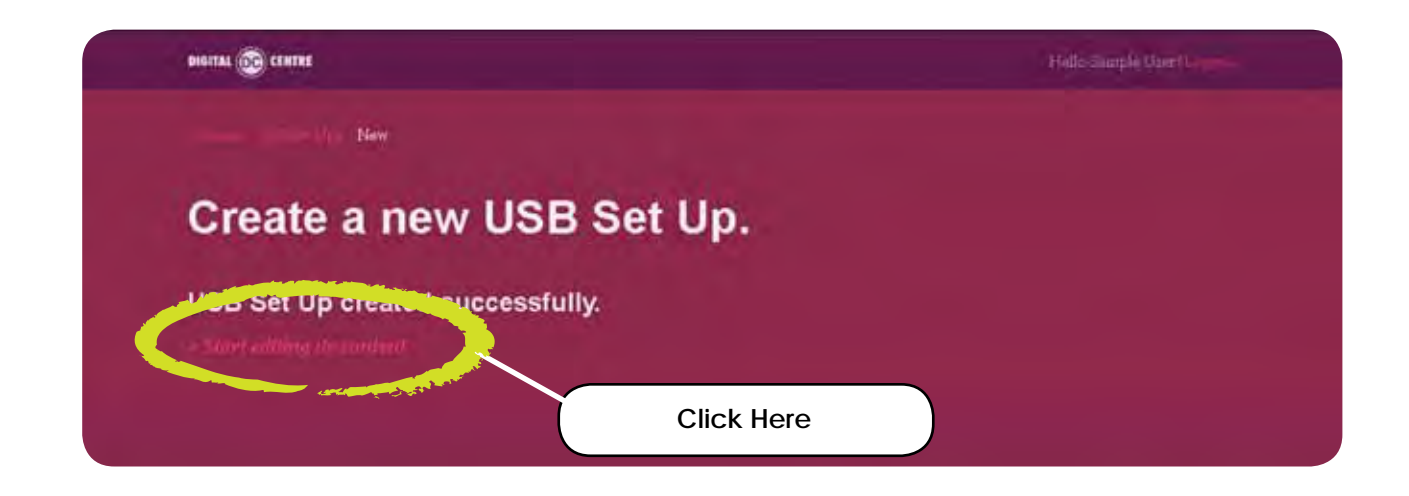

#### 2.3 HOW TO CUSTOMIZE

You can customize the next parameters:

- 2.3.1 Logo
- 2.3.2 Text on a side of each print
- 2.3.3 Background music
- 2.3.4 Frames
- 2.3.5 Welcome Screen
- 2.3.6 Bye Screen
- 2.3.7 Top Screen Banner (wedding version) \*Only STRIP Photo booth
- 2.3.8 Custom images on demo screen
- 2.3.1 LOGO: image format .JPG to 300 dpi.

| Ophnel was innues (Th | will be material to | 80000000011. |  |  |
|-----------------------|---------------------|--------------|--|--|
|                       |                     | Explore      |  |  |
|                       |                     |              |  |  |
| Canal                 |                     |              |  |  |
| Save                  |                     |              |  |  |

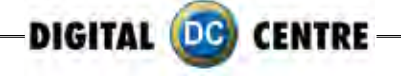

**2.3.2 TEXT:** This is the text that will appear in every strip. You can write all that you want. Look down here and see example, the text appears in the right side along the strip.

| Post<br>Phil is its fast from A facto | will be presided an | a side of each piaks |  |  |
|---------------------------------------|---------------------|----------------------|--|--|
|                                       |                     |                      |  |  |
|                                       |                     |                      |  |  |
| Save!                                 |                     |                      |  |  |

#### Example:

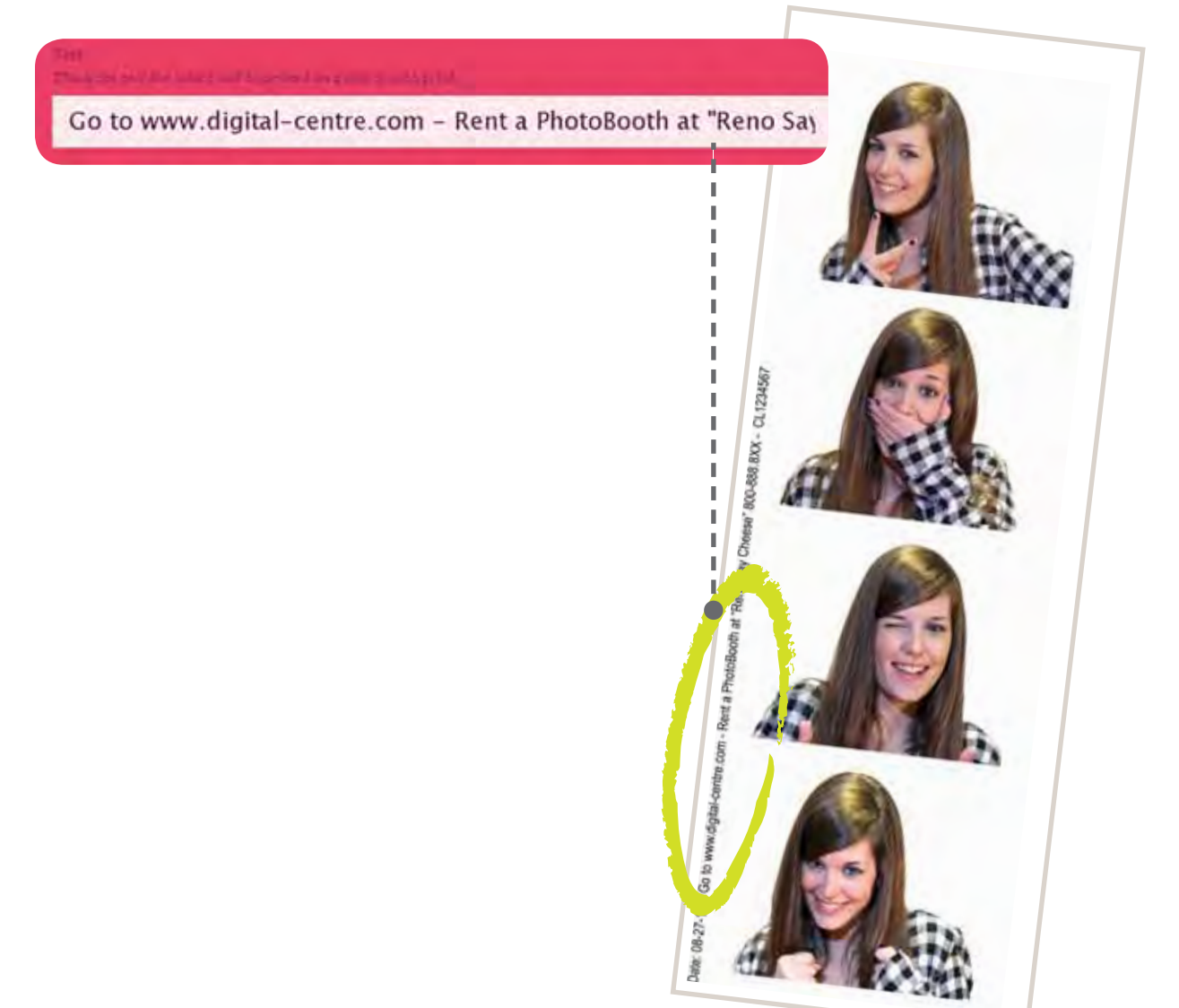

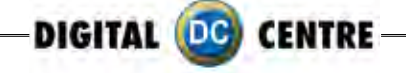

**2.3.3 BACKGROUND MUSIC:** You can upload music . Maximum 5 MB. Must be mp3 format. Look down here and see example, the text appears in the right side along the strip.

|       | and a product man in party and | game-price_SM01 |  |
|-------|--------------------------------|-----------------|--|
|       | Ex                             | plore           |  |
|       |                                |                 |  |
| a wal |                                |                 |  |

2.3.4 FRAMES: You have three options

- None
- Upload custom
- Select premade frames from list

| 6.C            |                                                                                          |                                                                                          |
|----------------|------------------------------------------------------------------------------------------|------------------------------------------------------------------------------------------|
| ne             | ^                                                                                        |                                                                                          |
| oad custom     |                                                                                          |                                                                                          |
| opy birthday   |                                                                                          |                                                                                          |
| rry Christmas  |                                                                                          |                                                                                          |
| e<br>stract    |                                                                                          |                                                                                          |
| nted           |                                                                                          |                                                                                          |
| itract<br>nted | -                                                                                        |                                                                                          |
| nt<br>sic      |                                                                                          |                                                                                          |
|                | oad custom<br>ppy birthday<br>mals<br>rry Christmas<br>e<br>stract<br>nted<br>ort<br>sic | oad custom<br>opy birthday<br>mals<br>rry Christmas<br>e<br>stract<br>nted<br>ort<br>sic |

• NONE: we don't upload any new frame

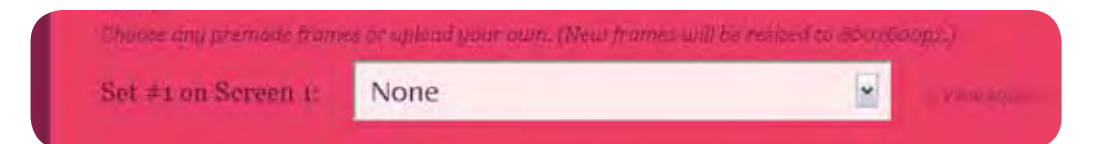

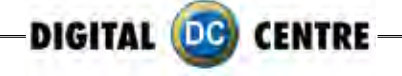

• UPLOAD CUSTOM: select 4 frames from our computer. The frames must be in .png format.

| Set #1 on Screen 1; | Upload custom |  |
|---------------------|---------------|--|
| 1                   | Explore       |  |
|                     | Explore       |  |
|                     | Explore       |  |
|                     | Explore       |  |
|                     |               |  |

• **SELECT PREMADE FRAMES FROM LIST:** we can choose frame from the list of myphotocode. You can see this frames before choose. You can see this frames before choose.

| Set #1 on Screen 1 | Music       |   |     |      |
|--------------------|-------------|---|-----|------|
|                    | Şresstantor |   | 1   |      |
| €× Stytes, et a)   | Mindra .    | 2 | *   |      |
|                    |             |   | MED | 7452 |

Select one, and press SAVE.

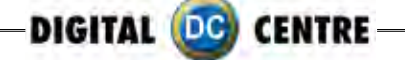

2.3.5 WELCOME SCREEN: There are 2 options:

- Single
- Random

We can upload "Welcome" Images through our computer. Remember that Images must be in .jpg to 72 dpi.

| Choose image display ty | pe.     |  |
|-------------------------|---------|--|
| e Single 🗢 Random       |         |  |
| Wolcome-#1              |         |  |
|                         | Explore |  |
| [                       | Explore |  |
|                         | Explore |  |
|                         | Explore |  |

2.3.6 BYE SCREEN: We have 2 options again:

- Single
- Random

We can upload "GoodBye" Images through our computer. Remember that Images must be in jpg to 72 dpi

| enoose muge quibaix type. |         |
|---------------------------|---------|
| • Single: • Random        |         |
| Bye =1                    |         |
|                           | Explore |
|                           | Explore |
|                           | Explore |
|                           | Explore |

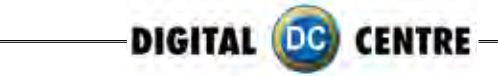

#### 2.3.7 TOP SCREEN BANNER (WEDDING VERSION) \*Only STRIP Photo booth

| and the particular of the | Evoloro |  |
|---------------------------|---------|--|
|                           | LAPIOIC |  |
|                           |         |  |

#### 2.3.8 CUSTOM IMAGES ON DEMO SCREEN

| Sociecope mages a<br>Custom image # | henne unit die rumde<br>De | mly anniaged on the ge | mic. |  |
|-------------------------------------|----------------------------|------------------------|------|--|
|                                     |                            | Explore                |      |  |
| Savel                               |                            |                        |      |  |

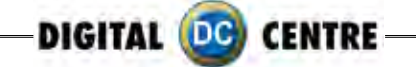

# 2.4 DOWNLOAD THE USB SET UP

Download the USB Set Up: when you finish customizing, save the changes. Download the USB Set Up.

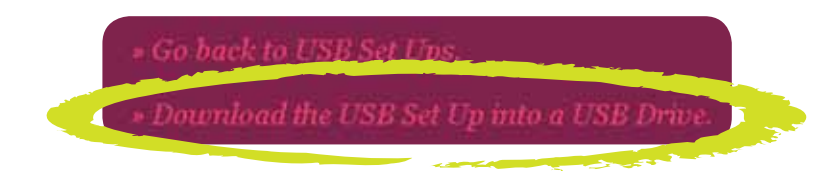

Click on "Download the USB Set Up into a USB Drive". <u>It will appear a new window</u> <u>asking what want you do?</u> Select Save and accept.

**a-** Save the document 'save-in-sub.zip" in the USB pen drive. Don't change the document name when you save it.

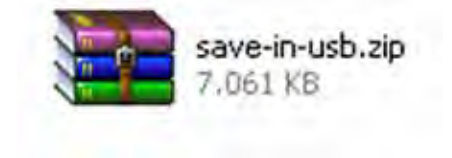

**b-** This is an compacted document, that you must decompress in the USB pend drive.

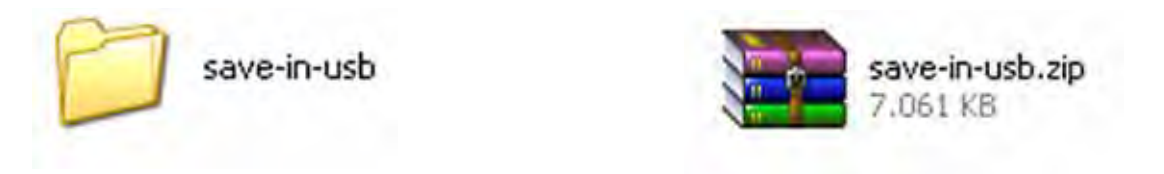

 ${\bf c}\text{-}$  When you finish the decompress, you'll have 2 folders called "PhotoIdUpload" and "PhotoIdEvents".

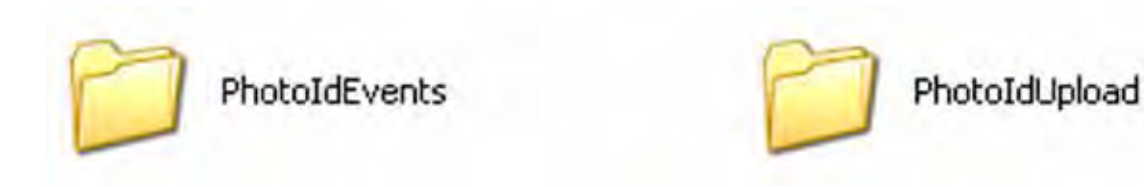

**d-** Inside the USB you only must have these two folders: PhotoIdUpload i PhotoIdEvents.

e- When we have our USB with these folders, connect the USB to the Photo Booth.

**IMPORTANT!** : Enter in the configuration menu and go out to update the new changes and customizations.

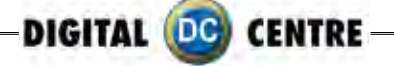

# **3-MANAGE YOUR ONLINE EVENTS**

Click on Online Events Option.

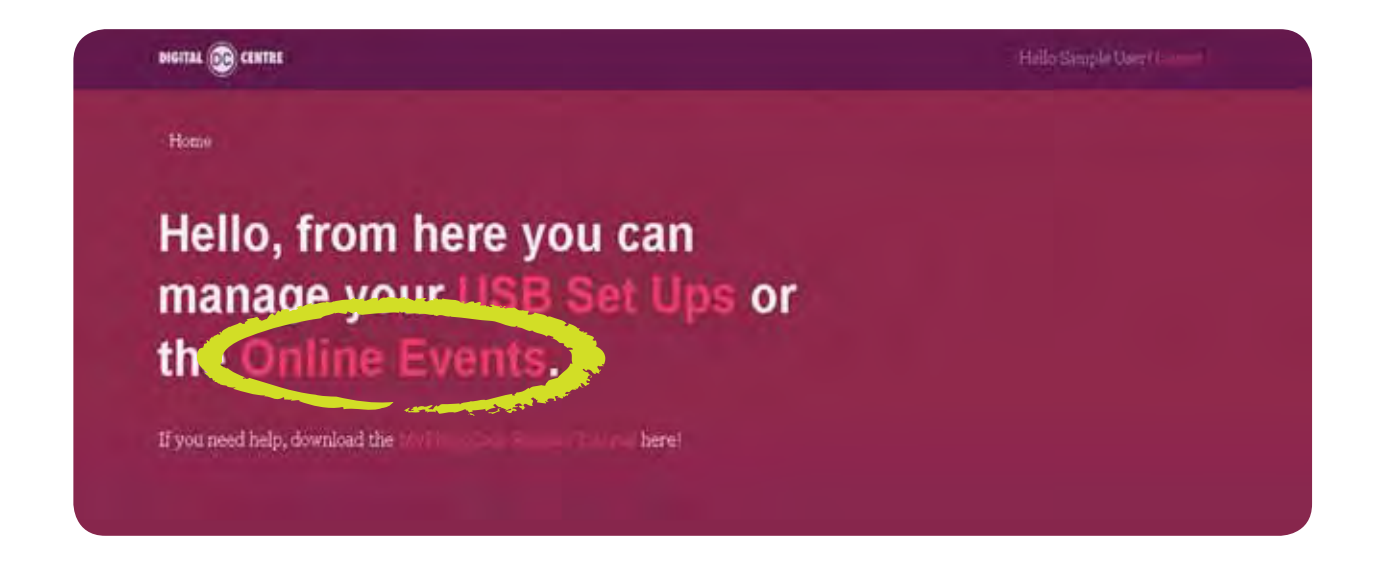

It will open a new window with a list about our events online. This list it's empty because there isn't any event created.

# 3.1 HOW TO CREATE AN ONLINE EVENT

Click on "Add New"

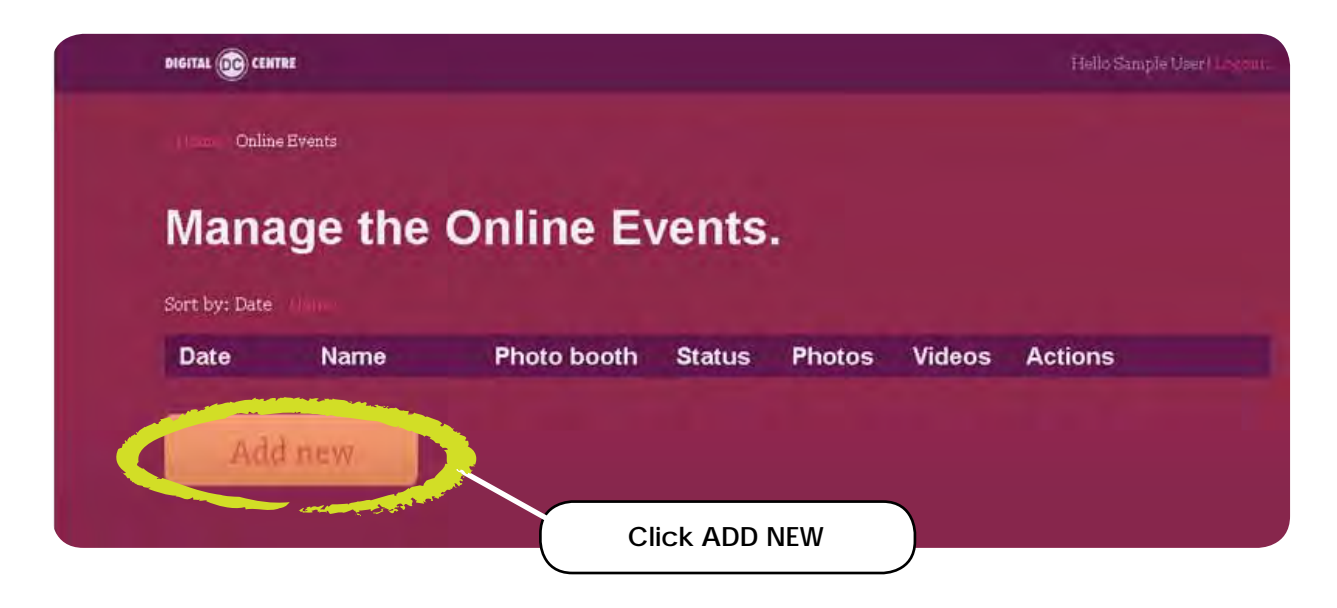

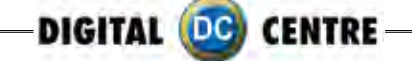

# **3.2 MANAGE THE ONLINE EVENTS**

Edit the options:

- Event title: Try a name to the event, for example: Night Party
- Start Date: Indicate when it starts and how long is the event

• **Background**: You can put on a different background to show in the event online, when some user take's a picture and want to recover it, they only have to enter the code in the website Myphtocode. Instead the background of the web, they could see our personal background..

- Private pictures:
  - If the event is a private event, when the users insert their code, they only will see their photos.
  - If the event isn't private, when the user introduces the code, could see all the pictures of the event.
- Single day event: Indicate if the event is for a single day

• Available Online: If the user choose YES, the picture will be seen on the website, otherwise, the pictures won't be seen online.

| Roomtillo                                                                                                    | - |  |
|----------------------------------------------------------------------------------------------------|---|--|
| and the second second se |   |  |
| 29 August 2012                                                                                                    |   |  |
| statharound                                                                                                    |   |  |
| None                                                                                                    |   |  |
| Previo parteres<br>• Yes • No                                                                                                    |   |  |
| 2mgledig sevid<br>● Yas ● No                                                                                                    |   |  |
| Available value<br>• Yes • No-                                                                                                    |   |  |

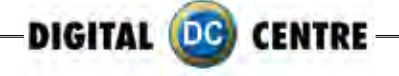

Select Background: we can choose one of the predefined backgrounds or upload another one. If we upload a background it must be in .jpg or .png to 72 dpi. This image will be repeated.

| Start daiy                                                    |         |   |  |  |
|---------------------------------------------------------------|---------|---|--|--|
| 29 August                                                     | • 2012• |   |  |  |
| Background                                                    |         |   |  |  |
| None                                                          |         | - |  |  |
| None                                                          |         |   |  |  |
| Upload custom                                                 |         |   |  |  |
| Christmas 1<br>Christmas 2<br>Easter Bunnies<br>Summer Season |         |   |  |  |
| le ailable andeis<br>● Yes ● No                               |         |   |  |  |

In case of we upload our logo

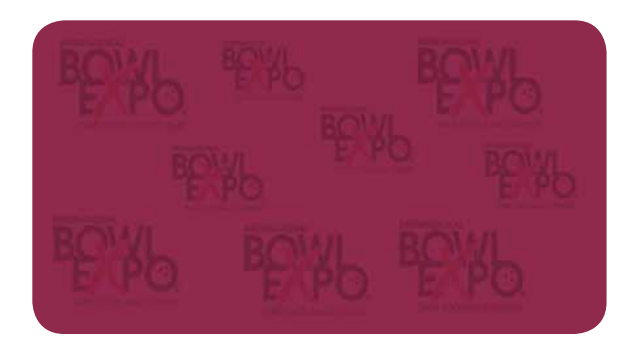

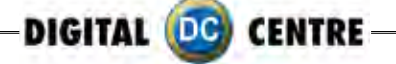

At the moment to see the pictures, the logo, will be seen like this:

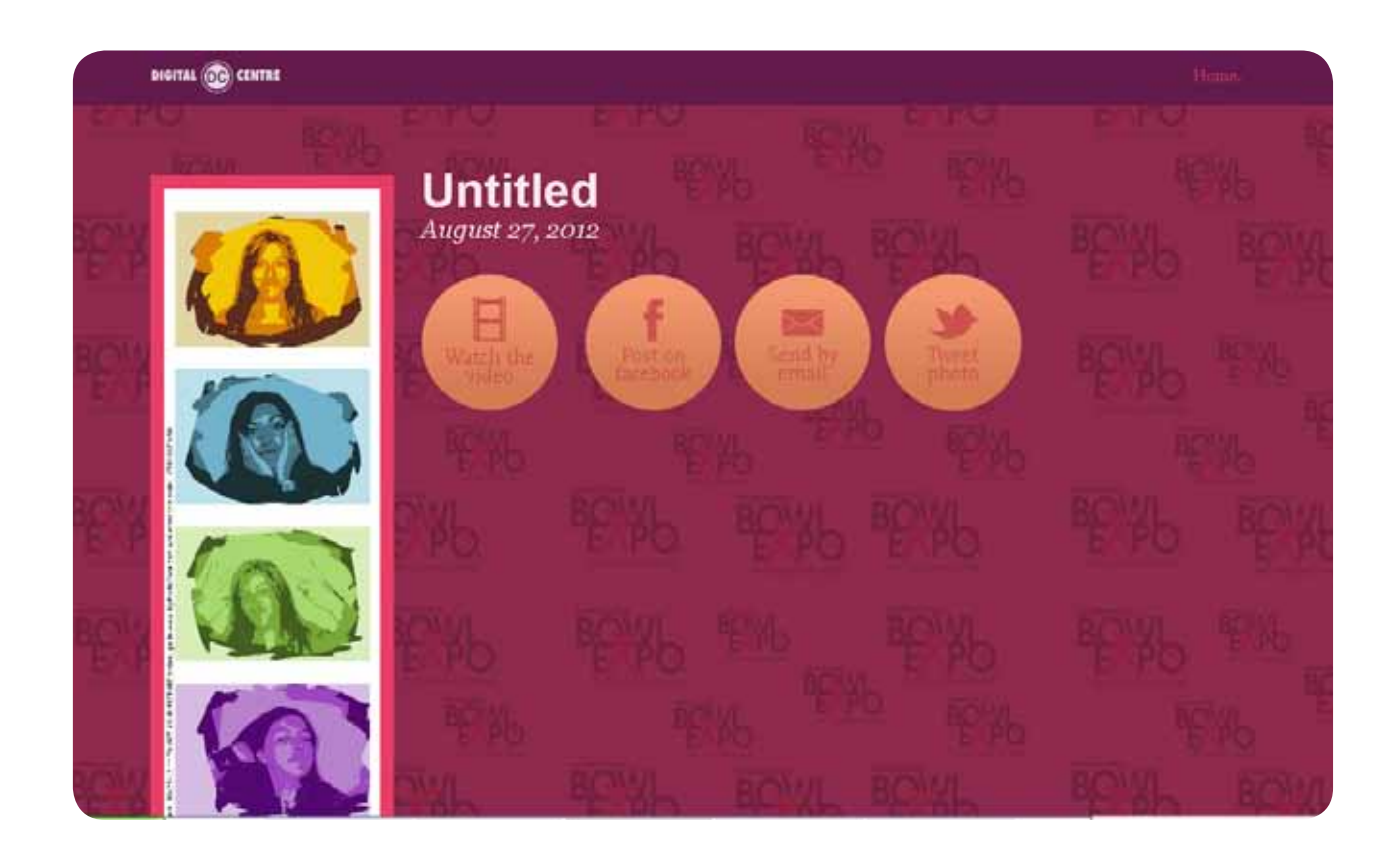

When we finish the configuration, click on SAVE.

We have already edited i created the online event!

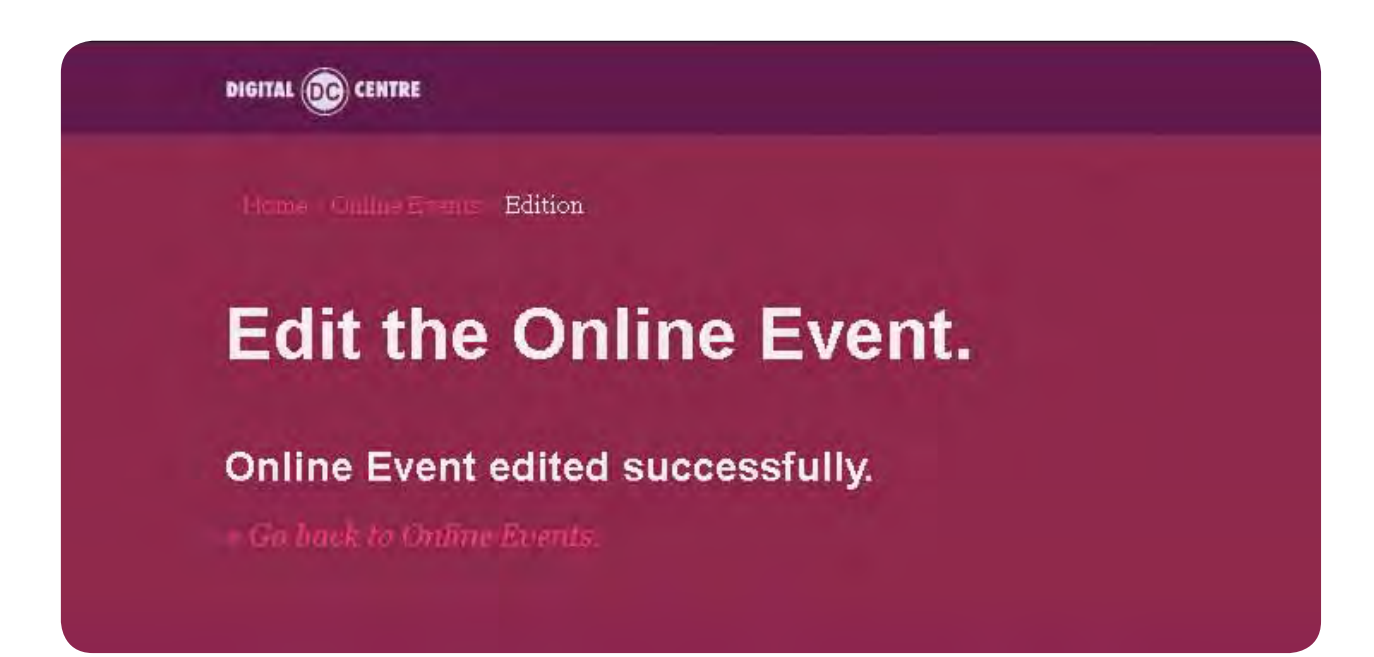

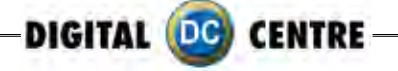

Select "Go back to Online Events

Return to outset where the list was empty, but now we can see our new event

| Mana      | ae the (    | Online Ex   | vents  |        |        |                       |
|-----------|-------------|-------------|--------|--------|--------|-----------------------|
|           | 3           |             |        |        |        |                       |
| Date      | Name        | Photo booth | Status | Photos | Videos | Actions               |
| 2012/8/29 | Night Party |             | Online | 0      | 0      | Photos   Emnis   Bdit |

Here you can see all the information about the event that we just created:

- Date : The day of the appointment
- Name: the name that we gave to the event
- Photo booth: the photo booth model that will be used in the event. This section will be empty until the moment we take the first photo, then, the model will appear automatically.
- Status: indicate if online option is activated
- Photos: how many pictures has been taken
- Video: how many videos has been recorded
- Actions:

3.2.1 Photos: can see the pictures from all the users

- 3.2.2 Emails: can see the mail list where the users send the photos
- 3.2.3 Edit: you can edit the event again

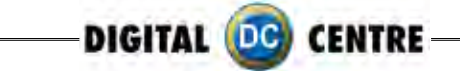

3.2.1 Photos: you will see a new window with all the photos in a little size.

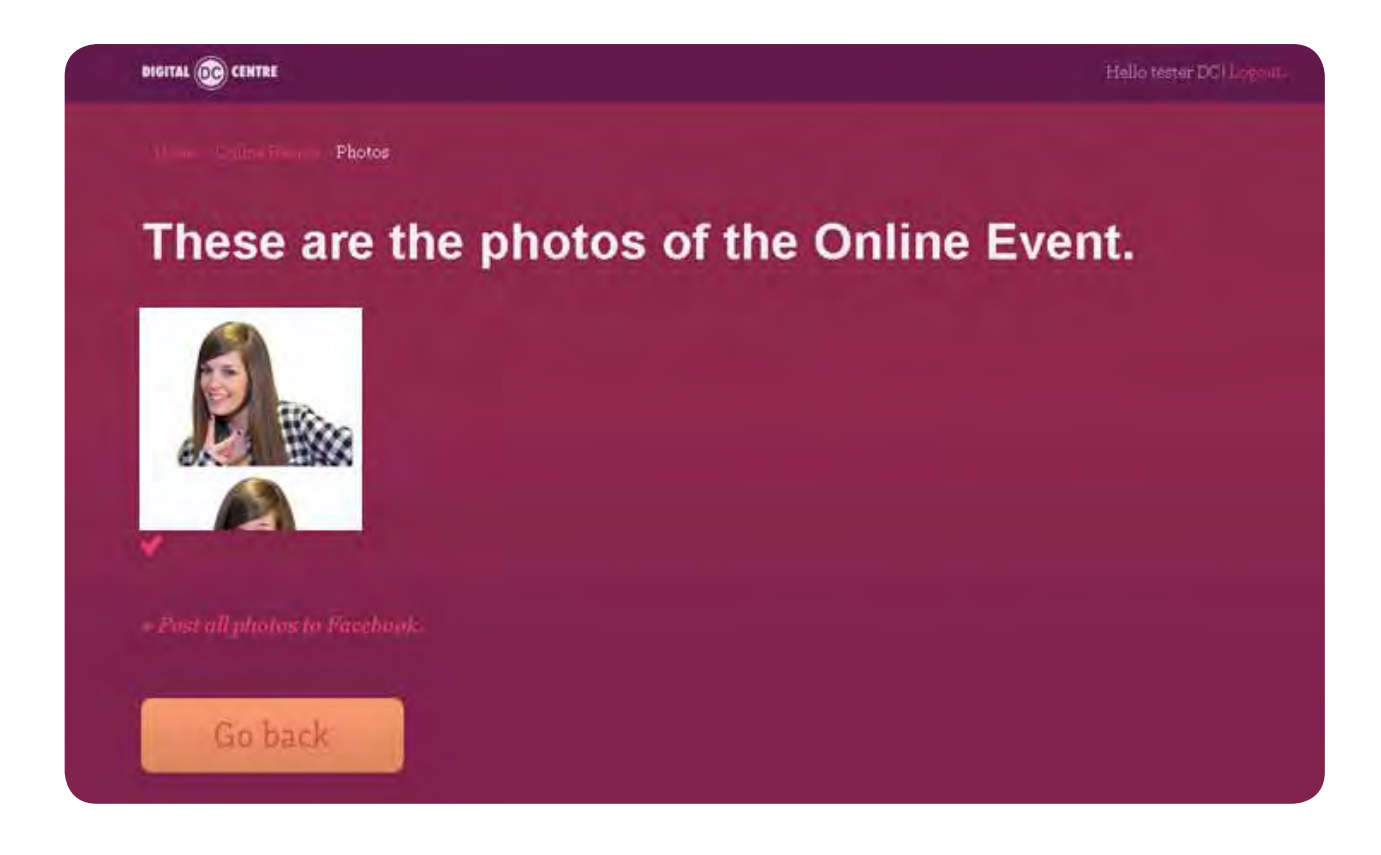

If you click one of the small photos, this will be opened and some options appear. In this example, the user didn't record any video, so the possible options are:

- Post on Facebook
- Send by email
- Tweet photo

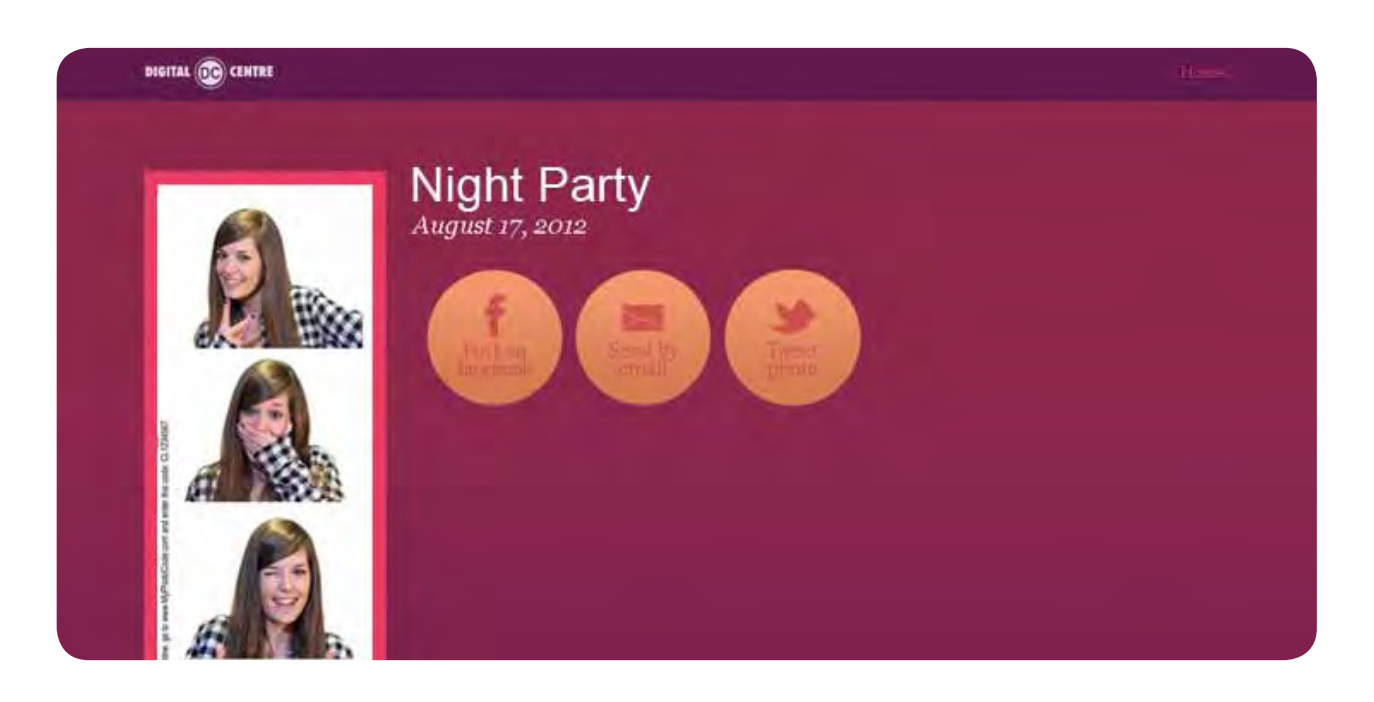

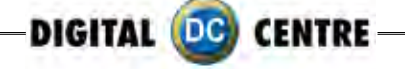

But the options are different when the user records a video:

- Watch the video
- Post on Facebook
- Send by email
- Tweet photo

| DIGITAL DE CENTRE |                                   |  |
|-------------------|-----------------------------------|--|
|                   | <section-header></section-header> |  |

**3.2.2 Emails:** Select the Button "ACTIONS > EMAIL" you will see an address list, here you could see the sending historial, every time that users share their photos by e-mail, the e-mail addresses will be registred in this list.

# **Night Party**

No emails were entered in this event.

3.2.3 Edit: See section "3.1 How to create an online event"

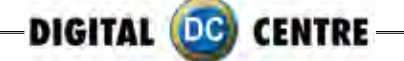

## 4. WARNING

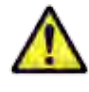

#### WARNING!

Remember, to get the photos, by Myphotocode.com, the photobooth must be connected to internet.

If there isn't connection to internet, you can save the photos in a empty USB memory in the computer.

When the USB will be detect by the computer, will be create automatically a New Folder called PhotoldDownload.

Inside the PhotoIdDownload folder you will find 2 folders more, the first one called "Myphotocode" with your images and videos inside (just in case that you have recorded a video) and the second one called "Shots" with the individual shots.

Once the event finish, you can take off the USB memory from de computer and use it in any other computer to see your images or videos.

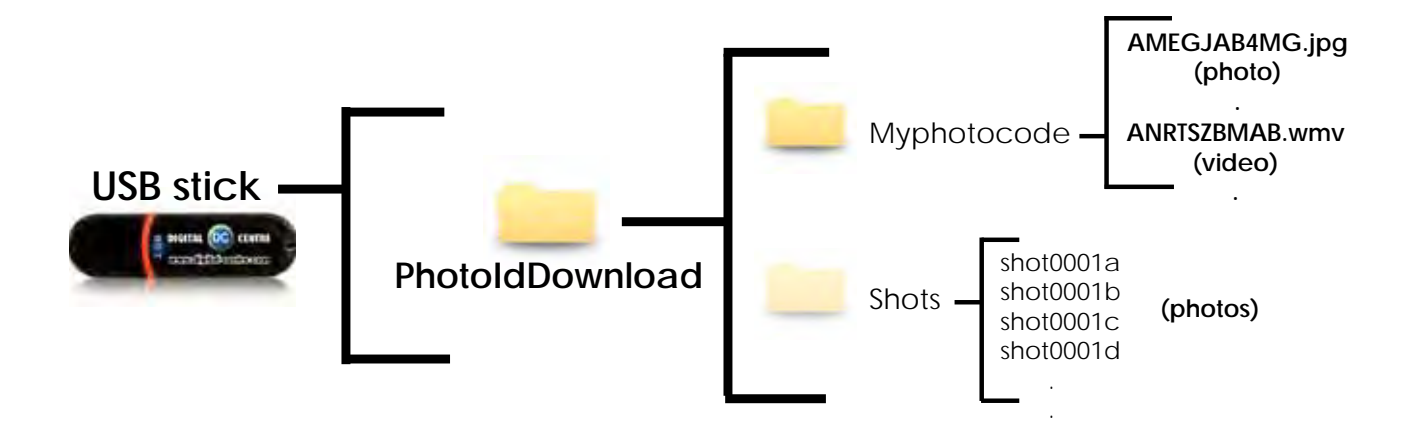

If the logo is activated, you will have 3 shoots for each print, with the loaded logo printing in the fourth frame.

# DIGITAL DC CENTRE The worldwide PhotoBooth Manufacturers